Manuale utente Volontario

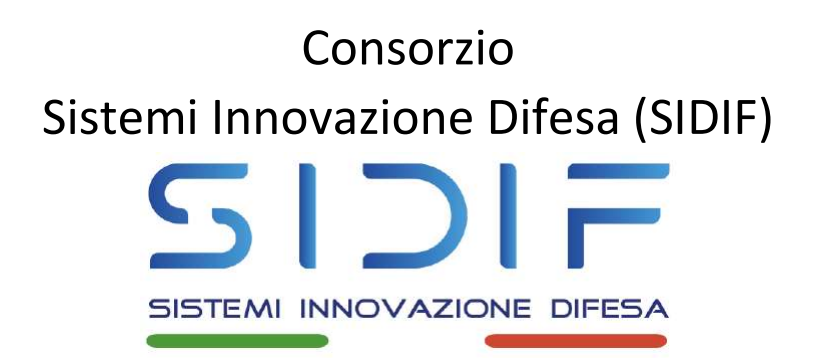

# Almaviva S.p.A./Telecom Italia S.p.A./ Lutech Advanced Solutions S.p.A./Fincantieri Nextech S.p.A.

Ministero della Difesa, Segretariato Generale della Difesa e Direzione Nazionale degli Armamenti – Direzione Informatica, Telematica e Tecnologie Avanzate – "TELEDIFE"

"Sistema Informativo Lavoro della DIFESA"

Manuale utente FrontOffice - Volontario

| Manuale | utente | Vo | lontario |
|---------|--------|----|----------|
| manual  | utente | VU | Untario  |

## Sommario

| 1 | Introc | duzione                       | 5  |
|---|--------|-------------------------------|----|
|   | 1.1    | Scopo                         | 5  |
|   | 1.2    | Acronimi e glossario          | 5  |
| 2 | Acces  | so al sistema                 | 6  |
|   | 2.1    | Registrati                    | 6  |
|   | 2.2    | Area Privata Volontario       | 9  |
|   | 2.3    | Controlla                     | 10 |
| 3 | Logou  | ıt                            | 13 |
| 4 | Home   | epage                         | 15 |
|   | 4.1    | Anagrafica incompleta         | 16 |
|   | 4.2    | Anagrafica completa           | 18 |
|   | 4.3    | Area Personale                | 21 |
|   | 4.4    | Notifiche                     | 23 |
|   | 4.4.1  | Dettaglio Notifica            | 24 |
|   | 4.4.2  | Contrassegna come da leggere  | 25 |
|   | 4.4.3  | Segna tutte come già lette    | 25 |
| 5 | Anagr  | rafica                        | 27 |
|   | 5.1    | Flusso anagrafica             | 27 |
|   | 5.2    | Completa Anagrafica           | 27 |
|   | 5.3    | Altre Competenze              | 35 |
|   | 5.3.1  | Competenze                    | 36 |
|   | 5.3.2  | Patenti                       | 38 |
|   | 5.3.3  | Esperienze Lavorative         | 39 |
|   | 5.3.4  | Esperienze Formative          | 42 |
|   | 5.3.5  | Lingue Straniere              | 44 |
|   | 5.3.6  | Salvataggio                   | 46 |
|   | 5.4    | Modifica Anagrafica           | 47 |
|   | 5.5    | Dettaglio Anagrafica          | 54 |
|   | 5.5.1  | Informazioni personali        | 55 |
|   | 5.5.2  | Informazioni Militari         | 58 |
|   | 5.5.3  | Competenze                    | 59 |
|   | 5.5.4  | Corsi                         | 60 |
|   | 5.5.5  | Offerte                       | 61 |
|   | 5.5.6  | Tirocini                      | 62 |
|   | 5.5.7  | Informativa                   | 63 |
|   | 5.5.8  | Visualizza CV                 | 65 |
|   | 5.5.9  | Segnala anomalie alla sezione | 65 |
|   | 5.6    | Province Preferite            | 66 |

| Consorz | zio Sistem | ii Innovazione Difesa (SIDIF)      | Accordo Quadro n. 794 di Rep. del 12.02.2024 CIG<br>9343523718 |
|---------|------------|------------------------------------|----------------------------------------------------------------|
| Sistema | Informat   | tivo Lavoro Difesa - SILDifesa     | Manuale utente Volontario                                      |
|         | 5.7        | Documenti                          |                                                                |
|         | 5.7.1      | Inserisci Documento                | 70                                                             |
|         | 5.7.2      | Scarica Documento                  | 72                                                             |
|         | 5.7.3      | Elimina Documento                  | 72                                                             |
|         | 5.7.4      | Inserisci CV                       | 72                                                             |
|         | 5.7.5      | Visualizza CV                      | 73                                                             |
|         | 5.7.6      | Documenti Eliminati                | 74                                                             |
|         | 5.7.7      | Genera CV                          | 75                                                             |
| 6       | Corsi.     |                                    | 78                                                             |
|         | 6.1        | Corsi di Formazione Disponibili    | 79                                                             |
|         | 6.1.1      | Filtri                             |                                                                |
|         | 6.1.2      | Iscriviti al Corso                 |                                                                |
|         | 6.1.3      | Skill                              | 83                                                             |
|         | 6.1.4      | Dettaglio Corso                    | 83                                                             |
|         | 6.2        | I miei Corsi                       | 85                                                             |
|         | 6.2.1      | Filtri                             |                                                                |
|         | 6.2.2      | Vai al dettaglio                   |                                                                |
|         | 6.2.3      | Skill                              |                                                                |
|         | 6.2.4      | Elimina corso                      |                                                                |
|         | 6.3        | Corsi in Attesa di Approvazione    | 92                                                             |
|         | 6.3.1      | Filtri                             | 95                                                             |
|         | 6.3.2      | Vai al dettaglio                   |                                                                |
|         | 6.3.3      | Skill                              |                                                                |
|         | 6.3.4      | Elimina corso                      |                                                                |
|         | 6.4        | Storico Corsi                      |                                                                |
|         | 6.4.1      | Filtri                             |                                                                |
|         | 6.4.2      | Compila questionario               |                                                                |
|         | 6.4.3      | Dettaglio Corso                    |                                                                |
|         | 6.4.4      | Skill                              |                                                                |
| 7       | Tirocir    | ni                                 |                                                                |
|         | 7.1        | Tirocini e Stage Disponibili       |                                                                |
|         | 7.1.1      | Filtri                             |                                                                |
|         | 7.1.2      | Iscriviti al Tirocinio             |                                                                |
|         | 7.1.3      | Dettaglio Tirocinio                |                                                                |
|         | 7.1.4      | Skill                              |                                                                |
|         | 7.2        | I miei Tirocini                    |                                                                |
|         | 7.2.1      | Filtri                             |                                                                |
|         | 7.2.2      | Cancella Iscrizione                |                                                                |
|         | 7.2.3      | Dettaglio Tirocinio                |                                                                |
|         | 7.2.4      | Skill                              |                                                                |
|         | 7.3        | Tirocini in Attesa di Approvazione |                                                                |
|         |            | •••                                |                                                                |

| Consorzio Sistemi Innovazione Difesa (SIDIF)  | Accordo Quadro n. 794 di Rep. del 12.02.2024 CIG<br>9343523718 |
|-----------------------------------------------|----------------------------------------------------------------|
| Sistema Informativo Lavoro Difesa - SILDifesa | Manuale utente Volontario                                      |
| 7.3.1 Filtri                                  |                                                                |
| 7.3.2 Elimina Candidatura                     |                                                                |
| 7.3.3 Dettaglio Tirocinio                     |                                                                |
| 7.3.4 Skill                                   |                                                                |
| 7.4 Storico Tirocini                          |                                                                |
| 7.4.1 Filtri                                  |                                                                |
| 7.4.2 Dettaglio Tirocinio                     |                                                                |
| 7.4.3 Skill                                   |                                                                |
| 8 Offerte                                     |                                                                |
| 8.1 Offerte di Lavoro Disponibili             |                                                                |
| 8.1.1 Filtri                                  |                                                                |
| 8.1.2 Iscriviti all'Offerta                   |                                                                |
| 8.1.3 Dettaglio Offerta                       |                                                                |
| 8.1.4 Skill                                   |                                                                |
| 8.2 Le mie Offerte                            |                                                                |
| 8.2.1 Filtri                                  |                                                                |
| 8.2.2 Cancella Iscrizione                     |                                                                |
| 8.2.3 Dettaglio Offerta                       |                                                                |
| 8.2.4 Skill                                   |                                                                |
| 8.3 Offerte in Attesa di Approvazione         |                                                                |
| 8.3.1 Filtri                                  |                                                                |
| 8.3.2 Elimina Candidatura                     |                                                                |
| 8.3.3 Dettaglio Offerta                       |                                                                |
| 8.3.4 Skill                                   |                                                                |
| 9 Bandi                                       |                                                                |
| 9.1 Filtri                                    |                                                                |
| 9.2 Dettaglio Bando                           |                                                                |
| 9.2.1 Dati Generali                           |                                                                |
| 9.2.2 Dettaglio del Bando                     |                                                                |
| 9.2.3 Posti Totali/Posti Riservati            |                                                                |
| 9.2.4 Data inserimento/Scadenza               |                                                                |
| 10 Orientamento                               |                                                                |
| 10.1 Sessioni Informative                     |                                                                |
| 10.1.1 Filtri                                 |                                                                |
| 10.1.2 Dettaglio Sessione Informativa         |                                                                |
| 10.2 Collogui Individuali                     |                                                                |
| 10.2.1 Filtri                                 | 163                                                            |
| 10.2.2 Accetta Invito                         | 163                                                            |
| 10.2.3 Rifiuta                                | 164                                                            |
| 10.2.4 Dettaglio Colloguio Individuale.       |                                                                |

| ma Informati | ivo Lavoro Difesa - Sildifesa  | Manuale utente Volontario |
|--------------|--------------------------------|---------------------------|
| 10.3         | Colloqui Collettivi            |                           |
| 10.3.1       | Filtri                         |                           |
| 10.3.2       | Accetta Invito                 |                           |
| 10.3.3       | Rifiuta                        |                           |
| 10.3.4       | Dettaglio Colloquio Collettivo |                           |
| Skill        |                                |                           |
| 11.1         | Modifica skill desiderate      |                           |

#### Introduzione 1

11

Nell'ambito dell'Accordo Quadro n. 794 di Rep. del 12.02.2024 CIG 9343523718 relativo al processo di Digitalizzazione del Ministero della Difesa per lo sviluppo, ammodernamento, adeguamento e mantenimento in esercizio dei sistemi di comunicazione on-line del Ministero della Difesa e delle Forze Armate è collocato il processo di reingegnerizzazione architetturale ed ammodernamento tecnologico del portale SILDifesa. Il sistema oggetto di intervento è uno strumento mirato a supportare i volontari congedati delle FF. AA. nel processo di inserimento al lavoro e con l'occasione, recepire nuove funzionalità e strumenti che possano ampliare lo spettro delle possibilità offerte.

### 1.1 Scopo

Obiettivo del presente documento è quello di descrivere le funzioni messe a disposizione dal portale SILDifesa per gli utenti di Front Office ed in particolare i Volontari e i flussi operativi in esso previsti.

### 1.2 Acronimi e glossario

La seguente tabella riporta l'elenco degli acronimi utilizzati e la relativa descrizione esplicativa

| Acronimo | Definizione                       |
|----------|-----------------------------------|
| IAM      | Identity Access Manager           |
| SILD     | Sistema Informativo Lavoro Difesa |

Sistema Informativo Lavoro Difesa - SILDifesa

# 2 Accesso al sistema

La pagina di atterraggio del portale per il Front-office consente di registrarsi e accedere al portale. La pagina di Login è suddivisa in due sezioni, ciascuna dedicata alle due utenze di Front-office: una sezione è destinata all'accesso e alla registrazione degli utenti Volontari, l'altra sezione è dedicata all'accesso e all'autenticazione degli utenti Azienda.

Per quanto riguarda l'utenza di Volontario, i pulsanti fruibili in questa pagina sono i seguenti:

- Area Privata Volontario: il pulsante consente di essere rimandati alla pagina di login di WSO2 per l'autenticazione, descritta nel paragrafo dedicato;
- **Registrati**: il pulsante consente di essere rimandati alla pagina di registrazione dello IAM, descritta nel paragrafo dedicato;
- **Controlla**: il pulsante consente di accedere alla pagina per il controllo della Situazione Debitoria di un Ente Pubblico, descritta nel paragrafo dedicato.

|                         | Sei un volontario congedato in cerca di lavoro o formazione? |
|-------------------------|--------------------------------------------------------------|
| Area Privata Volontario | Sei un'azienda in cerca di professionisti?                   |
| Area Privata Azienda    | Controlla Situazione Debitoria Ente Pubblico                 |
|                         | Controlla                                                    |

### 2.1 Registrati

Cliccando sul pulsante "Registrati", si avvia il processo di registrazione al portale SILDifesa che consente la creazione del proprio account, necessaria per l'accesso al sistema.

Dopo aver cliccato sul pulsante "Registrati", si viene indirizzati alla pagina di registrazione dello IAM in cui è presente soltanto la scheda "SPID", in quanto questo è l'unico metodo di registrazione al portale.

#### Consorzio Sistemi Innovazione Difesa (SIDIF)

Manuale utente Volontario

Sistema Informativo Lavoro Difesa - SILDifesa

| e spid                    | Accedi                                                                                                    |
|---------------------------|----------------------------------------------------------------------------------------------------|
|                           | Accedi con la tua identità digitale                                                                                                    |
| SPID è il :<br>servizi or | sistema di accesso che consente di utilizzare, con un'identità digitale unica, i<br>Iline della Pubblica Amministrazione e dei privati accreditati. |
| Se sei già                | in possesso di un'identità digitale, accedi con le credenziali del tuo gestore.                                                                     |
| Se non ha                 | ai ancora un'identità digitale, richiedila ad uno dei gestori.                                                                                      |
|                           | 2 Entra con SPID                                                                                                    |
|                           | sp:dv O Agenzia per<br>Italia Digitale                                                                                                    |

Cliccando su "Entra con SPID", bisogna selezionare il proprio provider e successivamente effettuare l'accesso con le proprie credenziali SPID e acconsentire all'invio dei dati. A questo punto mediante WSO2 vengono recuperati i dati di interesse per la registrazione e si viene indirizzati alla pagina di registrazione al portale, contenente i seguenti dati:

- **Nome**: campo testuale precompilato sulla base dei dati recuperati dallo SPID e non modificabile;
- Cognome: campo testuale precompilato sulla base dei dati recuperati dallo SPID e non modificabile;
- **Codice Fiscale**: campo testuale precompilato sulla base dei dati recuperati dallo SPID e non modificabile;
- Informativa Privacy: all'interno della pagina è necessario prendere visione e dare il consenso al trattamento dei propri dati personali per abilitare il pulsante "Registrati". Tale consenso viene dato spuntando la casella "Per completare la registrazione, dichiara di aver letto e compreso l'informativa sulla privacy."

#### Consorzio Sistemi Innovazione Difesa (SIDIF)

Manuale utente Volontario

#### Sistema Informativo Lavoro Difesa - SILDifesa

| Nome*           |                      |
|-----------------|----------------------|
| Nome            |                      |
| ognome*         |                      |
| Tognome         |                      |
| odice Fiscale*  |                      |
| GNNM092A41F205X |                      |
| mail*           |                      |
|                 |                      |
| iser@mail.it    | D DEI DATI PERSONALI |

Dopo aver selezionato la casella per la dichiarazione di lettura, bisogna cliccare sul pulsante "Registrati" che avvia i seguenti controlli:

 Verifica l'esistenza dell'account: nel caso l'account sia già censito, il sistema mostra un avviso che comunica che l'account esiste già. Nel caso in cui l'account non esista, si procede con i controlli successivi;

Registrati

- Verifica della presenza di altre richieste di registrazione dello stesso account: se esiste già una richiesta di creazione account, non viene effettuata una seconda registrazione. Nel caso in cui non siano presenti altre richieste di registrazione dello stesso account, il sistema esegue il controllo successivo;
- 3) Verifica che l'account non abbia subito rifiuti a valle del completamento anagrafica e non abbia subito esclusioni: In caso i controlli diano esito negativo, la registrazione viene impedita e viene visualizzato un messaggio di errore che avvisa dell'impossibilità di procedere con la registrazione. In caso di esito positivo, il sistema mostra un avviso di avvenuta operazione e si viene indirizzati ad una pagina di cortesia in cui viene comunicato l'invio di una mail di attivazione dell'account.

Nel momento in cui si riceve l'email, è possibile accedere al sistema. Contemporaneamente alla creazione dell'account e ai controlli effettuati, quando si clicca sul pulsante "Registrati", vengono effettuati due passaggi dal sistema:

- Dal proprio codice fiscale vengono estratti i seguenti dati che non prevedono possibilità di modifica:
  - Nome;
  - Cognome;

Versione 1.1 Data di emissione 13/12/2024

Sistema Informativo Lavoro Difesa - SILDifesa

- Sesso;
- Data di Nascita;
- Comune di Nascita;
- Nazione di Nascita.
- 2) Viene effettuata anche la chiamata ad ACED. Se il proprio codice fiscale è presente su ACED, vengono estrapolati i seguenti dati militari che non prevedono possibilità di modifica:
  - Stato Giuridico;
  - Ente Militare;
  - F.A. di Appartenenza;
  - Grado;
  - Data Congedo: la data è recuperata se il proprio Stato Giuridico è:
    - Sospeso dalle funzioni del Grado;
    - Deceduto;
    - Congedo.

Se i propri dati non sono presenti dati su ACED, i campi non sono valorizzati e l'utente deve inserirli attraverso la funzione di Completa Anagrafica. Una volta inseriti e approvati dagli utenti di Back-office di riferimento (come indicato nel paragrafo Flusso anagrafica), questi dati non sono più modificabili. Periodicamente viene fatta una chiamata batch ad ACED per verificare l'aggiornamento dei dati per ciascun C.F. registrato al sistema. I dati recuperati da ACED vanno sempre a sovrascrivere quelli presenti (che in ogni caso non sono modificabili se non nella funzione "Completa Anagrafica" per il caso specificato), questo è l'unico modo per avere l'aggiornamento dei dati militari.

#### 2.2 Area Privata Volontario

Cliccando sul pulsante "Area Privata Volontario", si viene indirizzati alla pagina di login di WSO2 a cui è demandata l'autenticazione, contenente la scheda "SPID".

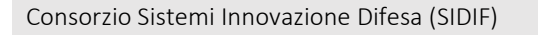

Sistema Informativo Lavoro Difesa - SILDifesa

| e spid                    | Accedi                                                                                                    |
|---------------------------|----------------------------------------------------------------------------------------------------|
|                           | Accedi con la tua identità digitale                                                                                                    |
| SPID è il :<br>servizi or | sistema di accesso che consente di utilizzare, con un'identità digitale unica, i<br>line della Pubblica Amministrazione e dei privati accreditati. |
| Se sei già                | in possesso di un'identità digitale, accedi con le credenziali del tuo gestore.                                                                    |
| Se non ha                 | ai ancora un'identità digitale, richiedila ad uno dei gestori.                                                                                     |
|                           | Entra con SPID                                                                                                    |
|                           | sped & AgID Agenzia per<br>Italia Digitale                                                                                                    |

Cliccando su "Entra con SPID", bisogna selezionare il proprio provider e successivamente effettuare l'accesso con le proprie credenziali SPID e acconsentire all'invio dei dati. Il sistema controlla che il proprio account esista e che:

- Non si sia subito un rifiuto a valle del completamento dell'anagrafica;
- Non si sia subita alcuna esclusione dal sistema.

Qualora il proprio account non esista, si viene indirizzati ad una pagina di cortesia in cui è presente il pulsante "Registrati" che consente di avviare il processo di registrazione come descritto nel paragrafo Registrati.

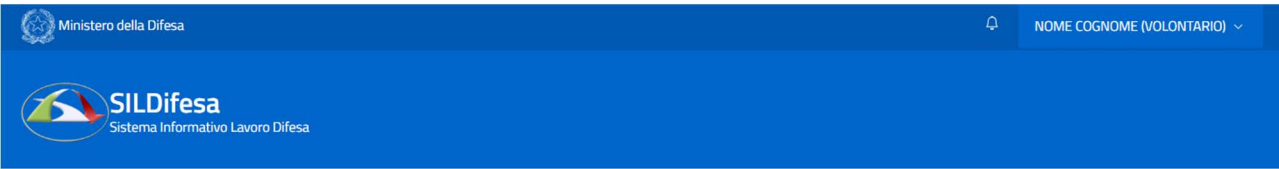

# Stato Registrazione

Per poter accedere al portale è necessario effettuare prima la registrazione.

Registrati

Qualora si sia subito un rifiuto dell'anagrafica o l'esclusione, l'accesso al sistema viene impedito. Se tutti i controlli hanno esito positivo, si viene indirizzati alla Homepage del portale.

#### 2.3 Controlla

Cliccando sul pulsante "Controlla", si viene indirizzati alla pagina "Controlla Situazione Debitoria Ente Pubblico" all'interno della quale è possibile ricercare la situazione debitoria degli Enti Pubblici per i quali sono presenti dei Bandi di concorso nel sistema.

| Consorzio Sistemi Innovazione Difesa (SIDIF)         | Accordo Quadro n. 794 di Rep. del 12.02.2024 CIG<br>9343523718 |
|------------------------------------------------------|----------------------------------------------------------------|
| Sistema Informativo Lavoro Difesa - SILDifesa        | Manuale utente Volontario                                      |
| Ministero della Difesa                               |                                                                |
| SILDifesa<br>Sistema Informativo Lavoro Difesa       |                                                                |
|                                                      |                                                                |
| Controlla Situazione Debitoria Ente Pubblico         |                                                                |
| Codice Riferimento Ente Pubblico<br>Inserisci codice | Controlla                                                      |
|                                                      |                                                                |

All'interno della pagina è presente il campo "Codice Riferimento Ente Pubblico", da compilare obbligatoriamente per avviare la ricerca. Al suo interno bisogna inserire il codice dell'Ente Pubblico di proprio interesse, digitandolo. Il sistema presenta un elenco di codici che hanno un riscontro parziale o totale con quanto digitato. Nel caso in cui il codice inserito non abbia un riscontro nell'elenco presente sul sistema, viene visualizzato il testo "Nessun Risultato".

| Codice Riferimento Ente Pubblico | Controlla | Cancella |  |
|----------------------------------|-----------|----------|--|
| 59                               | Î         |          |  |
| 56                               |           |          |  |
| 57                               |           |          |  |
| 58                               |           |          |  |
| 57<br>58                         |           |          |  |

Una volta selezionato il codice di proprio interesse dall'elenco presente, il campo risulta compilato e si può cliccare sul pulsante "Controlla".

Controlla Situazione Debitoria Ente Pubblico

| Codice Riferimento Ente Pubblico |         | _          |
|----------------------------------|---------|------------|
| 56                               | Control | a Cancella |

Il sistema mostra il risultato della ricerca in una tabella con le seguenti voci di intestazione e i rispettivi valori trovati:

• Codice;

| Versione 1.1                 | Pagina    |
|------------------------------|-----------|
| Data di emissione 13/12/2024 | 11 di 171 |

| Consorzio S  | istemi Innovazione Difesa (SIDIF)  |                                           | Accordo Quadro n. 794 di Rep. del 12.02.2024 CIG<br>9343523718 |
|--------------|------------------------------------|-------------------------------------------|----------------------------------------------------------------|
| Sistema Info | ormativo Lavoro Difesa - SILDifesa | L. C. C. C. C. C. C. C. C. C. C. C. C. C. | Manuale utente Volontario                                      |
| • De         | ebito;                             |                                           |                                                                |
| • Lo         | ocalità.                           |                                           |                                                                |
| 1            | Controlla Situazione Debitoria Ent | e Pubblico                                |                                                                |
|              | Codice Riferimento Ente Pubblico   |                                           |                                                                |
|              | 56                                 |                                           | Controlla Cancella                                             |
|              |                                    |                                           |                                                                |
|              | Codice                             | Debito                                    | Località                                                       |
|              | 56                                 | 0.1                                       | ABBASANTA                                                      |

Cliccando sul pulsante "Cancella" il campo "Codice Riferimento Ente Pubblico" viene svuotato e non viene più visualizzata la tabella dei risultati.

Manuale utente Volontario

## 3 Logout

Una volta effettuato l'accesso al portale SILDifesa, come descritto nel paragrafo Area Privata Volontario, per uscire dal sistema è necessario cliccare sul pulsante con il proprio nome e cognome seguiti dalla dicitura "(Frontoffice – Volontario)" in alto a destra.

| Ministero della Dife | esa                                       |         |            |           |         | Q <b>14</b> | Nome cognome (frontoffice - volontario) $ 	imes $ |
|----------------------|-------------------------------------------|---------|------------|-----------|---------|-------------|---------------------------------------------------|
| SILD<br>Sistema In   | i <b>fesa</b><br>Iformativo Lavoro Difesa |         |            |           |         |             | Area Personale                                    |
| Anagrafica ~         | Orientamento ~                            | Corsi ~ | Tirocini ~ | Offerte ~ | Bandi ~ |             |                                                   |

VOLONTARIO

#### HOME PAGE

Il sistema mostra un menu contestuale contenente i pulsanti:

- Area Personale;
- Logout.

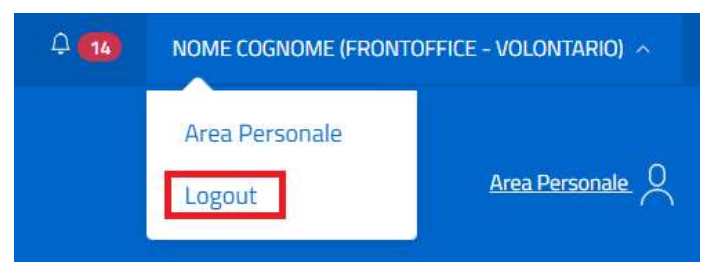

Cliccando sul pulsante "Logout", si viene disconnessi dal sistema e indirizzati alla pagina di accesso al portale.

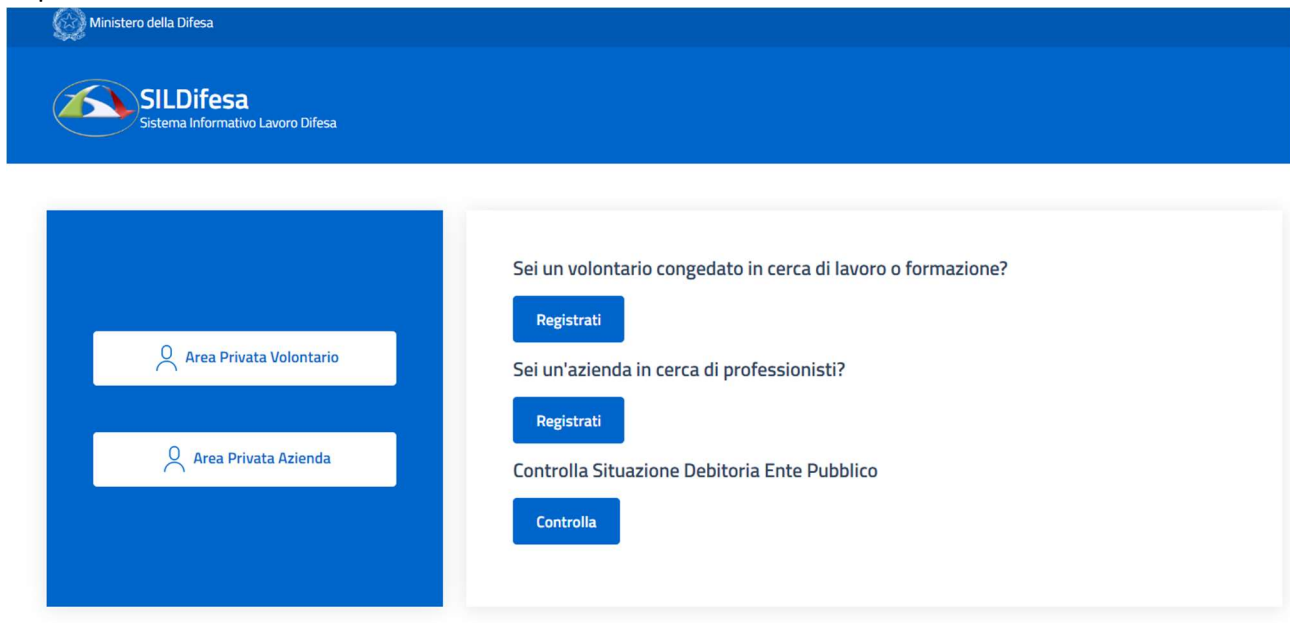

Versione 1.1 Data di emissione 13/12/2024

Sistema Informativo Lavoro Difesa - SILDifesa

## 4 Homepage

Una volta effettuato l'accesso al portale, si viene indirizzati nella homepage di SILDifesa che permette di visualizzare il menu, le notifiche collegate alle proprie attività e accedere alla visualizzazione e ricerca di opportunità aperte.

Nella parte superiore della pagina sono presenti i seguenti pulsanti:

- Pulsante con l'icona delle notifiche (A), che è affiancato dal numero di notifiche non lette nel caso in cui ce ne siano, e che consente di visualizzare le proprie notifiche, descritta nel paragrafo Notifiche;
- Pulsante con il proprio nome e cognome che consente di visualizzare un menu contestuale contenente le funzioni:
  - Area personale;
  - Logout;
- Pulsante "Area Personale" che consente di visualizzare la pagina descritta nel paragrafo Area Personale.

| 🐼 Ministero della Difesa          |                                         | <u>^</u> |
|-----------------------------------|-----------------------------------------|----------|
| Sistema Informativo Lavoro Difesa | Area Personale<br>Logout Area Personale | 2        |

Gli elementi mostrati nel corpo della homepage e nel menu orizzontale, variano a seconda dello stato del proprio profilo che, come descritto nel paragrafo Flusso anagrafica, viene considerato completo quando l'anagrafica è stata completata, è stato effettuato il primo inserimento delle altre competenze ed entrambe sono state approvate dal Back-office. Nei due paragrafi successivi sono descritti gli elementi presenti nella homepage rispettivamente quando la propria anagrafica non è completa e quando lo è.

Indipendentemente dallo stato di completamento dell'anagrafica, la parte destra del corpo della homepage è occupata dall'area notifiche, in cui:

- 1) Se non sono state ricevute notifiche, viene visualizzato un messaggio che avvisa l'utente dell'assenza di notifiche da mostrare;
- 2) Vengono visualizzate, se presenti, le ultime cinque notifiche ricevute e per ognuna di esse vengono mostrate le seguenti informazioni:
  - Titolo;
  - Data di ricezione;
  - Corpo della notifica;
  - Link al dettaglio della notifica;
  - Collegamento rapido: che, se presente indirizza alla pagina del portale interessata dalla notifica.

Manuale utente Volontario

Nell'area notifiche è inoltre presente il pulsante "Vai a tutte le notifiche" che indirizza alla pagina "Le tue notifiche", descritta nel paragrafo Notifiche.

#### 4.1 Anagrafica incompleta

Al primo accesso al portale: è presente la sola voce di menu "Anagrafica" contenente le funzioni "Completa Anagrafica" e "Documenti".

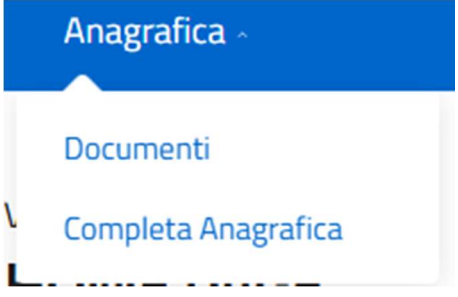

Una volta completata l'anagrafica, in fase di attesa di approvazione da parte del Back-office, è sempre presente la sola voce di menu "Anagrafica", con al suo interno le stesse funzioni "Completa Anagrafica" e "Documenti". Per il "Completa Anagrafica", la funzione è presente ma, poiché il volontario è in attesa dell'approvazione dal BO delle competenze inserite, non è possibile procedere con l'operazione. In particolare, accedendo alla pagina e provando a salvare eventuali modifiche, l'operazione viene impedita

|   | Anagrafica -        |
|---|---------------------|
|   | Documenti           |
| ۱ | Completa Anagrafica |

Quando l'anagrafica viene approvata dal Back-office, nel menu è sempre presente la sola voce di menu "Anagrafica", contenente le funzioni:

- Altre Competenze;
- Province Preferite;
- Documenti;
- Modifica Anagrafica.

Consorzio Sistemi Innovazione Difesa (SIDIF)

Sistema Informativo Lavoro Difesa - SILDifesa

Manuale utente Volontario

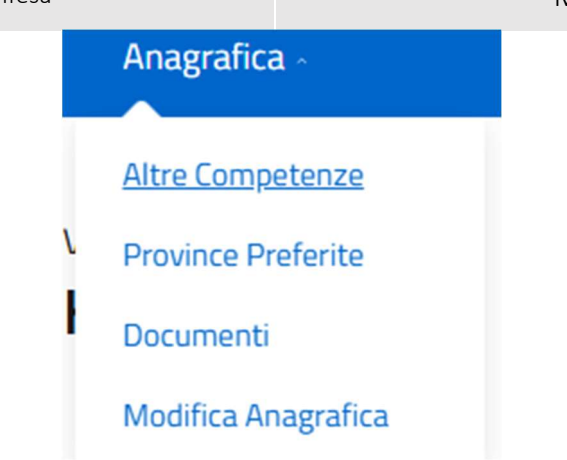

Quando viene effettuato l'inserimento delle altre competenze e si è in attesa dell'approvazione del Back-office, nel menu è sempre presente la sola voce di menu "Anagrafica", contenente le funzioni:

- Altre Competenze: la funzione è presente ma, poiché il volontario è in attesa dell'approvazione dal BO delle competenze inserite, non è possibile procedere con l'operazione. In particolare, accedendo alla pagina e provando a salvare eventuali modifiche, l'operazione viene impedita;
- Province Preferite;
- Documenti;
- Modifica Anagrafica: la funzione è presente ma, poiché il volontario è in attesa dell'approvazione dal BO delle competenze inserite, non è possibile procedere con l'operazione. In particolare, accedendo alla pagina e provando a salvare eventuali modifiche, l'operazione viene impedita.

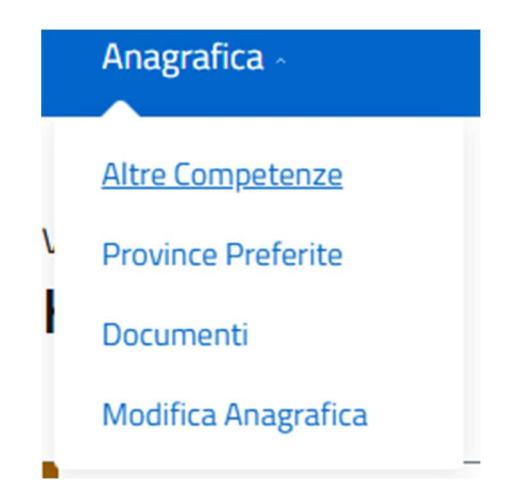

Quando il primo inserimento delle altre competenze è approvato, l'anagrafica è considerata completa e la home page si aggiorna. La voce di menu "Anagrafica", contiene le funzioni:

- Dettaglio Anagrafica;
- Altre competenze: la funzione è presente ma, poiché il volontario è in attesa dell'approvazione dal BO delle competenze inserite, non è possibile procedere con l'operazione. In particolare, accedendo alla pagina e provando a salvare eventuali modifiche, l'operazione viene impedita;
- Province Preferite;

| Versione 1.1                 | Pagina    |
|------------------------------|-----------|
| Data di emissione 13/12/2024 | 17 di 171 |

Sistema Informativo Lavoro Difesa - SILDifesa

- Documenti;
- Modifica Anagrafica: la funzione è presente ma, poiché il volontario è in attesa dell'approvazione dal BO delle competenze inserite, non è possibile procedere con l'operazione. In particolare, accedendo alla pagina e provando a salvare eventuali modifiche, l'operazione viene impedita;
- Genera CV.

|   | Anagrafica 🗸         | Orient |
|---|----------------------|--------|
|   | Dettaglio Anagrafica |        |
| ١ | Altre Competenze     |        |
| ł | Province Preferite   |        |
|   | Documenti            |        |
|   | Modifica Anagrafica  | - 1    |
|   | Genera CV            | li:    |
|   |                      |        |

Quando il primo inserimento delle altre competenze è approvato, l'anagrafica è considerata completa.

Nella parte sinistra del corpo della homepage, viene visualizzata una card che segnala che la propria anagrafica o le altre competenze devono essere completate, come descritto nel paragrafo Flusso anagrafica. Se l'anagrafica non è ancora stata completata, all'interno della card è presente il link "Vai a Completa Anagrafica" che indirizza l'utente alla pagina Completa Anagrafica.

### 4.2 Anagrafica completa

Quando l'anagrafica è completa, il menu orizzontale comprende le seguenti voci e relative funzioni, descritte nei paragrafi dedicati:

- Anagrafica:
  - Dettaglio Anagrafica;
  - Altre Competenze: la funzione è sempre presente ma è possibile procedere a nuove modifiche e salvataggi solo se non vi è già una richiesta di approvazione da parte del volontario;
  - Province Preferite;
  - o **Documenti**;
  - Modifica Anagrafica: la funzione è sempre presente ma è possibile procedere a nuove modifiche e salvataggi solo se non vi è già una richiesta di approvazione da parte del volontario;

Sistema Informativo Lavoro Difesa - SILDifesa

- o Genera CV;
- Corsi:
  - o I miei Corsi;
  - Corsi in Attesa di Approvazione;
  - Storico Corsi;
- Orientamento:
  - Sessioni Informative;
  - Colloqui Individuali;
  - Colloqui Collettivi;
- Tirocini:
  - I miei Tirocini;
  - Tirocini in Attesa di Approvazione;
  - Storico Tirocini;
- Offerte:
  - Le mie Offerte;
  - o Offerte in Attesa di Approvazione;
- Bandi:
  - Bandi in corso.

| Ministero della Dif | esa                                      |         |            |           |         |
|---------------------|------------------------------------------|---------|------------|-----------|---------|
| SILD<br>Sistema I   | <b>ifesa</b><br>nformativo Lavoro Difesa |         |            |           |         |
| Anagrafica ~        | Orientamento ~                           | Corsi ~ | Tirocini ~ | Offerte ~ | Bandi ~ |

Nella parte sinistra del corpo della homepage, viene visualizzata una sezione con quattro card che permettono di accedere alle liste di:

- Offerte di Lavoro Disponibili;
- Concorsi Pubblici Disponibili;
- Corsi di Formazione Disponibili;
- Tirocini e Stage Disponibili.

Consorzio Sistemi Innovazione Difesa (SIDIF)

Sistema Informativo Lavoro Difesa - SILDifesa

Manuale utente Volontario

#### HOME PAGE

Offerte di Lavoro Disponibili Gestisci e segnalati per le offerte di lavoro disponibili ✓AI A OFFERTE DI LAVORO DISPONIBILI → Concorsi Pubblici Disponibili Consulta i concorsi pubblici che prevedono la riserva dei posti ✓AI A CONCORSI PUBBLICI → Corsi di Formazione Disponibili Gestisci e segnalati per i corsi di formazione disponibili ✓AI A CORSI DI FORMAZIONE DISPONIBILI → Cirocini e Stage Disponibili Gestisci e segnalati per i tirocini e stage disponibili

| Consorzio Sistemi Innovazione Difesa (SI | DIF) |
|------------------------------------------|------|
|------------------------------------------|------|

#### Manuale utente Volontario

#### 4.3 Area Personale

La sezione consente di visualizzare informazioni sul proprio account e contiene dei collegamenti rapidi a corsi, tirocini e offerte.

La pagina è raggiungibile da due punti dell'applicativo:

 Cliccando sul pulsante con il proprio nome e cognome seguiti dalla dicitura "(Frontoffice – Volontario)" in alto a destra e successivamente sul pulsante "Area Personale" presente nel menu contestuale;

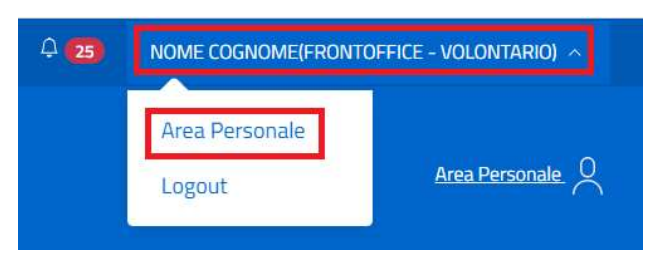

2) Cliccando sul pulsante "Area Personale" presente nella parte superiore a destra del portale.

| Q 25 | Nome Cognome(Frontoffice - Volontario) $$ |  |  |
|------|-------------------------------------------|--|--|
|      |                                           |  |  |
|      | <u>Area Personale</u>                     |  |  |

All'interno della pagina sono presenti le seguenti informazioni:

- Tipologia Account;
- Username;
- Email;
- Stato Anagrafica: i valori mostrati nel campo dipendono dallo stato dell'anagrafica dell'azienda:
  - Nel caso in cui non sia stato inserito alcun dato anagrafico (ad esempio a seguito del primo accesso) è presente la dicitura "Nessuna anagrafica inserita" e il pulsante "Inserisci anagrafica" che indirizza l'utente alla pagina Completa Anagrafica;
  - Nel caso in cui l'anagrafica sia stata inserita ma non ancora approvata dal Back-Office è presente la dicitura "Non ancora approvata";
  - Nel caso in cui l'anagrafica sia stata approvata è presente la dicitura "Approvata;
- Iscrizione corsi: nel caso di assenza di anagrafica o di anagrafica non ancora approvata sono mostrate rispettivamente le diciture "Non hai ancora inserito un'anagrafica" e "Non ancora approvata". Quando l'anagrafica è completa e approvata, il campo contiene il pulsante "Visualizza i corsi" che indirizza alla pagina I miei Corsi;
- Iscrizione tirocini: nel caso di assenza di anagrafica o di anagrafica non ancora approvata sono mostrate rispettivamente le diciture "Non hai ancora inserito un'anagrafica" e "Non ancora

| Consorzio Sistemi Innovazione Difesa (SIDIF)   | Accordo Quadro n. 794 di Rep. del 12.02.2024 CIG<br>9343523718 |
|------------------------------------------------|----------------------------------------------------------------|
| Sistema Informativo Lavoro Difesa - SII Difesa | Manuale utente Volontario                                      |

approvata". Quando l'anagrafica è completa e approvata, il campo contiene il pulsante "Visualizza i tirocini" che indirizza alla pagina I miei Tirocini;

 Iscrizione offerte: nel caso di assenza di anagrafica o di anagrafica non ancora approvata sono mostrate rispettivamente le diciture "Non hai ancora inserito un'anagrafica" e "Non ancora approvata". Quando l'anagrafica è completa e approvata, il campo contiene il pulsante "Visualizza le offerte" che indirizza alla pagina Le mie Offerte.

La pagina contiene inoltre il pulsante "Torna alla home" che indirizza alla homepage.

| 🔶 Torna alla home                           |                    |                       |
|---------------------------------------------|--------------------|-----------------------|
| Tipologia Account                           | Username           | Email                 |
| VOLONTARIO                                  | CGNNMO92A41F205X   | user@mail.it          |
| Stato Anagrafica                            | Iscrizione corsi   | Iscrizione tirocini   |
| Approvata                                   | Visualizza i corsi | Visualizza i tirocini |
| Iscrizione offerte<br>Visualizza le Offerte |                    |                       |

| Consorzio Sistemi Innovazione Difesa (SIDIF) | Accordo Quadro n. 794 di Rep. del 12.02.2024 CIG |
|----------------------------------------------|--------------------------------------------------|
|                                              | 9343523718                                       |

#### 4.4 Notifiche

La pagina consente di visualizzare e gestire tutte le notifiche ricevute ed è raggiungibile da due punti dell'applicativo:

 Cliccando sul pulsante con l'icona della campanella posto nella parte superiore della pagina in tutte le schermate dell'applicativo. Nel caso in cui siano presenti notifiche non lette, il pulsante è affiancato dal numero di notifiche da leggere;

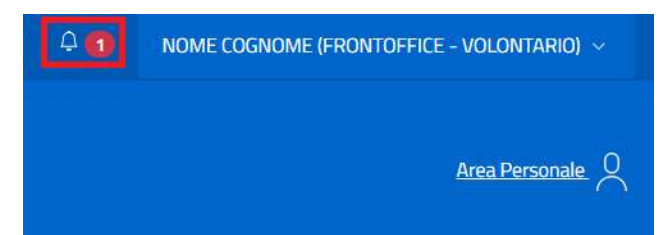

2) Cliccando sul pulsante "Vai a tutte le notifiche" presente nell'area notifiche della homepage.

| OFFERTE                                         | 24/10/2024 10:58:26               |
|-------------------------------------------------|-----------------------------------|
| La tua iscrizione all'offerta: Co<br>approvata. | ercasi Sviluppatore è stata       |
| VAI AL DETTAGLIO                                | COLLEGAMENTO RAPIDO               |
| TIROCINI                                        | 28/10/2024 01:25:21               |
| La tua candidatura al tirocinio                 | o: Sviluppatore Software Junior è |
| VAI AL DETTAGLIO                                | COLLEGAMENTO RAPIDO               |
|                                                 |                                   |
|                                                 |                                   |
|                                                 |                                   |
|                                                 |                                   |
|                                                 |                                   |
|                                                 |                                   |
|                                                 |                                   |
|                                                 |                                   |
|                                                 |                                   |

La pagina "Le tue Notifiche" contiene l'elenco di tutte le notifiche ricevute in una tabella con le seguenti voci di intestazione:

- Azioni: contenente le funzioni di "Dettaglio Notifica" e "Contrassegna come da leggere" (quest'ultima disponibile solo per le notifiche non lette), descritte nei paragrafi dedicati;
- Tipologia;
- Testo;
- Letta;
- Url;
- Data.

| Consorzio Sistemi | Innovazione | Difesa | (SIDIF) |
|-------------------|-------------|--------|---------|
|-------------------|-------------|--------|---------|

| Segna tutte come gi | à lette             |                                                                                           |             |     |                           |
|---------------------|---------------------|-------------------------------------------------------------------------------------------|-------------|-----|---------------------------|
| l o tuo Notificho   |                     |                                                                                           |             |     |                           |
| e lue Nolliche      |                     |                                                                                           |             |     |                           |
| Azioni              | Tipologia           | Testo                                                                                     | Letta       | URL | Data                      |
| Azioni              | Tipologia<br>AVVISO | Testo<br>La tua candidatura al tirocinio: Sviluppatore Software Junior è stata approvata. | Letta<br>No | URL | Data<br>28/10/2024, 01:25 |

Nel caso in cui le notifiche presenti nell'elenco siano più di dieci, si attiva la funzione di paginazione che distribuisce gli elementi in ulteriori pagine. Per navigare tra le pagine è possibile ricorrere a una delle seguenti modalità:

1) Cliccare sul pulsante della pagina che si vuole raggiungere;

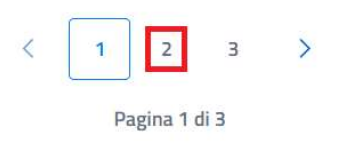

2) Cliccare sui pulsanti "Avanti" o "Indietro".

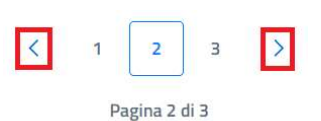

La pagina contiene anche la funzione "Segna tutte come già lette", descritta nel paragrafo dedicato.

#### 4.4.1 Dettaglio Notifica

La funzione consente di visualizzare la pagina di dettaglio della notifica di proprio interesse, contenente informazioni riguardanti quest'ultima.

Cliccando sul pulsante "Dettaglio Notifica" (<sup>(i)</sup>) presente in corrispondenza della notifica di proprio interesse, si viene indirizzati alla pagina di dettaglio di quest'ultima e nel momento in cui si visualizza per la prima volta il dettaglio di una notifica, quest'ultima è contrassegnata come letta. Le informazioni disponibili nella pagina sono le seguenti:

- **Tipologia Notifica**: le tipologie di notifica che l'Azienda può ricevere sono:
  - Avviso: è relativa a tutte le approvazioni o rifiuti dei propri inserimenti e a tutte le altre comunicazioni non incluse nell'altra tipologia;
  - Segnalazione: è relativa alle notifiche riguardanti un Volontario segnalato ad un'Azienda;
- **Testo**: contenente il corpo della notifica;
- Link di riferimento: nel caso in cui sia previsto, il campo contiene un link alla funzione interessata dalla notifica, altrimenti contiene la dicitura "Nessun link disponibile";
- Data lettura.

| Consorzio Sistemi Innovazione Difesa (SIDIF)  |                  | Accordo Quad                    | ro n. 794 di Rep. del 12.02.2024 CIG<br>9343523718 |
|-----------------------------------------------|------------------|---------------------------------|----------------------------------------------------|
| Sistema Informativo Lavoro Difesa - SILDifesa |                  |                                 | Manuale utente Volontario                          |
| Corna alle notifiche                          |                  |                                 |                                                    |
| Tipplacia Natifica                            | Tanka            |                                 | link di dinante                                    |
| i ipologia Notifica                           | lesto            | 1-ffeete Coursei Cuiluseetene à | Link al riferimento                                |
| AVVISO                                        | stata approvata. | orrerta: Cercasi Sviiuppatore e | ivessun link disponibile                           |
| Data Lettura                                  |                  |                                 |                                                    |
| 29/10/2024 15:51:12                           |                  |                                 |                                                    |
|                                               |                  |                                 |                                                    |
|                                               |                  |                                 |                                                    |

La pagina contiene il collegamento "Torna alle notifiche" che indirizza alla pagina "Le tue Notifiche".

#### 4.4.2 Contrassegna come da leggere

La funzione consente di contrassegnare una notifica già letta come non letta. Il pulsante "Contrassegna come da leggere" ( $\checkmark$ ) è quindi disponibile soltanto in corrispondenza delle notifiche già lette.

| Segna tutte come gi | à lette   |                                                                                  |           |                                  |
|---------------------|-----------|----------------------------------------------------------------------------------|-----------|----------------------------------|
| Le tue Notifiche    | 1         |                                                                                  |           |                                  |
| Azioni              | Tipologia | Testo                                                                            | Letta URL | Data                             |
|                     | AVVISO    | La tua candidatura al tirocinio: Sviluppatore Software Junior è stata approvata. | No        | 28/10/2024, 01:25                |
| 1                   | AVVISO    | La tua iscrizione all'offerta Cercasi Sviluppatore: è stata approvata.           | Si        | 24/10/2024, 1 <mark>0</mark> :58 |

Cliccando sul pulsante, il valore "Letta" della notifica passa da "Si" a "No" e la funzione "Contrassegna come da leggere" non è più disponibile per la notifica sulla quale si è agito.

| Segna tutte come gi | à lette   |                                                                                  |           |                   |
|---------------------|-----------|----------------------------------------------------------------------------------|-----------|-------------------|
| e tue Notifiche     |           |                                                                                  |           |                   |
| Azioni              | Tipologia | Testo                                                                            | Letta URL | Data              |
| 0                   | AVVISO    | La tua candidatura al tirocinio: Sviluppatore Software Junior è stata approvata. | No        | 28/10/2024, 01:25 |
|                     |           |                                                                                  |           |                   |

### 4.4.3 Segna tutte come già lette

La funzione consente di contrassegnare tutte le notifiche non lette presenti nella pagina come lette.

| Consorzio Sistemi Innovazione Difesa (SIDIF)  | Accordo Quadro n. 794                                                            | di Rep. d | del 12 | 2.02.2024 CIG<br>9343523718 |
|-----------------------------------------------|----------------------------------------------------------------------------------|-----------|--------|-----------------------------|
| Sistema Informativo Lavoro Difesa - SILDifesa | Ma                                                                               | nuale ut  | tente  | e Volontario                |
| Segna tutte come già lette                    |                                                                                  |           |        |                             |
| Le tue Notifiche                              |                                                                                  |           |        |                             |
| Azioni Tipologia                              | Testo                                                                            | Letta     | URL    | Data                        |
| (j) AVVISO                                    | La tua candidatura al tirocinio: Sviluppatore Software Junior è stata approvata. | No        |        | 28/10/2024, 01:25           |
| ① ✓ AVVISO                                    | La tua iscrizione all'offerta Cercasi Sviluppatore: è stata approvata.           | Si        |        | 24/10/2024, 10:58           |

Cliccando sul pulsante "Segna tutte come già lette", il valore "Letta" di tutte le notifiche aventi valore "No", diventa "Si" e in corrispondenza di ognuna è quindi disponibile la funzione "Contrassegna come da leggere".

| Segna t | utte come già | à lette   |                                                                                  |       |     |                                  |
|---------|---------------|-----------|----------------------------------------------------------------------------------|-------|-----|----------------------------------|
| tue l   | Votifiche     |           |                                                                                  |       |     |                                  |
|         | Azioni        | Tipologia | Testo                                                                            | Letta | URL | Data                             |
| ()      | ~             | AVVISO    | La tua candidatura al tirocinio: Sviluppatore Software Junior è stata approvata. | Si    |     | 28/10/2024, 0 <mark>1</mark> :25 |
|         |               | 00000     | La tua iscrizione all'offerta: Corcasi Sullunnatore è stata annrovata            | ci    |     | 24/10/2024 10:58                 |

## 5 Anagrafica

Questa sezione del portale permette di gestire la propria anagrafica e le informazioni associate ad essa. Nei paragrafi successivi sono descritte le funzioni presenti in questa voce di menu.

#### 5.1 Flusso anagrafica

In questo paragrafo vengono illustrati i passaggi necessari per completare la propria anagrafica. Dopo aver effettuato la registrazione e il primo accesso al portale, è necessario eseguire i seguenti passi per ultimare il completamento della propria utenza:

Completare la propria anagrafica, come descritto nel paragrafo

- Completa Anagrafica. Al completamento dell'anagrafica è necessario attendere che quest'ultima venga approvata da un utente di Back-Office di riferimento. In questa fase, le uniche funzioni disponibili nel menu sono: Documenti e Province Preferite. In base alla decisone dell'utente di Back-office si prospettano i seguenti scenari:
  - a. Se l'anagrafica completa viene approvata, è possibile passare al passo 2.
  - b. Se l'anagrafica completa non viene approvata, non è più possibile accedere al portale.

Inserire le proprie competenze, come descritto nel paragrafo

- 2) Altre Competenze. Dopo aver inserito le competenze, è necessario attendere che queste ultime vengano approvate da un utente di Back-Office di riferimento. In questa fase, tutte le funzioni del menu anagrafica sono disponibili ma non è possibile modificare ulteriormente le competenze o procedere alla modifica dell'anagrafica. In base alla decisone dell'utente di Back-office si prospettano i seguenti scenari:
  - a. Se il primo inserimento delle altre competenze viene approvato, il proprio profilo è completo e si ha accesso a tutte le voci di menu e le card della homepage descritte nel paragrafo Anagrafica completa;
  - b. Se il primo inserimento delle altre competenze viene rifiutato, bisogna ripetere il punto 2 finché il primo inserimento non viene approvato dal Back-office.

### 5.2 Completa Anagrafica

Dopo aver effettuato la registrazione e il primo accesso al portale, è necessario completare la propria anagrafica.

Per farlo, bisogna cliccare sull'unica voce di menu disponibile: "Anagrafica" e successivamente sulla funzione "Completa anagrafica".

Viene visualizzata la pagina "Completa anagrafica" in cui è necessario inserire i dati mancanti relativi alla propria anagrafica. Alcuni campi risultano precompilati e non prevedono la possibilità di modifica. Tutti i campi che devono obbligatoriamente essere valorizzati sono contrassegnati da un asterisco.

Manuale utente Volontario

Nella pagina sono presenti i seguenti campi:

- Nome: campo obbligatorio, precompilato e disabilitato;
- Cognome: campo obbligatorio, precompilato e disabilitato;
- Data di Nascita: campo obbligatorio, precompilato e disabilitato;
- Sesso: campo obbligatorio, precompilato e disabilitato;
- Telefono: campo da compilare obbligatoriamente, digitando il dato richiesto;
- Nazione di Nascita: campo obbligatorio, precompilato e disabilitato;
- Comune di Nascita: campo obbligatorio, precompilato e disabilitato;
- Codice Fiscale: campo obbligatorio, precompilato e disabilitato;
- Email: campo obbligatorio, precompilato e disabilitato;
- Numero figli: campo da compilare opzionalmente, digitando il dato numerico richiesto;
- **Stato Civile**: campo da compilare opzionalmente, selezionando un valore dall'elenco di valori proposti nel menu a tendina;
- Livello Titolo Studio: campo obbligatorio che prevede selezione dal seguente elenco:
  - Nessuno;
  - Elementare;
  - Media;
  - Diploma;
  - o Laurea.

Quando il campo viene valorizzato con un titolo di studio diverso da "Nessuno", prima della sezione **Residenza** (descritta di seguito) compare la sezione **Titolo di Studio** nella quale è obbligatorio inserire i dati relativi ad almeno un titolo di studio.

| Numero figli                          |             | Stato Civile               |   | Livello Titolo di Stu | ıdio* |    |
|---------------------------------------|-------------|----------------------------|---|-----------------------|-------|----|
| 1                                     |             | Coniugato/a                | ~ | Diploma               |       | ~  |
|                                       |             |                            |   |                       |       |    |
| Titoli di Studio                      |             |                            |   |                       |       |    |
| *Inserire almeno un titolo di studio. |             |                            |   |                       |       |    |
| Titolo di studio n°1                  |             |                            |   |                       |       |    |
| Titolo*                               |             | Istituto di Conseguimento* |   |                       |       |    |
| Inserisci titolo                      |             |                            |   | In Corso              |       |    |
| Data Inizio*                          |             | Data Fine*                 |   | Città*                |       |    |
| gg/mm/aaaa                            |             | gg/mm/aaaa                 |   | Inserisci città       |       |    |
|                                       |             |                            |   |                       |       |    |
| 🕂 Aggiungi titolo 🕅 Rimu              | Jovi titolo |                            |   |                       |       |    |
|                                       |             |                            |   |                       |       |    |
|                                       |             |                            |   |                       |       |    |
|                                       |             |                            |   |                       |       |    |
| one 1.1                               |             |                            |   |                       |       |    |
| li emissione 13/12/2024               |             |                            |   |                       |       | 28 |

Manuale utente Volontario

- **Titolo di Studio**: titolo della sezione che viene mostrata se il **Livello Titolo Studio** selezionato è diverso da "Nessuno". All'interno della sezione sono presenti i seguenti campi:
  - Titolo: campo da compilare obbligatoriamente, filtrando i valori disponibili con quello di proprio interesse e selezionandolo. È presente il pulsante "X" che permette di svuotare il campo. I valori disponibili in questo campo dipendono dell'opzione selezionata nel campo Livello Titolo di Studio.

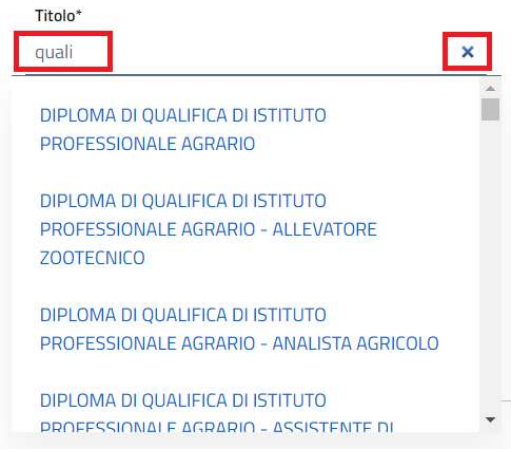

- Istituto Conseguimento: campo da compilare obbligatoriamente, digitando il dato richiesto;
- In Corso: campo opzionale che prevede la spunta della casella corrispondente. Se la casella è selezionata, il campo "Data Fine" è disabilitato;
- Data Inizio: campo da compilare obbligatoriamente, digitando la data in formato GG/MM/AAAA oppure cliccando sull'icona del calendario e selezionando la data desiderata;

|      | 014                                         |                                                                    |                                                                                                    |                                                                                                    |                                                                                                    |                                                                                                    |                                                                                                    |                                                                                                    |
|------|---------------------------------------------|--------------------------------------------------------------------|----------------------------------------------------------------------------------------------------|----------------------------------------------------------------------------------------------------|----------------------------------------------------------------------------------------------------|----------------------------------------------------------------------------------------------------|----------------------------------------------------------------------------------------------------|----------------------------------------------------------------------------------------------------|
| mbre | 2014                                        | ••                                                                 | )                                                                                                    | $\uparrow$                                                                                                    | $\downarrow$                                                                                                    |                                                                                                    |                                                                                                    |                                                                                                    |
| ma   | me                                          | gi                                                                 | ve                                                                                                    | sa                                                                                                    | do                                                                                                    |                                                                                                    |                                                                                                    |                                                                                                    |
| 2    | 3                                           | 4                                                                  | 5                                                                                                    | 6                                                                                                    | 7                                                                                                    |                                                                                                    |                                                                                                    |                                                                                                    |
| 9    | 10                                          | 11                                                                 | 12                                                                                                    | 13                                                                                                    | 14                                                                                                    |                                                                                                    |                                                                                                    |                                                                                                    |
| 16   | 17                                          | 18                                                                 | 19                                                                                                    | 20                                                                                                    | 21                                                                                                    |                                                                                                    |                                                                                                    |                                                                                                    |
| 23   | 24                                          | 25                                                                 | 26                                                                                                    | 27                                                                                                    | 28                                                                                                    |                                                                                                    |                                                                                                    |                                                                                                    |
| 30   | 1                                           | 2                                                                  | 3                                                                                                    | 4                                                                                                    | 5                                                                                                    |                                                                                                    |                                                                                                    |                                                                                                    |
| 7    | 8                                           | 9                                                                  | 10                                                                                                    | 11                                                                                                    | 12                                                                                                    |                                                                                                    |                                                                                                    |                                                                                                    |
|      | nbre<br>ma<br>2<br>9<br>16<br>23<br>30<br>7 | nbre 2014<br>ma me<br>2 3<br>9 10<br>16 17<br>23 24<br>30 1<br>7 8 | nbre 2014 -           ma         me         gi           2         3         4           9         10         11           16         17         18           23         24         25           30         1         2           7         8         9 | nbre 2014 -       ma     me     gi     ve       2     3     4     5       9     10     11     12       16     17     18     19       23     24     25     26       30     1     2     3       7     8     9     10 | mbre 2014 ▼         ↑           ma         me         gi         ve         sa           2         3         4         5         6           9         10         11         12         13           16         17         18         19         20           23         24         25         26         27           30         1         2         3         4           7         8         9         10         11 | mbre 2014 ▼     ↑     ↓       ma     me     gi     ve     sa     do       2     3     4     5     6     7       9     10     11     12     13     14       16     17     18     19     20     21       23     24     25     26     27     28       30     1     2     3     4     5       7     8     9     10     11     12 | nbre 2014 ▼     ↑     ↓       ma     me     gi     ve     sa     do       2     3     4     5     6     7       9     10     11     12     13     14       16     17     18     19     20     21       23     24     25     26     27     28       30     1     2     3     4     5       7     8     9     10     11     12 | nbre 2014 $\cdot$ $\uparrow$ $\downarrow$ ma       me       gi       ve       sa       do         2       3       4       5       6       7         9       10       11       12       13       14         16       17       18       19       20       21         23       24       25       26       27       28         30       1       2       3       4       5         7       8       9       10       11       12 |

 Data Fine: campo da compilare obbligatoriamente, digitando la data in formato GG/MM/AAAA oppure cliccando sull'icona del calendario e selezionando la data desiderata. Il campo è disabilitato se la casella "In Corso" è spuntata;

Manuale utente Volontario

 Città: campo da compilare obbligatoriamente, filtrando i comuni disponibili con quello di proprio interesse e selezionandolo. È presente il pulsante "X" che permette di svuotare il campo.

| Numero figli                          | Stato    | Civile                     | Livello Titolo di Studio* |   |
|---------------------------------------|----------|----------------------------|---------------------------|---|
|                                       |          |                            | Laurea                    | ~ |
|                                       |          |                            |                           |   |
|                                       |          |                            |                           |   |
|                                       |          |                            |                           |   |
| Titoli di Studio                      |          |                            |                           |   |
|                                       |          |                            |                           |   |
| *Inserire almeno un titolo di studio. |          |                            |                           |   |
|                                       |          |                            |                           |   |
|                                       |          |                            |                           |   |
| Titolo di studio nº 1                 |          |                            |                           |   |
|                                       |          |                            |                           |   |
| litolo*                               | Istituto | di Conseguimento*          |                           |   |
| Laurea - Ingegneria civile            | Univer   | sità degli studi di Milano | <br>🗌 In Corso            |   |
|                                       |          |                            |                           |   |
| Data Inizio*                          | Data Fi  | ne*                        | Cittā*                    |   |
| 01/10/2014                            | 01/10    | /2018                      | Inserisci città           |   |
|                                       |          |                            | 2                         |   |
|                                       |          |                            |                           |   |
|                                       |          |                            |                           |   |
|                                       |          |                            |                           |   |

Se il titolo di studio selezionato è "Diploma" o "Laurea", è possibile aggiungere ulteriori sezioni "Titoli di Studio" cliccando sul pulsante "Aggiungi titolo".

| litolo*                   | Istituto di Conseguimento*           |                 |  |
|---------------------------|--------------------------------------|-----------------|--|
| aurea - Ingegneria civile | <br>Università degli studi di Milano | <br>🗌 In Corso  |  |
| Data inizio*              | Data Fine*                           | Città*          |  |
| 01/10/2014                | 01/10/2018                           | Inserisci cittă |  |
| 1110/2014                 | <br>                                 | <br>moenau uud  |  |

Cliccando sul pulsante "Rimuovi Titolo" viene rimosso l'ultima sezione "Titolo di Studio" aggiunta. Nel caso in cui sia presente soltanto una sezione, cliccando sul pulsante vengono puliti tutti i campi presenti nella sezione "Titolo di Studio" precedentemente compilati.

| Titolo*<br>nserisci titolo | <br>Istituto di Conseguimento* | <br>🗌 In Corso  |
|----------------------------|--------------------------------|-----------------|
| Data Inizio*               | Data Fine*                     | Città*          |
| gg/mm/aaaa                 | gg/mm/aaaa                     | Inserisci cittă |

Residenza: titolo di sezione;

Titolo di studio nº1

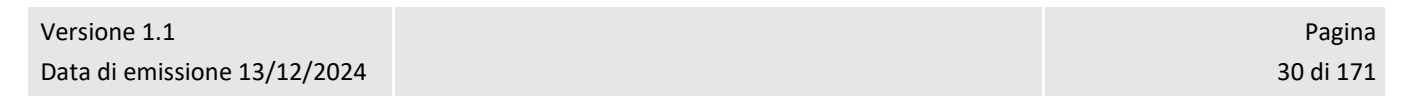

Manuale utente Volontario

- o Indirizzo Residenza: campo da compilare obbligatoriamente, digitando il dato richiesto;
- Comune Residenza: campo da compilare obbligatoriamente, filtrando i comuni disponibili con quello di proprio interesse e selezionandolo. È presente il pulsante "X" che permette di svuotare il campo.

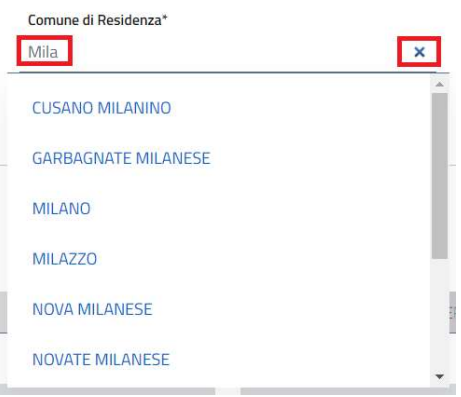

- CAP Residenza: campo da compilare obbligatoriamente, digitando il dato richiesto;
- Informazioni Militari: titolo di sezione;
  - Stato Giuridico: campo obbligatorio. Nel caso in cui i propri dati siano presenti su ACED e siano stati recuperati in fase di registrazione, il campo risulta precompilato e disabilitato. In caso contrario, il campo prevede la selezione di un valore tra i seguenti:
    - Sospeso dalle funzioni del Grado;
    - Servizio permanente effettivo;
    - Servizio permanente a disposizione;
    - Sospeso dall'impiego;
    - Aspettativa;
    - Temporaneamente richiamato in servizio;
    - Deceduto;
    - Aspettativa per riduzione dei quadri;
    - Congedo;
    - Servizio di leva;
    - Servizio attivo alle armi;
    - Temporaneamente trattenuto in servizio;
    - Sospeso dal servizio;
    - Riformato.
  - Ente Militare: campo obbligatorio, visibile solo se lo "Stato Giuridico" selezionato è:
    - Servizio permanente effettivo;
    - Servizio permanente a disposizione;
    - Sospeso dall'impiego;
    - Aspettativa;
    - Temporaneamente richiamato in servizio;

Sistema Informativo Lavoro Difesa - SILDifesa

- Aspettativa per riduzione dei quadri;
- Servizio di leva;
- Servizio attivo alle armi;
- Temporaneamente trattenuto in servizio;
- Sospeso dal servizio.

Nel caso in cui i propri dati siano presenti su ACED e siano stati recuperati in fase di registrazione, il campo risulta precompilato e disabilitato. In caso contrario, prevede la selezione di un valore da un elenco dopo averlo filtrato, digitando il valore desiderato nel campo stesso. È presente il pulsante "X" che permette di svuotare il campo;

- F.A. di Appartenenza: campo obbligatorio. Nel caso in cui i propri dati siano presenti su ACED e siano stati recuperati in fase di registrazione, il campo risulta precompilato e disabilitato. In caso contrario, il campo prevede la selezione di un valore da un menu a tendina;
- Grado: campo obbligatorio. Nel caso in cui i propri dati siano presenti su ACED e siano stati recuperati in fase di registrazione, il campo risulta precompilato e disabilitato. In caso contrario, il campo prevede la selezione di un valore da un menu a tendina;
- Specialità: campo non obbligatorio, la cui valorizzazione avviene mediante selezione di un'opzione dal menu a tendina;
- **Tipo di servizio o ferma**: campo da compilare obbligatoriamente, selezionando un'opzione dal menu a tendina;
- **Tipo di Rafferma**: campo da compilare obbligatoriamente, selezionando un'opzione dal menu a tendina;

**Data di Incorporazione**: campo da compilare obbligatoriamente, digitando la data in formato GG/MM/AAAA oppure cliccando sull'icona del calendario e selezionando la data desiderata;

- Data congedo: campo da compilare obbligatoriamente, digitando la data in formato GG/MM/AAAA oppure cliccando sull'icona del calendario e selezionando la data desiderata. Il campo è presente solo se "Stato Giuridico" è pari a:
  - Sospeso dalle funzioni del grado;
  - Deceduto;
  - Congedo.

Il campo è compilabile solo se non risulta già valorizzato con i dati recuperati da ACED in fase di registrazione;

| Tipo di servizio o ferma*<br>Servizio Permanente | ~ | Tipo di Rafferma*<br>Seconda Rafferma | ~ |
|--------------------------------------------------|---|---------------------------------------|---|
| Data di Incorporazione*                          |   |                                       |   |
| 10/05/2020                                       |   |                                       |   |

• Sede Territoriale di Appartenenza: titolo di sezione;

Manuale utente Volontario

- Sede Servizio: campo obbligatorio, precompilato e disabilitato. Il campo è valorizzato in base alla sede dell'Ente Militare ed è visibile solo se il proprio Stato Giuridico è uno dei seguenti:
  - Servizio permanente effettivo;
  - Servizio permanente a disposizione;
  - Sospeso dall'impiego;
  - Aspettativa;
  - Temporaneamente richiamato in servizio;
  - Aspettativa per riduzione dei quadri;
  - Servizio di leva;
  - Servizio attivo alle armi;
  - Temporaneamente trattenuto in servizio;
  - Sospeso dal servizio.
- Sezione Territoriale di Appartenenza: campo obbligatorio, precompilato e disabilitato. La Sezione Territoriale viene impostata in base al proprio Stato Giuridico:
  - Il campo è valorizzato in base alla sezione dell'Ente Militare se il proprio Stato Giuridico è uno dei seguenti:
    - Servizio permanente effettivo;
    - Servizio permanente a disposizione;
    - Sospeso dall'impiego;
    - Aspettativa;
    - Temporaneamente richiamato in servizio;
    - Aspettativa per riduzione dei quadri;
    - Servizio di leva;
    - Servizio attivo alle armi;
    - Temporaneamente trattenuto in servizio;
    - Sospeso dal servizio;
  - Il campo è valorizzato in base al Comune di Residenza se il proprio Stato Giuridico è uno dei seguenti:
    - Sospeso dalle funzioni del grado;
    - Deceduto;
    - Congedo;
    - Riformato.

| Consorzio Sistemi | Innovazione | Difesa | (SIDIF) |  |
|-------------------|-------------|--------|---------|--|
|-------------------|-------------|--------|---------|--|

Sistema Informativo Lavoro Difesa - SILDifesa

| ompleta anagrafica                                                                                                    |              |                               |                                                                                   |       |                                                     |  |  |
|----------------------------------------------------------------------------------------------------|--------------|-------------------------------|-----------------------------------------------------------------------------------|-------|-----------------------------------------------------|--|--|
| Nome*                                                                                                    |              | Cognome<br>Cognome            |                                                                                   |       | Data Nascita"<br>01/01/1992                         |  |  |
|                                                                                                    |              | raile contract                |                                                                                   |       |                                                     |  |  |
| Sesso*                                                                                                    |              | Telefono*                     |                                                                                   |       | Nazione di Nascita*                                 |  |  |
|                                                                                                    |              |                               |                                                                                   |       | 17ALA                                               |  |  |
| Comune di Nascita*                                                                                                    |              | Codice Fiscale*               |                                                                                   |       | Email*                                              |  |  |
| MILANO                                                                                                    |              | CGNNM092A41F205X              |                                                                                   | _     | user@mail.it                                        |  |  |
| Numero figli                                                                                                    |              | Stato Civile                  |                                                                                   |       | Livello Titolo di Studio*                           |  |  |
| 1                                                                                                    |              | Coniugato/a                   |                                                                                   |       | ← Laurea .                                          |  |  |
| itoli di Studio<br>Inserire almeno un titolo di studio.<br>Fitolo di studio n°1                                                                                                    |              |                               |                                                                                   |       |                                                     |  |  |
| Titolo*                                                                                                    |              | Istituto di Conseguimento*    |                                                                                   |       |                                                     |  |  |
| Inserisci titolo                                                                                                    |              |                               |                                                                                   | C     | ] In Corso                                          |  |  |
|                                                                                                    |              |                               |                                                                                   |       | Cire+5.*                                            |  |  |
| Data Inizio*                                                                                                    |              | Data Eina*                    |                                                                                   |       |                                                     |  |  |
| Data Inizio*<br>gg/mm/aaaa                                                                                                    | ovi titolo   | Data Fine*<br>gg/mm/aaaa      |                                                                                   |       | Inserisci ottà                                      |  |  |
| Data Inizio*<br>gg/mm/aaaa<br>• Aggiungi titolo         III Rimuc nformazioni Militari                                                                                                    | C vi titolo  | Data Fine*<br>gg/mm/aaaa      | 0                                                                                 |       | Inserisci città                                     |  |  |
| Data Inizio*<br>gg/mm/aaaa                                                                                                    | avi titolo   | Data Fine*<br>gg/mm/aaaa      | Ente Millaw*                                                                      |       | Inserisci città                                     |  |  |
| Data Inizio*<br>gg/mm/aaaa<br>Aggiungi titolo     Iii Rimuc<br>nformazioni Militari<br>Stato Gundico*<br>In Servizio                                                                                                    | ovi titolo   | Data Fine*<br>gg/mm/aaaa      | Ente Millaw*<br>CENTRO INTELLIGENCE                                               | INTE  | ERFORZE (CII) - VICE COMMIDANTE OPERATIVO - UFFICIO |  |  |
| Data Inizio"<br>gg/mm/Jaaaa<br>• Agglungi Utolo                                                                                                    | Dovi titolo  | Data Fine*<br>gg/mm/aaaa      | Ente Militare*<br>CENTRO INTELLIGENCE I<br>Grado*                                 | INTE  | ERFORZE (CII) - VICE COMANDANTE OPERATIVO - UFFICIO |  |  |
| Data Inizio"<br>gg/mm/aaaa<br>Agglungi titolo     C    Rimuc<br>nformazioni Militari<br>Stato Guridico"<br>In Servizio<br>FA. di Appartenenza"<br>Esercito                                                                                                    | ovi titolo   | Data Fine*<br>gg/Imm/aaaa     | Ente Militare"<br>CENTRO INTELLIGENCE I<br>Grado"<br>Tenente                      | INTE  | ERFORZE (CII) - VICE COMANDANTE OPERATIVO - UFFICIO |  |  |
| Data Inizio"<br>gg/mm/aaaa<br>Agglungi titolo     Rimuc     Informazioni Militari     Stato Guideco"     In Servitzio     EA. di Appartenenza*     Esercito     Specialità*                                                                                                    | svi titolo   | Data Fine*<br>gg/Imm/aaaa     | Ente Militare*<br>CENTRO INTELLIGENCE I<br>Grado*<br>Tenente                      | INTE  | ERFORZE (CII) - VICE COMANDANTE OPERATIVO - UFFICI  |  |  |
| Data Inzio*<br>gg/mm/aaaa<br>Agglungi titolo                                                                                                    | a ori titolo | Data Fine*<br>gg/mm/aaaa      | Ente Militare".<br>CENTRO INTELLIGENCE<br>Grado"<br>Tenente                       | INTE  | ERFORZE (CII) - VICE COMANDANTE OPERATIVO - UFFICIC |  |  |
| Data Inizio"<br>gg/mm/aaaa<br>Agglungi Utolo     C    Rimuc<br>Angenetica Militari<br>Stato Guridico"<br>In Servizio<br>FA. di Appartenenza"<br>Esercito<br>Specialita"<br>Ufficiali<br>Thou di associato desmo"                                                                                                    | a ori titolo | Data Fine*<br>gg/mm/aaaa<br>• | Ente Militare*<br>CENTRO HYTELLIGENCE<br>Grado*<br>Tenente                        | INTE  | ERFORZE (CII) - VICE COMANDANTE OPERATIVO - UFFICIO |  |  |
| Deta Inizio" gg/mm/Jaaaa       Agglungi titolo      Agglungi titolo      Agglungi titolo      Agglungi titolo      Agglungi titolo      Agglungi titolo      Agglungi titolo      Agglungi titolo      Agglungi titolo      Too Gundico*      In Servizio      FA. di Appartenenza* Esercito      Specialita*      Ufficiali      Tipo di servizio o ferma* | avi titoio   | Data Fine*<br>gg/mm/aaaa<br>~ | Ente Militare"<br>CENTRO INTELLIGENCE I<br>Grado"<br>Tenente                      | INTE  | ERFORZE (CII) - VICE COMMIDANTE OPERATIVO - UFFICIÓ |  |  |
| Data Inizio" gg/mm/aaaa       Aggungi titolo     Rimuc  nformazioni Militari  Stato Gundico" In Servizio  F.A. di Appartenenza* Esercito  Specialita* Ufficiali  Tipo di servizio o ferma*  Data di incronoraziona*                                                                                                    | avi titolo   | Data Fine*<br>gg/mm/aaaa<br>• | Ente Militare"<br>CENTRO INTELLIGENCE<br>Grado"<br>Tenente                        | INTE  | ERFORZE (CII) - VICE COMMIDANTE OPERATIVO - UFFICIÓ |  |  |
| Data Inizio" gg/mm/aaaa       Aggiungi titolo     Rimuc      Afficial      FA. di Appartenenza*     Esercito      Specialita*      Utificial      Tipo di servizio o ferma*      Data di Incorporazione* gg/mm/aaaa                                                                                                    | a ovi titolo | Data File*<br>gg/mm/aaaa      | Ente Militare"<br>CENTRO INTELLIGENCE I<br>Grado"<br>Tenente                      | INTE  | ERFORZE (CII) - VICE COMANDANTE OPERATIVO - UFFICIC |  |  |
| Data Inizio" gg/mm/Jaaaa   Agglungi titolo  Agglungi titolo  Agglungi titolo  Agglungi titolo  Agglungi titolo  FA.d iApparteenza* Esercite  Specialita*  Ufficiali  Tipo di servicio o ferma*  Data di Incorporazione* gg/mm/Jaaaa  Sede Territoriale di Apparteenzaa                                                                                      | avi titolo   | Data File*<br>gg/mm/aaaa<br>~ | Ente Militare*<br>CENTRO INTELLIGENCE I<br>Grado*<br>Tenente<br>Tipo di Rafferma* | BRGTE | ERFORZE (CII) - VICE COMANDANTE OPERATIVO - UFFICIC |  |  |
| Deta tinzio" gg/mm/aaaa   Agg/ungi titolo  Agg/ungi titolo  Agg/ungi titolo  Agg/ungi titolo  Agg/ungi titolo  FA, di Appartenenza* Esercito  Seceiltia*  Ufficiali  Tigo di servizio o ferma*  Deta di incorporazione* gg/mm/aaaa  Sede Servizo*                                                                                                    |              | Data File*<br>gg/mm/aaaa<br>~ | Ente Militare*<br>CENTRO INTELLIGENCE I<br>Grado*<br>Tenente<br>Tipo di Rafferma* | INTE  | ERFORZE (CII) - VICE COMANDANTE OPERATIVO - UFFICIE |  |  |

Una volta effettuati gli inserimenti desiderati ed essersi assicurati di aver compilato tutti i campi obbligatori, cliccare sul pulsante "Salva".

Nel caso in cui uno o più campi obbligatori non siano stati valorizzati, oppure siano stati compilati in maniera errata, il sistema mostra in loro corrispondenza un messaggio di errore e non effettua il salvataggio.

| Consorzio  | Sistemi Innovazione Difesa (SIDIF)  |                          | Accordo Quadro | n. 794 di Rep. del 12.02.2024 CIG<br>9343523718 |
|------------|-------------------------------------|--------------------------|----------------|-------------------------------------------------|
| Sistema In | formativo Lavoro Difesa - SILDifesa |                          |                | Manuale utente Volontario                       |
|            | Residenza                           |                          |                |                                                 |
|            |                                     | Comune di Residenza*     |                |                                                 |
|            | Indirizzo*                          | Inserisci comune         |                | CAP Residenza*                                  |
|            | Questo campo è richiesto            | Questo campo è richiesto |                | Questo campo è richiesto                        |

Nel caso in cui tutti i campi obbligatori risultino correttamente compilati, il sistema effettua il salvataggio mostrando un messaggio di conferma.

L'anagrafica completata viene sottoposta all'approvazione dell'utente di Back-Office di riferimento. Nell'attesa di approvazione, viene visualizzato un avviso nella homepage.

La funzione "Completa Anagrafica" non è più disponibile e finché non viene approvata da un utente di Back-office, è possibile accedere alla sola funzione Documenti presente nella voce di menu "Anagrafica".

#### 5.3 Altre Competenze

La funzione, presente nella voce di menu "Anagrafica, è disponibile quando l'anagrafica è stata completata e approvata da un utente di Back-office di riferimento.

|   | Anagrafica           | Orien |
|---|----------------------|-------|
|   | Dettaglio Anagrafica |       |
| 1 | Altre Competenze     |       |
| ľ | Province Preferite   |       |
|   | Documenti            |       |
|   | Modifica Anagrafica  |       |
|   | Genera CV            |       |
|   |                      |       |

All'interno di questa pagina è possibile aggiungere ulteriori informazioni alla propria anagrafica, quali:

- Competenze;
  - Competenze professionali;
  - Competenze trasversali;
- Patenti;
- Esperienze Lavorative;
- Esperienze Formative;
- Lingue Straniere.

Tutte le modifiche effettuate in ognuna delle sezioni, sono salvate soltanto quando si clicca sul pulsante "Salva" presente in fondo alla pagina. Ogni volta che vengono salvate nuove competenze, è necessario che vengano approvate dall'utente di Back-Office di riferimento. Nell'attesa

Consorzio Sistemi Innovazione Difesa (SIDIF)

Sistema Informativo Lavoro Difesa - SILDifesa

Manuale utente Volontario

dell'approvazione o del rifiuto da parte del Back-Office, non è possibile effettuare modifiche o ulteriori inserimenti nelle altre competenze.

| Anagrafica ~       | Orientamento ~ | Corsi ~ | Tirocini ~ | Offerte ~ | Bandi ~        |                   |              |   |
|--------------------|----------------|---------|------------|-----------|----------------|-------------------|--------------|---|
|                    | _              |         |            |           |                |                   |              |   |
| ⊖ Torna alla home  |                |         |            |           |                |                   |              |   |
|                    |                |         |            |           |                |                   |              |   |
|                    |                |         |            |           |                |                   |              |   |
| Altre compet       | tenze          |         |            |           |                |                   |              |   |
| Competenze:        |                |         |            |           |                |                   |              |   |
| Competenze profess | sionali:       |         |            |           |                |                   |              |   |
| Scegli le opzioni  |                |         |            |           |                |                   |              |   |
| Competenze trasver | rsali:         |         |            |           |                |                   |              |   |
|                    |                |         |            |           |                |                   |              |   |
|                    |                |         |            |           |                |                   |              |   |
| Patenti:           |                |         |            |           |                |                   |              |   |
| Patenti:           |                |         |            |           |                |                   |              |   |
| Scegli le opzioni  |                |         |            |           | Certificazione | Abilitazione pro. | 🗌 Automunito |   |
|                    |                |         |            |           |                |                   |              |   |
| Esperienze Lavor   | rative         |         |            |           |                |                   |              | ~ |
| Esperienze Form    | native         |         |            |           |                |                   |              | ~ |
| Lingue Straniere   |                |         |            |           |                |                   |              | ~ |
|                    |                |         |            |           |                |                   |              |   |
| Salva              |                |         |            |           |                |                   |              |   |
|                    |                |         |            |           |                |                   |              |   |

Di seguito viene descritta la modalità di compilazione per ciascuna sezione presente in pagina.

#### 5.3.1 Competenze

Quest'area permette di selezionare le proprie competenze professionali e trasversali dai due elenchi omonimi.

La compilazione di entrambi i campi funziona allo stesso modo: bisogna selezionare il campo di interesse e il sistema carica l'elenco delle competenze disponibili.

Competenze:

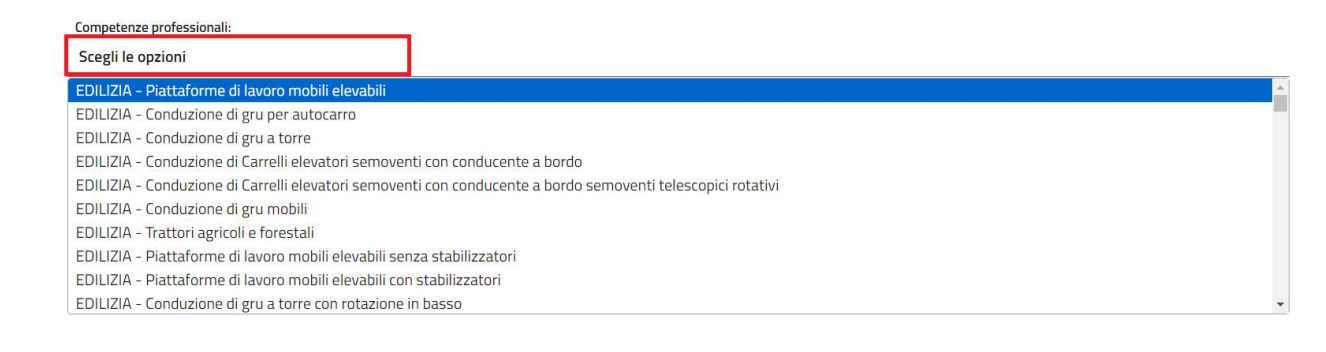

Versione 1.1 Data di emissione 13/12/2024
| Consorzio Sistemi Innovazione Difes | a (SIDIF) |
|-------------------------------------|-----------|
|-------------------------------------|-----------|

Manuale utente Volontario

×

×

×

A questo punto è possibile:

- Scorrere l'elenco finché non si trova la competenza desiderata;
- Inserire dei caratteri all'interno del campo, in corrispondenza dell'etichetta "Scegli le opzioni" per ricercare la competenza desiderata.

| Competenze:                                                                                        |   |
|----------------------------------------------------------------------------------------------------|---|
| Competenze professionali:                                                                          |   |
| lin                                                                                                | × |
| INFORMATICHE INTERMEDIE - Linguaggi di Programmazione: java, C, C++, Python, SQL, Javascript, Ruby |   |
| INFORMATICHE INTERMEDIE - Conoscenza sistemi operativi: Windows- MacOs - Linux- Unix               |   |

In entrambi i casi, per aggiungere la competenza, è necessario cliccare su di essa e il campo "Competenze professionali" o "Competenze trasversali" viene compilato con il valore selezionato. Competenze:

| Competenze professionali:                                                                            |   |
|----------------------------------------------------------------------------------------------------|---|
| × INFORMATICHE INTERMEDIE - Linguaggi di Programmazione: java, C, C++, Python, SQL, Javascript, Ruby | × |
|                                                                                                    |   |
| Competenze trasversali:                                                                              |   |
| Scegli le opzioni                                                                                    |   |

È possibile selezionare più di un valore per ognuno dei due campi, cliccando sul campo interessato e selezionando le ulteriori competenze da aggiungere.

Competenze:

| × | INFORMATICHE INTERMEDIE - Linguaggi di Programmazione: java, C, C++, Python, SQL, Javascript, R | Ruby |
|---|-------------------------------------------------------------------------------------------------|------|
| × | INFORMATICHE BASE - Applicativi pacchetto Office di Microsoft: Word, Excel, Power Point         |      |
| × | PATENTI NAUTICHE - Categoria A: comando e condotta di natanti e imbarcazioni da diporto         |      |

× Lavorare in autonomia × Problem solving × Empatia

Per rimuovere una singola competenza è necessario cliccare sul pulsante "X" presente accanto alla competenza che si desidera rimuovere.

Competenze:

| Competenze professionali:                                                                            |   |
|----------------------------------------------------------------------------------------------------|---|
| × INFORMATICHE INTERMEDIE - Linguaggi di Programmazione: java, C, C++, Python, SQL, Javascript, Ruby | × |
| x INFORMATICHE BASE - Applicativi pacchetto Office di Microsoft: Word, Excel, Power Point            |   |
| × PATENTI NAUTICHE - Categoria A: comando e condotta di natanti e imbarcazioni da diporto            |   |
| Competenze trasversali:                                                                              |   |
| × Lavorare in autonomia × Problem solving × Empatia                                                  | × |
| .a competenza viene rimossa dall'elenco.                                                             |   |
| Competenze:                                                                                          |   |
| Competenze professionali:                                                                            |   |
| x INFORMATICHE INTERMEDIE - Linguaggi di Programmazione: java, C, C++, Python, SQL, Javascript, Ruby | × |
| × INFORMATICHE BASE - Applicativi pacchetto Office di Microsoft: Word, Excel, Power Point            |   |

| Соп | npetenze trasversali: |   |                 |   |         |
|-----|-----------------------|---|-----------------|---|---------|
| ×   | Lavorare in autonomia | × | Problem solving | × | Empatia |

| Versione 1.1                 | Pagina    |
|------------------------------|-----------|
| Data di emissione 13/12/2024 | 37 di 171 |

| Consorzio Sistemi Innovazione Difesa (SIDIF)                                                                                                    | Accordo Quadro n. 794 di Rep. del 12.02.2024 CIG<br>9343523718          |
|----------------------------------------------------------------------------------------------------|-------------------------------------------------------------------------|
| Sistema Informativo Lavoro Difesa - SILDifesa                                                                                                    | Manuale utente Volontario                                               |
| Per rimuovere tutte le competenze professiona<br>posto in corrispondenza del campo che si deside<br>Competenze:                                                                                                    | li o trasversali è possibile cliccare sul pulsante "X"<br>era svuotare. |
| Competenze professionali:           ×         INFORMATICHE INTERMEDIE - Linguaggi di Programmazione: java, C, C++, Pythor           ×         INFORMATICHE BASE - Applicativi pacchetto Office di Microsoft: Word, Excel, Pov | n, SQL, Javascript, Ruby<br>wer Point                                   |
| Competenze trasversali:       ×     Lavorare in autonomia     ×     Problem solving     ×     Empatia                                                                                                    | ×                                                                       |
| Il campo interessato viene svuotato.                                                                                                    |                                                                         |
| Competenze professionali:<br>Scegli le opzioni                                                                                                    |                                                                         |
|                                                                                                    |                                                                         |

× Lavorare in autonomia × Problem solving × Empatia

### 5.3.2 Patenti

Quest'area consente di aggiungere una o più patenti in proprio possesso. Per farlo è necessario selezionare il campo "Patenti" e il sistema carica l'elenco delle patenti disponibili.

Patenti:

Competenze trasversali:

| Patenti:          |                                            |
|-------------------|--------------------------------------------|
| Scegli le opzioni | Certificazione Abilitazione pro Automunito |
| A1 🔷              |                                            |
| A2                |                                            |
| Α                 |                                            |
| B1                |                                            |
| В                 |                                            |
| B96               |                                            |
| BE                |                                            |
| C1                |                                            |
| C1E               |                                            |
| C *               |                                            |

A questo punto è possibile:

- Scorrere l'elenco finché non si trova la patente desiderata;
- Inserire dei caratteri all'interno del campo, in corrispondenza dell'etichetta "Scegli le opzioni" per ricercare la patente desiderata.

| Patenti:            |                                 |            |
|---------------------|---------------------------------|------------|
| d ×                 | Certificazione Abilitazione pro | Automunito |
| D1                  |                                 |            |
| D1E                 |                                 |            |
| D                   |                                 |            |
| DE                  |                                 |            |
| Patentino CFP - ADR |                                 |            |
|                     |                                 |            |

| Versione 1.1                 | Pagina    |
|------------------------------|-----------|
| Data di emissione 13/12/2024 | 38 di 171 |

| Consorzio Sistemi Innovazione Difesa (SIDIF)                                                              | Accordo Quadro n. 794 di Rep. del 12.02.2024 CIG<br>9343523718                          |                     |  |  |  |
|----------------------------------------------------------------------------------------------------|-----------------------------------------------------------------------------------------|---------------------|--|--|--|
| Sistema Informativo Lavoro Difesa - SILDifesa                                                             | Manuale utente Volontario                                                               |                     |  |  |  |
| In entrambi i casi, per aggiungere la patente, è<br>viene compilato con il valore selezionato.            | necessario cliccare su di essa e il campo '                                             | "Patenti"           |  |  |  |
| × DE                                                                                                    | × Certificazione Abilitazione pro                                                       | Automunito          |  |  |  |
| È possibile selezionare più di un valore, cliccand aggiungere.                                            | o sul campo e selezionando le ulteriori pa                                              | atenti da           |  |  |  |
| Patenti:                                                                                                  | × Certificazione Abilitazione pro                                                       | Automunito          |  |  |  |
| Per rimuovere una singola patente è necessario<br>che si desidera rimuovere.                              | cliccare sul pulsante "X" presente accanto                                              | o a quella          |  |  |  |
| Patenti:<br>$\times$ DE $\times$ A2 $\times$ B                                                            | × Certificazione Abilitazione pro                                                       | Automunito          |  |  |  |
| La patente viene rimossa dall'elenco.                                                                     |                                                                                         |                     |  |  |  |
| × DE × B                                                                                                  | × Certificazione Abilitazione pro                                                       | Automunito          |  |  |  |
| Per rimuovere tutte le patenti è possibile clicc                                                          | are sul pulsante "X" posto in corrispond                                                | lenza del           |  |  |  |
| Patenti:                                                                                                  | × Certificazione Abilitazione pro                                                       | Automunito          |  |  |  |
| Il campo viene svuotato.                                                                                  |                                                                                         |                     |  |  |  |
| Patenti:<br>Scegli le opzioni                                                                             | Certificazione Abilitazione pro                                                         | Automunito          |  |  |  |
| È possibile indicare se si è in possesso di una cert<br>caselle in corrispondenza dei campi "Certificazio | tificazione professionale o di un'auto spur<br>ne Abilitazione professionale" e "Automu | ntando le<br>nito". |  |  |  |
| Patenti:                                                                                                  | × Certificazione Abilitazione pro                                                       | 🗹 Automunito        |  |  |  |

# 5.3.3 Esperienze Lavorative

Quest'area consente di gestire le esperienze lavorative collegate alla propria anagrafica e per espanderla è necessario cliccare o sul titolo della sezione o sull'apposito pulsante.

|--|

È possibile richiudere la sezione cliccando sugli stessi pulsanti.

| Consorzio Sistemi Innovazione Difesa (SIDIF)  |                        | Accordo Quadr | o n. 794 di Rep. del 12.02.2024 CIG<br>9343523718 |
|-----------------------------------------------|------------------------|---------------|---------------------------------------------------|
| Sistema Informativo Lavoro Difesa - SILDifesa |                        |               | Manuale utente Volontario                         |
| Esperienze Lavorative                         |                        |               | <u>^</u>                                          |
|                                               |                        |               | 🕂 Aggiungi Esperienza Lavorativa                  |
| Esperienza 1                                  |                        |               |                                                   |
| Datore di lavoro*                             |                        |               |                                                   |
|                                               |                        |               |                                                   |
| Data Inizio*                                  | Data Fine*             |               |                                                   |
| gg/mm/aaaa                                    | gg/mm/aaaa             |               | 🗋 In Corso                                        |
| Codice Ateco                                  | Tipologia contrattuale |               | Comune                                            |
|                                               | Inserisci tipologia    |               | Inserisci comune                                  |
|                                               |                        |               |                                                   |
| IIII RIMUOVI Esperienza Lavorativa            |                        |               |                                                   |

Alla prima compilazione delle altre competenze, potrebbero essere già presenti delle esperienze lavorative, recuperate attraverso una chiamata al Ministero del Lavoro che viene effettuata prima che venga salvato il primo inserimento delle altre competenze. Queste esperienze non sono modificabili ma possono essere rimosse con l'apposito pulsante "Rimuovi Esperienza Lavorativa", descritto in seguito.

Per aggiungere una nuova esperienza lavorativa, è necessario cliccare sul pulsante "Aggiungi Esperienza Lavorativa". Al clic, viene inserita una nuova sezione dal titolo "Esperienza N" (ad esempio, "Esperienza 2") in cui sono presenti i seguenti campi da compilare:

- Datore di lavoro: campo da compilare obbligatoriamente, digitando il dato richiesto;
- Mansione: campo da compilare obbligatoriamente, digitando il dato richiesto;

| Datore di lavoro*      |  |
|------------------------|--|
| Datore per manuale     |  |
|                        |  |
| Mansione*              |  |
| Gestione del personale |  |

- **Data Inizio**: campo da compilare obbligatoriamente, digitando la data in formato GG/MM/AAAA oppure cliccando sull'icona del calendario e selezionando la data desiderata;
- **Data Fine**: campo da compilare obbligatoriamente, digitando la data in formato GG/MM/AAAA oppure cliccando sull'icona del calendario e selezionando la data desiderata. Se il campo "In Corso" è selezionato, il campo "Data Fine" è disabilitato;

Consorzio Sistemi Innovazione Difesa (SIDIF)

Manuale utente Volontario

Sistema Informativo Lavoro Difesa - SILDifesa

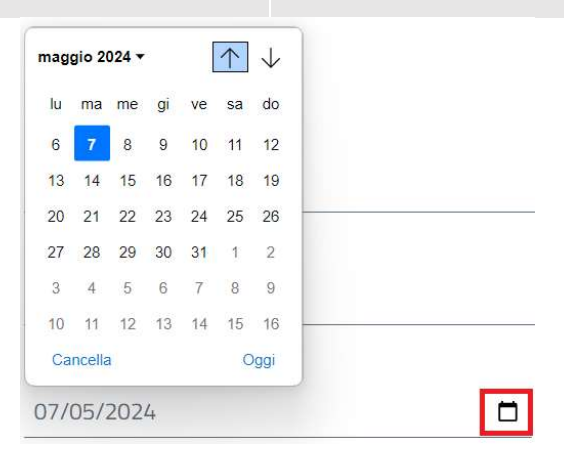

- In Corso: campo opzionale che prevede la spunta della casella corrispondente. Se la casella è selezionata, il campo "Data Fine" è disabilitato;
- Codice Ateco: campo da compilare opzionalmente, selezionando il codice dall'elenco mostrato quando viene selezionato il campo. È possibile ricercare il codice desiderato inserendo il codice stesso o la sua descrizione nel campo;

|                                 | 01.16.0                                                                              |
|---------------------------------|--------------------------------------------------------------------------------------|
|                                 | 01.16.0 - Coltivazione di piante per la preparazione di fibre tessili                |
| Mansione*                       | 01.16.00                                                                             |
| 2                               | 01.16.00 - Coltivazione di piante per la preparazione di fibre tessili               |
| Data Inizio*                    | 10.83.02                                                                             |
| aa /mm / 2222                   | 10.83.02 - Lavorazione del ta" e di altri preparati per infusi                       |
| gg/IIIII/adad                   | 10.85                                                                                |
|                                 | 10.85 - Produzione di pasti e piatti preparati                                       |
| Codice Atero                    | 10.85.0                                                                              |
|                                 | 10.85.0 - Produzione di pasti e piatti pronti (preparati, conditi, cucinati e confez |
| DLED                            | 10.86                                                                                |
|                                 | 10.86 - Produzione di preparati omogeneizzati e di alimenti dietetici                |
|                                 | 10.86.0                                                                              |
| 📶 Rimuovi Esperienza Lavorativa | 10.86.0 - Produzione di preparati omogeneizzati e di alimenti dietetici              |
|                                 | 10.86.00                                                                             |
|                                 | 10.86.00 - Produzione di preparati omogeneizzati e di alimenti dietetici             |

• **Tipologia Contrattuale**: campo da compilare opzionalmente, filtrando i valori disponibili con quello di proprio interesse e selezionandolo. È presente il pulsante "X" che permette di svuotare il campo;

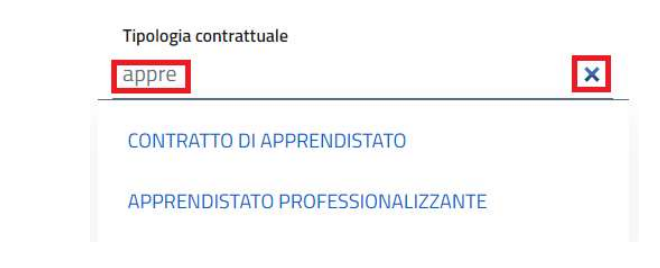

| Consorzio Sistemi Innovazione | Difesa | (SIDIF) |
|-------------------------------|--------|---------|
|-------------------------------|--------|---------|

Manuale utente Volontario

Comune: campo da compilare opzionalmente, filtrando i comuni disponibili con quello di proprio • interesse e selezionandolo. È presente il pulsante "X" che permette di svuotare il campo.

| Comune<br>mila      | × |
|---------------------|---|
| CUSANO MILANINO     | * |
| GARBAGNATE MILANESE |   |
| MILANO              |   |
| MILAZZO             |   |
| NOVA MILANESE       |   |
| NOVATE MILANESE     | - |

Per rimuovere un'esperienza lavorativa è sufficiente cliccare sul pulsante "Rimuovi Esperienza Lavorativa" corrispondente all'elemento che si desidera eliminare e l'intera sezione viene rimossa.

## 5.3.4 Esperienze Formative

Quest'area consente di gestire le esperienze formative collegate alla propria anagrafica e per espanderla è necessario cliccare o sul titolo della sezione o sull'apposito pulsante.

| Esperienza 1                |     |                             | 🕀 Aggiungi Esperienza Format  |
|-----------------------------|-----|-----------------------------|-------------------------------|
| Nome*                       |     |                             |                               |
| Descrizione*                |     |                             |                               |
| Data Inizio*                |     | Data Fine*                  |                               |
| gg/mm/aaaa                  | Ō   | gg/mm/aaaa                  | In Corso                      |
| Indirizzo                   |     | Comune*<br>Inserisci comune | Nazione*<br>Inserisci nazione |
|                             |     |                             |                               |
| 🕅 Rimuovi Esperienza Format | iva |                             |                               |

Manuale utente Volontario

Per aggiungere una nuova esperienza formativa, è necessario cliccare sul pulsante "Aggiungi Esperienza Formativa". Al clic, viene inserita una nuova sezione dal titolo "Esperienza N" (ad esempio, "Esperienza 2") in cui sono presenti i seguenti campi da compilare:

- Nome: campo da compilare obbligatoriamente, digitando il dato richiesto;
- **Descrizione**: campo da compilare obbligatoriamente, digitando il dato richiesto;
- **Data Inizio**: campo da compilare obbligatoriamente, digitando la data in formato GG/MM/AAAA oppure cliccando sull'icona del calendario e selezionando la data desiderata;
- **Data Fine**: campo da compilare obbligatoriamente, digitando la data in formato GG/MM/AAAA oppure cliccando sull'icona del calendario e selezionando la data desiderata. Se il campo "In Corso" è selezionato, il campo "Data Fine" è disabilitato;

| agg | gio 2  | 024 🔻 |    | [  | $\uparrow$ | $\downarrow$ |       |      |
|-----|--------|-------|----|----|------------|--------------|-------|------|
| lu  | ma     | me    | gi | ve | sa         | do           |       |      |
| 6   | 7      | 8     | 9  | 10 | 11         | 12           |       |      |
| 13  | 14     | 15    | 16 | 17 | 18         | 19           |       |      |
| 20  | 21     | 22    | 23 | 24 | 25         | 26           | _     | <br> |
| 27  | 28     | 29    | 30 | 31 | 1          | 2            |       |      |
| 3   | 4      | 5     | 6  | 7  | 8          | 9            |       |      |
| 10  | 11     | 12    | 13 | 14 | 15         | 16           | <br>_ |      |
| Cai | ncella | 1     |    |    | С          | )ggi         |       |      |

- In Corso: campo opzionale che prevede la spunta della casella corrispondente. Se la casella è selezionata, il campo "Data Fine" è disabilitato;
- Indirizzo: campo da compilare opzionalmente, digitando il dato richiesto;
- **Comune**: campo da compilare obbligatoriamente, filtrando i comuni disponibili con quello di proprio interesse e selezionandolo. È presente il pulsante "X" che permette di svuotare il campo.

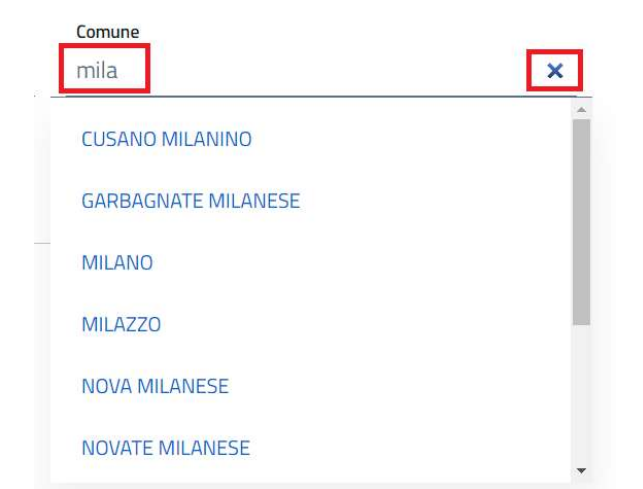

• **Nazione**: campo da compilare obbligatoriamente, filtrando le nazioni disponibili con quella di proprio interesse e selezionandola. È presente il pulsante "X" che permette di svuotare il campo.

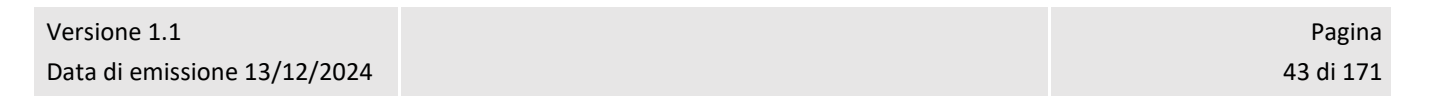

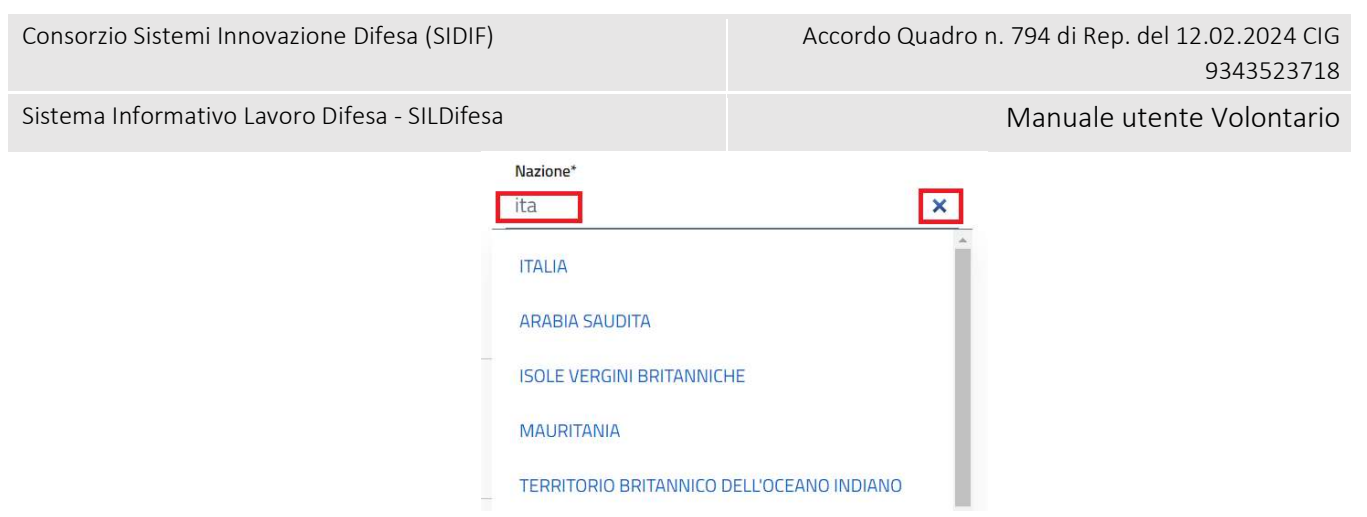

Per rimuovere un'esperienza formativa è sufficiente cliccare sul pulsante "Rimuovi Esperienza Formativa" corrispondente all'elemento che si desidera eliminare e l'intera sezione viene rimossa.

#### 5.3.5 Lingue Straniere

Quest'area consente di gestire le lingue straniere conosciute collegate alla propria anagrafica e per espanderla è necessario cliccare o sul titolo della sezione o sull'apposito pulsante.

| ngue Straniere    |                                       |                          | E                           |
|-------------------|---------------------------------------|--------------------------|-----------------------------|
|                   |                                       | (i) Informazioni Livelli | 🕂 Aggiungi Lingua Straniera |
| ngua 1            |                                       |                          |                             |
| ome*              | Livello Ascolto*                      |                          |                             |
| serisci lingua    | Scegli un'opzione                     |                          |                             |
| vello Lettura*    | Livello Interazione*                  |                          |                             |
| cegli un'opzione  | <ul> <li>Scegli un'opzione</li> </ul> |                          |                             |
| oduzione Orale*   | Produzione Scritta*                   |                          |                             |
| Scegli un'opzione | <ul> <li>Scegli un'opzione</li> </ul> |                          |                             |

Certificato

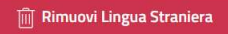

Il pulsante "Informazioni Livelli" consente di visualizzare una maschera contenente le seguenti informazioni:

- A Base
  - A1 Livello Base
  - o A2 Livello Elementare
- B Autonomia
  - o B1 Livello intermedio o "di soglia"
  - o B2 Livello intermedio superiore

Versione 1.1 Data di emissione 13/12/2024 Consorzio Sistemi Innovazione Difesa (SIDIF)

Manuale utente Volontario

Sistema Informativo Lavoro Difesa - SILDifesa

- C Padronanza
  - o C1 Livello avanzato o "di efficienza autonoma"
  - o C2 Livello di padronanza della lingua in situazioni complesse

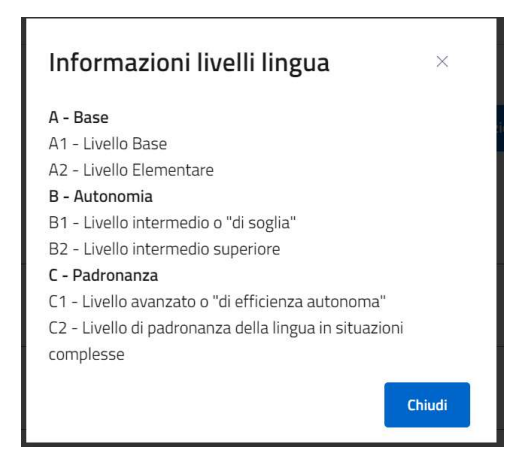

Per aggiungere una nuova lingua straniera, è necessario cliccare sul pulsante "Aggiungi Lingua Straniera". Al clic, viene inserita una nuova sezione dal titolo "Lingua N" (ad esempio, "Lingua 2") in cui sono presenti i seguenti campi da compilare:

• **Nome**: campo da compilare obbligatoriamente, filtrando i comuni disponibili con quello di proprio interesse e selezionandolo. È presente il pulsante "X" che permette di svuotare il campo.

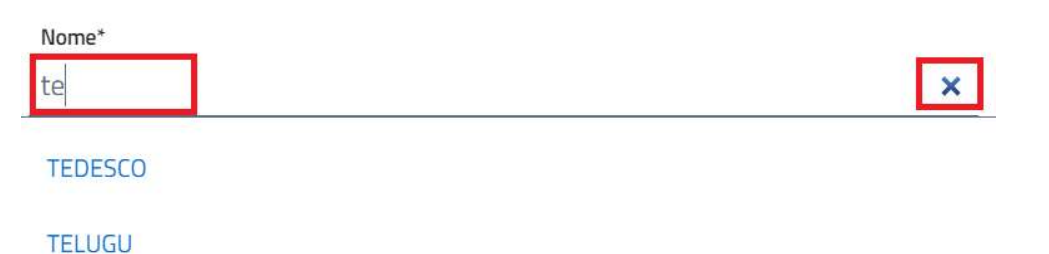

- Livello Ascolto: campo da compilare obbligatoriamente, selezionando una delle opzioni disponibili nel menu a tendina;
- Livello Lettura: campo da compilare obbligatoriamente, selezionando una delle opzioni disponibili nel menu a tendina;
- Livello Interazione: campo da compilare obbligatoriamente, selezionando una delle opzioni disponibili nel menu a tendina;
- **Produzione Orale**: campo da compilare obbligatoriamente, selezionando una delle opzioni disponibili nel menu a tendina;
- **Produzione Scritta**: campo da compilare obbligatoriamente, selezionando una delle opzioni disponibili nel menu a tendina;
- Certificato: campo opzionale che prevede la spunta della casella corrispondente.

Per rimuovere una lingua straniera è sufficiente cliccare sul pulsante "Rimuovi Lingua Straniera" corrispondente all'elemento che si desidera eliminare e l'intera sezione viene rimossa.

| Consorzio Sistemi Innovazione Difesa (SIDIF)  | Accordo Quadro n. 794 di Rep. del 12.02.2024 CIG |
|-----------------------------------------------|--------------------------------------------------|
|                                               | 9343523718                                       |
| Sistema Informativo Lavoro Difesa - SILDifesa | Manuale utente Volontario                        |
|                                               |                                                  |

### 5.3.6 Salvataggio

Una volta inserite le competenze desiderate ed essersi assicurati di aver compilato tutti i campi obbligatori, cliccare sul pulsante "Salva".

| × INFORMATICHE INTERMEDIE - Linguaggi di Programmazione: java, C, C++, Python, SQL, Javascript, Ruby |   |                                  | ×            |     |
|----------------------------------------------------------------------------------------------------|---|----------------------------------|--------------|-----|
| Competenze trasversali:<br>× Lavorare in gruppo                                                      |   |                                  |              | ×   |
|                                                                                                    |   |                                  |              |     |
| 'atenti:                                                                                             |   |                                  |              |     |
| Patenti:<br>x B96                                                                                    | × | Certificazione Abilitazione prof | 🗹 Automunito |     |
| sperienze Lavorative                                                                                 |   |                                  |              | ×   |
|                                                                                                    |   |                                  |              | - 2 |
| Esperienze Formative                                                                                 |   |                                  |              |     |

Nel caso in cui uno o più campi obbligatori non siano stati valorizzati, oppure siano stati compilati in maniera errata, il sistema mostra in loro corrispondenza un messaggio di errore e non effettua il salvataggio.

| Consorzio Sis | stemi Innovazione Difesa (SIDIF)  | Accordo Quadro n. 794 di Rep. del 12.02.2024 CIG<br>9343523718 |
|---------------|-----------------------------------|----------------------------------------------------------------|
| Sistema Info  | rmativo Lavoro Difesa - SILDifesa | Manuale utente Volontario                                      |
| Es            | sperienza 1                       |                                                                |
| C             | Datore di lavoro*                 |                                                                |
| Q             | Juesto campo è richiesto          |                                                                |
| Ν             | Mansione*                         |                                                                |
| Q             | uesto campo è richiesto           |                                                                |
| C             | Data Inizio*                      | Data Fine*                                                     |
| g             | gg/mm/aaaa                        | gg/mm/aaaa                                                     |
| Q             | Juesto campo è richiesto          | Questo campo è richiesto                                       |

Nel caso in cui tutti i campi obbligatori risultino correttamente compilati, il sistema effettua il salvataggio mostrando un messaggio di conferma.

Le altre competenze aggiunte sono sottoposte all'approvazione degli utenti di Back-Office di riferimento e finché tali inserimenti o modifiche non vengono approvati o rifiutati, il pulsante per le "Altre Competenze" non è più visibile nel menu "Anagrafica".

#### 5.4 Modifica Anagrafica

Questa funzione, presente nella voce di menu "Anagrafica", permette di modificare alcuni dei propri dati anagrafici.

|   | Anagrafica           | Orien |
|---|----------------------|-------|
|   | Dettaglio Anagrafica |       |
|   | Altre Competenze     |       |
| ł | Province Preferite   |       |
|   | Documenti            |       |
|   | Modifica Anagrafica  |       |
| ľ | Genera CV            |       |

Tutti i campi che sono stati valorizzati attraverso la funzione Completa Anagrafica risultano precompilati. Tuttavia, come nel caso del completamento dell'anagrafica, non tutti prevedono la possibilità di modifica. Nel caso in cui sia prevista, i campi risultano editabili, altrimenti sono disabilitati. Tutti i campi che devono obbligatoriamente essere valorizzati sono contrassegnati da un asterisco.

Versione 1.1 Data di emissione 13/12/2024

Manuale utente Volontario

Nella pagina sono presenti i seguenti campi:

- Nome: campo obbligatorio, precompilato e disabilitato;
- Cognome: campo obbligatorio, precompilato e disabilitato;
- Data di Nascita: campo obbligatorio, precompilato e disabilitato;
- Sesso: campo obbligatorio, precompilato e disabilitato;
- **Telefono**: campo precompilato e modificabile da compilare obbligatoriamente, digitando il dato richiesto;
- Nazione di Nascita: campo obbligatorio, precompilato e disabilitato;
- Comune di Nascita: campo obbligatorio, precompilato e disabilitato;
- Codice Fiscale: campo obbligatorio, precompilato e disabilitato;
- Email: campo obbligatorio, precompilato e disabilitato;
- Numero figli: campo da compilare opzionalmente, digitando il dato numerico richiesto;
- **Stato Civile**: campo da compilare opzionalmente, selezionando un valore dall'elenco di valori proposti nel menu a tendina;
- Livello Titolo Studio: campo obbligatorio e precompilato in fase di completamento dell'anagrafica che prevede la possibilità di modifica selezionando un valore dal seguente elenco:
  - Nessuno;
  - Elementare;
  - o Media;
  - o Diploma;
  - o Laurea.

Quando il campo viene valorizzato con un titolo di studio diverso da "Nessuno", prima della sezione **Residenza** (descritta di seguito) compare la sezione **Titolo di Studio** nella quale è obbligatorio inserire i dati relativi ad almeno un titolo di studio.

| Consorzio Sistemi Innovazione Dife                        | esa (SIDIF) |                             | Accordo Quadro n. 794 di Rep. del 12.02.2024 CIG<br>9343523718 |
|-----------------------------------------------------------|-------------|-----------------------------|----------------------------------------------------------------|
| Sistema Informativo Lavoro Difesa                         | - SILDifesa | 3                           | Manuale utente Volontario                                      |
| Numero figli<br>1                                         |             | Stato Civile<br>Coniugato/a | Livello Titolo di Studio*                                      |
| Titoli di Studio<br>*Inserire almeno un titolo di studio. |             |                             |                                                                |
| Titolo di studio nº 1                                     |             |                             |                                                                |
| Titolo*<br>Inserisci titolo                               |             | Istituto di Conseguimento*  | 🗌 In Corso                                                     |
| Data Inizio*<br>gg/mm/aaaa                                |             | Data Fine*<br>gg/mm/aaaa    | Città*<br>☐ Inserisci città                                    |
| (+) Aggiungi titolo                                       | titolo      |                             |                                                                |

- **Titolo di Studio**: titolo della sezione che viene mostrata se il **Livello Titolo Studio** selezionato è diverso da "Nessuno". All'interno della sezione sono presenti i seguenti campi:
  - Titolo: campo da compilare obbligatoriamente, filtrando i valori disponibili con quello di proprio interesse e selezionandolo. È presente il pulsante "X" che permette di svuotare il campo. I valori disponibili in questo campo dipendono dell'opzione selezionata nel campo Livello Titolo di Studio.

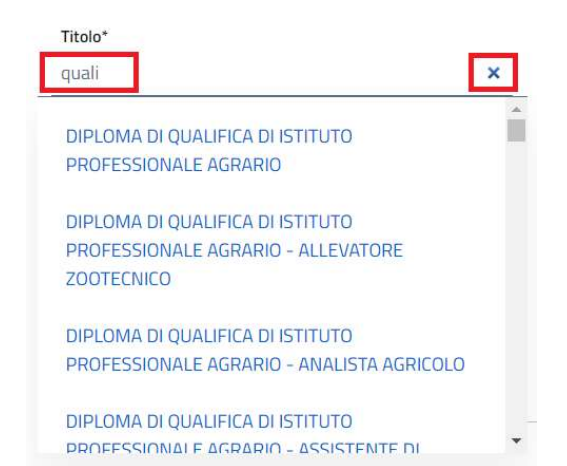

- Istituto Conseguimento: campo da compilare obbligatoriamente, digitando il dato richiesto;
- In Corso: campo opzionale che prevede la spunta della casella corrispondente. Se la casella è selezionata, il campo "Data Fine" è disabilitato;
- Data Inizio: campo da compilare obbligatoriamente, digitando la data in formato GG/MM/AAAA oppure cliccando sull'icona del calendario e selezionando la data desiderata;

| Consorzio Sistemi Inno | vazione Difesa (SIDIF) |
|------------------------|------------------------|
|------------------------|------------------------|

Manuale utente Volontario

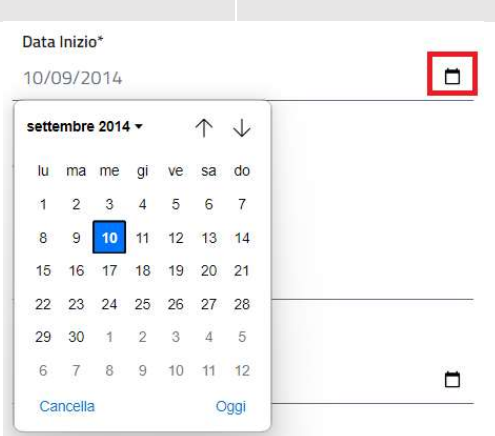

- Data Fine: campo da compilare obbligatoriamente, digitando la data in formato GG/MM/AAAA oppure cliccando sull'icona del calendario e selezionando la data desiderata. Il campo è disabilitato se la casella "In Corso" è spuntata;
- Città: campo da compilare obbligatoriamente, filtrando i comuni disponibili con quello di proprio interesse e selezionandolo. È presente il pulsante "X" che permette di svuotare il campo.

| Numero figli                         | Stato Civile                     | ~ | Livello Titolo di Studio*<br>Laurea |  |
|--------------------------------------|----------------------------------|---|-------------------------------------|--|
|                                      |                                  |   |                                     |  |
|                                      |                                  |   |                                     |  |
| itoli di Studio                      |                                  |   |                                     |  |
| Inserire almeno un titolo di studio. |                                  |   |                                     |  |
|                                      |                                  |   |                                     |  |
| itolo di studio nº 1                 |                                  |   |                                     |  |
| Titolo*                              | Istituto di Conseguimento*       |   |                                     |  |
| Laurea - Ingegneria civile           | Università degli studi di Milano |   | 🗌 In Corso                          |  |
| Data Inizio*                         | Data Fine*                       |   | Città*                              |  |
| 01/10/2014                           | 01/10/2018                       |   | Inserisci città                     |  |
|                                      |                                  |   |                                     |  |
|                                      |                                  |   |                                     |  |
|                                      |                                  |   |                                     |  |

Se il titolo di studio selezionato è "Diploma" o "Laurea", è possibile aggiungere ulteriori sezioni "Titoli di Studio" cliccando sul pulsante "Aggiungi titolo".

| Consorzio Sistemi Innovazione Difesa (SIDIF) |                                       |   |                                  | Accordo Qua | dro n. 794 di Rep. del 12.02.2024 CIG<br>9343523718 |
|----------------------------------------------|---------------------------------------|---|----------------------------------|-------------|-----------------------------------------------------|
| Sistema Infor                                | mativo Lavoro Difesa - SILDifesa      | Э |                                  |             | Manuale utente Volontario                           |
|                                              | Titolo di studio nº 1                 |   |                                  |             |                                                     |
|                                              | Titolo*<br>Laurea - Ingegneria civile |   | Istituto di Conseguimento*       |             |                                                     |
|                                              |                                       |   | Università degli studi di Milano | 0           | 🗋 In Corso                                          |
|                                              | Data Inizio*                          |   | Data Fine*                       |             | Città*                                              |
|                                              | 01/10/2014                            |   | 01/10/2018                       |             | Inserisci cittă                                     |
| - I I                                        |                                       |   |                                  |             |                                                     |
|                                              | 🕀 Aggiungi titolo 🔟 Rimuovi titolo    |   |                                  |             |                                                     |

Cliccando sul pulsante "Rimuovi Titolo" viene rimosso l'ultima sezione "Titolo di Studio" aggiunta. Nel caso in cui sia presente soltanto una sezione, cliccando sul pulsante vengono puliti tutti i campi presenti nella sezione "Titolo di Studio" precedentemente compilati.

| Titolo di studio n°1       |             |                            |                 |  |
|----------------------------|-------------|----------------------------|-----------------|--|
| Titolo*                    |             | Istituto di Conseguimento* |                 |  |
| Inserisci titolo           |             |                            | <br>In Corso    |  |
| Data Inizio*               |             | Data Fine*                 | Cittă*          |  |
| gg/mm/aaaa                 |             | gg/mm/aaaa                 | Inserisci città |  |
|                            |             |                            |                 |  |
| 🕂 Aggiungi titolo 🛛 🕅 Rimu | Jovi titolo |                            |                 |  |

- Residenza: titolo di sezione;
  - Indirizzo Residenza: campo precompilato e modificabile, da compilare obbligatoriamente, digitando il dato richiesto;
  - Comune Residenza: campo precompilato e modificabile, da compilare obbligatoriamente, filtrando i comuni disponibili con quello di proprio interesse e selezionandolo. È presente il pulsante "X" che permette di svuotare il campo.

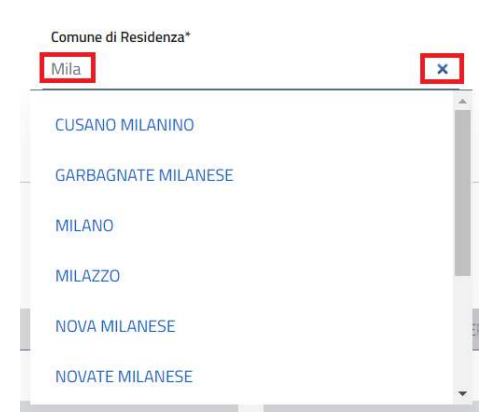

- **CAP Residenza**: campo precompilato e modificabile, da compilare obbligatoriamente, digitando il dato richiesto;
- Informazioni Militari: titolo di sezione;
  - Stato Giuridico: campo obbligatorio, precompilato e disabilitato;

| Versione 1.1                 |
|------------------------------|
| Data di emissione 13/12/2024 |

Manuale utente Volontario

Sistema Informativo Lavoro Difesa - SILDifesa

- **Ente Militare**: campo obbligatorio, precompilato e disabilitato. Il campo è visibile solo se lo Stato Giuridico selezionato è uno dei seguenti:
  - Servizio permanente effettivo;
  - Servizio permanente a disposizione;
  - Sospeso dall'impiego;
  - Aspettativa;
  - Temporaneamente richiamato in servizio;
  - Aspettativa per riduzione dei quadri;
  - Servizio di leva;
  - Servizio attivo alle armi;
  - Temporaneamente trattenuto in servizio;
  - Sospeso dal servizio;
- o F.A. di Appartenenza: campo obbligatorio, precompilato e disabilitato;
- **Grado**: campo obbligatorio, precompilato e disabilitato;
- Specialità: campo non obbligatorio, la cui valorizzazione avviene mediante selezione di un'opzione dal menu a tendina;
- Tipo di servizio o ferma: campo precompilato e modificabile, da compilare obbligatoriamente, selezionando un'opzione dal menu a tendina;
- **Tipo di Rafferma**: campo precompilato e modificabile, da compilare obbligatoriamente, selezionando un'opzione dal menu a tendina;
- **Data di Incorporazione**: campo precompilato e non modificabile;
- **Data congedo**: se presente, campo precompilato e non modificabile. Il campo è presente solo se lo "Stato Giuridico" è pari a uno dei seguenti:
  - Sospeso dalle funzioni del grado;
  - Deceduto;
  - Congedo;

| Tipo di servizio o ferma* |   | Tipo di Rafferma* |   |
|---------------------------|---|-------------------|---|
| Servizio Permanente       | ~ | Seconda Rafferma  | * |
|                           |   |                   |   |
| Data di Incorporazione*   |   |                   |   |
| 10/05/2020                |   |                   |   |

- Sede Territoriale di Appartenenza: titolo di sezione;
  - Sede Servizio: campo obbligatorio, precompilato e disabilitato. Il campo è valorizzato in base alla sede dell'Ente Militare ed è visibile solo se il proprio Stato Giuridico è uno dei seguenti:
    - Servizio permanente effettivo;
    - Servizio permanente a disposizione;
    - Sospeso dall'impiego;
    - Aspettativa;

Manuale utente Volontario

Sistema Informativo Lavoro Difesa - SILDifesa

- Temporaneamente richiamato in servizio;
- Aspettativa per riduzione dei quadri;
- Servizio di leva;
- Servizio attivo alle armi;
- Temporaneamente trattenuto in servizio;
- Sospeso dal servizio;
- Sezione Territoriale di Appartenenza: campo obbligatorio, precompilato e disabilitato. La Sezione Territoriale viene impostata in base al proprio Stato Giuridico:
  - Il campo è valorizzato in base alla sezione dell'Ente Militare se il proprio "Stato Giuridico" è uno dei seguenti:
    - Servizio permanente effettivo;
    - Servizio permanente a disposizione;
    - Sospeso dall'impiego;
    - Aspettativa;
    - Temporaneamente richiamato in servizio;
    - Aspettativa per riduzione dei quadri;
    - Servizio di leva;
    - Servizio attivo alle armi;
    - Temporaneamente trattenuto in servizio;
    - Sospeso dal servizio;
  - Il campo è valorizzato in base al Comune di Residenza, se il proprio "Stato Giuridico" è uno dei seguenti:
    - Sospeso dalle funzioni del grado;
    - Deceduto;
    - Congedo;
    - Riformato.

Una volta effettuate le modifiche desiderate ed essersi assicurati di aver compilato tutti i campi obbligatori, cliccare sul pulsante "Salva".

Nel caso in cui uno o più campi obbligatori non siano stati valorizzati, oppure siano stati compilati in maniera errata, il sistema mostra in loro corrispondenza un messaggio di errore e non effettua il salvataggio.

Residenza

|                          | Comune di Residenza*     |                          |
|--------------------------|--------------------------|--------------------------|
| Indirizzo*               | Inserisci comune         | CAP Residenza*           |
| Questo campo è richiesto | Questo campo è richiesto | Questo campo è richiesto |

Nel caso in cui tutti i campi obbligatori risultino correttamente compilati, il sistema effettua il salvataggio mostrando un messaggio di conferma.

| Consorzio Sistemi Innovazione Difesa (SIDIF)  | Accordo Quadro n. 794 di Rep. del 12.02.2024 CIG<br>9343523718 |  |
|-----------------------------------------------|----------------------------------------------------------------|--|
| Sistema Informativo Lavoro Difesa - SILDifesa | Manuale utente Volontario                                      |  |

Le modifiche apportate sono sottoposte all'approvazione degli utenti di Back-Office di riferimento e finché tali modifiche non vengono approvate o rifiutate, il pulsante per la "Modifica Anagrafica" non è più visibile nel menu "Anagrafica".

## 5.5 Dettaglio Anagrafica

Questa funzione, presente nella voce di menu "Anagrafica", permette di visualizzare le proprie informazioni anagrafiche presenti sul portale e suddivise in sezioni dedicate.

|     | Anagrafica           | Orie |  |  |  |
|-----|----------------------|------|--|--|--|
|     | Dettaglio Anagrafica |      |  |  |  |
| . ' | Altre Competenze     |      |  |  |  |
|     | Province Preferite   |      |  |  |  |
|     | Documenti            |      |  |  |  |
|     | Modifica Anagrafica  |      |  |  |  |
|     | Genera CV            |      |  |  |  |
|     |                      |      |  |  |  |

Le informazioni collegate alla propria anagrafica sono distribuite all'interno di sezioni espandibili (denominate accordion) che possono essere aperte e chiuse cliccando il titolo della sezione o il pulsante posto sulla destra.

Informazioni personali: Nome Cognome (ID: 001)

Gli accordion presenti nella pagina sono i seguenti e il loro contenuto è descritto nei paragrafi ad essi dedicati:

- Informazioni Personali: <Nome Cognome (ID: ID Volontario)>;
- Informazioni Militari;
- Competenze;
- Corsi;
- Offerte;
- Tirocini.

All'interno della pagina sono presenti i seguenti pulsanti le cui funzioni sono illustrate nei paragrafi dedicati:

- Torna alla home: consente di tornare alla homepage;
- Informativa;
- Visualizza CV;
- Segnala anomalie alla sezione.

 $\sim$ 

| Consorzio Sistemi Innovazione Difesa (SIDIF)   | Accordo Quadro n. 794 di Rep. del 12.02.2024 CIG<br>9343523718 |
|------------------------------------------------|----------------------------------------------------------------|
| Sistema Informativo Lavoro Difesa - SILDifesa  | Manuale utente Volontario                                      |
| Corna alla home 💿 Informativa Visualizza CV    | Segnala anomalie alla sezione                                  |
| Dettaglio                                      |                                                                |
|                                                |                                                                |
| Informazioni personali: Nome Cognome (ID: 001) | ~                                                              |
| Informazioni Militari                          | ~                                                              |
| Competenze                                     | ~                                                              |
| Corsi                                          | ~                                                              |
| Offerte                                        | ~                                                              |
| Tirocini                                       | ~                                                              |

# 5.5.1 Informazioni personali

Questo accordion contiene le proprie informazioni personali distribuite in ulteriori accordion che si possono espandere e richiudere come descritto nel capitolo Dettaglio Anagrafica:

- Dettaglio Anagrafica Volontario: accordion in cui sono mostrate le seguenti informazioni:
  - o Nome;
  - Cognome;
  - Data Nascita;
  - Sesso;
  - Numero Telefono;
  - Nazione Nascita;
  - Comune Nascita;
  - o CF;
  - Numero Figli;
  - Stato Civile;
  - o Email;
  - Livello Studio;

| Consorzio Sistemi Innovazione Difesa (SIDIF)  |                                                |              | Accordo Quadro | o n. 794 di Rep. del 12.02.2024 Clo<br>934352371 | G<br>8 |  |
|-----------------------------------------------|------------------------------------------------|--------------|----------------|--------------------------------------------------|--------|--|
| Sistema Informativo Lavoro Difesa - SILDifesa |                                                |              |                | Manuale utente Volontario                        |        |  |
|                                               | Informazioni personali: Nome Cognome (ID: 001) |              |                |                                                  | ^      |  |
|                                               | Dettaglio Anagrafica Volontario                |              |                |                                                  | ^      |  |
|                                               | Nome: Cognome:                                 |              |                | Data Nascita:                                    |        |  |
|                                               | Nome Cognome                                   |              |                | 01/01/1992                                       |        |  |
|                                               | Sesso: Numero Telefono:                        |              |                | Nazione Nascita:                                 |        |  |
|                                               | F                                              | 0123456789   |                | ITALIA                                           |        |  |
|                                               | Comune Nascita:                                | CF:          |                | Numero Figli:                                    |        |  |
|                                               | Milano                                         |              | 5X             | Nessun dato da visualizzare                      |        |  |
|                                               | Stato Civile:                                  | Email:       |                | Livello Studio:                                  |        |  |
|                                               | Nessun dato da visualizzare                    | user@mail.it |                | Nessun dato da visualizzare                      |        |  |

- Residenza/Sezione Territoriale di appartenenza: accordion contenente le seguenti sezioni:
  - *Residenza*: titolo della sezione contenente le seguenti informazioni:
    - Indirizzo Residenza;
    - Comune Residenza;
    - Cap Residenza;
  - *Sezione Territoriale Appartenenza*: titolo della sezione contenente le seguenti informazioni:
    - Sezione Territoriale;

| Residenza / Sezione Territoriale di appartenenza |                   |                |  |  |  |
|--------------------------------------------------|-------------------|----------------|--|--|--|
| Residenza:                                       |                   |                |  |  |  |
| Indirizzo Residenza:                             | Comune Residenza: | Cap Residenza: |  |  |  |
| via Roma 12                                      | MILANO            | 20100          |  |  |  |
| ha noma, 12                                      |                   |                |  |  |  |
|                                                  |                   |                |  |  |  |
|                                                  |                   |                |  |  |  |
| Sezione Territoriale Appartenenza:               |                   |                |  |  |  |
| Sezione Territoriale:                            |                   |                |  |  |  |
| LOMBARDIA                                        |                   |                |  |  |  |
|                                                  |                   |                |  |  |  |
|                                                  |                   |                |  |  |  |

- Titoli di Studio: accordion in cui sono mostrate le seguenti informazioni per ogni titolo di studio presente:
  - Titolo di Studio;
  - Istituto Conseguimento;
  - o Città;
  - o Data Inizio;

| nsorzio Sistemi Innovazione Difesa (SIDIF)                                                                                                    | Accord                                            | do Quadro n. 794 di Rep. del 12.02.20<br>9343 | 024 CIG<br>523718 |
|----------------------------------------------------------------------------------------------------|---------------------------------------------------|-----------------------------------------------|-------------------|
| tema Informativo Lavoro Difesa - SILDifes                                                                                                    | a                                                 | Manuale utente Volo                           | ontario           |
| <ul> <li>Data Fine;</li> </ul>                                                                                                    |                                                   |                                               |                   |
| o In Corso;                                                                                                    |                                                   |                                               |                   |
| Titoli di studio                                                                                                    |                                                   |                                               | ^                 |
| Titolo di Studio                                                                                                    | Istituto Conseguimento:                           | Città:                                        |                   |
| Laurea - Informatica                                                                                                    | Politecnico di Milano                             | MILANO                                        |                   |
| Data inizio:                                                                                                    | Data Fine:                                        | In Corso:                                     |                   |
| 01/01/2011                                                                                                    | 26/09/2014                                        | No                                            |                   |
| • Patenti: accordion in cui sono                                                                                                    | mostrate le seguenti informa:<br>e Professionale; | zioni:                                        |                   |
| <ul> <li>Certificato Abilitazione</li> <li>Automunito;</li> <li>Tipo Patenti Abilitate;</li> </ul>                                                                   |                                                   |                                               |                   |
| <ul> <li>Certificato Abilitazione</li> <li>Automunito;</li> <li>Tipo Patenti Abilitate;</li> </ul>                                                                   |                                                   |                                               | ,                 |
| <ul> <li>Certificato Abilitazione</li> <li>Automunito;</li> <li>Tipo Patenti Abilitate;</li> <li>Patenti</li> <li>Certificato Abilitazione Professionale:</li> </ul> | Automunito:                                       | Tipo Patenti Abilitate:                       | ,                 |
| <ul> <li>Certificato Abilitazione</li> <li>Automunito;</li> <li>Tipo Patenti Abilitate;</li> </ul> Patenti Certificato Abilitazione Professionale: No                | Automunito:<br>Si                                 | Tipo Patenti Abilitate:<br>B                  | ,                 |

- Livello Ascolto;
- Livello Lettura;
- Livello Interazione;
- Produzione Orale;
- Produzione Scritta;
- Certificazione;

| Lingue straniere     |                   |                     | ^ |
|----------------------|-------------------|---------------------|---|
| Lingua:              | Livello Ascolto:  | Livello Lettura:    |   |
| Inglese              | A1                | A1                  |   |
| Livello Interazione: | Produzione Orale: | Produzione Scritta: |   |
| A1                   | A1                | A1                  |   |
| Certificazione:      |                   |                     |   |
| Νο                   |                   |                     |   |
|                      |                   |                     |   |
|                      |                   |                     |   |
|                      |                   |                     |   |

Manuale utente Volontario

• Documento d'Identità: in cui è presente il pulsante "Visualizza Documento".

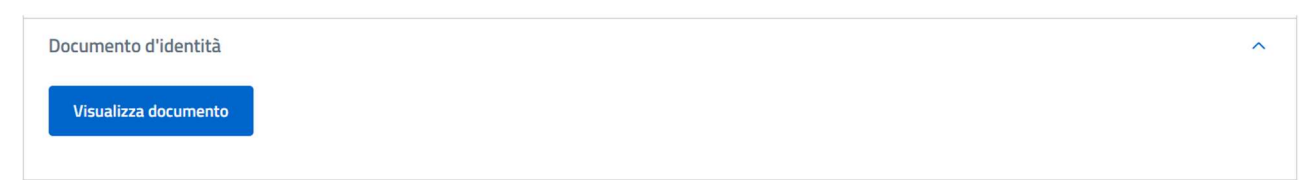

Al clic sul pulsante, viene visualizzato il documento di identità caricato tra i documenti associati alla propria anagrafica in una nuova scheda del browser.

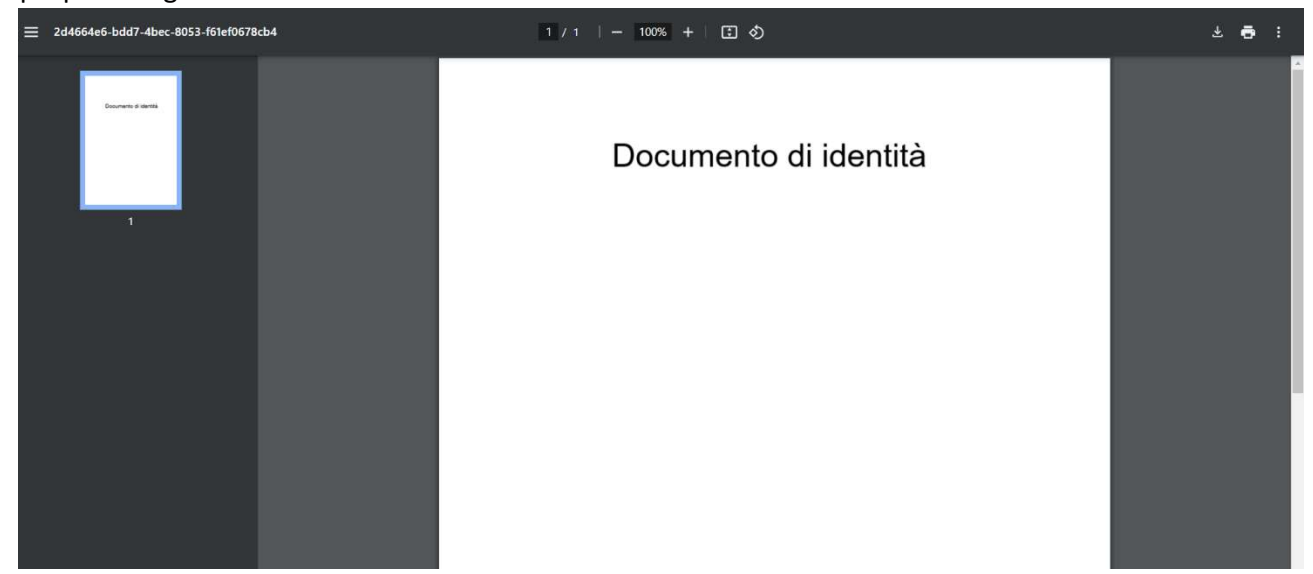

#### 5.5.2 Informazioni Militari

Questo accordion contiene le proprie informazioni militari distribuite nell'ulteriore accordion "Dettaglio Info Militari" che si può espandere e richiudere come descritto nel capitolo Dettaglio Anagrafica:

- F.A. di appartenenza;
- Arma;
- Grado;
- Categoria/Specialità/Incarico;
- Stato Giuridico;
- Tipo Servizio o ferma;
- Tipo di rafferma;
- Data Incorporazione;
- Data Congedo.

| Consorzio Sistemi Innovazione Difesa (SIDIF)  |
|-----------------------------------------------|
| Sistema Informativo Lavoro Difesa - SILDifesa |

Manuale utente Volontario

| Informazioni Militari                  |                                                                                                    |                   | ^ |
|----------------------------------------|----------------------------------------------------------------------------------------------------|-------------------|---|
| Dettaglio Info Militari                |                                                                                                    |                   | ^ |
| F.A. di appartenenza:                  | Arma:                                                                                                    | Grado:            |   |
| Esercito                               | CENTRO INTELLIGENCE INTERFORZE (CII) - VICE<br>COMANDANTE OPERATIVO - UFFICIO CYBER<br>INTELLIGENCE (CYBINT) - SEZIONE CYBER<br>NETWORK INTELLIGENCE (CNI) - NUCLEO<br>SVILUPPO CYBER (CYBDEV) | Tenente           |   |
| Categoria/Specialità/Incarico:         |                                                                                                    |                   |   |
| Ufficiali                              |                                                                                                    |                   |   |
|                                        |                                                                                                    |                   |   |
| Stato Giuridico:                       | Tipo Servizio o ferma:                                                                                                    | Tipo di rafferma: |   |
| In Servizio                            | VFB                                                                                                    | Prima Rafferma    |   |
| Data Incorporazione: Data Congedo:     |                                                                                                    |                   |   |
| 31/08/2024 Nessun dato da visualizzare |                                                                                                    |                   |   |
|                                        |                                                                                                    |                   |   |

### 5.5.3 Competenze

Questo accordion contiene le proprie competenze distribuite in ulteriori accordion che si possono espandere e richiudere come descritto nel capitolo Dettaglio Anagrafica:

- Esperienze lavorative: in cui sono mostrate le seguenti informazioni per ogni esperienza inserita:
  - o Nome;
  - o Mansione;
  - o Data Inizio;
  - Data Fine;
  - o In Corso;
  - o Comune;

| Esperienze Lavorative |            |              |  |  |
|-----------------------|------------|--------------|--|--|
| Nome:                 | Mansione:  | Data Inizio: |  |  |
| TRENORD               | Conducente | 10/12/2022   |  |  |
| Data Fine:            | In corso:  | Comune:      |  |  |
| 11/12/2023            | No         | MILANO       |  |  |
|                       |            |              |  |  |
|                       |            |              |  |  |

• Competenze aggiuntive: in cui sono mostrate le seguenti informazioni:

| Versione 1.1                 | Pagina    |
|------------------------------|-----------|
| Data di emissione 13/12/2024 | 59 di 171 |

| Consorzio Sistemi Innovazione Difesa (SIDIF)                                  | Accordo Quadro n. 794 di Rep. del 12.02.2024 CIG<br>9343523718  |
|-------------------------------------------------------------------------------|-----------------------------------------------------------------|
| Sistema Informativo Lavoro Difesa - SILDifesa                                 | Manuale utente Volontario                                       |
| <ul> <li>Competenze Professionali;</li> <li>Competenze Aggiuntive;</li> </ul> |                                                                 |
| Competenze aggiuntive                                                         | ^                                                               |
| Competenze professionali:                                                     | Competenze aggiuntive:                                          |
| ABILITAZIONI PROF.LI - Ingegnere civile e ambientale iunior                   | <ul><li>Problem solving</li><li>Gestione dello stress</li></ul> |
| • Esperienze formative: in cui sono mostrate                                  | e le seguenti informazioni per ogni esperienza inserita:        |
| <ul> <li>Descrizione;</li> <li>Neme:</li> </ul>                               |                                                                 |
| o Nome;                                                                       |                                                                 |
| $\circ$ Data fine:                                                            |                                                                 |
| $\circ$ In Corso:                                                             |                                                                 |
| $\circ$ Indirizzo:                                                            |                                                                 |
| • Nazione:                                                                    |                                                                 |
| o Comune.                                                                     |                                                                 |
| Esperienze formative                                                          | ~                                                               |
| Descrizione: Nome:                                                            | Data Inizio:                                                    |
| Corso sulla sicurezza Corso sulla s                                           | sicurezza 11/01/2020                                            |
| Data Fine: In corso:                                                          | Indirizzo:                                                      |
| 31/12/2020 No                                                                 | Nessun dato da visualizzare                                     |
| Nazione: Comune:                                                              |                                                                 |
| ITALIA MILANO                                                                 |                                                                 |
|                                                                               |                                                                 |
|                                                                               |                                                                 |

## 5.5.4 Corsi

Questo accordion contiene l'elenco di tutti i corsi a cui ci si è iscritti o candidati, in stato *Non Ancora Iniziato, In Corso* o *Terminato*. Tra i corsi sono riportati anche quelli ai quali si è stati candidati o iscritti e che sono stati sottoposti a cancellazione.

L'elenco di corsi è visualizzato in una tabella con i seguenti valori di intestazione:

- **Dettaglio Corso**: contenente la funzione per la visualizzazione del dettaglio corso, descritta nelle diverse sezioni del paragrafo Corsi che prevedono la visualizzazione del dettaglio dei corsi;
- Nome Corso: in cui viene visualizzato il titolo del corso;
- Data Corso: in cui viene visualizzata la data di inizio del corso;
- Nome Referente: in cui viene visualizzato il referente del corso;
- Esito Corso: in cui viene visualizzato l'esito del corso con i seguenti valori:

Manuale utente Volontario

Sistema Informativo Lavoro Difesa - SILDifesa

- Promosso;
- Bocciato;
- *Esito non disponibile:* nel caso in cui non sia stato ancora inserito un esito (ad esempio se il corso è in stato *Non Ancora Iniziato*).

| C | n  | ·C | i |  |
|---|----|----|---|--|
| ~ | 01 | -  |   |  |

^

|           | Nome Corso       | Data Corso | Nome Referente | Esito Corso           |
|-----------|------------------|------------|----------------|-----------------------|
|           | Corso sicurezza  | 01/09/2024 | Mario Rossi    | Promosso              |
| <u>()</u> | Architettura     | 01/11/2024 | Diego Bianchi  | Bocciato              |
| (1)       | Corso Office 365 | 01/10/2024 | Mario Rossi    | Esito non disponibile |

# 5.5.5 Offerte

Questo accordion contiene l'elenco di tutte le offerte di lavoro alle quali si è stati candidati o iscritti o a partire dalle quali si è stati assunti.

L'elenco è visualizzato in una tabella con i seguenti valori di intestazione:

**Dettaglio Offerta**: contenente la funzione per la visualizzazione del dettaglio offerta, descritta nelle diverse sezioni del paragrafo

Manuale utente Volontario

Sistema Informativo Lavoro Difesa - SILDifesa

- Offerte che prevedono la visualizzazione del dettaglio delle offerte;
- Nome Offerta: in cui viene visualizzato il titolo dell'offerta;
- Data Offerta: in cui viene visualizzata la data di inizio dell'offerta;
- Sede Offerta: in cui viene visualizzata la sede dell'offerta;
- Colloquio: in cui viene indicato se si è svolto il colloquio (Si o No);
- Assunto: in cui viene indicato se il Volontario è stato assunto (Si o No).

| Offerte           |                            |              |              |           |         |
|-------------------|----------------------------|--------------|--------------|-----------|---------|
| Dettaglio Offerta | Nome Offerta               | Data Offerta | Sede Offerta | Colloquio | Assunto |
| (i)               | Sviluppatore Angular       | 01/10/2024   | SIRACUSA     | No        | No      |
| (j)               | Cercasi AnalistaFunzionale | 01/10/2024   | SIRACUSA     | No        | No      |
| (j)               | Integration                | 01/10/2024   | SIRACUSA     | Sĩ        | No      |

# 5.5.6 Tirocini

Questo accordion contiene l'elenco di tutti i tirocini a cui ci si è iscritti o candidati, in stato *Non Ancora Iniziato, In Corso* o *Terminato*. Tra i tirocini sono riportati anche quelli ai quali si è stati candidati o iscritti e che sono stati sottoposti a cancellazione.

L'elenco è visualizzato in una tabella con i seguenti valori di intestazione:

- **Dettaglio Tirocinio**: contenente la funzione per la visualizzazione del dettaglio tirocinio, descritta nelle diverse sezioni del paragrafo Tirocini che prevedono la visualizzazione del dettaglio dei tirocini;
- Nome Tirocinio: in cui viene visualizzato il titolo del tirocinio;
- Data Tirocinio: in cui viene visualizzata la data di inizio del tirocinio;
- Sede Tirocinio: in cui viene visualizzata la sede dell'offerta;
- Terminato: in cui viene indicato se il tirocinio è terminato per il singolo utente volontario (Si o No). Questo dato è indipendente dalla data di fine del tirocinio ed è inserito dagli utenti di Backoffice. Se il tirocinio è terminato per un determinato volontario (Si), il tirocinio viene aggiunto dal sistema alle proprie esperienze formative.

|      |    |          | 1.5 |   |
|------|----|----------|-----|---|
| I٢   | 'n | <b>C</b> | n   | 1 |
| <br> | U  | •        |     |   |

| Dettaglio Tirocinio | Nome Tirocinio                  | Data Tirocinio | Sede Tirocinio | Terminato |
|---------------------|---------------------------------|----------------|----------------|-----------|
| (j)                 | Tirocinio in Analisi Dati       | 01/01/2025     | Roma           | No        |
| ()                  | Tirocinio in Project Management | 01/01/2025     | Milano         | No        |
| ()                  | Sviluppatore Software Junior    | 01/11/2024     | Bari           | No        |

^

| Consorzio Sistemi Innovazione Difesa (SI | DIF) |
|------------------------------------------|------|
|------------------------------------------|------|

Manuale utente Volontario

#### 5.5.7 Informativa

Questo pulsante consente di visualizzare e stampare la propria scheda informativa che viene generata all'atto dell'approvazione della propria anagrafica dagli utenti di Back-office di riferimento, in seguito all'azione di

#### Completa Anagrafica.

Nel caso in cui vengano effettuate delle modifiche alla propria anagrafica, queste sono visibili nella Scheda Informativa anche se non sono state approvate, in quanto l'informativa fa riferimento ai dati mostrati nel proprio profilo e non a quelli consolidati lato Back-office.

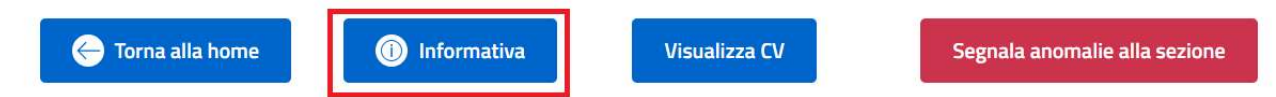

Una volta cliccato il pulsante, viene aperta una nuova scheda del browser in cui vengono visualizzate le proprie informazioni anagrafiche disposte su due colonne nel seguente modo:

- Scheda Informativa <nome Volontario> <cognome Volontario>: intestazione;
- Colonna a sinistra:
  - Dati Anagrafici: titolo della sezione;
    - Data di Nascita;
    - Indirizzo di Residenza;
    - Numero di Telefono;
    - Email;
    - Competenze Professionali;
    - Competenze Trasversali;
    - Patenti;
    - Automunito;
    - Province di Preferenza;

#### • Colonna a destra:

- Esperienze lavorative e professionali: titolo della sezione;
  - Esperienze Formative;
  - Esperienze Lavorative;
  - Titoli di Studio;
  - Competenze Linguistiche.
- Informazioni Vecchio sistema: la sezione è visibile solo se sono presenti informazioni recuperate dal vecchio sistema. I dati visibili sono i seguenti:
- o Altri Studi;
- Attitudini, Potenzialità, Aspettative;
- o Bilancio;
- Comportamenti, Atteggiamenti, Valori;
- Formazione in Servizio;
- Missioni Estero;

Manuale utente Volontario

Sistema Informativo Lavoro Difesa - SILDifesa

- Note di Merito;
- Partecipazione Concorsi;
- Svolgimento Studi e Formativi;
- Note Competenze;
- Note Attività Lavorative;
- Altre Formazioni;
- Altre Note;
- Altre Informazioni;
- Note Formazione Richiesta;
- Note Incarichi Ricoperti;
- Note Formazione Gradita;
- Orientatore;
- Effettuazione Lavori: sottotitolo di sezione. Tutte le esperienze vengono visualizzate in un elenco sotto forma tabellare con le seguenti voci di intestazione:
  - Descrizione;
  - Nota;
  - Professione;
  - Codice Ateco;
- Copertura Incarichi: sottotitolo di sezione. Tutti gli incarichi vengono visualizzati in un elenco sotto forma tabellare con le seguenti voci di intestazione:
  - Descrizione;
  - Nota;
  - Professione;
  - Codice Ateco;
- Competenze: sottotitolo di sezione. Tutte le competenze vengono visualizzate in un elenco sotto forma tabellare con le seguenti voci di intestazione:
  - Tipologia;
  - Dettaglio;
  - Descrizione;
  - Livello;
- Professioni preferite: sottotitolo di sezione. Tutte le professioni vengono visualizzate in un elenco sotto forma tabellare con le seguenti voci di intestazione:
  - Descrizione;
  - Nota;
  - Professione;
  - Codice Ateco;
- Province preferite: sottotitolo di sezione.

In fondo alla pagina è presente il pulsante "Stampa" che consente di visualizzare la maschera con le opzioni di stampa del browser che si sta utilizzando.

| Versione 1.1                 | Pagina    |
|------------------------------|-----------|
| Data di emissione 13/12/2024 | 64 di 171 |

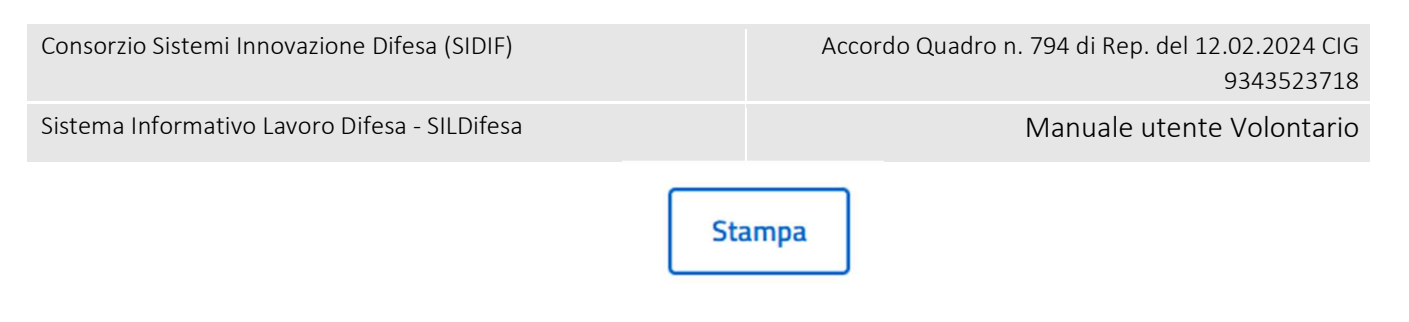

## 5.5.8 Visualizza CV

Questa funzione consente di visualizzare il proprio curriculum caricato nell'area Documenti.

| 🔶 Torna alla home | 1 Informativa | Visualizza CV | Segnala anomalie alla sezione |
|-------------------|---------------|---------------|-------------------------------|
|                   |               | -             |                               |

Cliccando sul pulsante "Visualizza CV" presente nella pagina "Dettaglio", viene aperta una nuova scheda del browser in uso in cui viene visualizzato il curriculum inserito in formato PDF con la possibilità di scaricarlo o stamparlo tramite le funzioni messe a disposizione dal browser stesso.

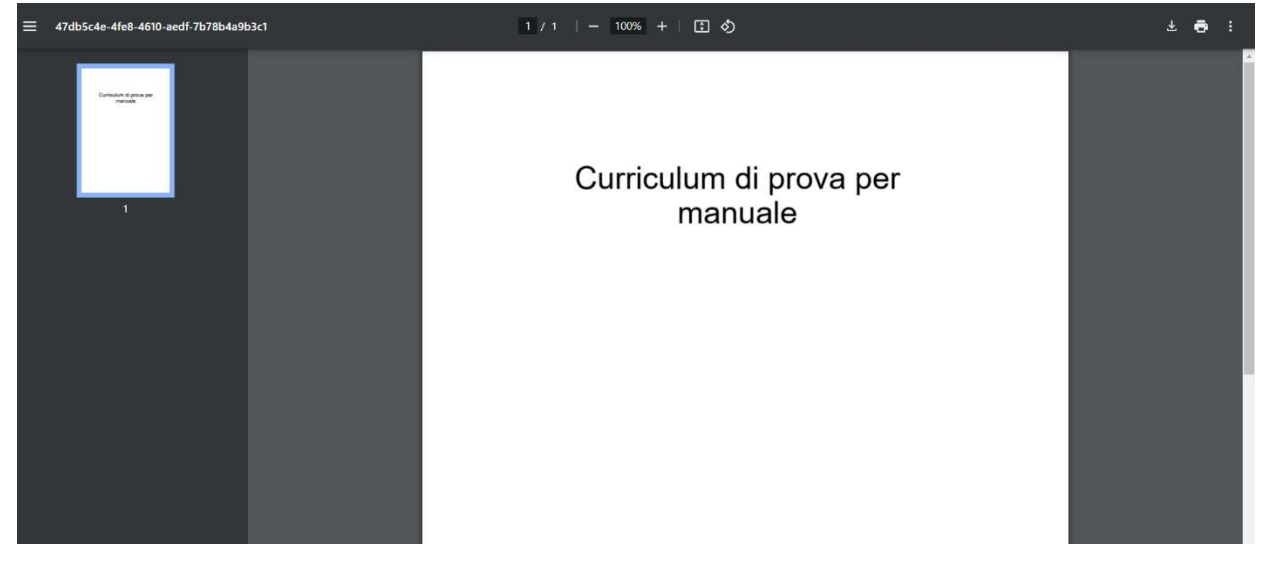

#### 5.5.9 Segnala anomalie alla sezione

Questa funzione consente di inviare una segnalazione relativa alla propria anagrafica agli utenti di Back-office di riferimento.

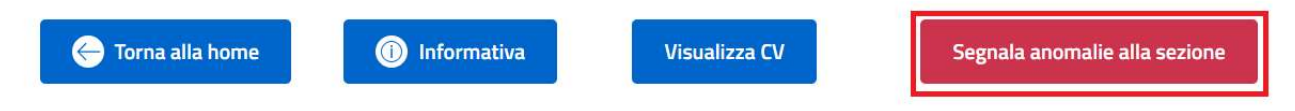

Al clic sul pulsante "Segnala anomalie alla sezione", viene mostrata la maschera per l'inserimento della segnalazione.

Consorzio Sistemi Innovazione Difesa (SIDIF)

Sistema Informativo Lavoro Difesa - SILDifesa

Manuale utente Volontario

| Segnalazione Anomalie | ×      |
|-----------------------|--------|
| Descrivere l'anomalia | 1      |
| Annulla Invia Segnal  | azione |

Per abilitare il pulsante "Invia Segnalazione", è necessario compilare il campo "Descrivere anomalia".

| Segnalazione Anomalie                            | ×        |
|--------------------------------------------------|----------|
| Descrivere l'anomalia                            |          |
| Ho riscontrato un problema con la mia anagrafica | 1,       |
| Annulla Invia Segna                              | alazione |

- Se si clicca su "Invia Segnalazione" il sistema chiude la maschera inviando la segnalazione agli utenti di Back-Office di riferimento;
- Se si clicca su "Annulla", oppure sul pulsante "X" in alto a destra, la maschera viene chiusa senza inviare la segnalazione.

# 5.6 Province Preferite

Questa funzione, presente nella voce di menu "Anagrafica", è disponibile dopo il completamento dell'anagrafica e il primo inserimento delle altre competenze.

| Consorzio Sistemi Innovazione Difesa (SIDIF)  | A                    | ccordo Quadro r | n. 794 di Rep. del 12.02.2024 CIG<br>9343523718 |
|-----------------------------------------------|----------------------|-----------------|-------------------------------------------------|
| Sistema Informativo Lavoro Difesa - SILDifesa |                      |                 | Manuale utente Volontario                       |
|                                               | Anagrafica           | Orien           |                                                 |
|                                               | Dettaglio Anagrafica | 1               |                                                 |
|                                               | Altre Competenze     |                 |                                                 |
|                                               | Province Preferite   |                 |                                                 |
|                                               | Documenti            |                 |                                                 |
|                                               | Modifica Anagrafica  |                 |                                                 |
|                                               | Genera CV            |                 |                                                 |

All'interno della pagina è possibile inserire una o più province preferite da associare alla propria anagrafica.

| Province Preferite           |                      |                      |         |  |
|------------------------------|----------------------|----------------------|---------|--|
|                              | Altre Sedi Operative | 🕂 Aggiungi Provincia |         |  |
|                              |                      |                      |         |  |
| Nome                         | Provincia            |                      | Regione |  |
| Non sono presenti risultati. |                      |                      |         |  |

Per aggiungere una provincia è necessario digitare nel campo "Altre Sedi Operative" la propria Provincia di interesse, o le sue prime lettere.

Il sistema restituisce i risultati compatibili con i caratteri inseriti nel campo e a questo punto è possibile selezionare la Provincia.

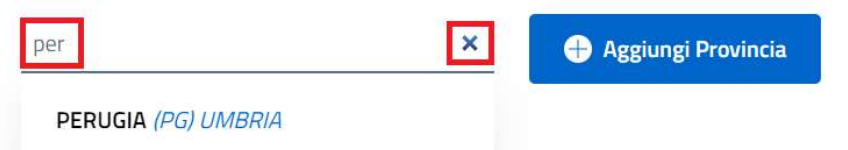

Il campo risulta quindi compilato con la provincia selezionata e sia prima della selezione che dopo, è presente il pulsante "X" che permette di svuotare il campo.

Una volta selezionata la provincia, cliccare il pulsante "Aggiungi Provincia".

Perugia

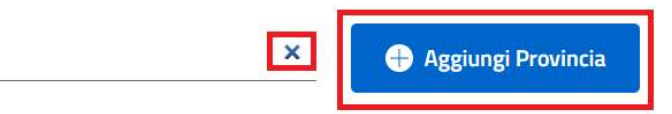

La provincia viene aggiunta all'elenco di province preferite ed è possibile ripetere l'operazione per tutte le province che si desidera aggiungere all'elenco.

Le province vengono visualizzate in una tabella con le seguenti voci di intestazione:

- Nome;
- Provincia;

| Versione 1.1                 | Pagina    |
|------------------------------|-----------|
| Data di emissione 13/12/2024 | 67 di 171 |

| Consorzio Sistemi Innovazione Difesa (SIDIF)  | Accordo Quadro n. 794 di Rep. del 12.02.2024 CIG<br>9343523718 |
|-----------------------------------------------|----------------------------------------------------------------|
| Sistema Informativo Lavoro Difesa - SILDifesa | Manuale utente Volontario                                      |

• Regione.

| Province Preferite |                      |                 |           |  |
|--------------------|----------------------|-----------------|-----------|--|
|                    | Altre Sedi Operative | 🕂 Aggiungi Prov | incia     |  |
|                    |                      |                 |           |  |
|                    | Nome                 | Provincia       | Regione   |  |
| Ē                  | Perugia              | PG              | Umbria    |  |
| Ē                  | Roma                 | RM              | Lazio     |  |
| Î                  | Napoli               | NA              | Campania  |  |
| Ē                  | Milano               | MI              | Lombardia |  |

Ogni provincia inserita può essere rimossa cliccando sul pulsante "Rimuovi Provincia" (<sup>1</sup>) ad essa corrispondente.

Al clic viene visualizzata una maschera che chiede la conferma dell'eliminazione:

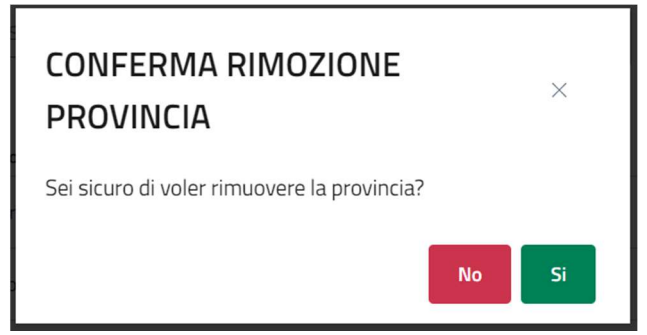

- Se si clicca su "No" la maschera viene chiusa senza che la provincia venga rimossa;
- Se si clicca su "Si" la provincia viene rimossa dall'elenco di province preferite.

| Province Preferite |   |                      |                |           |
|--------------------|---|----------------------|----------------|-----------|
|                    |   | Altre Sedi Operative | 🕂 Aggiungi Pro | vincia    |
|                    |   |                      |                |           |
|                    |   | Nome                 | Provincia      | Regione   |
|                    | Ŵ | Roma                 | RM             | Lazio     |
|                    |   | Napoli               | NA             | Campania  |
|                    | Ŵ | Milano               | MI             | Lombardia |

#### 5.7 Documenti

Questa funzione, presente nella voce di menu "Anagrafica", è sempre disponibile.

Consorzio Sistemi Innovazione Difesa (SIDIF)
Accordo Quadro n. 794 di Rep. del 12.02.2024 CIG<br/>9343523718

Sistema Informativo Lavoro Difesa - SILDifesa
Manuale utente Volontario

Anagrafica < Orien</td>

Dettaglio Anagrafica

Altre Competenze

Province Preferite

Documenti

Modifica Anagrafica

Genera CV

All'interno della pagina sono presenti i seguenti pulsanti le cui funzioni sono illustrate nei paragrafi dedicati:

- Inserisci Documento;
- Inserisci CV: presente finché non viene inserito un curriculum vitae;
- Visualizza CV: sostituisce il pulsante "Inserisci CV" dopo aver inserito un curriculum vitae;
- Documenti Eliminati.

| + Inserisci Documento        | + Inserisci CV 🔘 Documenti Eliminati |                |
|------------------------------|--------------------------------------|----------------|
| Documenti                    |                                      |                |
| Azioni                       | Nome Documento                       | Tipo Documento |
| Non sono presenti risultati. |                                      |                |

I documenti collegati all'anagrafica sono mostrati in una tabella con le seguenti voci di intestazione:

- Azioni: contenente le funzioni per scaricare ed eliminare ciascun documento della lista, illustrate nei paragrafi dedicati;
- Nome Documento;
- Tipo Documento.

Nel caso in cui i documenti presenti nell'elenco siano più di dieci, si attiva la funzione di paginazione che distribuisce gli elementi in ulteriori pagine. Per navigare tra le pagine è possibile ricorrere a una delle seguenti modalità:

1) Cliccare sul pulsante della pagina che si vuole raggiungere;

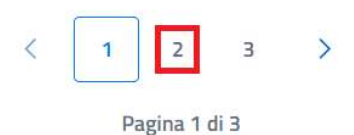

2) Cliccare sui pulsanti "Avanti" o "Indietro".

Versione 1.1 Data di emissione 13/12/2024

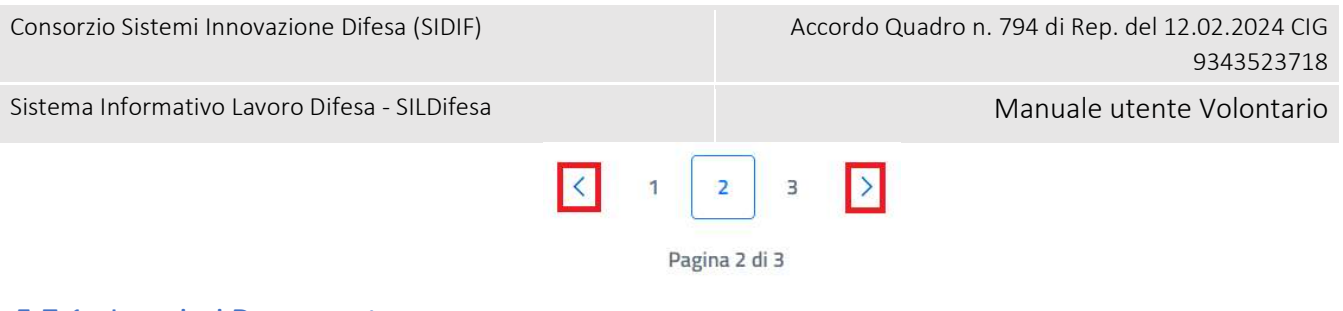

### 5.7.1 Inserisci Documento

Cliccando sul pulsante "Inserisci Documento" presente nella pagina "Documenti", si viene indirizzati alla pagina "Inserimento Documento".

| Inserimento documento               |                |  |
|-------------------------------------|----------------|--|
| Documento Identità:                 |                |  |
| Tipo Documento Identità             |                |  |
|                                     | Num. Documento |  |
|                                     |                |  |
| arica Documento:                    |                |  |
| Scegli file Nessun file selezionato |                |  |
| Limite dimensione documento 10 MB   |                |  |
|                                     |                |  |
|                                     |                |  |

All'interno della pagina sono presenti i seguenti campi:

- **Tipo Documento Identità**: campo obbligatorio che prevede la selezione di un'opzione tra le seguenti:
  - o Carta Identità;
  - o Patente;
  - Altro;
  - Passaporto;

| Tipo Documento Identità |   |
|-------------------------|---|
| Scegli un'opzione       | ~ |
| Scegli un'opzione       |   |
| Carta Identità          |   |
| Patente                 |   |
| Altro                   |   |
| Passaporto              |   |

- Num. Documento: campo opzionale che prevede la digitazione del numero di documento;
- **Carica Documento**: campo che permette di selezionare il documento da caricare dal proprio pc. Le dimensioni del documento non devono superare i 10 MB.

| Consorzio Sistemi Innovazione Difesa (SIDIF)                                              | Accordo Quadro n. 794 di Rep. del 12.02.2024 CIG<br>9343523718 |
|-------------------------------------------------------------------------------------------|----------------------------------------------------------------|
| Sistema Informativo Lavoro Difesa - SILDifesa                                             | Manuale utente Volontario                                      |
| Inserimento documento                                                                     |                                                                |
| Documento Identità:                                                                       |                                                                |
| Tipo Documento Identità                                                                   | Num. Documento                                                 |
| Carta Identità 🗸 🗸                                                                        | CA00000AA                                                      |
| Carica Documento:<br>Scegli file Carta Identita.pdf<br>*Limite dimensione documento 10 MB |                                                                |

Inserisci

Per salvare il documento caricato, cliccare su "Inserisci". Tornando alla pagina "Documenti" utilizzando il pulsante "Torna Indietro", è possibile visualizzare il documento inserito nell'elenco di documenti collegati alla propria anagrafica.

| 🕂 Inserisci Documento | + Inserisci CV | 🔟 Documenti Eliminati |                |
|-----------------------|----------------|-----------------------|----------------|
| Documenti             |                |                       |                |
| Azioni                |                | Nome Documento        | Tipo Documento |
| 🖞 🛄                   |                | Carta Identita.pdf    | CARTA_IDENTITÀ |

È possibile aggiungere più di un documento da collegare alla propria anagrafica, ma se è già presente un documento di tipo "Carta di Identità", "Patente" o "Passaporto" e si inserisce un altro documento della stessa tipologia, il sistema sostituisce il documento precedentemente caricato con l'ultimo documento inserito.

Per ogni documento caricato, nella colonna "Azioni", sono presenti le funzioni:

- Download Documento;
- Elimina Documento.

| + Inserisci Documento | + Inserisci CV 🔟 Documenti Eliminati |                |
|-----------------------|--------------------------------------|----------------|
| Documenti             |                                      |                |
| Azioni                | Nome Documento                       | Tipo Documento |
| <b>±</b>              | Carta Identita.pdf                   | CARTA_IDENTITA |
| 🖞 🛄                   | patente.pdf                          | PATENTE        |
| 🖞 🔟                   | altro documento.pdf                  | ALTRO          |

Consorzio Sistemi Innovazione Difesa (SIDIF)

Manuale utente Volontario

Sistema Informativo Lavoro Difesa - SILDifesa

#### 5.7.2 Scarica Documento

Per effettuare il download di qualsiasi documento, bisogna cliccare sul pulsante "Download Documento" ( $\stackrel{\checkmark}{\smile}$ ) presente in corrispondenza del file che si desidera scaricare e il sistema avvia il download del documento.

## 5.7.3 Elimina Documento

Per eliminare qualsiasi documento, bisogna cliccare sul pulsante "Elimina Documento" ( IIII) presente in corrispondenza del file che si desidera eliminare. Al clic viene visualizzata una maschera che chiede la conferma dell'eliminazione:

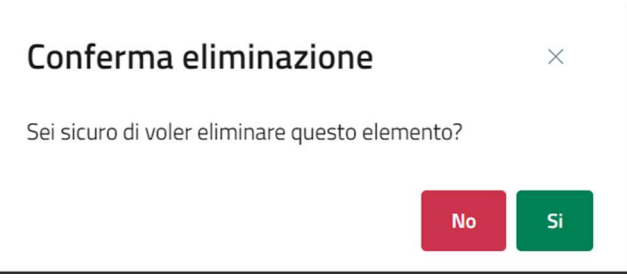

- Se si clicca su "No" la maschera viene chiusa senza che il documento venga rimosso;
- Se si clicca su "Si" il documento viene eliminato e spostato nella pagina "Documenti Eliminati", descritta nel paragrafo dedicato.

### 5.7.4 Inserisci CV

Cliccando sul pulsante "Inserisci CV" presente nella pagina "Documenti", si viene indirizzati alla pagina "Inserimento Curriculum".

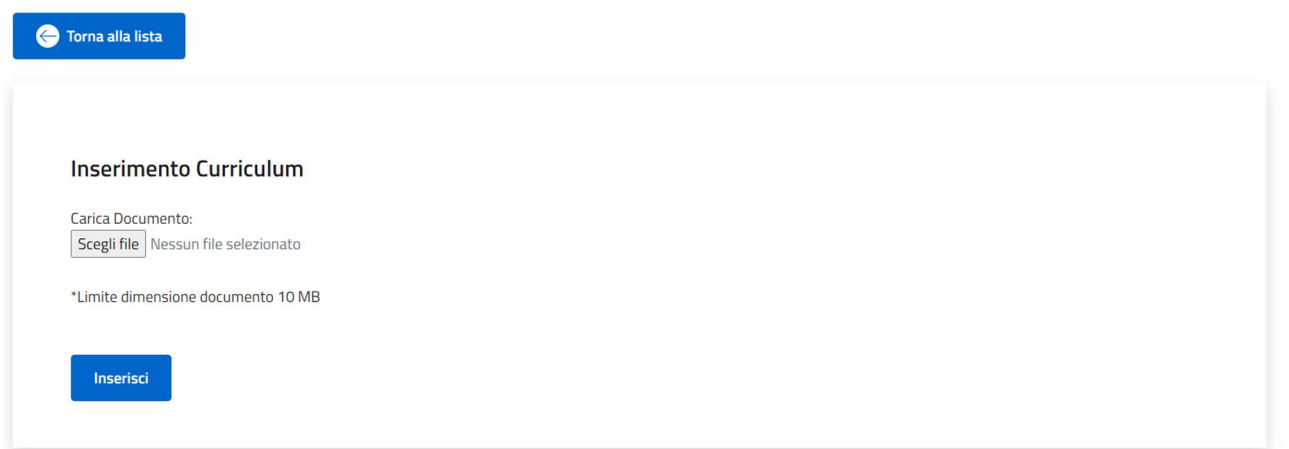

All'interno della pagina è presente il campo "Carica Documento" che permette di selezionare il documento da caricare dal proprio pc. Le dimensioni del documento non devono superare i 10 MB. Per salvare il documento caricato, cliccare su "Inserisci".
Sistema Informativo Lavoro Difesa - SILDifesa

Manuale utente Volontario

## Inserimento Curriculum

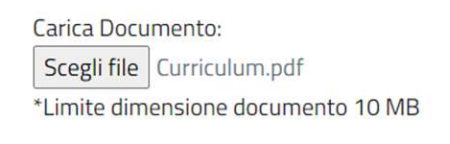

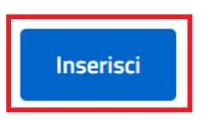

Tornando alla pagina "Documenti" utilizzando il pulsante "Torna alla lista", il pulsante "Inserisci CV" è sostituito dal pulsante "Visualizza CV".

| + Inserisci Documento | Visualizza CV      |                |
|-----------------------|--------------------|----------------|
| Documenti             |                    |                |
| Azioni                | Nome Documento     | Tipo Documento |
|                       |                    | npo bocanento  |
| <u>ئ</u> ش            | Carta Identita.pdf | CARTA_IDENTITA |

#### 5.7.5 Visualizza CV

Cliccando sul pulsante "Visualizza CV" presente nella pagina "Documenti", viene aperta una nuova scheda del browser in uso in cui viene visualizzato il curriculum inserito in formato PDF con la possibilità di scaricarlo o stamparlo tramite le funzioni messe a disposizione dal browser stesso.

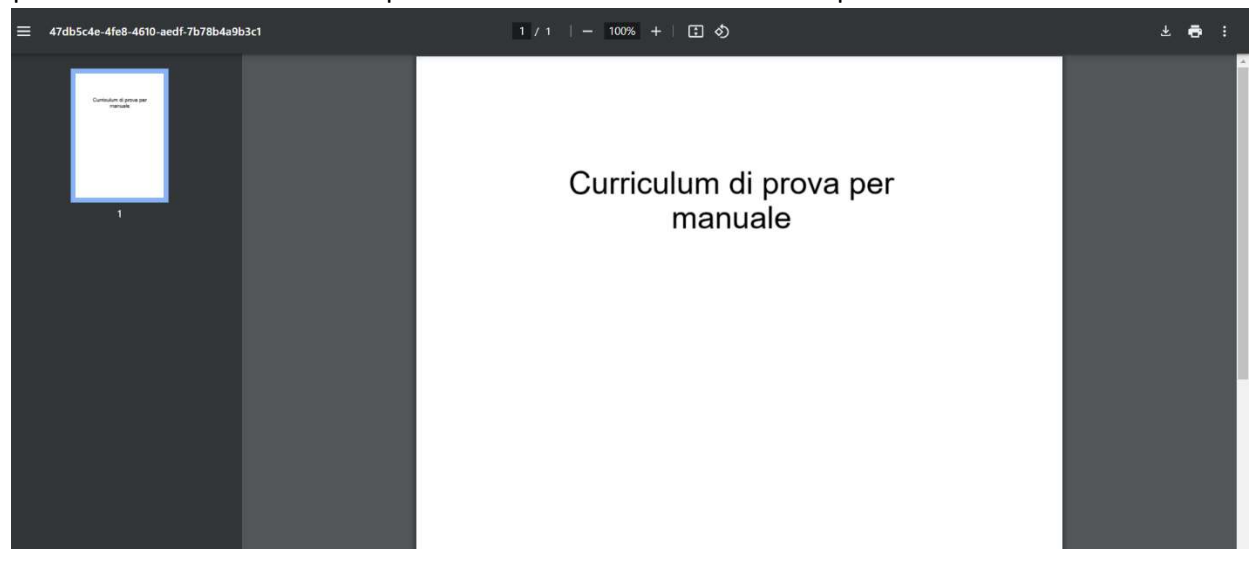

Sistema Informativo Lavoro Difesa - SILDifesa

#### 5.7.6 Documenti Eliminati

Cliccando sul pulsante "Documenti Eliminati" presente nella pagina "Documenti", si viene indirizzati alla pagina omonima in cui l'elenco di documenti eliminati è presentato in una tabella con le seguenti voci di intestazione:

- Azioni: contenente la funzione per scaricare ciascun documento della lista, che agisce come illustrato nel paragrafo Scarica Documento;
- Nome Documento;
- Tipo Documento.

| Torna ai documenti  |                     |                |
|---------------------|---------------------|----------------|
| Documenti Eliminati |                     |                |
| Azioni              | Nome Documento      | Tipo Documento |
|                     | altro documento.pdf | ALTRO          |

Nel caso in cui i documenti presenti nell'elenco siano più di dieci, si attiva la funzione di paginazione che distribuisce gli elementi in ulteriori pagine. Per navigare tra le pagine è possibile ricorrere a una delle seguenti modalità:

1) Cliccare sul pulsante della pagina che si vuole raggiungere;

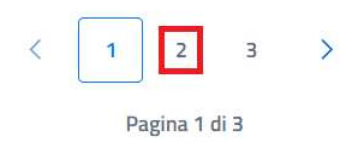

2) Cliccare sui pulsanti "Avanti" o "Indietro".

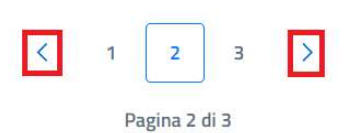

| Consorzio Sistemi Innovazione Difesa ( | SIDIF) |
|----------------------------------------|--------|
|----------------------------------------|--------|

Sistema Informativo Lavoro Difesa - SILDifesa

#### 5.7.7 Genera CV

La funzione Genera CV consente all'utente Volontario di generare il proprio curriculum sulla base dei dati censiti nell'applicativo secondo un template predefinito.

La funzione è accessibile all'utente mediante la voce di menu Anagrafica, selezionando la corrispondente funzione.

| Consorzio Sistemi Innovazione Difesa (SIDIF)  | Accordo Quadro n. 794 di Rep. del 12.02.2024 CIG<br>9343523718 |
|-----------------------------------------------|----------------------------------------------------------------|
| Sistema Informativo Lavoro Difesa - SILDifesa | Manuale utente Volontario                                      |
|                                               | Anagrafica Orien                                               |
|                                               | Dettaglio Anagrafica                                           |
|                                               | Altre Competenze                                               |
|                                               | Province Preferite                                             |
|                                               | Documenti                                                      |
|                                               | Modifica Anagrafica                                            |
|                                               | Genera CV                                                      |

Quando l'utente seleziona la funzione Genera CV, a seguito di una breve attesa, viene generato il file, visualizzato mediante il visualizzatore del browser in una nuova scheda.

Sistema Informativo Lavoro Difesa - SILDifesa

| Giovar                                                                                                    | nni Muscara                                                                                                    |
|----------------------------------------------------------------------------------------------------|----------------------------------------------------------------------------------------------------|
| 25                                                                                                    | /10/1965                                                                                                    |
| ESPERIENZE LAVORATIVE                                                                                                    | 87005 - m.Darbato@annayiya.tt                                                                                                    |
| 01/01/2024 - 01/11/2024                                                                                                    |                                                                                                    |
| Rigo Marmi SPA                                                                                                    |                                                                                                    |
| ISTRUZIONE / CORSI PROFESSIONALI                                                                                                    |                                                                                                    |
| 06/06/2024<br>corso mirato ad acquisire conoscenze di Cognizione Ordinaria -                                                                                                    | Corso per processo di Cognizione Ordinaria., CASELLE                                                                             |
| 08/09/2024                                                                                                    |                                                                                                    |
| Laurea triennale - Politecnico Torino, TORINO                                                                                                    |                                                                                                    |
| Laurea triennale - Politecnico Torino, TORINO                                                                                                    |                                                                                                    |
| COMPETENZE LINGUISTICHE                                                                                                    |                                                                                                    |
| Inglese Ascolto Lettura Interazi<br>B1 B1 B1 B1                                                                                                    | one Orale Scritta Certificata<br>B2 B2 No                                                                                        |
| COMPETENZE                                                                                                    |                                                                                                    |
| TIPO DI COMPETENZA                                                                                                    | NOME COMPETENZA                                                                                                    |
| Competenza Professionale                                                                                                    | ABILITAZIONI PROF.L1 - Consulente del lavoro                                                                                     |
| Competenza Trasversale                                                                                                    | Problem solving                                                                                                    |
| ALTRE COMPETENZE                                                                                                    |                                                                                                    |
| PATENTE B1                                                                                                    |                                                                                                    |
| Automunito No                                                                                                    |                                                                                                    |
| ESPERIENZA MILITARE                                                                                                    |                                                                                                    |
| FORZA ARMATA VTSP/COMMISS/RIF/DATI LOGISTICI (SIL<br>DATA INCORPORAZIONE 11/10/2000                                                                                                    | .I)<br>DATA CONGEDO                                                                                                    |
| INCARICO MILITARE CENTRO INTELLIGENCE INTERFOR                                                                                                    | ZE (CII) - VICE COMANDANTE OPERATIVO - UFFICIO CYBER                                                                             |
| (CYBDEV)                                                                                                    | CYBER NETWORK INTELLIGENCE (CNI) - NUCLEO SVILUPPO CYBEP                                                                         |
|                                                                                                    |                                                                                                    |
|                                                                                                    |                                                                                                    |
|                                                                                                    |                                                                                                    |
| Il volontario ha fornito autorizzazione al trattamento dei dati personali<br>2016/679).                                                                                                    | presenti nel CV ai sensi del D.Lgs. 2018/101 e del GDPR (Regolamento UE                                                          |
| II volontario ha fornito autorizzazione al trattamento dei dati personali<br>2016/079).                                                                                                    | presenti nel CV ai sensi del D.Lgs. 2018/101 e del GDPR (Regolamento UE                                                          |
| Il volontario ha fornito autorizzazione al trattamento dei dati personali<br>2016/079).<br>MINISTERO DELLA DIFESA - Ufficio Sostegno a                                                            | presenti nel CV ai sensi del D.Lgs. 2018/101 e del GDPR (Regolamento UE                                                          |
| Il volontario ha fornito autorizzazione al trattamento dei dati personali<br>2016 679).<br>MENISTERO DELLA DIFESA - Ufilisio Sostegno al<br>DISPONIBILITA'                                        | presenti nel CV ai sensi del D.Lgs. 2018/101 e del GDPR (Regolamento UE<br>Ila Recollocarione Professionale Volontari Congedati  |
| Il volontario ha fornito autorizzazione al trattamento dei dati personali<br>2016/679).<br>MENISTERO DELLA DIFESA - Ufilicio Sostegno al<br>DISPONIBILITA'<br>PROVINCE GRADITE FROSINONE   MILANO | presenti nel CV ai sensi del D.Lgs. 2018/101 e del GDPR (Regolamento UE<br>Ila Recollocazione Professionale Volontari Congedati  |
| Il volontario la fornito autorizzazione al trattamento dei dati personali<br>2016/679).<br>MENISTERO DELLA DIFESA - Uffacio Sostegno al<br>DISPONIBILITA'<br>PROVINCE GRADITE FROSINONE   MILANO  | presenti nel CV ai sensi del D.Lgs. 2018/101 e del GDPR (Regolamento UE<br>Ila Recollocazione Professionale Volontari Congedati  |
| II volontario la fornito autorizzazione al trattamento dei dati personali<br>2016/679).<br>MINISTERO DELLA DIFESA - Ufficio Sostegno al<br>DISPONIBILITA'<br>PROVINCE GRADITE FROSINONE   MILANO  | presenti nel CV ai sensi del D.Lgs. 2018/101 e del GDPR (Regolamento UE<br>Ila Receñocarione Professionale Volontari Congedati   |
| II voloetatrio ha fornito autorizzazione al trattamento dei dati personali<br>2016/679).<br>MINISTERO DELLA DIFESA - Ufficio Sostegno al<br>DISPONIBILITA'<br>PROVINCE GRADITE FROSINONE   MILANO | presenti nel CV ai sensi del D.Lgs. 2018/101 e del GDPR (Regolamento UE<br>Ila Recelhocarione Professionale Volontari Congedati  |
| II volontario la fornito autorizzazione al trattamento dei dati personali<br>2016/679).<br>MINISTERO DELLA DIFESA - Ufficio Sostegno al<br>DISPONIBILITA'<br>PROVINCE GRADITE FROSINONE   MILANO  | presenti nel CV ai sensi del D.Lgs. 2018/101 e del GDPR (Regolamento UE<br>Ila Recolhocarione Professionale Volontari Congredati |
| II volontario la fornito autorizzazione al trattamento dei dati personali<br>2016/679).<br>MINISTERO DELLA DIFESA - Ufficio Sostegno al<br>DISPONIBILITA'<br>PROVINCE GRADITE FROSINONE   MILANO  | presenti nel CV ai sensi del D.Lgs. 2018/101 e del GDPR (Regolamento UE<br>Ila Recolhecarione Professionale Volontari Congedati  |
| II volontario la fornito autorizzazione al trattamento dei dati personali<br>2016/679).<br>MUNISTERO DELLA DIFESA - Ufikio Sostegno al<br>DISPONIBILITA'<br>PROVINCE GRADITE FROSINONE   MILANO   | presenti nel CV ai sensi del D.Lgs. 2018/101 e del GDPR (Regolamento UE<br>Ila Recolhocarione Professionale Volontari Congredati |
| II volontario la fornito autorizzazione al trattamento dei dati personali<br>2016/679).<br>MUSISTERO DELLA DIFESA - Uficio Sostegno al<br>DISPONIBILITA'<br>PROVINCE GRADITE FROSINONE   MILANO   | presenti nel CV ai sensi del D.Lgs. 2018/101 e del GDPR (Regolamento UE                                                          |
| II volontario la fornito autorizzazione al trattamento dei dati personali<br>2016/679).<br>MUSISTERO DELLA DIFESA - Ufikio Sostegno al<br>DISPONIBILITA'<br>PROVINCE GRADITE FROSINONE   MILANO   | presenti nel CV ai sensi del D.Lgs. 2018/101 e del GDPR (Regolamento UE                                                          |
| II volontario la fornito autorizzazione al trattamento dei dati personali<br>2016/679).<br>MUNISTERO DELLA DIFESA - Ufikio Sontegno al<br>DISPONIBILITA'<br>PROVINCE GRADITE FROSINONE   MILANO   | presenti nel CV ai sensi del D.Lgs. 2018/101 e del GDPR (Regolamento UE<br>Ila Recolhecarione Professionale Volontari Congedati  |
| II volontario la fornito autorizzazione al trattamento dei dati personali<br>2016/679).<br>MUNISTERO DELLA DIFESA - Ufikio Sontegno al<br>DISPONIBILITA'<br>PROVINCE GRADITE FROSINONE   MILANO   | presenti nel CV ai sensi del D.Lgs. 2018/101 e del GDPR (Regolamento UE                                                          |
| II volontario la fornito autorizzazione al trattamento dei dati personali<br>2016/679).<br>MUNISTERO DELLA DIFESA - Ufikio Sontegno al<br>DISPONIBILITA'<br>PROVINCE GRADITE FROSINONE   MILANO   | presenti nel CV ai sensi del D.Lgs. 2018/101 e del GDPR (Regolamento UE                                                          |
| II volontario la fornito autorizzazione al trattamento dei dati personali<br>2016/679).<br>MUNISTERO DELLA DIFESA - Ufikio Sostegno al<br>DISPONIBILITA'<br>PROVINCE GRADITE FROSINONE   MILANO   | presenti nel CV ai sensi del D.Lgs. 2018/01 e del GDPR (Regolamento UE                                                           |
| II voloetario la fornito autorizzzione al trattamento dei dati personali<br>2016/679).<br>MUNISTERO DELLA DIFESA - Uficio Sostegno al<br>DISPONIBILITA'<br>PROVINCE GRADITE FROSINONE   MILANO    | presenti nel CV ai sensi del D.Lgs. 2018/01 e del GDPR (Regolamento UE                                                           |
| II voloetario la fornito autorizzzione al trattamento dei dati personali<br>2016/679).<br>MINISTERO DELLA DIFESA - Uficio Sostegno al<br>DISPONIBILITA'<br>PROVINCE GRADITE FROSINONE   MILANO    | presenti nel CV ai sensi del D.Lgs. 2018/01 e del GDPR (Regolamento UE                                                           |
| II voloetario la fornito autorizzzione al trattamento dei dati personali<br>2016/679).<br>MINISTERO DELLA DIFESA - Uficio Sostegno al<br>DISPONIBILITA'<br>PROVINCE GRADITE FROSINONE   MILANO    | presenti nel CV ai sensi del D.Lgs. 2018/01 e del GDPR (Regolamento UE                                                           |
| II voloetario la fornito autorizzzione al trattamento dei dati personali<br>2016/679).<br>MINISTERO DELLA DIFESA - Uficio Sostegno al<br>DISPONIBILITA'<br>PROVINCE GRADITE FROSINONE   MILANO    | presenti nel CV ai sensi del D.Lgs. 2018/01 e del GDPR (Regolamento UE                                                           |
| II volontario la fornito autorizzazione al trattamento dei dati personali<br>2016/079).<br>MINISTERO DELLA DIFESA - Uficio Sostegno al<br>DISPONIBILITA'<br>PROVINCE GRADITE FROSINONE   MILANO   | presenti nel CV ai sensi del D.Lgs. 2018/101 e del GDPR (Regelamento UE                                                          |
| II volentario la fornito autorizzazione al trattamento dei dati persenali<br>2016/079.<br>MINISTERO DELLA DIFERA - Unicio Sentegora al<br>DISPONIBILITA'<br>PROVINCE GRADITE FROSINONE   MILANO   | presenti nel CV ai sensi del D.Lgs. 2018/101 e del GDPR (Regelamento UE                                                          |
| II volonario la fornito autorizzazione al tratamento dei dati personali<br>2016/079.<br>MINISTERO DELLA DIFEA - Utileio Sontegor al<br>DISPONIBILITA'<br>PROVINCE GRADITE FROSINONE   MILANO      | presenti nel CV ai sensi del D.Lgs. 2018/101 e del GDPR (Regolamento UE                                                          |
| II volonario la fornito autorizzazione al trattamento dei dati personali<br>2016/079.<br>MINISTERO DELLA DIFEA - Utileio Sontegor al<br>DISPONIBILITA'<br>PROVINCE GRADITE FROSINONE   MILANO     | presenti nel CV ai sensi del D.Lgs. 2018/101 e del GDPR (Regelamento UE                                                          |
| II volonario la fornito autorizzazione al trattamento dei dati personali<br>DISPONIBILITA'<br>PROVINCE GRADITE FROSINONE   MILANO                                                                 | prexenti nel CV ai sensi del D.Lgs. 2018/101 e del GDPR (Regelamento UE                                                          |
| II volonario la fornito autorizzazione al trattamento dei dati personali<br>DISPONIBILITA'<br>PROVINCE GRADITE FROSINONE   MILANO                                                                 | prexenti nel CV ai sensi del D.Lgs. 2018/101 e del GDPR (Regelamento UE                                                          |
| II volonario ha fornito autorizzazione al trattamento dei dati personali<br>DISPONIBILITA'<br>PROVINCE GRADITE FROSINONE   MILANO                                                                 | prexenti nel CV ai sensi del D.Lgs. 2018/01 e del GDPR (Regelamento UE                                                           |

Versione 1.1 Data di emissione 13/12/2024 Manuale utente Volontario

| Consorzio Sistemi Innovazione Difesa (SIDIF) | Accordo Quadro n. 794 di Rep. del 12.02.2024 CIG |
|----------------------------------------------|--------------------------------------------------|
|                                              | 9343523718                                       |

Sistema Informativo Lavoro Difesa - SILDifesa

Il curriculum del volontario prodotto è inserito all'interno di un template predefinito, in cui i dati sono organizzati secondo il seguente schema:

- Nome, Cognome, Data Nascita, indirizzo, CAP di residenza e email, riportati nella parte superiore del documento;
- Esperienze lavorative;
- Istruzione/Corsi Professionali;
- Competenze Linguistiche;
- Competenze, contenente le esperienze professionali e trasversali inserite nella sezione Altre competenze dell'anagrafica;
- Altre competenze;
- Esperienza militare;
- Province Gradite.

Ciascuna sezione è valorizzata solo nel caso in cui per il Volontario in esame siano stati inseriti mediante il portale i relativi dati.

Il documento prodotto può essere scaricato o stampato tramite gli strumenti disponibili a partire dal visualizzatore del browser.

| $\overleftarrow{=} \ \mid \overleftarrow{\forall} \ \lor \ \forall \ Disegno \ \lor \ \bigotimes \ \mid \ \overleftarrow{\square} \ \mid \ A^{h_{i}} \ \mid \ A = A \ \mid \ Chiedi \ a \ Copilot$ | - + 🖼 🔤 i2   🖓   🗈                                                                              | 9   6 B   2 \$ |
|----------------------------------------------------------------------------------------------------|-------------------------------------------------------------------------------------------------|----------------|
|                                                                                                    | MINISTERO DELLA DIFESA - Ulficio Sostepto alla Recellocazione Professionale Volentari Compedari |                |

# 6 <u>Corsi</u>

La sezione consente di gestire i corsi a cui ci si è segnalati, si è candidati o iscritti e di visualizzare i corsi a cui si è partecipato, oltre che procedere a nuove segnalazioni in maniera autonoma ai corsi disponibili.

Il flusso che da Volontario è necessario seguire per la partecipazione ad un corso è il seguente:

- 1) Nell'elenco di corsi disponibili, si identifica il corso di proprio interesse e si clicca il pulsante per la propria **segnalazione** al corso, come descritto nel paragrafo Iscriviti al Corso;
- 2) La segnalazione è sottoposta ad approvazione degli utenti di Back-office di riferimento:
  - a. Nel caso in cui la segnalazione venga approvata, si risulta candidati al corso;
  - Nel caso in cui la segnalazione venga rifiutata, non si risulta più segnalati al corso e non è più possibile segnalarsi per lo stesso corso. È possibile, tuttavia, che la propria candidatura venga inserita da un utente di Back-office di riferimento;
- 3) Quando si è **candidati** al corso ci sono due possibilità:
  - a. La propria candidatura viene approvata e si risulta iscritti al corso;
  - b. La propria candidatura viene rimossa e non si risulta più candidati né segnalati al corso.

Ogni corso può assumere uno dei seguenti stati che dipendono dalla relazione tra la data corrente e le date di inizio e fine del corso:

Sistema Informativo Lavoro Difesa - SILDifesa

- Non Ancora Iniziato: nel caso in cui la data corrente sia antecedente alla data di inizio del corso;
- In Corso: nel caso in cui la data corrente sia compresa nell'intervallo di tempo tra la data di inizio e quella di fine del corso;
- Terminato: nel caso in cui la data corrente sia successiva alla data di fine del corso.

## 6.1 Corsi di Formazione Disponibili

La pagina, in cui è possibile gestire i corsi a cui ci si può segnalare, è accessibile attraverso il pulsante "Vai a Corsi di Formazione Disponibili" presente nella card "Corsi di Formazione Disponibili" in homepage. La card è presente soltanto se il proprio profilo è completo (cioè quando l'anagrafica completa è stata approvata ed è stato effettuato il primo inserimento delle altre competenze e approvato), come descritto nel paragrafo Homepage.

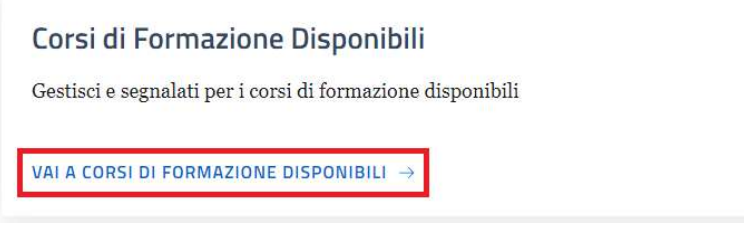

All'interno della lista vengono visualizzati solo i corsi:

- Attivi: cioè non eliminati dagli utenti di Back-office o dalle Aziende;
- In stato "Non Ancora Iniziato";
- Con le candidature aperte: cioè quando la data corrente è compresa nell'intervallo di tempo tra la data di inizio candidatura e la data di fine candidatura;
- A cui non si risulta segnalati, candidati o iscritti e a cui la propria segnalazione non è stata rifiutata.

I corsi disponibili sono elencati in una tabella con le seguenti voci di intestazione:

- Azioni: contenente le funzioni "Iscriviti al corso" e "Dettaglio corso" descritte nei paragrafi dedicati;
- Titolo;
- Descrizione;
- Titolo Studio Minimo;
- Posti Rimasti/Tot;
- Località Sede;
- Azienda/E.P./E.M.

| (j)                                          | Corso obbligatorio salute e<br>sicurezza | In questo corso sono trattati tutti gli argom<br>sicurezza sul posto di | nenti relativi alla salute e alla<br>Iavoro.                   | Media                   | 20                   | NAPOLI           | Azienda                  |
|----------------------------------------------|------------------------------------------|-------------------------------------------------------------------------|----------------------------------------------------------------|-------------------------|----------------------|------------------|--------------------------|
| (†)(i)                                       | Corso di primo soccorso                  | In questo corso vengono mostrate le basi del primo soccorso             |                                                                | Media                   | 5                    | NAPOLI           | Azienda di<br>formazione |
| Azioni                                       | Azioni Titolo Descrizione                |                                                                         |                                                                | Titolo Studio<br>Minimo | Posti<br>Rimasti/Tot | Località<br>Sede | Azienda/E.P./E.M.        |
| Mostra<br>Corsi d                            | a filtri<br>li Formazione                |                                                                         |                                                                |                         |                      |                  |                          |
| Sistema Informat                             | ivo Lavoro Difesa - S                    | ILDifesa                                                                |                                                                | Man                     | iuale ute            | nte Vol          | ontario                  |
| Consorzio Sistemi Innovazione Difesa (SIDIF) |                                          |                                                                         | Accordo Quadro n. 794 di Rep. del 12.02.2024 CIG<br>9343523718 |                         |                      |                  | 2024 CIG<br>3523718      |

Alcune delle voci di intestazione della tabella presentano una funzione di ordinamento che consente di ordinare gli elementi della lista in ordine crescente (1-9; A-Z) o decrescente (9-1; Z-A). Per attivare la funzione bisogna cliccare sul parametro di proprio interesse e il sistema restituisce gli elementi ordinati in ordine crescente al primo clic e in ordine decrescente al secondo clic. In questa pagina l'ordinamento è previsto per le seguenti voci di intestazione:

Corsi di Formazione

| Azioni     | Titolo 个                                 | Descrizione                                                                                                    | Titolo Studio<br>Minimo | Posti<br>Rimasti/Tot | Località<br>Sede | Azienda/E.P./E.M.        |
|------------|------------------------------------------|----------------------------------------------------------------------------------------------------|-------------------------|----------------------|------------------|--------------------------|
| <b>(i)</b> | Corso di primo soccorso                  | In questo corso vengono mostrate le basi del primo soccorso                                                     | Media                   | 5                    | NAPOLI           | Azienda di<br>formazione |
| (j)        | Corso obbligatorio salute e<br>sicurezza | In questo corso sono trattati tutti gli argomenti relativi alla salute e alla<br>sicurezza sul posto di lavoro. | Media                   | 20                   | NAPOLI           | Azienda                  |

Nel caso in cui i corsi presenti nell'elenco siano più di dieci, si attiva la funzione di paginazione che distribuisce gli elementi in ulteriori pagine. Per navigare tra le pagine è possibile ricorrere a una delle seguenti modalità:

1) Cliccare sul pulsante della pagina che si vuole raggiungere;

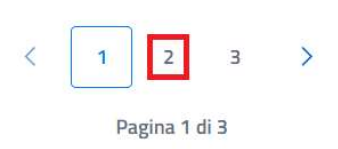

2) Cliccare sui pulsanti "Avanti" o "Indietro".

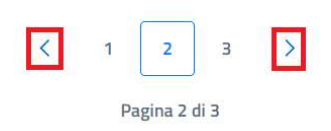

All'interno della pagina è inoltre presente il pulsante:

• **Torna alla home**: cliccando sul pulsante si viene indirizzati alla homepage.

| Consorzio Sistemi Innovazione Difesa (          | Accordo Quadro n.                                                      | 794 di Rep. d                                   | el 12.02.<br>934                | 2024 CIG<br>3523718 |                          |
|-------------------------------------------------|------------------------------------------------------------------------|-------------------------------------------------|---------------------------------|---------------------|--------------------------|
| Sistema Informativo Lavoro Difesa - SIL         | Difesa                                                                 |                                                 | Manuale ut                      | ente Vo             | lontario                 |
| Corna alla home                                 |                                                                        |                                                 |                                 |                     |                          |
| Mostra filtri                                   |                                                                        |                                                 |                                 |                     |                          |
| Corsi di Formazione                             | Descrizione                                                            | Titolo<br>Min                                   | Studio Posti<br>imo Rimasti/Tot | Località<br>Sede    | Azienda/E.P./E.M.        |
| (+) (j) Corso di primo soccorso                 | In questo corso vengono mostrate le                                    | basi del primo soccorso                         | 5                               | NAPOLI              | Azienda di<br>formazione |
| († (j) Corso obbligatorio salute e<br>sicurezza | In questo corso sono trattati tutti gli argoi<br>sicurezza sul posto c | menti relativi alla salute e alla<br>li lavoro. | 20                              | NAPOLI              | Azienda                  |

#### 6.1.1 Filtri

Cliccando sul pulsante "Mostra filtri" è possibile visualizzare i filtri di ricerca disponibili in questa pagina.

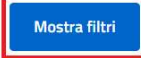

Corsi di Formazione

| Azioni    | Titolo                                   | Descrizione                                                                                                    | Titolo Studio<br>Minimo | Posti<br>Rimasti/Tot | Località<br>Sede | Azienda/E.P./E.M.        |
|-----------|------------------------------------------|----------------------------------------------------------------------------------------------------|-------------------------|----------------------|------------------|--------------------------|
| <b>()</b> | Corso di primo soccorso                  | In questo corso vengono mostrate le basi del primo soccorso                                                     | Media                   | 5                    | NAPOLI           | Azienda di<br>formazione |
| <b>()</b> | Corso obbligatorio salute e<br>sicurezza | In questo corso sono trattati tutti gli argomenti relativi alla salute e alla<br>sicurezza sul posto di lavoro. | Media                   | 20                   | NAPOLI           | Azienda                  |

I corsi disponibili sono filtrabili per:

- Titolo: filtro compilabile digitando il valore che si desidera ricercare;
- Azienda/E.P./E.M.: filtro compilabile digitando il valore che si desidera ricercare;
- Sezione territoriale coordinatrice: filtro che prevede la selezione di un valore da un elenco;
- **Titolo studio minimo**: filtro che prevede la selezione di un valore da un elenco.
- **Ricerca per corrispondenza con skill personali**: checkbox selezionabile. L'attivazione prevede la visualizzazione di una colonna "affinità" in cui viene restituita la percentuale di corrispondenza tra le proprie skill e quelle dell'annuncio.

| Consorzio Sistemi Innovazione Difesa (SIDIF)  |                              | Accordo Quadro n. 794 di Rep. del 12.02.2024 CIG<br>9343523718 |
|-----------------------------------------------|------------------------------|----------------------------------------------------------------|
| Sistema Informativo Lavoro Difesa - SILDifesa |                              | Manuale utente Volontario                                      |
| Nascondi filtri                               |                              |                                                                |
| Titolo                                        | Azienda/E.P./E.M.            | Sezione territoriale coordinatrice                             |
| Inserisci titolo da cercare                   | Inserisci Azienda da cercare | Scegli un'opzione 🗸                                            |
| Titolo studio minimo<br>Scegli un'opzione     | Ricerca per corrispond       | denza con skill personali Cerca Reset                          |

# È possibile compilare uno, molteplici oppure tutti i filtri di ricerca disponibili. Cliccando il pulsante "Cerca", il sistema restituisce l'elenco di corsi filtrati secondo i parametri inseriti.

| Nascond       | di filtri        |                                 |                            |                   |                         |                   |
|---------------|------------------|---------------------------------|----------------------------|-------------------|-------------------------|-------------------|
| Titolo        |                  | Azienda/E.P./E.M.               |                            | Sezione ter       | ritoriale coordinatrice |                   |
| Inserisci tit | tolo da cercare  | Inserisci Azienda da            | cercare                    | Lazio             |                         | ~                 |
| Titolo studio | o minimo         | ✓ □ Ricerca per co              | rrispondenza con skill per | rsonali           | [                       | Cerca Reset       |
| Corsi di      | Formazione       |                                 |                            |                   |                         |                   |
|               | Titolo           | Descrizione                     | Titolo Studio Minimo       | Posti Rimasti/Tot | Località Sede           | Azienda/E.P./E.M. |
| (+)(i)        | Corso formazione | Questo è un corso di formazione | Diploma                    | 20                | VITERBO                 | Azienda           |

L'attivazione della casella ricerca per corrispondenza con skill personali consente la visualizzazione di una colonna "affinità", in cui viene restituita la percentuale di corrispondenza tra le proprie skill e quelle dell'annuncio.

Cliccando sul pulsante "Reset", tutti i campi compilati vengono ripuliti e viene ricaricato l'elenco completo di corsi senza filtri.

Cliccando sul pulsante "Nascondi filtri" la sezione dei filtri viene chiusa.

#### 6.1.2 Iscriviti al Corso

Attraverso questa funzione è possibile segnalarsi per la candidatura ad un corso di proprio interesse.

Cliccando sul pulsante "Iscriviti al Corso"  $(\oplus)$  presente in corrispondenza del corso di proprio interesse, viene visualizzata una maschera per la conferma della propria segnalazione.

Sistema Informativo Lavoro Difesa - SILDifesa

Manuale utente Volontario

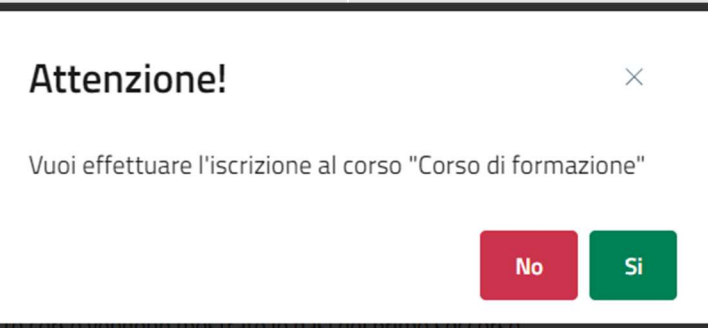

- Se si clicca su "No" la maschera viene chiusa senza effettuare alcuna segnalazione;
- Se si clicca su "Si", il sistema segala che l'operazione è avvenuta con successo e notifica la propria segnalazione agli utenti di Back-office di riferimento a cui viene sottoposta per l'approvazione. Il corso non è più visibile nell'elenco di corsi di formazione disponibili, ma viene inserito nella pagina Corsi in Attesa di Approvazione descritta nell'omonimo paragrafo.

#### 6.1.3 Skill

Cliccando su questa azione è possibile accedere alle skill che, un operatore del Ministero o l'azienda promotrice dell'annuncio, hanno associato allo stesso.

| MACRO              | SKILL                                             |  |
|--------------------|---------------------------------------------------|--|
| Sartoria e tessile | Padrenanza di tecniche di finitura e lucidatura   |  |
| Sartoria e tessile | Selezione e Conoscenza di Materiali e Colori      |  |
| Sartoria e tessile | Competenze di base in informatica.                |  |
| Sartoria e tessile | Monitoraggio delle vendite e relative performance |  |

#### Riepilogo skill

## 6.1.4 Dettaglio Corso

La funzione consente di visualizzare la pagina di dettaglio del corso, contenente informazioni riguardanti quest'ultimo.

Cliccando sul pulsante "Dettaglio Corso" (<sup>(i)</sup>) presente in corrispondenza del corso di proprio interesse, si viene indirizzati alla pagina di dettaglio del corso.

Le informazioni disponibili nella pagina sono le seguenti e nel caso in cui non siano stati inseriti dei dati facoltativi in fase di creazione del corso da parte dell'Azienda o di un utente di Back-office, i campi presentano la dicitura "Nessun valore":

- Titolo Corso;
- Numero Posti;
- Descrizione Corso;
- Nome Referente;
- Sezione Territoriale Coordinatrice;

Versione 1.1 Data di emissione 13/12/2024

Manuale utente Volontario

Sistema Informativo Lavoro Difesa - SILDifesa

- Anno Finanziario;
- Data Inizio Corso;
- Data Fine Corso;
- Mesi/Giorni/Ore;
- Durata;
- Data Inizio Candidatura;
- Data Fine Candidatura;
- Titolo Richiesto;
- Competenze Richieste;
- Certificazioni;
- Benefit;
- Catalogo;
- Ente/Società;
- Modalità di Svolgimento;
- Ente Finanziatore;
- Nome Referente;
- Email Referente;
- Tel. Referente;
- Comune;
- Indirizzo Sede Corso;
- Cap Sede Corso.

Per tornare alla pagina precedente, bisogna cliccare sul pulsante "Torna alla lista".

Sistema Informativo Lavoro Difesa - SILDifesa

Manuale utente Volontario

|                                            |                       | Numero posti                                                                                            |
|--------------------------------------------|-----------------------|----------------------------------------------------------------------------------------------------|
| Corso di primo soccorso                    |                       | 5                                                                                                    |
| Descrizione Corso                          |                       | Nome Referente                                                                                          |
| In questo corso vengono mostrate le basi o | lel primo soccorso    | Referente corso                                                                                         |
| Sezione Territoriale Coordinatrice         | Anno finanziario      | Data Inizio Corso                                                                                       |
| CAMPANIA                                   | 2024                  | 12/01/2025                                                                                              |
| Data Fine Corso                            | Mesi/Giorni/Ore       | Durata                                                                                                  |
| 26/01/2025                                 | GIORNI                | 15                                                                                                    |
| Data inizio candidatura                    | Data fine candidatura | Titolo Richiesto                                                                                        |
| 01/10/2024                                 | 09/01/2025            | Media                                                                                                   |
| Nessun valore<br>Benefit<br>• Buoni pasto  |                       | <ul> <li>Attestato Frequenza</li> <li>Certificazione</li> <li>Catalogo</li> <li>Catalogo SMO</li> </ul> |
| Ente/Società                               | Modalità svolgimento  | Ente Finanziatore                                                                                       |
| Azienda di formazione                      | PRESENZA              | Nessun valore                                                                                           |
| Nome referente                             | Email Referente       | Tel. Referente                                                                                          |
| Referente corso                            | mailreferente@mail.it | 333333333                                                                                               |
| Comune                                     | Indirizzo Sede Corso  | Cap Sede Corso                                                                                          |
| NAPOLI                                     | via Toledo, 18        | 80134                                                                                                   |

#### 6.2 I miei Corsi

La pagina, in cui è possibile gestire i corsi a cui si è iscritti o candidati e che sono in stato "Non Ancora Iniziato" o "In Corso", è accessibile attraverso il pulsante "I miei Corsi" presente nella voce di menu "Corsi".

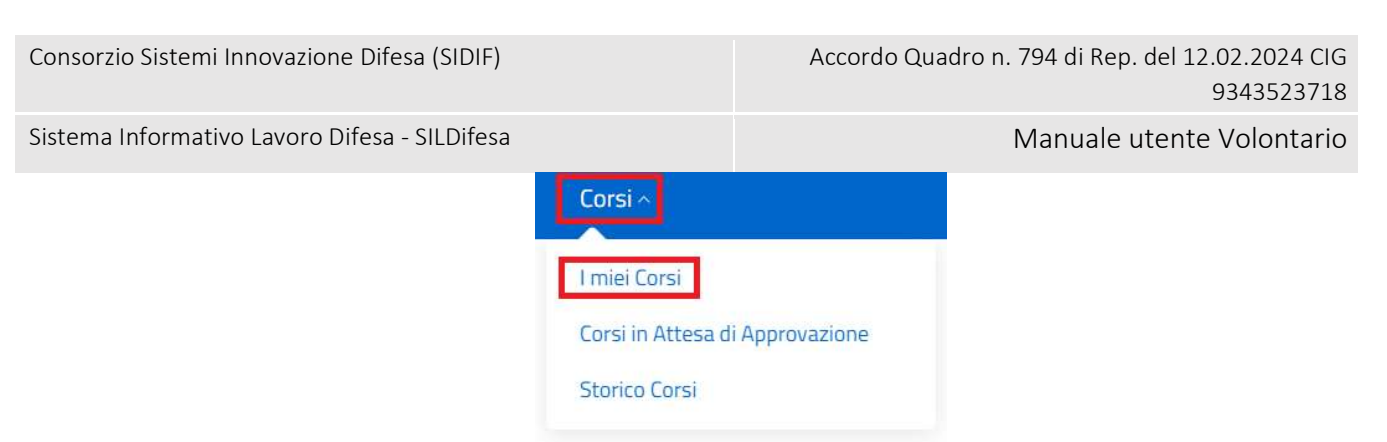

Ogni corso a cui si è iscritti o candidati è visualizzato sottoforma di card e in ognuna di esse sono mostrate le seguenti informazioni:

- Stato Corso;
- Titolo Corso;
- Descrizione Corso;
- Titolo di Studio;
- Numero Posti;
- Località;
- Azienda/E.P./E.M.

| Mostra filtri                   |                                                                |                                                                                                    |
|---------------------------------|----------------------------------------------------------------|----------------------------------------------------------------------------------------------------|
| miei Corsi                      |                                                                |                                                                                                    |
| Non ancora iniziato             | in corso                                                       | In corso                                                                                                    |
| Corso di Formazione             | Corso di primo soccorso                                        | Corso obbligatorio salute e sicurezza                                                                              |
| Questo è un corso di formazione | In questo corso vengono mostrate le basi<br>del primo soccorso | In questo corso sono trattati tutti gli<br>argomenti relativi alla salute e alla<br>sicurezza sul posto di lavoro. |
| Titolo di studio: Media         | Titolo di studio: Diploma                                      | Titolo di studio: Elementare                                                                                       |
| NumeroPosti: 20                 | NumeroPosti: 6                                                 | NumeroPosti: 10                                                                                                    |
| Località: VITERBO               | Località: LECCE                                                | Località: ARCINAZZO ROMANO                                                                                         |
| Azienda/E.P./E.M.: Azienda      | Azienda/E.P./E.M.: Azienda sanitaria                           | Azienda/E.P./E.M.:                                                                                                 |
| Azioni                          | Azioni                                                         | Azioni                                                                                                    |

In ogni card è inoltre presente un pulsante denominato "Azioni". Al clic sul pulsante viene visualizzato un menu contestuale contenente le seguenti funzioni per ogni corso dell'elenco, descritte nei paragrafi dedicati:

- Vai al dettaglio;
- Elimina corso.

| Consorzio Sistemi Innovazione Difesa (SIDIF)                                                                                                    | Accordo Quadro n. 794 di Rep. del 12.02.2024 CIG<br>9343523718                                                                           |
|----------------------------------------------------------------------------------------------------|----------------------------------------------------------------------------------------------------|
| Sistema Informativo Lavoro Difesa - SILDifesa                                                                                                    | Manuale utente Volontario                                                                                                    |
| Corso obbligato<br>In questo corso<br>argomenti relati<br>sicurezza sul pos<br>Titolo di studio: E<br>NumeroPosti: 10<br>Località: ARCINA<br>Azienda/E.P./E.N<br>Azioni | orio salute e sicurezza<br>sono trattati tutti gli<br>vi alla salute e alla<br>sto di lavoro.<br>Elementare<br>ZZO ROMANO<br><b>1</b> .: |

🔟 Elimina corso

Nel caso in cui i corsi presenti nell'elenco siano più di nove, si attiva la funzione di paginazione che distribuisce gli elementi in ulteriori pagine. Per navigare tra le pagine è possibile ricorrere a una delle seguenti modalità:

1) Cliccare sul pulsante della pagina che si vuole raggiungere;

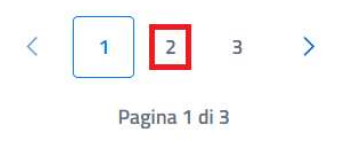

2) Cliccare sui pulsanti "Avanti" o "Indietro".

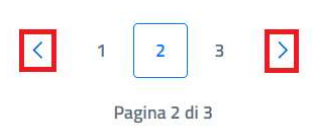

All'interno della pagina sono inoltre presenti i pulsanti:

- Torna alla home: cliccando sul pulsante si viene indirizzati alla homepage;
- **Corsi in attesa di approvazione**: cliccando sul pulsante si viene indirizzati all'omonima pagina, descritta nel paragrafo Corsi in Attesa di Approvazione.

| Consorzio Sistemi Innovazione Difesa (SIDIF)         |                                             | Accordo Qu           | adro n. 794 di Rep. del 12.02.2024 CIG<br>9343523718                                                               |
|------------------------------------------------------|---------------------------------------------|----------------------|----------------------------------------------------------------------------------------------------|
| Sistema Informativo Lavoro Difesa - SILDifesa        |                                             |                      | Manuale utente Volontario                                                                                          |
| Corsi in attesa di approvazione                      |                                             |                      |                                                                                                    |
| Mostra filtri<br>I miei Corsi<br>Non ancora Infalato | (In corso)                                  |                      | (Incorso)                                                                                                    |
| Corso di Formazione                                  | Corso di primo socco                        | orso                 | Corso obbligatorio salute e sicurezza                                                                              |
| Questo è un corso di formazione                      | In questo corso vengo<br>del primo soccorso | ono mostrate le basi | In questo corso sono trattati tutti gli<br>argomenti relativi alla salute e alla<br>sicurezza sul posto di lavoro. |
| Titolo di studio: Media                              | Titolo di studio: Diplom                    | na                   | Titolo di studio: Elementare                                                                                       |
| NumeroPosti: 20                                      | NumeroPosti: 6                              | 80e                  | NumeroPosti: 10                                                                                                    |
| Località: VITERBO                                    | Localită: LECCE                             |                      | Localită: ARCINAZZO ROMANO                                                                                         |
| Azienda/E.P./E.M.: Azienda                           | Azienda/E.P./E.M.: Azi                      | ienda sanitaria      | Azienda/E.P./E.M.:                                                                                                 |
| Azioni                                               | Azioni                                      |                      | Azioni                                                                                                    |

#### 6.2.1 Filtri

Cliccando sul pulsante "Mostra filtri" è possibile visualizzare i filtri di ricerca disponibili in questa pagina. I corsi sono filtrabili per:

- Titolo: filtro compilabile digitando il valore che si desidera ricercare;
- Azienda/E.P./E.M.: filtro compilabile digitando il valore che si desidera ricercare;
- Stato: filtro che prevede la selezione di un valore da un elenco;
- **Ordina per**: filtro che prevede la selezione di un valore da un elenco. Questo filtro consente di modificare l'ordinamento delle card contenenti i corsi in base al parametro selezionato in ordine crescente.

| Nascondi filtri             |                              |       |            |
|-----------------------------|------------------------------|-------|------------|
| Titolo                      | Azienda/E.P./E.M.            | Stato | Ordina Per |
| Inserisci titolo da cercare | Inserisci Azienda da cercare | ~     | ~          |

Cerca Reset

È possibile compilare uno, molteplici oppure tutti i filtri di ricerca disponibili. Cliccando il pulsante "Cerca", il sistema restituisce l'elenco di corsi filtrati secondo i parametri inseriti.

| Consorzio Sistemi Innovazione Difesa (S                                                                     | IDIF)                                             | Accordo Quadro             | n. 794 di Rep. del 12.02.2024 CIG<br>9343523718 |   |
|----------------------------------------------------------------------------------------------------|---------------------------------------------------|----------------------------|-------------------------------------------------|---|
| Sistema Informativo Lavoro Difesa - SILC                                                                    | Difesa                                            |                            | Manuale utente Volontario                       |   |
| Nascondi filtri<br>Titolo<br>office                                                                         | Azienda/E.P./E.M.<br>Inserisci Azienda da cercare | Stato<br>Scegli un'opzione | Ordina Per                                      | ~ |
| l miei Corsi                                                                                                |                                                   |                            | Cerca                                           |   |
| Corso Office 365                                                                                            |                                                   |                            |                                                 |   |
| In questo corso viene spiegato tutto<br>pacchetto Office 365                                                | il                                                |                            |                                                 |   |
| Titolo di studio: Media<br>NumeroPosti: 50<br>Località: ROMA<br>Azienda/E.P./E.M.: Ente formatore<br>Azioni |                                                   |                            |                                                 |   |

Cliccando sul pulsante "Reset", tutti i campi compilati vengono ripuliti e viene ricaricato l'elenco completo di corsi senza filtri.

Cliccando sul pulsante "Nascondi filtri" la sezione dei filtri viene chiusa.

## 6.2.2 Vai al dettaglio

La funzione consente di visualizzare la pagina di dettaglio del corso, contenente informazioni riguardanti quest'ultimo.

Cliccando sul pulsante "Azioni" e successivamente sul pulsante "Vai al dettaglio" presenti nella card del corso di proprio interesse, si viene indirizzati alla pagina di dettaglio del corso.

Le informazioni disponibili nella pagina sono le seguenti e nel caso in cui non siano stati inseriti dei dati facoltativi in fase di creazione del corso da parte dell'Azienda o di un utente di Back-office, i campi presentano la dicitura "Nessun valore":

- Titolo Corso;
- Numero Posti;
- Descrizione Corso;
- Nome Referente;
- Sezione Territoriale Coordinatrice;
- Anno Finanziario;
- Data Inizio Corso;
- Data Fine Corso;
- Mesi/Giorni/Ore;
- Durata;

Manuale utente Volontario

Sistema Informativo Lavoro Difesa - SILDifesa

- Data Inizio Candidatura;
- Data Fine Candidatura;
- Titolo Richiesto;
- Competenze Richieste;
- Certificazioni;
- Benefit;
- Catalogo;
- Ente/Società;
- Modalità di Svolgimento;
- Ente Finanziatore;
- Nome Referente;
- Email Referente;
- Tel. Referente;
- Comune;
- Indirizzo Sede Corso;
- Cap Sede Corso.

Per tornare alla pagina precedente, bisogna cliccare sul pulsante "Torna ai corsi".

Sistema Informativo Lavoro Difesa - SILDifesa

#### Manuale utente Volontario

|                                             |                       | 5                                      |
|---------------------------------------------|-----------------------|----------------------------------------|
| Descrizione Corso                           |                       | Nome Referente                         |
| In questo corso vengono mostrate le basi de | l primo soccorso      | Referente corso                        |
| Sezione Territoriale Coordinatrice          | Anno finanziario      | Data Inizio Corso                      |
| CAMPANIA                                    | 2024                  | 12/01/2025                             |
| Data Fine Corso                             | Mesi/Giorni/Ore       | Durata                                 |
| 26/01/2025                                  | GIORNI                | 15                                     |
| Data inizio candidatura                     | Data fine candidatura | Titolo Richiesto                       |
| 01/10/2024                                  | 09/01/2025            | Media                                  |
| Competenze Richieste                        |                       | Certificazioni                         |
| Nessun valore                               |                       | Attestato Frequenza     Certificazione |
| Benefit                                     |                       | Catalogo                               |
| Buoni pasto                                 |                       | Catalogo SMO                           |
| Ente/Società                                | Modalità svolgimento  | Ente Finanziatore                      |
| Azienda di formazione                       | PRESENZA              | Nessun valore                          |
| Nome referente                              | Email Referente       | Tel. Referente                         |
| Referente corso                             | mailreferente@mail.it | 333333333                              |
| Comune                                      | Indirizzo Sede Corso  | Cap Sede Corso                         |
| NAPOLI                                      | via Toledo, 18        | 80134                                  |

#### 6.2.3 Skill

Cliccando su questa azione è possibile accedere alle skill che, un operatore del Ministero o l'azienda promotrice dell'annuncio, hanno associato allo stesso. Nel caso in cui non siano state associate skill all'annuncio si visualizzerà una tabella vuota.

#### **Riepilogo skill**

| MACRO              | SKILL                                             |
|--------------------|---------------------------------------------------|
| Sartoria e tessile | Padronanza di tecniche di finitura e lucidatura   |
| Sartoria e tessile | Selezione e Conoscenza di Materiali e Colori      |
| Sartoria e tessile | Competenze di base in informatica                 |
| Sartoria e tessile | Monitoraggio delle vendite e relative performance |

Sistema Informativo Lavoro Difesa - SILDifesa

#### 6.2.4 Elimina corso

La funzione consente di rimuovere la propria iscrizione o candidatura a un corso presente nell'elenco.

Cliccando sul pulsante "Azioni" e successivamente su quello "Elimina corso", viene visualizzata la maschera per la conferma dell'eliminazione della propria candidatura o iscrizione al corso.

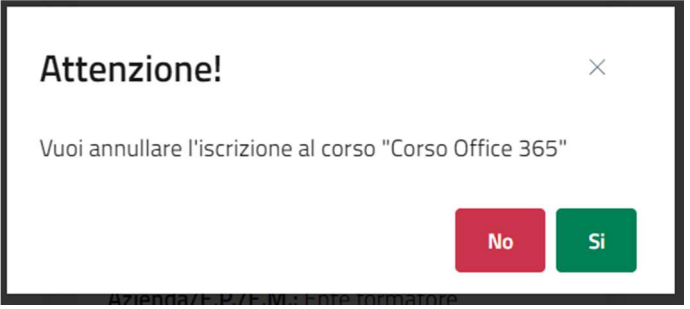

- Se si clicca su "No" la maschera viene chiusa senza effettuare l'eliminazione della propria candidatura o iscrizione al corso;
- Se si clicca su "Si", il sistema segala che l'operazione è avvenuta con successo e rimuove la propria candidatura o iscrizione al corso. Il corso non è più visibile nell'elenco nella pagina "I miei corsi".
   Non è più possibile segnalarsi autonomamente per ricandidarsi al corso, ma un utente di Backofice può effettuare di nuovo la candidatura e/o iscrizione del volontario al corso.

## 6.3 Corsi in Attesa di Approvazione

La pagina, in cui è possibile gestire i corsi a cui si è segnalati e in stato "Non Ancora Iniziato", "In Corso" e "Terminato", è accessibile attraverso il pulsante "Corsi in Attesa di Approvazione" presente nella voce di menu "Corsi".

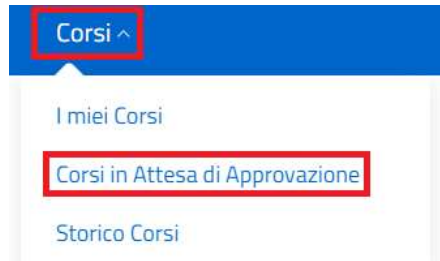

I corsi ai quali ci si è segnalati non vengono mai rimossi dal sistema dall'elenco di "Corsi in Attesa di Approvazione", anche se sono ormai in corso o terminati. È possibile rimuoverli autonomamente attraverso la funzione Elimina corso, descritta nel paragrafo dedicato.

Ogni corso a cui ci si è segnalati è visualizzato sottoforma di card e in ognuna di esse sono mostrate le seguenti informazioni:

| Versione 1.1                 | Pagina    |
|------------------------------|-----------|
| Data di emissione 13/12/2024 | 92 di 171 |

Manuale utente Volontario

Sistema Informativo Lavoro Difesa - SILDifesa

- Stato Corso;
- Titolo Corso;
- Descrizione Corso;
- Titolo di Studio;
- Numero Posti;
- Località;
- Azienda/E.P./E.M.

| Mostra filtri                                                  |                                                                                                    |
|----------------------------------------------------------------|----------------------------------------------------------------------------------------------------|
| orsi in attesa di approva                                      | zione                                                                                                    |
| Non ancora iniziato                                            | Non ancora iniziato                                                                                                |
| Corso di primo soccorso                                        | Corso obbligatorio salute e sicurezza                                                                              |
| In questo corso vengono mostrate le basi<br>del primo soccorso | In questo corso sono trattati tutti gli<br>argomenti relativi alla salute e alla<br>sicurezza sul posto di lavoro. |
| Titolo di studio: Media                                        | Titolo di studio: Media                                                                                            |
| NumeroPosti: 5                                                 | NumeroPosti: 20                                                                                                    |
| Località: NAPOLI                                               | Localită: NAPOLI                                                                                                   |
| Azienda/E.P./E.M.: Azienda di formazione                       | Azienda/E.P./E.M.: Azienda                                                                                         |
| Azioni                                                         | Azioni                                                                                                    |

In ogni card è inoltre presente un pulsante denominato "Azioni". Al clic sul pulsante viene visualizzato un menu contestuale contenente le seguenti funzioni per ogni corso dell'elenco, descritte nei paragrafi dedicati:

- Vai al dettaglio;
- Elimina corso.

Manuale utente Volontario

Sistema Informativo Lavoro Difesa - SILDifesa

| Non ancora iniziato                                                                                                |
|----------------------------------------------------------------------------------------------------|
| Corso obbligatorio salute e sicurezza                                                                              |
| In questo corso sono trattati tutti gli<br>argomenti relativi alla salute e alla<br>sicurezza sul posto di lavoro. |
| Titolo di studio: Media                                                                                            |
| NumeroPosti: 20                                                                                                    |
| Località: NAPOLI                                                                                                   |
| Azienda/E.P./E.M.: Azienda                                                                                         |
| Azioni                                                                                                    |
| () Vai al dettaglio                                                                                                |
| iii Elimina corso                                                                                                  |

Nel caso in cui i corsi presenti nell'elenco siano più di nove, si attiva la funzione di paginazione che distribuisce gli elementi in ulteriori pagine. Per navigare tra le pagine è possibile ricorrere a una delle seguenti modalità:

1) Cliccare sul pulsante della pagina che si vuole raggiungere;

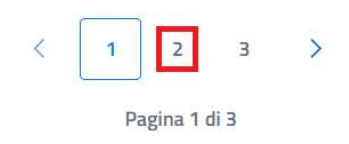

2) Cliccare sui pulsanti "Avanti" o "Indietro".

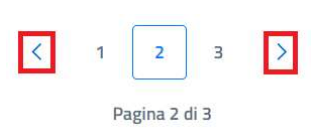

All'interno della pagina sono inoltre presenti i pulsanti:

- Torna alla home: cliccando sul pulsante si viene indirizzati alla homepage;
- **Torna ai Miei Corsi**: cliccando sul pulsante si viene indirizzati all'omonima pagina, descritta nel paragrafo I miei Corsi.

| Consorzio Sistemi | Innovazione | Difesa | (SIDIF) |
|-------------------|-------------|--------|---------|
|-------------------|-------------|--------|---------|

Manuale utente Volontario

Sistema Informativo Lavoro Difesa - SILDifesa

| 🔶 Torna alla home                                                                                                    |                                                                                                    |  |
|----------------------------------------------------------------------------------------------------|----------------------------------------------------------------------------------------------------|--|
|                                                                                                    |                                                                                                    |  |
| Mostra filtri                                                                                                    |                                                                                                    |  |
|                                                                                                    |                                                                                                    |  |
| Corsi in attesa di approva                                                                                                    | zione                                                                                                    |  |
|                                                                                                    |                                                                                                    |  |
| Non ancora iniziato                                                                                                    | Non ancora iniziato                                                                                                    |  |
| Corso di primo soccorso                                                                                                    | Corso obbligatorio salute e sicurezza                                                                                                    |  |
|                                                                                                    |                                                                                                    |  |
| In questo corso vengono mostrate le basi                                                                                                    | In questo corso sono trattati tutti gli                                                                                                    |  |
| In questo corso vengono mostrate le basi<br>del primo soccorso                                                                                                    | In questo corso sono trattati tutti gli<br>argomenti relativi alla salute e alla<br>sicurezza sul posto di lavoro.                                                                                                 |  |
| In questo corso vengono mostrate le basi<br>del primo soccorso<br><b>Titolo di studio:</b> Media                                                                            | In questo corso sono trattati tutti gli<br>argomenti relativi alla salute e alla<br>sicurezza sul posto di lavoro.<br>Titolo di studio: Media                                                                      |  |
| In questo corso vengono mostrate le basi<br>del primo soccorso<br>Titolo di studio: Media<br>NumeroPosti: 5                                                                 | In questo corso sono trattati tutti gli<br>argomenti relativi alla salute e alla<br>sicurezza sul posto di lavoro.<br>Titolo di studio: Media<br>NumeroPosti: 20                                                   |  |
| In questo corso vengono mostrate le basi<br>del primo soccorso<br>Titolo di studio: Media<br>NumeroPosti: 5<br>Località: NAPOLI                                             | In questo corso sono trattati tutti gli<br>argomenti relativi alla salute e alla<br>sicurezza sul posto di lavoro.<br>Titolo di studio: Media<br>NumeroPosti: 20<br>Località: NAPOLI                               |  |
| In questo corso vengono mostrate le basi<br>del primo soccorso<br>Titolo di studio: Media<br>NumeroPosti: 5<br>Località: NAPOLI<br>Azienda/E.P./E.M.: Azienda di formazione | In questo corso sono trattati tutti gli<br>argomenti relativi alla salute e alla<br>sicurezza sul posto di lavoro.<br>Titolo di studio: Media<br>NumeroPosti: 20<br>Località: NAPOLI<br>Azienda/E.P./E.M.: Azienda |  |
| In questo corso vengono mostrate le basi<br>del primo soccorso<br>Titolo di studio: Media<br>NumeroPosti: 5<br>Località: NAPOLI<br>Azienda/E.P./E.M.: Azienda di formazione | In questo corso sono trattati tutti gli<br>argomenti relativi alla salute e alla<br>sicurezza sul posto di lavoro.<br>Titolo di studio: Media<br>NumeroPosti: 20<br>Località: NAPOLI<br>Azienda/E.P./E.M.: Azienda |  |

#### 6.3.1 Filtri

Cliccando sul pulsante "Mostra filtri" è possibile visualizzare i filtri di ricerca disponibili in questa pagina. I corsi sono filtrabili per:

- Titolo: filtro compilabile digitando il valore che si desidera ricercare;
- Azienda/E.P./E.M.: filtro compilabile digitando il valore che si desidera ricercare;
- Stato: filtro che prevede la selezione di un valore da un elenco;
- **Ordina per**: filtro che prevede la selezione di un valore da un elenco. Questo filtro consente di modificare l'ordinamento delle card contenenti i corsi in base al parametro selezionato in ordine crescente.

| Nascondi filtri             |                              |                   |   |                   |   |
|-----------------------------|------------------------------|-------------------|---|-------------------|---|
| Titolo                      | Azienda/E.P./E.M.            | Stato             |   | Ordina Per        |   |
| Inserisci titolo da cercare | Inserisci Azienda da cercare | Scegli un'opzione | ~ | Scegli un'opzione | ~ |
|                             |                              |                   |   |                   |   |

Cerca Reset

È possibile compilare uno, molteplici oppure tutti i filtri di ricerca disponibili. Cliccando il pulsante "Cerca", il sistema restituisce l'elenco di corsi filtrati secondo i parametri inseriti.

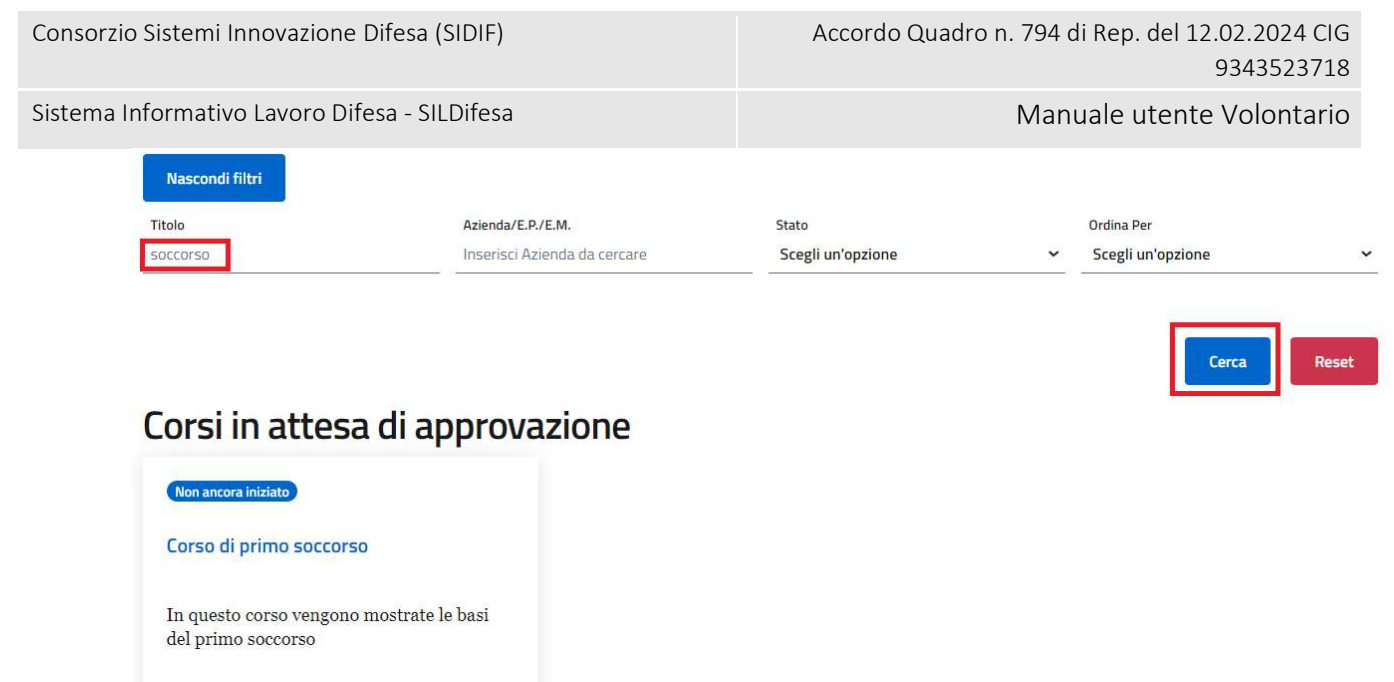

Titolo di studio: Media NumeroPosti: 5 Località: NAPOLI Azienda/E.P./E.M.: Azienda di formazione

Cliccando sul pulsante "Reset", tutti i campi compilati vengono ripuliti e viene ricaricato l'elenco completo di corsi senza filtri.

Cliccando sul pulsante "Nascondi filtri" la sezione dei filtri viene chiusa.

## 6.3.2 Vai al dettaglio

Azioni

La funzione consente di visualizzare la pagina di dettaglio del corso, contenente informazioni riguardanti quest'ultimo.

Cliccando sul pulsante "Azioni" e successivamente sul pulsante "Vai al dettaglio" presenti nella card del corso di proprio interesse, si viene indirizzati alla pagina di dettaglio del corso.

Le informazioni disponibili nella pagina sono le seguenti e nel caso in cui non siano stati inseriti dei dati facoltativi in fase di creazione del corso da parte dell'Azienda o di un utente di Back-office, i campi presentano la dicitura "Nessun valore":

- Titolo Corso;
- Numero Posti;
- Descrizione Corso;
- Nome Referente;
- Sezione Territoriale Coordinatrice;
- Anno Finanziario;
- Data Inizio Corso;
- Data Fine Corso;
- Mesi/Giorni/Ore;
- Durata;
- Data Inizio Candidatura;

Versione 1.1 Data di emissione 13/12/2024

Manuale utente Volontario

Sistema Informativo Lavoro Difesa - SILDifesa

- Data Fine Candidatura;
- Titolo Richiesto;
- Competenze Richieste;
- Certificazioni;
- Benefit;
- Catalogo;
- Ente/Società;
- Modalità di Svolgimento;
- Ente Finanziatore;
- Nome Referente;
- Email Referente;
- Tel. Referente;
- Comune;
- Indirizzo Sede Corso;
- Cap Sede Corso.

Per tornare alla pagina precedente, bisogna cliccare sul pulsante "Torna ai corsi".

Sistema Informativo Lavoro Difesa - SILDifesa

#### Manuale utente Volontario

| Titolo Corso                                                      |                       | Numero posti                                                             |
|-------------------------------------------------------------------|-----------------------|--------------------------------------------------------------------------|
| Corso di primo soccorso                                           |                       | 5                                                                        |
| Descrizione Corso                                                 |                       | Nome Referente                                                           |
| In questo corso vengono mostrate le basi o                        | lel primo soccorso    | Referente corso                                                          |
| Sezione Territoriale Coordinatrice                                | Anno finanziario      | Data Inizin Corso                                                        |
| CAMPANIA                                                          | 2024                  | 12/01/2025                                                               |
| Data Fine Corso                                                   | Mesi/Giorni/Ore       | Durata                                                                   |
| 26/01/2025                                                        | GIORNI                | 15                                                                       |
| Data inizio candidatura                                           | Data fine candidatura | Titolo Richiesto                                                         |
| 01/10/2024                                                        | 09/01/2025            | Media                                                                    |
| Competenze Richieste<br>Nessun valore<br>Benefit<br>• Buoni pasto |                       | Certificazioni  Attestato Frequenza Certificazione Catalogo Catalogo SMO |
| Ente/Società                                                      | Modalità svolgimento  | Ente Finanziatore                                                        |
| Azienda di formazione                                             | PRESENZA              | Nessun valore                                                            |
| Nome referente                                                    | Email Referente       | Tel. Referente                                                           |
| Referente corso                                                   | mailreferente@mail.it | 3333333333                                                               |
| Comune                                                            | Indirizzo Sede Corso  | Cap Sede Corso                                                           |
| (MEDL)                                                            | via Tuleuu, Ta        | 60134                                                                    |

#### 6.3.3 Skill

Cliccando su questa azione è possibile accedere alle skill che, un operatore del Ministero o l'azienda promotrice dell'annuncio, hanno associato allo stesso.

| Riepilogo sk <mark>i</mark> ll |                                                   |  |
|--------------------------------|---------------------------------------------------|--|
| MACRO                          | SKILL                                             |  |
| Sartoria e tessile             | Padronanza di tecniche di finitura e lucidatura.  |  |
| Sartoria e tessile             | Selezione e Conoscenza di Materiali e Colori      |  |
| Sartoria e tessile             | Competenze di base in informatica                 |  |
| Sartoria e tessile             | Monitoraggio delle vendite e relative performance |  |

#### 6.3.4 Elimina corso

La funzione consente di rimuovere la propria iscrizione o candidatura a un corso presente nell'elenco.

| Versione 1.1                 | Pagina    |
|------------------------------|-----------|
| Data di emissione 13/12/2024 | 98 di 171 |

Sistema Informativo Lavoro Difesa - SILDifesa

Manuale utente Volontario

Cliccando sul pulsante "Azioni" e successivamente su quello "Elimina corso", viene visualizzata la maschera per la conferma dell'eliminazione della propria segnalazione al corso.

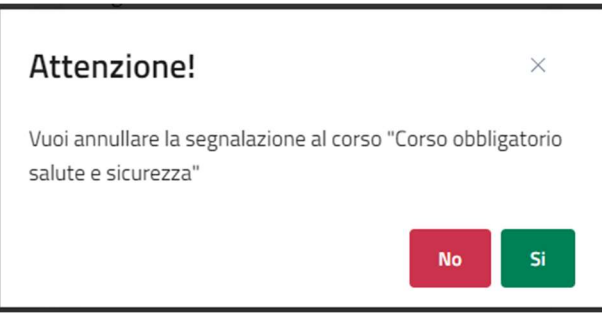

- Se si clicca su "No" la maschera viene chiusa senza effettuare l'eliminazione della propria segnalazione al corso;
- Se si clicca su "Si", il sistema segala che l'operazione è avvenuta con successo e rimuove la propria segnalazione al corso. Il corso non è più visibile nell'elenco di "Corsi in Attesa di Approvazione" e torna ad essere visibile nell'elenco di "Corsi di Formazione Disponibili" accessibile dalla homepage. È possibile segnalarsi nuovamente per lo stesso corso.

## 6.4 Storico Corsi

La pagina, in cui è possibile gestire i corsi terminati a cui si è iscritti o candidati, è accessibile attraverso il pulsante "Storico Corsi" presente nella voce di menu "Corsi".

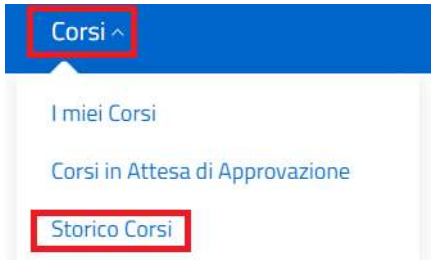

All'interno della lista vengono visualizzati solo i corsi a cui si è candidati o iscritti e che sono in stato "Terminato".

I corsi presenti nello storico sono elencati in una tabella con le seguenti voci di intestazione:

- Azioni: contenente per ogni corso le funzioni "Compila questionario" e "Dettaglio Corso" descritte nei paragrafi dedicati;
- Titolo;
- Descrizione;
- Titolo Studio Minimo;
- Località Sede;
- Azienda/E.P./E.M.;
- Esito.

| Consorzio Sistemi In | inova | zione Difesa (SIDIF  | -)                              | Accor      | do Quadro n             | . 794 di Rep. del 1 | 12.02.2024<br>9343523 | CIG<br>718 |
|----------------------|-------|----------------------|---------------------------------|------------|-------------------------|---------------------|-----------------------|------------|
| Sistema Informativo  | Lavc  | oro Difesa - SILDife | sa                              |            |                         | Manuale uten        | te Volonta            | ario       |
| Mostra fil           | Itri  |                      |                                 |            |                         |                     |                       |            |
| Azior                | ni    | Titolo               | Descrizione                     |            | Titolo Studio<br>Minimo | Località Sede       | Azienda/E.P./E.M.     | Esito      |
| Ø                    | ()    | Corso sicurezza      | Corso obbligatorio sulla sico   | urezza     | Diploma                 | NAPOLI              | Azienda               | Promosso   |
| Ø                    | (j)   | Corso multipersonale | Questo corso è stato fortemente | voluto ecc | Nessuno                 | RECALE              | Azienda S.r.l.        | Bocciato   |

Alcune delle voci di intestazione della tabella presentano una funzione di ordinamento che consente di ordinare gli elementi della lista in ordine crescente (1-9; A-Z) o decrescente (9-1; Z-A). Per attivare la funzione bisogna cliccare sul parametro di proprio interesse e il sistema restituisce gli elementi ordinati in ordine crescente al primo clic e in ordine decrescente al secondo clic. In questa pagina l'ordinamento è previsto per le seguenti voci di intestazione:

- Titolo;
- Descrizione.

| Storico | Corsi |                     |                                                               |                         |                                    |                        |          |
|---------|-------|---------------------|---------------------------------------------------------------|-------------------------|------------------------------------|------------------------|----------|
| Azio    | oni   | Titolo 个            | Descrizione                                                   | Titolo Studio<br>Minimo | Località Sede                      | Azienda/E.P./E.M.      | Esito    |
| P       | 0     | Corso di Angular 16 | Corso intensivo di programmazione front-end con<br>Angular 16 | Diploma                 | Centro di<br>Formazione<br>Firenze | Azienda<br>informatica | Promosso |
| 0       | 0     | Corso sicurezza     | Corso obbligatorio sulla sicurezza                            | Diploma                 | NAPOLI                             | Azienda                | Bocciato |

Nel caso in cui i corsi presenti nell'elenco siano più di dieci, si attiva la funzione di paginazione che distribuisce gli elementi in ulteriori pagine. Per navigare tra le pagine è possibile ricorrere a una delle seguenti modalità:

1) Cliccare sul pulsante della pagina che si vuole raggiungere;

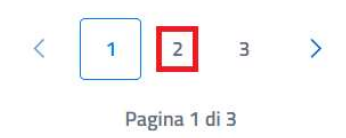

2) Cliccare sui pulsanti "Avanti" o "Indietro".

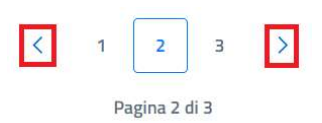

All'interno della pagina è inoltre presente il pulsante:

• Torna alla home: cliccando sul pulsante si viene indirizzati alla homepage.

| Consorzio Sistemi Inr | novazione | e Difesa (SIDIF)  | Accordo Quad                       | dro n. 794 d            | di Rep. de    | 12.02.202  <br>934352 | 4 CIG<br>3718 |
|-----------------------|-----------|-------------------|------------------------------------|-------------------------|---------------|-----------------------|---------------|
| Sistema Informativo   | Lavoro Di | fesa - SILDifesa  |                                    | Man                     | uale ute      | nte Volon             | tario         |
| 🤄 Torna ali           | a home    |                   |                                    |                         |               |                       |               |
| Mostra                | filtri    |                   |                                    |                         |               |                       |               |
| Storico               | Corsi     |                   |                                    |                         |               |                       |               |
| Azie                  | 29i       | Titolo            | Descrizione                        | Titolo Studio<br>Minimo | Localită Sede | Azienda/E.P./E.M.     | Esito         |
| 0                     | 0         | Corso sicurezza   | Corso obbligatorio sulla sicurezza | Nessuno                 | NAPOLI        | Azienda               | Promosso      |
| 1                     | 0         | Corso informatica | Basi di informatica                | Diploma                 | BARI          | Azienda<br>formazione | Bocciato      |

## 6.4.1 Filtri

Cliccando sul pulsante "Mostra filtri" è possibile visualizzare i filtri di ricerca disponibili in questa pagina. I corsi presenti nello storico sono filtrabili per:

- Titolo: filtro compilabile digitando il valore che si desidera ricercare;
- Azienda/E.P./E.M.: filtro compilabile digitando il valore che si desidera ricercare.

| Nascondi filtri             |                              |       |       |
|-----------------------------|------------------------------|-------|-------|
| Titolo                      | Azienda/E.P./E.M.            |       |       |
| Inserisci titolo da cercare | Inserisci Azienda da cercare | Cerca | Reset |

È possibile compilare uno oppure entrambi i filtri di ricerca disponibili. Cliccando il pulsante "Cerca", il sistema restituisce l'elenco di corsi filtrati secondo i parametri inseriti.

| Nascondi filtri |                              |       |       |
|-----------------|------------------------------|-------|-------|
| Titolo          | Azienda/E.P./E.M.            |       |       |
| sicurezza       | Inserisci Azienda da cercare | Cerca | Reset |

Storico Corsi

| Azi | omi | Titolo          | Descrizione                        | Titolo Studio Minimo | Località Sede | Azienda/E.P./E.M. | Esito    |
|-----|-----|-----------------|------------------------------------|----------------------|---------------|-------------------|----------|
| æ   | 0   | Corso sicurezza | Corso obbligatorio sulla sicurezza | Nessuno              | NAPOLI        | Azienda           | Promosso |

Cliccando sul pulsante "Reset", tutti i campi compilati vengono ripuliti e viene ricaricato l'elenco completo di corsi senza filtri.

Cliccando sul pulsante "Nascondi filtri" la sezione dei filtri viene chiusa.

#### 6.4.2 Compila questionario

Attraverso questa funzione è possibile procedere con la compilazione del questionario associato al corso.

Sistema Informativo Lavoro Difesa - SILDifesa

Manuale utente Volontario

Cliccando sul pulsante "Compila questionario" ( ) presente in corrispondenza del corso di proprio interesse, il sistema fornisce una delle seguenti risposte a seconda della presenza e dello stato di compilazione del questionario stesso:

- 1) Se al corso di proprio interesse è associato un questionario attivo che non è già stato compilato per quello stesso corso, si viene indirizzati alla pagina per la compilazione del form;
- 2) Se al corso non è associato alcun questionario, si visualizza un messaggio di errore.

Qualora il questionario associato al corso sia già stato compilato dal Volontario, la funzione di

compilazione ( $\mathscr{P}$ ) viene sostituita da una spunta,  $\checkmark$ , accompagnata dal tooltip "Questionario compilato", che segnala al volontario che il questionario è già stato compilato per quel corso e non è possibile procedere ad una nuova compilazione.

Nel caso in cui si venga indirizzati alla pagina per la compilazione del questionario, si può procedere con l'inserimento delle proprie risposte. Sono previste le seguenti tipologie di domande:

• Con risposta aperta: in cui è necessario digitare la propria risposta in formato testuale;

1) Feedback di riscontro

Il corso è stato molto interessante

• Con risposta numerica: in cui è necessario digitare la risposta in formato numerico;

2) In quanti avete partecipato al corso

15

• Con **risposta calendario**: in cui è necessario inserire una data in formato GG/MM/AAAA oppure selezionare una data dal calendario;

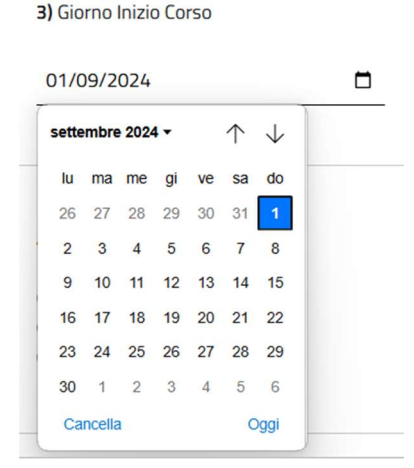

• Con risposta singola: in cui è necessario selezionare una sola delle opzioni disponibili;

Versione 1.1 Data di emissione 13/12/2024

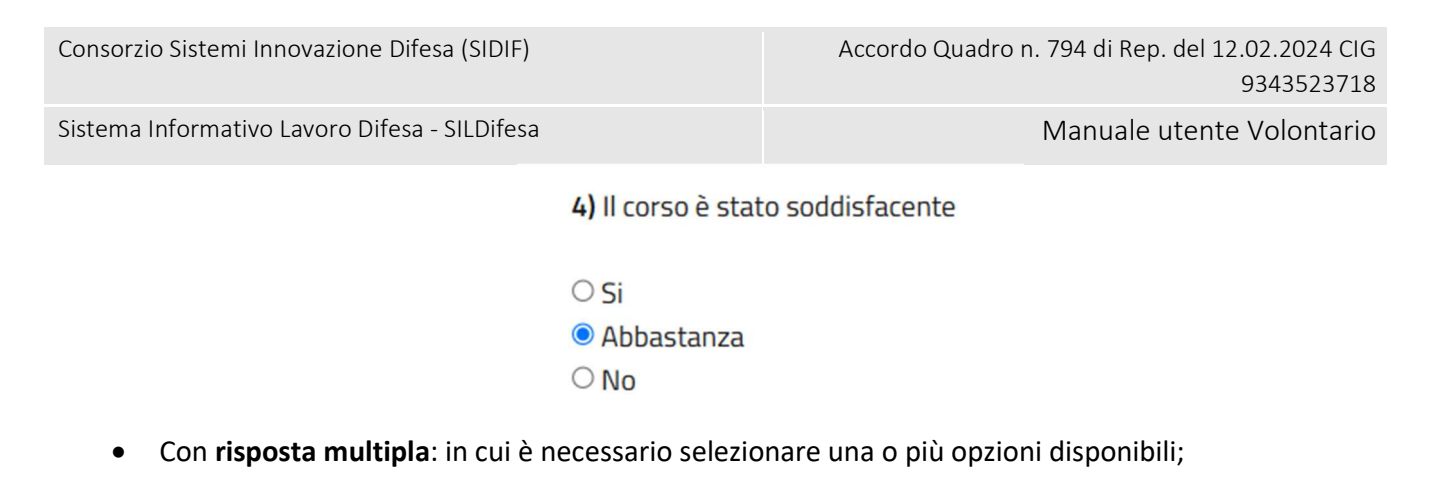

| 5) Migliorie Del Corso |
|------------------------|
| Più approfondito       |
| ✓ Ottimo               |

• Con **risposta selezionata da elenco**: in cui è necessario selezionare un'opzione dal menu a tendina.

6) Sei maggiorenne

|    | ~ |
|----|---|
| SI |   |
| No |   |

Ogni form può contenere una o più domande delle stesse o di diverse tipologie.

Per abilitare il pulsante "Invia", è necessario fornire una risposta conforme alla tipologia di dato accettata, per tutte le domande presenti nel questionario.

Per salvare le risposte inserite, bisogna cliccare su "Invia". Una volta effettuato il salvataggio non è più possibile compilare lo stesso form, come descritto in precedenza.

Nel caso in cui un utente di Back-office dovesse associare ed attivare un nuovo questionario per un corso al quale si è già provveduto a compilare un form, la compilazione è nuovamente abilitata perché si tratta di un questionario nuovo.

Attraverso il pulsante "Reset" è possibile svuotare il questionario, quindi una volta cliccato il pulsante, tutti i campi eventualmente compilati vengono svuotati.

Nella pagina è presente il pulsante "Torna allo storico corsi" che indirizza alla pagina precedente.

| Consorzio Sistemi Innovazione Difesa (SIDIF)                                                                  | Accordo Quadro n. 794 di Rep. del 12.02.2024 CIG<br>9343523718 |
|----------------------------------------------------------------------------------------------------|----------------------------------------------------------------|
| Sistema Informativo Lavoro Difesa - SILDifesa                                                                 | Manuale utente Volontario                                      |
| Torna allo storico corsi                                                                                      |                                                                |
| Satisfaction Form                                                                                             |                                                                |
| 1) Feedback di riscontro                                                                                      |                                                                |
| Il corso è stato molto interessante                                                                           |                                                                |
| 2) In quanti avete partecipato al corso                                                                       |                                                                |
| 15                                                                                                    |                                                                |
| 3) Giorno Inizio Corso                                                                                        |                                                                |
|                                                                                                    |                                                                |
| 4) Il corso è stato soddisfacente<br>○ Si<br>● Abbastanza<br>○ No                                             |                                                                |
| <ul> <li>5) Migliorie Del Corso</li> <li>✓ Più approfondito</li> <li>□ Più breve</li> <li>✓ Ottimo</li> </ul> |                                                                |
| 6) Sei maggiorenne                                                                                            |                                                                |
| <u> </u>                                                                                                    |                                                                |
|                                                                                                    | Invia Reset                                                    |

## 6.4.3 Dettaglio Corso

La funzione consente di visualizzare la pagina di dettaglio del corso, contenente informazioni riguardanti quest'ultimo.

Cliccando sul pulsante "Dettaglio Corso" (<sup>(i)</sup>) presente in corrispondenza del corso di proprio interesse, si viene indirizzati alla pagina di dettaglio del corso.

Sistema Informativo Lavoro Difesa - SILDifesa

Manuale utente Volontario

Le informazioni disponibili nella pagina sono le seguenti e nel caso in cui non siano stati inseriti dei dati facoltativi in fase di creazione del corso da parte dell'Azienda o di un utente di Back-office, i campi presentano la dicitura "Nessun valore":

- Titolo Corso;
- Numero Posti;
- Descrizione Corso;
- Nome Referente;
- Sezione Territoriale Coordinatrice;
- Anno Finanziario;
- Data Inizio Corso;
- Data Fine Corso;
- Mesi/Giorni/Ore;
- Durata;
- Data Inizio Candidatura;
- Data Fine Candidatura;
- Titolo Richiesto;
- Competenze Richieste;
- Certificazioni;
- Benefit;
- Catalogo;
- Ente/Società;
- Modalità di Svolgimento;
- Ente Finanziatore;
- Nome Referente;
- Email Referente;
- Tel. Referente;
- Comune;
- Indirizzo Sede Corso;
- Cap Sede Corso.

Per tornare alla pagina precedente, bisogna cliccare sul pulsante "Torna allo storico".

Sistema Informativo Lavoro Difesa - SILDifesa

#### Manuale utente Volontario

| Torna allo storico                 |                           |                   |
|------------------------------------|---------------------------|-------------------|
|                                    |                           |                   |
| Titolo Corso                       |                           | Numero posti      |
| Corso sicurezza                    |                           | 10                |
| Descrizione Corso                  |                           | Nome Referente    |
| Corso obbligatorio sulla sicurezza |                           | Mario Rossi       |
|                                    |                           |                   |
|                                    |                           |                   |
| Sezione Territoriale Coordinatrice | Anno finanziario          | Data Inizio Corso |
| CAMPANIA                           | 2024                      | 01/09/2024        |
| Data Fine Corso                    | Mesi/Giorni/Ore           | Durata            |
| 30/09/2024                         | MESI                      | 1                 |
| Data inizio candidatura            | Data fine candidatura     | Titolo Richiesto  |
| 01/09/2024                         | 30/09/2024                | Nessuno           |
|                                    |                           |                   |
|                                    |                           |                   |
| Competenze Richieste               |                           | Certificazioni    |
| Nessun valore                      |                           | Nessun valore     |
| Benefit                            |                           | Catalogo          |
| Nessun valore                      |                           | Nessun valore     |
|                                    |                           |                   |
|                                    |                           |                   |
| Ente/Società                       | Modalità svolgimento      | Ente Finanziatore |
| Azienda                            | ONLINE                    | Nessun valore     |
| Nome referente                     | Email Referente           | Tel. Referente    |
| Mario Rossi                        | m.rossi@mail.it           | 33333333          |
| Comune                             | Indirizzo Sede Corso      | Cap Sede Corso    |
| NAPOLI                             | Centro Direzionale Napoli | 80142             |
|                                    |                           |                   |
|                                    |                           |                   |
|                                    |                           |                   |
|                                    |                           |                   |

## 6.4.4 Skill

Cliccando su questa azione è possibile accedere alle skill che, un operatore del Ministero o l'azienda promotrice dell'annuncio, hanno associato allo stesso.

Riepilogo skill

| MACRO              | SKILL                                             |
|--------------------|---------------------------------------------------|
| Sartoria e tessile | Padrenanza di tecniche di finitura e lucidatura   |
| Sartoria e tessile | Selezione e Conoscenza di Materiali e Colori      |
| Sartoria e tessile | Competenze di base in informatica                 |
| Sartoria e tessile | Monitoraggio delle vendite e relative performance |

## 7 <u>Tirocini</u>

La sezione consente di gestire i tirocini a cui ci si è segnalati, si è candidati o iscritti e di visualizzare i tirocini a cui si è partecipato, oltre che procedere a nuove segnalazioni in maniera autonoma ai tirocini disponibili.

Il flusso che da Volontario è necessario seguire per la partecipazione ad un tirocinio è il seguente:

- Nell'elenco di tirocini disponibili, si identifica il tirocinio di proprio interesse e si clicca il pulsante per la propria segnalazione al tirocinio. Il pulsante è presente soltanto se nella propria anagrafica, il proprio Stato Giuridico è uno dei seguenti:
  - a. Sospeso dalle funzioni del grado;
  - b. Deceduto;
  - c. Congedo.
- 2) La segnalazione è sottoposta ad approvazione degli utenti di Back-office di riferimento:
  - a. Nel caso in cui la segnalazione venga approvata, si risulta candidati al tirocinio;
  - b. Nel caso in cui la segnalazione venga rifiutata, non si risulta più segnalati al tirocinio e non è più possibile segnalarsi per lo stesso tirocinio. È possibile, tuttavia, che la propria candidatura venga inserita in un da un utente di Back-office di riferimento;
- 3) Quando si è **candidati** al tirocinio ci sono due possibilità:
  - a. La propria candidatura viene approvata e si risulta **iscritti** al tirocinio;
  - b. La propria candidatura viene rimossa e non si risulta più candidati né segnalati al tirocinio.

Ogni tirocinio può assumere uno dei seguenti stati che dipendono dalla relazione tra la data corrente e le date di inizio e fine del tirocinio:

- Non Ancora Iniziato: nel caso in cui la data corrente sia antecedente alla data di inizio del tirocinio;
- In Corso: nel caso in cui la data corrente sia compresa nell'intervallo di tempo tra la data di inizio e quella di fine del tirocinio;
- Terminato: nel caso in cui la data corrente sia successiva alla data di fine del tirocinio.

## 7.1 Tirocini e Stage Disponibili

La pagina, in cui è possibile gestire i tirocini a cui ci si può segnalare, è accessibile attraverso il pulsante "Vai a Tirocini e Stage Disponibili" presente nella card "Tirocini e Stage Disponibili" in homepage. La card è presente soltanto se il proprio profilo è completo (cioè quando l'anagrafica completa è stata approvata ed è stato effettuato il primo inserimento delle altre competenze e approvato), come descritto nel paragrafo Homepage.

**Titolo Studio** 

Minimo

Nessuno

Diploma

Laurea

Posti

Rimasti/Tot

10/10

1/2

3/3

Località

Sede

LIGURIA

CAMPANIA

Manuale utente Volontario

Sistema Informativo Lavoro Difesa - SILDifesa

## Tirocini e Stage Disponibili

Gestisci e segnalati per i tirocini e stage disponibili

VAI A TIROCINI E STAGE DISPONIBILI

All'interno della lista vengono visualizzati solo i tirocini:

- Attivi: cioè non eliminati dagli utenti di Back-office o dalle Aziende; ٠
- In stato "Non Ancora Iniziato"; •
- Con le candidature aperte: cioè quando la data corrente è compresa nell'intervallo di tempo tra la ٠ data di inizio candidatura e la data di fine candidatura;
- A cui non si risulta segnalati, candidati o iscritti e a cui la propria segnalazione non è stata ٠ rifiutata.

I tirocini disponibili sono elencati in una tabella con le seguenti voci di intestazione:

- Azioni: contenente le seguenti funzioni descritte nei paragrafi dedicati:
  - "Dettaglio"; 0
  - "Iscriviti": disponibile solo se il proprio "Stato Giuridico" è uno dei seguenti: 0

ne di sviluppatore software presso un'azienda di

- Sospeso dalle funzioni del grado;
- Deceduto;
- Congedo.
- Titolo; •
- Descrizione; •
- Titolo Studio Minimo;
- Posti Rimasti/Tot; •
- Località Sede;
- Azienda/E.P./E.M.

| Mostra filtri                 |                                 |                                                                          |  |  |
|-------------------------------|---------------------------------|--------------------------------------------------------------------------|--|--|
| Tirocii                       | ni e Stage                      |                                                                          |  |  |
| Azioni                        | Titolo                          | Descrizione                                                              |  |  |
| ( <del>)</del> ( <del>)</del> | Contabilità                     | Tirocinio di contabilità                                                 |  |  |
| (j)                           | Sviluppatore Software<br>Junior | Tirocinio formativo per la posizione di sviluppatore soft<br>tecnologia. |  |  |
| $\oplus$ (i)                  | Tirocinio Web Dev               | Descrizione tirocinio web dev                                            |  |  |

Versione 1.1 Data di emissione 13/12/2024 Azienda/E.P./E.M.

Azienda Faro

Refert&Co

CAMPANIA Azienda Faro
| Consorzio Sistemi Innovazione Difesa (SI | DIF) |
|------------------------------------------|------|
|------------------------------------------|------|

Manuale utente Volontario

Nel caso in cui i tirocini presenti nell'elenco siano più di dieci, si attiva la funzione di paginazione che distribuisce gli elementi in ulteriori pagine. Per navigare tra le pagine è possibile ricorrere a una delle seguenti modalità:

1) Cliccare sul pulsante della pagina che si vuole raggiungere;

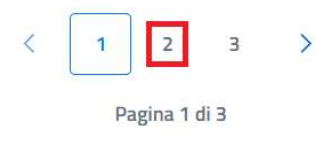

2) Cliccare sui pulsanti "Avanti" o "Indietro".

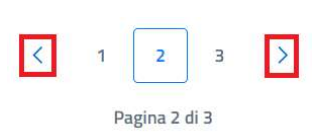

All'interno della pagina è inoltre presente il pulsante:

• Torna alla home: cliccando sul pulsante si viene indirizzati alla homepage.

| ) Torna a                    | alla home                                                              |                                                                                                    |                                               |                                      |                                         |                                                  |
|------------------------------|------------------------------------------------------------------------|----------------------------------------------------------------------------------------------------|-----------------------------------------------|--------------------------------------|-----------------------------------------|--------------------------------------------------|
| Mostr                        | ra filtri                                                              |                                                                                                    |                                               |                                      |                                         |                                                  |
| <b>Firoci</b> r              | ni e Stage                                                             |                                                                                                    |                                               |                                      |                                         |                                                  |
| <b>Tirocir</b><br>Azioni     | ni e Stage<br><sub>Titolo</sub>                                        | Descrizione                                                                                                    | Titolo Studio<br>Minimo                       | Posti<br>Rimasti/Tot                 | Località<br>Sede                        | Azienda/E.P./E.M.                                |
| Tirocir<br>Azioni<br>(+) (i) | <b>ni e Stage</b><br>Títolo<br>Contabilità                             | Descrizione<br>Tirocinio di contabilită                                                                                                    | Titolo Studio<br>Minimo<br>Nessuno            | Posti<br>Rimasti/Tot<br>10/10        | Località<br>Sede<br>CAMPANIA            | Azienda/E.P./E.M.<br>Azienda Faro                |
| Azioni<br>(+) (i)<br>(+) (i) | ni e Stage<br>Titolo<br>Contabilità<br>Sviluppatore Software<br>Junior | Descrizione<br>Tirocinio di contabilită<br>Tirocinio formativo per la posizione di sviluppatore software presso un'azienda di<br>tecnologia. | Titolo Studio<br>Minimo<br>Nessuno<br>Diploma | Posti<br>Rimasti/Tot<br>10/10<br>1/2 | Località<br>Sede<br>CAMPANIA<br>LIGURIA | Azienda/E.P./E.M<br>Azienda Faro<br>Azienda Faro |

# 7.1.1 Filtri

Cliccando sul pulsante "Mostra filtri" è possibile visualizzare i filtri di ricerca disponibili in questa pagina. I tirocini disponibili sono filtrabili per:

- Titolo: filtro compilabile digitando il valore che si desidera ricercare;
- **Azienda/E.P./E.M.**: filtro compilabile filtrando i valori disponibili con quello di proprio interesse e selezionandolo. È presente il pulsante "X" che permette di svuotare il campo;
- Sezione territoriale coordinatrice: filtro che prevede la selezione di un valore da un elenco;
- **Titolo studio minimo**: filtro che prevede la selezione di un valore da un elenco.
- **Ricerca per corrispondenza con skill personali**: checkbox selezionabile. L'attivazione prevede la visualizzazione di una colonna "affinità" in cui viene restituita la percentuale di corrispondenza tra le proprie skill e quelle dell'annuncio.

| Consorzio S | iistemi Innovazione Difesa (SIDIF)        |                            | Accor             | rdo Quadro n.            | 794 di Rep. del | 12.02.202<br>93435 | 24 CIG<br>23718 |
|-------------|-------------------------------------------|----------------------------|-------------------|--------------------------|-----------------|--------------------|-----------------|
| Sistema Inf | ormativo Lavoro Difesa - SILDifesa        |                            |                   |                          | Manuale uter    | nte Volor          | ntario          |
|             | Nascondi filtri                           |                            |                   |                          |                 |                    |                 |
|             | Titolo                                    | Azienda/E.P./E.M.          |                   | Sezione territoriale coo | ordinatrice     |                    |                 |
|             | Inserisci titolo da cercare               | Inserisci Azienda da cerca | re                | Scegli un'opzione        |                 | ~                  |                 |
|             | Titolo studio minimo<br>Scegli un'opzione | Ricerca per corrisp        | ondenza con skill | personali                |                 | Cerca              | Reset           |

È possibile compilare uno, molteplici oppure tutti i filtri di ricerca disponibili. Cliccando il pulsante "Cerca", il sistema restituisce l'elenco di tirocini filtrati secondo i parametri inseriti.

| Nascondi filtri                             |                                     |                                                         |       |       |
|---------------------------------------------|-------------------------------------|---------------------------------------------------------|-------|-------|
| Titolo<br>Inserisci titolo da cercare       | Azienda/E.P./E.M.<br>Azienda Faro   | Sezione territoriale coordinatrice<br>Scegli un'opzione | ~     |       |
| Titolo studio minimo<br>Scegli un'opzione 🗸 | Ricerca per corrispondenza con skil | personali                                               | Cerca | Reset |

#### Tirocini e Stage

| Azioni | Titolo                     | Descrizione                       | Titolo Studio Minimo | Posti Rimasti/Tot | Località Sede             | Azienda/E.P./E.M. |
|--------|----------------------------|-----------------------------------|----------------------|-------------------|---------------------------|-------------------|
| (1)☆   | matching corretto          |                                   |                      | 20                | roma                      | Azienda Faro      |
| ()☆    | Test Cognitive AI Azienda  | L'offerta si propone di           |                      | 2                 | LAZIO                     | Azienda Faro      |
| ()☆    | tirocinio sviluppo angular | tirocinio sviluppo angular di ADT | Laurea triennale     | 10                | Sezione Territoriale Nord | Azienda Faro      |
| ()☆    | Programmatore              | tirocinio da programmatore        |                      | 9                 | EMILIA ROMAGNA            | Azienda Faro      |

L'attivazione della casella ricerca per corrispondenza con skill personali consente la visualizzazione di una colonna "affinità", in cui viene restituita la percentuale di corrispondenza tra le proprie skill e quelle dell'annuncio.

| Consorzio S  | istemi Innovazione Dife                                | sa (SIDIF)                          |                                                   | ŀ              | Accordo Quadro n. 7                                     | 94 di Rep. del 1  | 2.02.2024 CIG<br>9343523718 |
|--------------|--------------------------------------------------------|-------------------------------------|---------------------------------------------------|----------------|---------------------------------------------------------|-------------------|-----------------------------|
| Sistema Info | ormativo Lavoro Difesa                                 | - SILDifesa                         |                                                   |                | N                                                       | 1anuale utent     | te Volontario               |
| T            | Nascondi filtri<br>itolo<br>nserisci titolo da cercare |                                     | Azienda/E.P./E.M.<br>Inserisci Azienda da cercare |                | Sezione territoriale coordinatrice<br>Scegli un'opzione | ~                 |                             |
| T<br>9<br>—  | itolo studio minimo<br>Scegli un'opzione               | ~                                   | ✓ Ricerca per corrispond€                         | enza con skill | personali                                               | Cerca             | Reset                       |
| Т            | irocini e Stage                                        | Descrizione                         | Titolo Studio Minin                               | Posti          | località Sodo                                           | Aziendo/E.D./E.M. | Affinità                    |
| (            | D 🛠 Tirocinio Meteorologi                              | Tirocinio per formaz<br>meteorologi | zione di                                          | Rimasti/Te     | LOMBARDIA                                               | Azienda Zacconi   | Interesse                   |
| (            | D 🛠 Tirocinio Regionale Puglia                         | Tirocinio Regionale                 | Puglia                                            | З              | Raggruppamento Sezior<br>Territoriale                   | e Azienda Reg     | 6%                          |

Cliccando sul pulsante "Reset", tutti i campi compilati vengono ripuliti e viene ricaricato l'elenco completo di tirocini senza filtri.

Cliccando sul pulsante "Nascondi filtri" la sezione dei filtri viene chiusa.

# 7.1.2 Iscriviti al Tirocinio

Attraverso questa funzione è possibile segnalarsi per la candidatura ad un tirocinio di proprio interesse. Il pulsante è presente in corrispondenza di ogni tirocinio solo se nella propria anagrafica lo Stato Giuridico è uno dei seguenti:

- Sospeso dalle funzioni del grado;
- Deceduto;
- Congedo.

Cliccando sul pulsante "Iscriviti" (+) presente in corrispondenza del tirocinio di proprio interesse, viene visualizzata una maschera per la conferma della propria segnalazione.

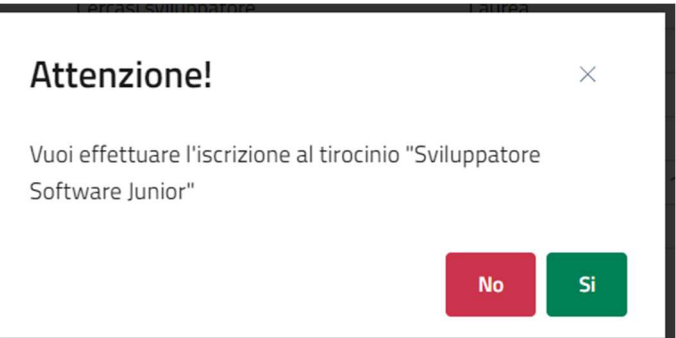

- Se si clicca su "No" la maschera viene chiusa senza effettuare alcuna segnalazione;
- Se si clicca su "Si", il sistema segala che l'operazione è avvenuta con successo e invia la propria segnalazione agli utenti di Back-office di riferimento a cui viene sottoposta per l'approvazione. Il tirocinio non è più visibile nell'elenco di tirocini e stage disponibili, ma viene inserito nella pagina "Tirocini in Attesa di Approvazione" descritta nell'omonimo paragrafo.

Versione 1.1 Data di emissione 13/12/2024

# 7.1.3 Dettaglio Tirocinio

La funzione consente di visualizzare la pagina di dettaglio del tirocinio, contenente informazioni riguardanti quest'ultimo.

Cliccando sul pulsante "Dettaglio" (<sup>(i)</sup>) presente in corrispondenza del tirocinio di proprio interesse, si viene indirizzati alla pagina di dettaglio del tirocinio.

Le informazioni disponibili nella pagina sono le seguenti e nel caso in cui non siano stati inseriti dei dati facoltativi in fase di creazione del tirocinio da parte dell'Azienda o di un utente di Back-office, i campi presentano la dicitura "Nessun valore":

- Azienda;
- Sede Stabilimento Interessato;
- Telefono;
- Email;
- Titolo Tirocinio;
- Descrizione Tirocinio;
- Email Referente;
- Tel. Referente;
- Qualifica da Conseguire;
- Numero Posti;
- Data Inizio;
- Data Fine;
- Regione Amministrativa di Riferimento;
- Delibera di Riferimento;
- Sezione Territoriale Coinvolta;
- Altri Enti/Amministrazioni Partner;
- Titolo Richiesto;
- Specifiche Titolo di Studio Richiesto;
- Benefit;
- Entità Rimborso Mensile;
- Nazionale/Regionale.

All'interno della pagina sono inoltre presenti i seguenti pulsanti:

- Torna alla lista: che indirizza alla pagina "Tirocini e Stage Disponibili";
- Iscriviti al Tirocinio: che funziona analogamente a quanto descritto nel paragrafo Iscriviti al Tirocinio;
- Visualizza Tutor: che indirizza alla pagina "Tutor", descritta nel paragrafo dedicato.

.

П

Manuale utente Volontario

| Dettaglio Tirocinio                    | viti al Tirocinio Visualizza Tutor     |
|----------------------------------------|----------------------------------------|
| Azienda:                               | Sede Stabilimento Interessato:         |
| Azienda Faro                           | Nessun valore inserito                 |
| Telefono:                              | Email:                                 |
| 3332244459                             | massimofaro@mail.it                    |
| Titolo Tirocinio:                      | Descrizione Tirocinio:                 |
| Contabilità                            | Tirocinio di contabilità               |
| Email Referente:                       | Tel. Referente:                        |
| mariorossi@aa.aa                       | 3332277759                             |
| Qualifica da Conseguire:               | Numero Posti:                          |
| Nessun valore inserito                 | 10                                     |
| Data Inizio:                           | Data Fine:                             |
| 01/03/2025                             | 15/11/2024                             |
| Regione Amministrativa di Riferimento: | Delibera di Riferimento:               |
| PIEMONTE                               | Delibera n. 123/2024                   |
| Sezione Territoriale Coinvolta:        | Altri Enti/Amministrazioni Partner:    |
| CAMPANIA                               | Nessun valore inserito                 |
| Titolo Richiesto:                      | Specifiche Titolo di Studio Richiesto: |
| Nessuno                                | Nessun valore inserito                 |
| Benefit:                               | Entità Rimborso Mensile:               |
| Buoni pasto ,                          | 15.000                                 |
| Orario flessibile                      |                                        |
| Nazionale/Regionale:                   |                                        |

#### Visualizza Tutor

Ciccando sul pulsante "Visualizza Tutor" si viene indirizzati alla pagina "Tutor" all'interno della quale è possibile visualizzare tutti i tutor associati al tirocinio dall'Azienda o dagli utenti di Back-office.

| Consorzio Sistemi Innovazione Difesa (SIDIF)  | Accordo Quadro n. 794 di Rep. del 12.02.2024 CIG<br>9343523718 |
|-----------------------------------------------|----------------------------------------------------------------|
| Sistema Informativo Lavoro Difesa - SILDifesa | Manuale utente Volontario                                      |
| Torna al dettaglio Tirocini                   |                                                                |
| Tutor Azienda                                 | ~                                                              |
| Tutor Ministero della Difesa                  | ~                                                              |

I tutor sono visualizzati in due sezioni espandibili e richiudibili (accordion):

- **Tutor Azienda**: titolo dell'accordion contenente l'elenco di tutor dell'azienda (associati al tirocinio dall'Azienda o dagli utenti di Back-office) mostrati in sola visualizzazione in una tabella con le seguenti voci di intestazione:
  - Nome Tutor;
  - $\circ$  Cognome Tutor;

| Tuto | r Azienda  |               |
|------|------------|---------------|
|      | Nome Tutor | Cognome Tutor |
|      | Giovanni   | Rossi         |
|      | Laura      | Bianchi       |

- **Tutor Ministero della Difesa**: titolo dell'accordion contenente l'elenco di tutor del Ministero (associati al tirocinio dall'Azienda o dagli utenti di Back-office) mostrati in sola visualizzazione in una tabella con le seguenti voci di intestazione:
  - Nome Tutor;
  - Cognome Tutor.

| Tutor Ministero della Difesa |            |               |
|------------------------------|------------|---------------|
|                              | Nome Tutor | Cognome Tutor |
|                              | Giorgio    | Borrelli      |
|                              | Massimo    | Esposito      |
|                              | Stefano    | Ferrante      |
|                              | Pietro     | Prestano      |

Nel caso in cui non siano ancora stati inseriti tutor, viene visualizzato il valore "Nessun tutor associato al tirocinio".

La pagina contiene il seguente collegamento:

• Torna al dettaglio Tirocini.

| Consorzio Sistemi Innovazione Difesa (SIDIF)  | Accordo Quadro n. 794 di Rep. del 12.02.2024 CIG<br>9343523718 |
|-----------------------------------------------|----------------------------------------------------------------|
| Sistema Informativo Lavoro Difesa - SILDifesa | Manuale utente Volontario                                      |
| Torna al dettaglio Tirocini                   |                                                                |
| Tutor Azienda                                 | v.                                                             |
| Tutor Ministero della Difesa                  | v                                                              |

# 7.1.4 Skill

Cliccando su questa azione è possibile accedere alle skill che, un operatore del Ministero o l'azienda promotrice dell'annuncio, hanno associato allo stesso.

Riepilogo skill

| MACRO              | SKILL                                             |
|--------------------|---------------------------------------------------|
| Sartoria e tessile | Padronanza di tecniche di finitura e lucidatura   |
| Sartoria e tessile | Selezione e Conoscenza di Materiali e Colori      |
| Sartoria e tessile | Competenze di base in informatica                 |
| Sartoria e tessile | Monitoraggio delle vendite e relative performance |

# 7.2 I miei Tirocini

La pagina, in cui è possibile gestire i tirocini a cui si è iscritti o candidati e che sono in stato "Non Ancora Iniziato" o "In Corso", è accessibile attraverso il pulsante "I miei Tirocini" presente nella voce di menu "Tirocini".

| I miei Tirocini                    |
|------------------------------------|
| Tirocini In Attesa di Approvazione |
| Storico Tirocini                   |

Ogni tirocinio a cui si è iscritti o candidati è visualizzato sottoforma di card e in ognuna di esse sono mostrate le seguenti informazioni:

- Stato del Tirocinio;
- Titolo;
- Descrizione;
- Titolo Studio Minimo;
- Posti Rimasti/Tot: indica il numero di posti ancora disponibili rispetto al totale di posti disponibili per il tirocinio;
- Località Sede;
- Azienda/E.P./E.M.

Versione 1.1 Data di emissione 13/12/2024

| Consorzio Sistemi | Innovazione | Difesa | (SIDIF) |
|-------------------|-------------|--------|---------|
|-------------------|-------------|--------|---------|

Manuale utente Volontario

Sistema Informativo Lavoro Difesa - SILDifesa

| nocin in Actesa di Approvazione                                                                                       |  |  |
|----------------------------------------------------------------------------------------------------|--|--|
| Mostra filtri                                                                                                    |  |  |
|                                                                                                    |  |  |
|                                                                                                    |  |  |
| miei tirocini                                                                                                    |  |  |
|                                                                                                    |  |  |
| Non ancora iniziato                                                                                                   |  |  |
| Sviluppatore Software Junior                                                                                          |  |  |
|                                                                                                    |  |  |
| Tirocinio formativo per la posizione di                                                                               |  |  |
| 1                                                                                                    |  |  |
| sviluppatore software presso un azienda di                                                                            |  |  |
| sviluppatore software presso un azienda di<br>tecnologia.                                                             |  |  |
| sviluppatore software presso un azienda di<br>tecnologia.<br>Titolo di studio:                                        |  |  |
| sviluppatore software presso un azienda di<br>tecnologia.<br>Titolo di studio:<br>Numero Posti: 2                     |  |  |
| sviluppatore software presso un azienda di<br>tecnologia.<br>Titolo di studio:<br>Numero Posti: 2<br>Località: Puglia |  |  |

In ogni card è inoltre presente un pulsante denominato "Azioni". Al clic sul pulsante viene visualizzato un menu contestuale contenente le seguenti funzioni per ogni tirocinio dell'elenco, descritte nei paragrafi dedicati:

- Cancella Iscrizione;
- Dettaglio.

| l miei tirocini                                                                                      |  |  |
|----------------------------------------------------------------------------------------------------|--|--|
| Non ancora iniziato                                                                                  |  |  |
| Sviluppatore Software Junior                                                                         |  |  |
| Tirocinio formativo per la posizione di<br>sviluppatore software presso un'azienda di<br>tecnologia. |  |  |
| Titolo di studio:<br>Numero Posti: 2<br>Località: Puglia<br>Azienda/E.P./E.M.: Azienda Faro          |  |  |
| Azioni                                                                                               |  |  |
| <ul> <li>Dettaglio</li> <li>Cancella iscrizione</li> </ul>                                           |  |  |
|                                                                                                    |  |  |

Nel caso in cui i tirocini presenti nell'elenco siano più di nove, si attiva la funzione di paginazione che distribuisce gli elementi in ulteriori pagine. Per navigare tra le pagine è possibile ricorrere a una delle seguenti modalità:

| Versione 1.1                 | Pagina     |
|------------------------------|------------|
| Data di emissione 13/12/2024 | 116 di 171 |

1) Cliccare sul pulsante della pagina che si vuole raggiungere;

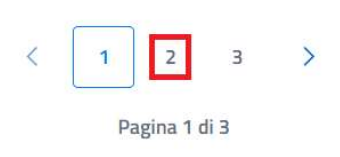

2) Cliccare sui pulsanti "Avanti" o "Indietro".

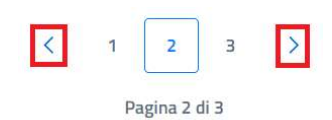

All'interno della pagina sono inoltre presenti i pulsanti:

- Torna alla home: cliccando sul pulsante si viene indirizzati alla homepage;
- **Tirocini in attesa di approvazione**: cliccando sul pulsante si viene indirizzati all'omonima pagina, descritta nel paragrafo Tirocini in Attesa di Approvazione.

| Torna alla home Tirocini in Attesa di Approvazione                                                   |  |  |
|----------------------------------------------------------------------------------------------------|--|--|
| Mostra filtri                                                                                        |  |  |
|                                                                                                    |  |  |
| l miei tirocini                                                                                      |  |  |
| Non ancora iniziato                                                                                  |  |  |
| Sviluppatore Software Junior                                                                         |  |  |
| Tirocinio formativo per la posizione di<br>sviluppatore software presso un'azienda di<br>tecnologia. |  |  |
| Titolo di studio:                                                                                    |  |  |
| Numero Posti: 2                                                                                      |  |  |
| Località: Puglia                                                                                     |  |  |
| Azienda/E.P./E.M.: Azienda Faro                                                                      |  |  |
| Azioni                                                                                               |  |  |
|                                                                                                    |  |  |

# 7.2.1 Filtri

Cliccando sul pulsante "Mostra filtri" è possibile visualizzare i filtri di ricerca disponibili in questa pagina. I tirocini sono filtrabili per:

- **Titolo**: filtro compilabile digitando il valore che si desidera ricercare;
- Azienda/E.P./E.M.: filtro compilabile filtrando i valori disponibili con quello di proprio interesse e selezionandolo. È presente il pulsante "X" che permette di svuotare il campo;
- **Stato**: filtro che prevede la selezione di un valore da un elenco;

| Consorzio Sistemi Innovazione Difesa (SIDIF)     | Accordo Quadro n. 794 di Rep. del 12.02.2024 CIG |
|--------------------------------------------------|--------------------------------------------------|
|                                                  | 9343523718                                       |
| Sistema Informativo Lavoro Difesa - SILDifesa    | Manuale utente Volontario                        |
| ordine new filtre che provede la selezione di un | valara da un alanza. Quasta filtra concenta di   |

• Ordina per: filtro che prevede la selezione di un valore da un elenco. Questo filtro consente di modificare l'ordinamento delle card contenenti i corsi in base al parametro selezionato in ordine crescente.

| Nascondi filtri             |                              |                   |   |                   |   |
|-----------------------------|------------------------------|-------------------|---|-------------------|---|
| Titolo                      | Azienda/E.P./E.M.            | Stato             |   | Ordina Per        |   |
| Inserisci titolo da cercare | Inserisci Azienda da cercare | Scegli un'opzione | ~ | Scegli un'opzione | ~ |
|                             |                              |                   |   |                   |   |

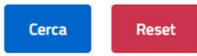

È possibile compilare uno, molteplici oppure tutti i filtri di ricerca disponibili. Cliccando il pulsante "Cerca", il sistema restituisce l'elenco di tirocini filtrati secondo i parametri inseriti.

| Titolo<br>software                                                | Azienda/E.P./E.M.<br>Inserisci Azienda da cercare | Stato<br>Non ancora iniziato | ~ | Ordina Per<br>Scegli un'opzione | ~     |
|-------------------------------------------------------------------|---------------------------------------------------|------------------------------|---|---------------------------------|-------|
| I miei tirocini                                                   |                                                   |                              |   | Cerca                           | Reset |
| Non ancora iniziato                                               |                                                   |                              |   |                                 |       |
| Sviluppatore Software                                             | e Junior                                          |                              |   |                                 |       |
| Tirocinio formativo per<br>sviluppatore software p<br>tecnologia. | la posizione di<br>resso un'azienda di            |                              |   |                                 |       |
| Titolo di studio:                                                 |                                                   |                              |   |                                 |       |
| Numero Posti: 2                                                   |                                                   |                              |   |                                 |       |
| Località: Puglia                                                  |                                                   |                              |   |                                 |       |
| Azienda/E.P./E.M.: Azier                                          | nda Faro                                          |                              |   |                                 |       |
| Azioni                                                            |                                                   |                              |   |                                 |       |

Cliccando sul pulsante "Reset", tutti i campi compilati vengono ripuliti e viene ricaricato l'elenco completo di tirocini senza filtri.

Cliccando sul pulsante "Nascondi filtri" la sezione dei filtri viene chiusa.

# 7.2.2 Cancella Iscrizione

Nascondi filtri

La funzione consente di rimuovere la propria iscrizione o candidatura a un tirocinio presente nell'elenco.

Cliccando sul pulsante "Azioni" e successivamente su quello "Elimina Tirocinio". Il sistema segala che l'operazione è avvenuta con successo e rimuove la propria candidatura o iscrizione al tirocinio. Il tirocinio non è più visibile nell'elenco nella pagina "I miei Tirocini". Non è più possibile segnalarsi autonomamente per ricandidarsi al tirocinio, ma un utente di Back-office può effettuare di nuovo la candidatura e/o iscrizione del volontario al tirocinio.

| Consorzio Sistemi Innovazione Difesa (SIDIF)  | Accordo Quadro n. 794 di Rep. del 12.02.2024 CIG<br>9343523718 |
|-----------------------------------------------|----------------------------------------------------------------|
| Sistema Informativo Lavoro Difesa - SILDifesa | Manuale utente Volontario                                      |

# 7.2.3 Dettaglio Tirocinio

La funzione consente di visualizzare la pagina di dettaglio del tirocinio, contenente informazioni riguardanti quest'ultimo.

Cliccando sul pulsante "Dettaglio Tirocinio" (<sup>(i)</sup>) presente in corrispondenza del tirocinio di proprio interesse, si viene indirizzati alla pagina di dettaglio del tirocinio.

Le informazioni disponibili nella pagina sono le seguenti e nel caso in cui non siano stati inseriti dei dati facoltativi in fase di creazione del tirocinio da parte dell'Azienda o di un utente di Back-office, i campi presentano la dicitura "Nessun valore inserito":

- Azienda;
- Sede Stabilimento Interessato;
- Telefono;
- Email;
- Titolo Tirocinio;
- Descrizione Tirocinio;
- Email Referente;
- Tel. Referente;
- Qualifica da Conseguire;
- Numero Posti;
- Data Inizio;
- Data Fine;
- Regione Amministrativa di Riferimento;
- Delibera di Riferimento;
- Sezione Territoriale Coinvolta;
- Altri Enti/Amministrazioni Partner;
- Titolo Richiesto;
- Specifiche Titolo di Studio Richiesto;
- Benefit;
- Entità Rimborso Mensile;
- Nazionale/Regionale.

All'interno della pagina sono inoltre presenti i seguenti pulsanti:

- Torna alla lista: che indirizza alla pagina "I miei Tirocini";
- **Cancella Iscrizione**: che funziona analogamente a quanto descritto nel paragrafo Cancella Iscrizione;
- Visualizza Tutor: che indirizza alla pagina "Tutor", descritta nel paragrafo dedicato.

Manuale utente Volontario

| Dettaglio Tirocinio                    | Cancella Iscrizione | Visualizza Tutor                                                                                  |
|----------------------------------------|---------------------|---------------------------------------------------------------------------------------------------|
| Azienda:                               |                     | Sede Stabilimento Interessato:                                                                    |
| Azienda Faro                           |                     | Puglia                                                                                            |
| Telefono:                              |                     | Email:                                                                                            |
| +39 02 12345678                        |                     | info@aziendatech.it                                                                               |
| Titolo Tirocinio:                      |                     | Descrizione Tirocinio:                                                                            |
| Sviluppatore Software Junior           |                     | Tirocinio formativo per la posizione di sviluppatore software presso<br>un'azienda di tecnologia. |
| Email Referente:                       |                     | Tel. Referente:                                                                                   |
| referente@aziendatech.it               |                     | +39 333 9876543                                                                                   |
| Qualifica da Conseguire:               |                     | Numero Posti:                                                                                     |
| Nessun valore inserito                 |                     | 3                                                                                                 |
| Data Inizio:                           |                     | Data Fine:                                                                                        |
| 01/11/2024                             |                     | 01/05/2025                                                                                        |
| Regione Amministrativa di Riferimento: |                     | Delibera di Riferimento:                                                                          |
| Lombardia                              |                     | DGR n. 5678 del 2024                                                                              |
| Sezione Territoriale Coinvolta:        |                     | Altri Enti/Amministrazioni Partner:                                                               |
| LIGURIA                                |                     | Nessun valore inserito                                                                            |
| Titolo Richiesto:                      |                     | Specifiche Titolo di Studio Richiesto:                                                            |
| Nessun valore inserito                 |                     | Nessun valore inserito                                                                            |
| Benefit:                               |                     | Entità Rimborso Mensile:                                                                          |
| Nessun valore inserito                 |                     | Nessun valore inserito                                                                            |
| Nazionale/Regionale:                   |                     |                                                                                                   |

#### Visualizza Tutor

Ciccando sul pulsante "Visualizza Tutor" si viene indirizzati alla pagina "Tutor" all'interno della quale è possibile visualizzare tutti i tutor associati al tirocinio dall'Azienda o dagli utenti di Back-office. I tutor sono visualizzati in due sezioni espandibili e richiudibili (accordion):

- **Tutor Azienda**: titolo dell'accordion contenente l'elenco di tutor dell'azienda (associati al tirocinio dall'Azienda o dagli utenti di Back-office) mostrati in sola visualizzazione in una tabella con le seguenti voci di intestazione:
  - o Nome Tutor;
  - Cognome Tutor;

| Consorzio Sistemi Innovazione Difesa (SIDIF)  | Accordo Quadro n. 794 di Rep. del 12.02.2024 CIG<br>9343523718 |
|-----------------------------------------------|----------------------------------------------------------------|
| Sistema Informativo Lavoro Difesa - SILDifesa | Manuale utente Volontario                                      |
| Tutor Azienda                                 |                                                                |
| Nome Tutor                                    | Cognome Tutor                                                  |
| Giovanni                                      | Rossi                                                          |
| Laura                                         | Bianchi                                                        |

- **Tutor Ministero della Difesa**: titolo dell'accordion contenente l'elenco di tutor del Ministero (associati al tirocinio dall'Azienda o dagli utenti di Back-office) mostrati in sola visualizzazione in una tabella con le seguenti voci di intestazione:
  - Nome Tutor;
  - Cognome Tutor.

| Tutor Ministero della Difesa |               |
|------------------------------|---------------|
| Nome Tutor                   | Cognome Tutor |
| Giorgio                      | Borrelli      |
| Massimo                      | Esposito      |
| Stefano                      | Ferrante      |
| Pietro                       | Prestano      |

Nel caso in cui non siano ancora stati inseriti tutor, viene visualizzato il valore "Nessun tutor associato al tirocinio".

La pagina contiene il seguente collegamento:

• Indietro.

# 7.2.4 Skill

Cliccando su questa azione è possibile accedere alle skill che, un operatore del Ministero o l'azienda promotrice dell'annuncio, hanno associato allo stesso.

Riepilogo skill

| MACRO              | SKILL                                             |  |
|--------------------|---------------------------------------------------|--|
| Sartoria e tessile | Padronanza di tecniche di finitura e lucidatura   |  |
| Sartoria e tessile | Selezione e Conoscenza di Materiali e Colori      |  |
| Sartoria e tessile | Competenze di base in informatica                 |  |
| Sartoria e tessile | Monitoraggio delle vendite e relative performance |  |

| Consorzio Sistemi Innovazione Difesa (SI | DIF) |
|------------------------------------------|------|
|------------------------------------------|------|

# 7.3 Tirocini in Attesa di Approvazione

La pagina, in cui è possibile gestire i tirocini a cui si è segnalati e in stato "Non Ancora Iniziato", "In Corso" e "Terminato", è accessibile attraverso il pulsante "Tirocini in Attesa di Approvazione" presente nella voce di menu "Tirocini".

| l miei Tirocini                    |  |
|------------------------------------|--|
| Tirocini In Attesa di Approvazione |  |
| Storico Tirocini                   |  |

Ogni tirocinio a cui ci si è segnalati è visualizzato sottoforma di card e in ognuna di esse sono mostrate le seguenti informazioni:

- Stato del tirocinio;
- Titolo;
- Descrizione;
- Titolo Studio Minimo: indica il numero di posti ancora disponibili rispetto al totale di posti disponibili per il tirocinio;
- Posti Rimasti/Tot;
- Località Sede;
- Azienda/E.P./E.M.

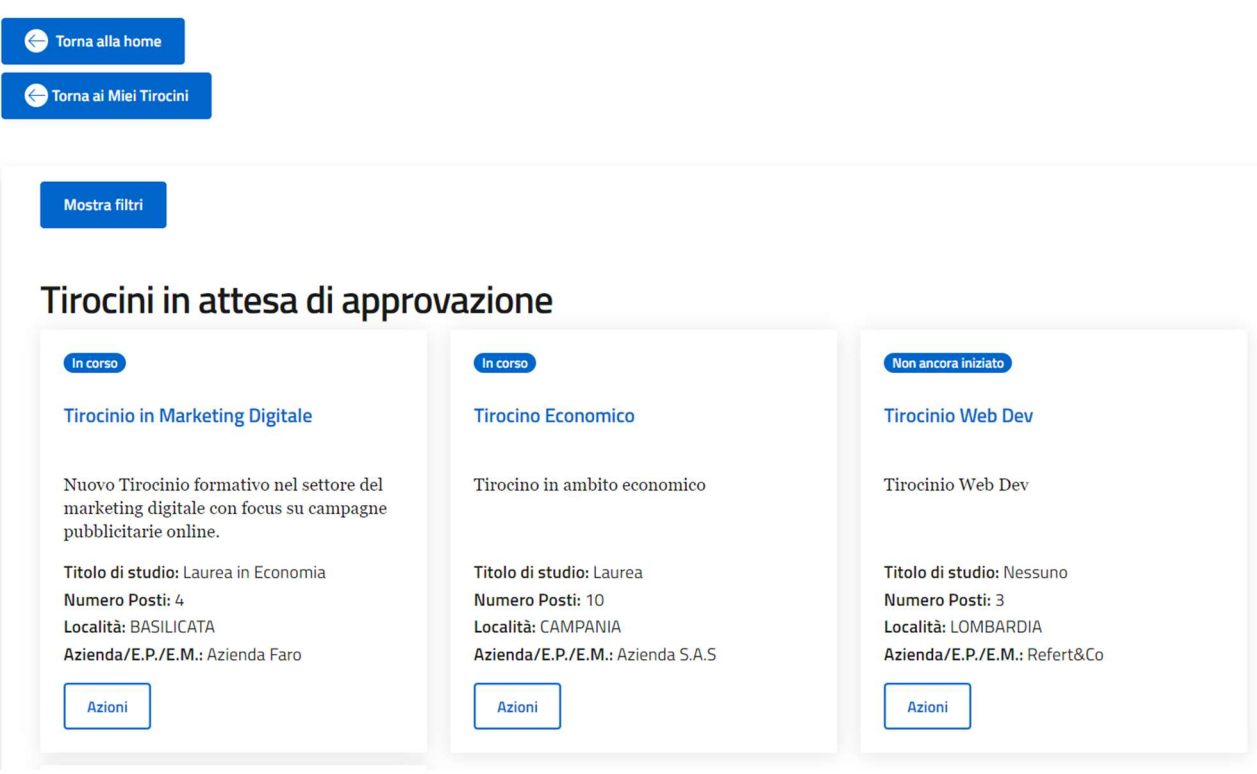

In ogni card è inoltre presente un pulsante denominato "Azioni". Al clic sul pulsante viene

| Versione 1.1                 | Pagina     |
|------------------------------|------------|
| Data di emissione 13/12/2024 | 122 di 171 |

| Consorzio Sistemi Innovazione Difesa (SIDIF)  | Accordo Quadro n. 794 di Rep. del 12.02.2024 CIG |
|-----------------------------------------------|--------------------------------------------------|
|                                               | 9343523718                                       |
| Sistema Informativo Lavoro Difesa - SILDifesa | Manuale utente Volontario                        |

visualizzato un menu contestuale contenente le seguenti funzioni per ogni tirocinio dell'elenco, descritte nei paragrafi dedicati:

- Dettaglio Tirocinio;
- Elimina Candidatura.

Nel caso in cui i tirocini presenti nell'elenco siano più di nove, si attiva la funzione di paginazione che distribuisce gli elementi in ulteriori pagine. Per navigare tra le pagine è possibile ricorrere a una delle seguenti modalità:

1) Cliccare sul pulsante della pagina che si vuole raggiungere;

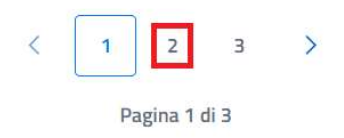

2) Cliccare sui pulsanti "Avanti" o "Indietro".

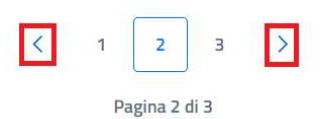

All'interno della pagina sono inoltre presenti i pulsanti:

- Torna alla home: cliccando sul pulsante si viene indirizzati alla homepage;
- **Torna ai Miei Tirocini**: cliccando sul pulsante si viene indirizzati all'omonima pagina, descritta nel paragrafo I miei Tirocini.

| Consorzio Sistemi Innovazione Difesa (SIDIF)                                                                       | Accordo Quadro n.               | 794 di Rep. del 12.02.2024 CIG<br>9343523718 |
|----------------------------------------------------------------------------------------------------|---------------------------------|----------------------------------------------|
| Sistema Informativo Lavoro Difesa - SILDifesa                                                                      | 1                               | Manuale utente Volontario                    |
| Torna alla home                                                                                                    |                                 |                                              |
| Mostra filtri<br>Tirocini in attesa di approvazi                                                                   | ione                            |                                              |
| (In corso)                                                                                                    | n corso                         | Non ancora iniziato                          |
| Tirocinio in Marketing Digitale Tir                                                                                | irocino Economico               | Tirocinio Web Dev                            |
| Nuovo Tirocinio formativo nel settore del Tir<br>marketing digitale con focus su campagne<br>pubblicitarie online. | irocino in ambito economico     | Tirocinio Web Dev                            |
| Titolo di studio: Laurea in Economia Tit                                                                           | tolo di studio: Laurea          | Titolo di studio: Nessuno                    |
| Numero Posti: 4 Nu                                                                                                 | umero Posti: 10                 | Numero Posti: 3                              |
| Località: BASILICATA Lo                                                                                            | ocalità: CAMPANIA               | Località: LOMBARDIA                          |
| Azienda/E.P./E.M.: Azienda Faro Az                                                                                 | zienda/E.P./E.M.: Azienda S.A.S | Azienda/E.P./E.M.: Refert&Co                 |
| Azioni                                                                                                    | Azioni                          | Azioni                                       |

# 7.3.1 Filtri

Cliccando sul pulsante "Mostra filtri" è possibile visualizzare i filtri di ricerca disponibili in questa pagina. I tirocini sono filtrabili per:

- Titolo: filtro compilabile digitando il valore che si desidera ricercare;
- **Azienda/E.P./E.M.**: filtro compilabile filtrando i valori disponibili con quello di proprio interesse e selezionandolo. È presente il pulsante "X" che permette di svuotare il campo;
- Stato: filtro che prevede la selezione di un valore da un elenco;
- **Ordina per**: filtro che prevede la selezione di un valore da un elenco. Questo filtro consente di modificare l'ordinamento delle card contenenti i corsi in base al parametro selezionato in ordine crescente.

| Nascondi filtri             |                              |                   |   |                   |   |
|-----------------------------|------------------------------|-------------------|---|-------------------|---|
| Titolo                      | Azienda/E.P./E.M.            | Stato             |   | Ordina Per        |   |
| Inserisci titolo da cercare | Inserisci Azienda da cercare | Scegli un'opzione | ~ | Scegli un'opzione | ~ |
|                             |                              |                   |   |                   |   |

Cerca Reset

È possibile compilare uno, molteplici oppure tutti i filtri di ricerca disponibili. Cliccando il pulsante "Cerca", il sistema restituisce l'elenco di tirocini filtrati secondo i parametri inseriti.

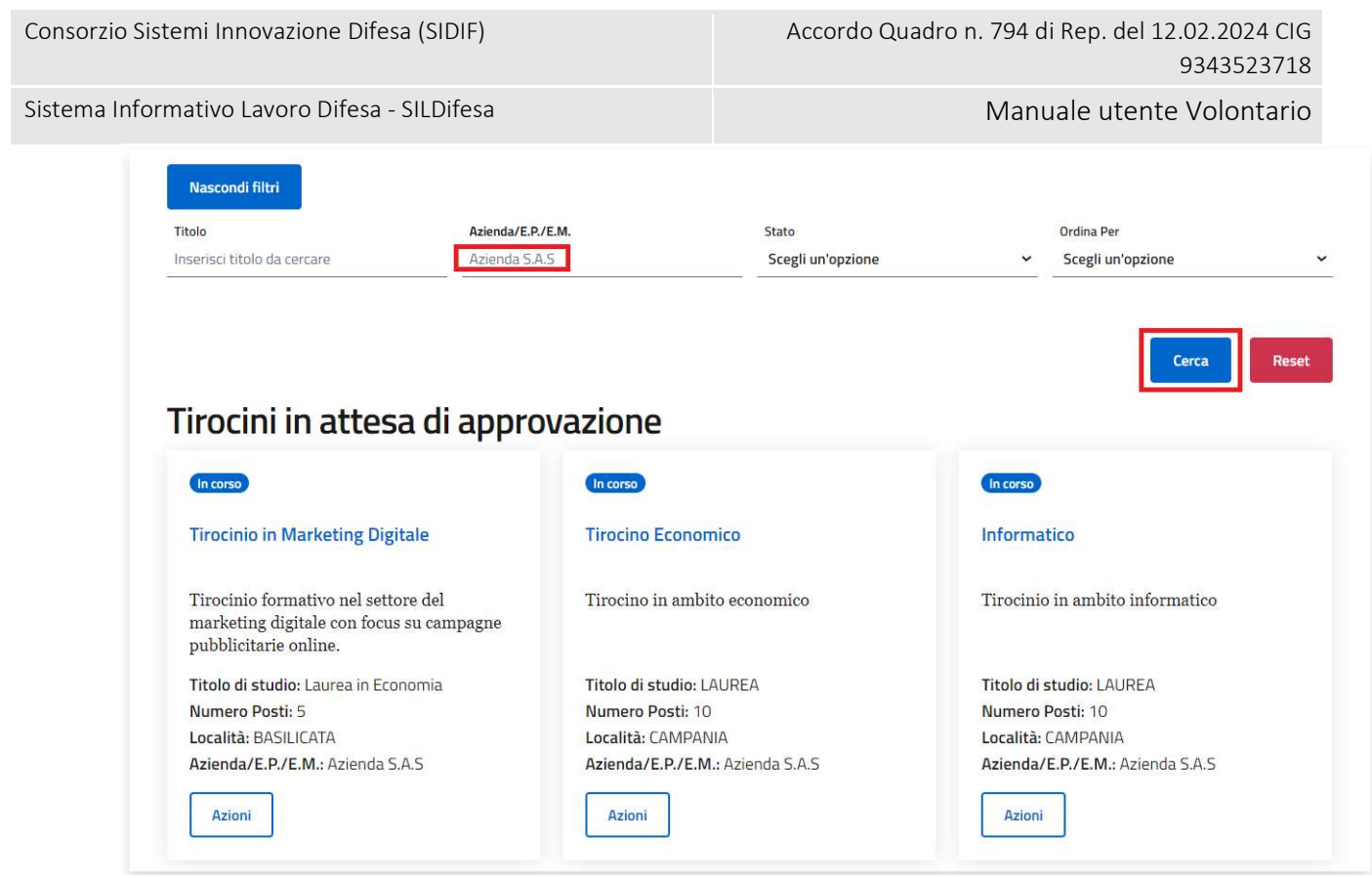

Cliccando sul pulsante "Reset", tutti i campi compilati vengono ripuliti e viene ricaricato l'elenco completo di tirocini senza filtri.

Cliccando sul pulsante "Nascondi filtri" la sezione dei filtri viene chiusa.

# 7.3.2 Elimina Candidatura

La funzione consente di rimuovere la propria iscrizione o candidatura a un tirocinio presente nell'elenco.

Cliccando sul pulsante "Azioni" e successivamente su quello "Elimina". Il sistema segala che l'operazione è avvenuta con successo e rimuove la propria segnalazione al tirocinio. Il tirocinio non è più visibile nell'elenco di "Tirocini in Attesa di Approvazione" e torna ad essere visibile nell'elenco di "Tirocini e Stage Disponibili" accessibile dalla homepage. È possibile segnalarsi nuovamente per lo stesso tirocinio.

# 7.3.3 Dettaglio Tirocinio

La funzione consente di visualizzare la pagina di dettaglio del tirocinio, contenente informazioni riguardanti quest'ultimo.

Cliccando sul pulsante "Dettaglio Tirocinio" (<sup>(i)</sup>) presente in corrispondenza del tirocinio di proprio interesse, si viene indirizzati alla pagina di dettaglio del tirocinio.

Le informazioni disponibili nella pagina sono le seguenti e nel caso in cui non siano stati inseriti dei dati facoltativi in fase di creazione del tirocinio da parte dell'Azienda o di un utente di Back-office, i campi presentano la dicitura "Nessun valore inserito":

- Azienda;
- Sede Stabilimento Interessato;

Versione 1.1 Data di emissione 13/12/2024

Manuale utente Volontario

Sistema Informativo Lavoro Difesa - SILDifesa

- Telefono;
- Email;
- Titolo Tirocinio;
- Descrizione Tirocinio;
- Email Referente;
- Tel. Referente;
- Qualifica da Conseguire;
- Numero Posti;
- Data Inizio;
- Data Fine;
- Regione Amministrativa di Riferimento;
- Delibera di Riferimento;
- Sezione Territoriale Coinvolta;
- Altri Enti/Amministrazioni Partner;
- Titolo Richiesto;
- Specifiche Titolo di Studio Richiesto;
- Benefit;
- Entità Rimborso Mensile;
- Nazionale/Regionale.

All'interno della pagina sono inoltre presenti i seguenti pulsanti:

- Torna ai Tirocini: che indirizza alla pagina "Tirocini in Attesa di Approvazione";
- Elimina Candidatura: che funziona analogamente a quanto descritto nel paragrafo Elimina ;
- Visualizza Tutor: che indirizza alla pagina "Tutor", descritta nel paragrafo dedicato.

Manuale utente Volontario

| Dettaglio Tirocinio                    | Elimina Candidatura Visualizza Tutor   |
|----------------------------------------|----------------------------------------|
| Azienda:                               | Sede Stabilimento Interessato:         |
| Refert&Co                              | Puglia                                 |
| Telefono:                              | Email:                                 |
| 3332244455                             | test1@mail.it                          |
| Titolo Tirocinio:                      | Descrizione Tirocinio:                 |
| Tirocinio Web Dev                      | Descrizione tirocinio web dev          |
| Email Referente:                       | Tel. Referente:                        |
| test1@mail.it                          | 3332277755                             |
| Qualifica da Conseguire:               | Numero Posti:                          |
| Nessun valore inserito                 | 3                                      |
| Data Inizio:                           | Data Fine:                             |
| 30/11/2024                             | 06/12/2024                             |
| Regione Amministrativa di Riferimento: | Delibera di Riferimento:               |
| ABRUZZO                                | 303                                    |
| Sezione Territoriale Coinvolta:        | Altri Enti/Amministrazioni Partner:    |
| CAMPANIA                               | Nessun valore inserito                 |
| Titolo Richiesto:                      | Specifiche Titolo di Studio Richiesto: |
| Nessun valore inserito                 | Nessun valore inserito                 |
| Benefit:                               | Entità Rimborso Mensile:               |
| Buoni pasto ,                          | Nessun valore inserito                 |
| Orario flessibile ,                    |                                        |
| Palestra                               |                                        |
| Nazionale/Regionale:                   |                                        |

# Visualizza Tutor

Ciccando sul pulsante "Visualizza Tutor" si viene indirizzati alla pagina "Tutor" all'interno della quale è possibile visualizzare tutti i tutor associati al tirocinio dall'Azienda o dagli utenti di Back-office. I tutor sono visualizzati in due sezioni espandibili e richiudibili (accordion):

- **Tutor Azienda**: titolo dell'accordion contenente l'elenco di tutor dell'azienda (associati al tirocinio dall'Azienda o dagli utenti di Back-office) mostrati in sola visualizzazione in una tabella con le seguenti voci di intestazione:
  - Nome Tutor;

Versione 1.1 Data di emissione 13/12/2024

| Consorzio Sistemi Innovazione Difesa (SIDIF)  | Accordo Quadro n. 794 di Rep. del 12.02.2024 CIG<br>9343523718 |
|-----------------------------------------------|----------------------------------------------------------------|
| Sistema Informativo Lavoro Difesa - SILDifesa | Manuale utente Volontario                                      |
| <ul> <li>Cognome Tutor;</li> </ul>            |                                                                |
| Tutor Azienda                                 |                                                                |
| Nome Tutor                                    | Cognome Tutor                                                  |
| Giovanni                                      | Rossi                                                          |
| Laura                                         | Bianchi                                                        |

- **Tutor Ministero della Difesa**: titolo dell'accordion contenente l'elenco di tutor del Ministero (associati al tirocinio dall'Azienda o dagli utenti di Back-office) mostrati in sola visualizzazione in una tabella con le seguenti voci di intestazione:
  - Nome Tutor;

Tutor Ministero della Difesa

• Cognome Tutor.

| Cognome Tutor |
|---------------|
| Borrelli      |
| Esposito      |
| Ferrante      |
| Prestano      |
|               |

Nel caso in cui non siano ancora stati inseriti tutor, viene visualizzato il valore "Nessun tutor associato al tirocinio".

La pagina contiene il seguente collegamento:

• Indietro.

# 7.3.4 Skill

Cliccando su questa azione è possibile accedere alle skill che, un operatore del Ministero o l'azienda promotrice dell'annuncio, hanno associato allo stesso.

Riepilogo skill

| MACRO              | SKILL                                             |
|--------------------|---------------------------------------------------|
| Sartoria e tessile | Padronanza di tecniche di finitura e lucidatura   |
| Sartoria e tessile | Selezione e Conoscenza di Materiali e Colori      |
| Sartoria e tessile | Competenze di base in informatica                 |
| Sartoria e tessile | Monitoraggio delle vendite e relative performance |

^

| Consorzio Sistemi Innovazione Difesa (SI | DIF) |
|------------------------------------------|------|
|------------------------------------------|------|

# 7.4 Storico Tirocini

La pagina, in cui è possibile gestire i tirocini terminati a cui si è iscritti o candidati, è accessibile attraverso il pulsante "Storico Tirocini" presente nella voce di menu "Tirocini".

| I miei Tirocini                    |
|------------------------------------|
| Tirocini In Attesa di Approvazione |
| Storico Tirocini                   |

All'interno della lista vengono visualizzati solo i tirocini a cui si è candidati o iscritti e che sono in stato "Terminato".

I tirocini presenti nello storico sono elencati in una tabella la cui prima colonna contiene, per ogni tirocinio, la funzione "Dettaglio Tirocinio" descritta nel paragrafo dedicato. Le restanti colonne della tabella presentano le seguenti voci di intestazione:

- Titolo;
- Descrizione;
- Titolo Studio Minimo;
- Posti Rimasti/Tot: indica il numero di posti ancora disponibili rispetto al totale di posti disponibili per il tirocinio;
- Località Sede;
- Azienda/E.P./E.M.

Alcune delle voci di intestazione della tabella presentano una funzione di ordinamento che consente di ordinare gli elementi della lista in ordine crescente (1-9; A-Z) o decrescente (9-1; Z-A). Per attivare la funzione bisogna cliccare sul parametro di proprio interesse e il sistema restituisce gli elementi ordinati in ordine crescente al primo clic e in ordine decrescente al secondo clic. In questa pagina l'ordinamento è previsto per le seguenti voci di intestazione:

- Titolo;
- Descrizione;
- Titolo Studio Minimo;
- Posti Rimasti/Tot;
- Località Sede.

Nel caso in cui i tirocini presenti nell'elenco siano più di dieci, si attiva la funzione di paginazione che distribuisce gli elementi in ulteriori pagine. Per navigare tra le pagine è possibile ricorrere a una delle seguenti modalità:

1) Cliccare sul pulsante della pagina che si vuole raggiungere;

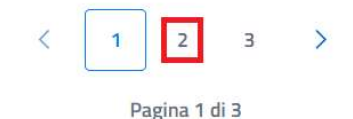

Consorzio Sistemi Innovazione Difesa (SIDIF)

Sistema Informativo Lavoro Difesa - SILDifesa

2) Cliccare sui pulsanti "Avanti" o "Indietro".

| _ |   | $\square$ |      | - |
|---|---|-----------|------|---|
| < | 1 | 2         | 3    | > |
|   | D |           | 4: 7 |   |

All'interno della pagina è inoltre presente il pulsante:

• Torna alla home: cliccando sul pulsante si viene indirizzati alla homepage.

# 7.4.1 Filtri

Cliccando sul pulsante "Mostra filtri" è possibile visualizzare i filtri di ricerca disponibili in questa pagina. I tirocini presenti nello storico sono filtrabili per:

- Titolo: filtro compilabile digitando il valore che si desidera ricercare;
- **Azienda/E.P./E.M.**: filtro compilabile filtrando i valori disponibili con quello di proprio interesse e selezionandolo. È presente il pulsante "X" che permette di svuotare il campo.

| Nascondi filtri             |                              |       |    |     |
|-----------------------------|------------------------------|-------|----|-----|
| Titolo                      | Azienda/E.P./E.M.            |       |    |     |
| Inserisci titolo da cercare | Inserisci Azienda da cercare | Cerca | Re | set |

È possibile compilare uno oppure entrambi i filtri di ricerca disponibili. Cliccando il pulsante "Cerca", il sistema restituisce l'elenco di tirocini filtrati secondo i parametri inseriti.

Cliccando sul pulsante "Reset", tutti i campi compilati vengono ripuliti e viene ricaricato l'elenco completo di tirocini senza filtri.

Cliccando sul pulsante "Nascondi filtri" la sezione dei filtri viene chiusa.

# 7.4.2 Dettaglio Tirocinio

La funzione consente di visualizzare la pagina di dettaglio del tirocinio, contenente informazioni riguardanti quest'ultimo.

Cliccando sul pulsante "Dettaglio Tirocinio" (<sup>(i)</sup>) presente in corrispondenza del tirocinio di proprio interesse, si viene indirizzati alla pagina di dettaglio del tirocinio.

Le informazioni disponibili nella pagina sono le seguenti e nel caso in cui non siano stati inseriti dei dati facoltativi in fase di creazione del tirocinio da parte dell'Azienda o di un utente di Back-office, i campi presentano la dicitura "Nessun valore":

- Azienda;
- Sede Stabilimento Interessato;
- Telefono;
- Email;
- Titolo Tirocinio;
- Descrizione Tirocinio;
- Email Referente;
- Tel. Referente;

Manuale utente Volontario

Sistema Informativo Lavoro Difesa - SILDifesa

- Qualifica da Conseguire;
- Numero Posti;
- Data Inizio;
- Data Fine;
- Regione Amministrativa di Riferimento;
- Delibera di Riferimento;
- Sezione Territoriale Coinvolta;
- Altri Enti/Amministrazioni Partner;
- Titolo Richiesto;
- Specifiche Titolo di Studio Richiesto;
- Benefit;
- Entità Rimborso Mensile;
- Nazionale/Regionale.

All'interno della pagina sono inoltre presenti i seguenti pulsanti:

- Torna alla lista: che indirizza alla pagina "Storico Tirocini";
- Visualizza Tutor: che indirizza alla pagina "Tutor", descritta nel paragrafo dedicato.

#### Visualizza Tutor

Ciccando sul pulsante "Visualizza Tutor" si viene indirizzati alla pagina "Tutor" all'interno della quale è possibile visualizzare tutti i tutor associati al tirocinio dall'Azienda o dagli utenti di Back-office. I tutor sono visualizzati in due sezioni espandibili e richiudibili (accordion):

- **Tutor Azienda**: titolo dell'accordion contenente l'elenco di tutor dell'azienda (associati al tirocinio dall'Azienda o dagli utenti di Back-office) mostrati in sola visualizzazione in una tabella con le seguenti voci di intestazione:
  - Nome Tutor;
  - Cognome Tutor;

| Т | Tutor Azienda | E             | ^ |
|---|---------------|---------------|---|
|   | Nome Tutor    | Cognome Tutor |   |
|   | Giovanni      | Rossi         |   |
|   | Laura         | Bianchi       |   |

- **Tutor Ministero della Difesa**: titolo dell'accordion contenente l'elenco di tutor del Ministero (associati al tirocinio dall'Azienda o dagli utenti di Back-office) mostrati in sola visualizzazione in una tabella con le seguenti voci di intestazione:
  - Nome Tutor;
  - Cognome Tutor.

| Consorzio Sistemi Innovazione Difesa (SIDIF)  | Accordo Quadro n. 794 di Rep. del 12.02.2024 CIG<br>9343523718 |
|-----------------------------------------------|----------------------------------------------------------------|
| Sistema Informativo Lavoro Difesa - SILDifesa | Manuale utente Volontario                                      |
| Tutor Ministero della Difesa                  |                                                                |
| Nome Tutor                                    | Cognome Tutor                                                  |
| Giorgio                                       | Borrelli                                                       |
| Massimo                                       | Esposito                                                       |

Nel caso in cui non siano ancora stati inseriti tutor, viene visualizzato il valore "Nessun tutor associato al tirocinio".

Ferrante

Prestano

La pagina contiene il seguente collegamento:

Stefano

Pietro

• Indietro.

# 7.4.3 Skill

Cliccando su questa azione è possibile accedere alle skill che, un operatore del Ministero o l'azienda promotrice dell'annuncio, hanno associato allo stesso.

Riepilogo skill

| MACRO              | SKILL                                             |
|--------------------|---------------------------------------------------|
| Sartoria e tessile | Padronanza di tecniche di finitura e lucidatura   |
| Sartoria e tessile | Selezione e Conoscenza di Materiali e Colori      |
| Sartoria e tessile | Competenze di base in informatica                 |
| Sartoria e tessile | Monitoraggio delle vendite e relative performance |

# 8 <u>Offerte</u>

La sezione consente di gestire le offerte a cui ci si è segnalati, si è candidati o iscritti, oltre che procedere a nuove segnalazioni in maniera autonoma alle offerte disponibili.

Il flusso che da Volontario è necessario seguire per la partecipazione ad un'offerta lavorativa è il seguente:

- Nell'elenco di offerte di lavoro disponibili, si identifica l'offerta di proprio interesse e si clicca il pulsante per la propria segnalazione a quest'ultima. Il pulsante è presente soltanto se nella propria anagrafica è stato inserito il curriculum vitae.
- 2) La segnalazione è sottoposta ad approvazione degli utenti di Back-office di riferimento:
  - a. Nel caso in cui la segnalazione venga approvata, si risulta candidati all'offerta lavorativa;
  - b. Nel caso in cui la segnalazione venga rifiutata, non si risulta più segnalati all'offerta lavorativa e non è più possibile segnalarsi per la stessa offerta. È possibile, tuttavia, che la propria candidatura venga inserita in un da un utente di Back-office di riferimento;
- 3) Quando si è candidati all'offerta ci sono due possibilità:
  - a. La propria candidatura viene approvata e si risulta iscritti all'offerta;
  - b. La propria candidatura viene rimossa e non si risulta più candidati né segnalati all'offerta.

Ogni offerta lavorativa può assumere uno dei seguenti stati che dipendono dalla relazione tra la data corrente e le date di inizio e fine dell'offerta lavorativa:

- Non Ancora Iniziata: nel caso in cui la data corrente sia antecedente alla data di inizio dell'offerta;
- In Corso: nel caso in cui la data corrente sia compresa nell'intervallo di tempo tra la data di inizio e quella di fine dell'offerta;
- Terminata: nel caso in cui la data corrente sia successiva alla data di fine dell'offerta.

# 8.1 Offerte di Lavoro Disponibili

La pagina, in cui è possibile gestire i tirocini a cui ci si può segnalare, è accessibile attraverso il pulsante "Vai a Tirocini e Stage Disponibili" presente nella card "Tirocini e Stage Disponibili" in homepage. La card è presente soltanto se il proprio profilo è completo (cioè quando l'anagrafica completa è stata approvata ed è stato effettuato il primo inserimento delle altre competenze e approvato), come descritto nel paragrafo Homepage.

# Offerte di Lavoro Disponibili

Gestisci e segnalati per le offerte di lavoro disponibili

VAI A OFFERTE DI LAVORO DISPONIBILI →

All'interno della lista vengono visualizzati solo le offerte:

• Attive: cioè non eliminate dagli utenti di Back-office o dalle Aziende;

| Consorzio Sistemi Innovazione Difesa (SIDIF)  | Accordo Quadro n. 794 di Rep. del 12.02.2024 CIG<br>9343523718 |
|-----------------------------------------------|----------------------------------------------------------------|
| Sistema Informativo Lavoro Difesa - SILDifesa | Manuale utente Volontario                                      |

- In stato "Non Ancora Iniziata" o "In Corso".
- A cui non si risulta segnalati, candidati o iscritti e a cui la propria segnalazione non è stata rifiutata.

Le offerte di lavoro disponibili sono elencate in una tabella con le seguenti voci di intestazione:

- Azioni: contenente le funzioni "Iscriviti" (attiva solo nel caso in cui sia presente un CV nella propria anagrafica) e "Dettaglio" descritte nei paragrafi dedicati;
- Titolo;
- Descrizione;
- Titolo Studio Minimo;
- Posti Disponibili;
- Località Sede;
- Azienda/E.P./E.M.

Mostra filtri

| Mostra f         | iltri      |                                     |                                |                        |                       |                                      |
|------------------|------------|-------------------------------------|--------------------------------|------------------------|-----------------------|--------------------------------------|
| Unerte           | Lavulative |                                     |                                |                        |                       |                                      |
| Azioni           | Titolo     | Descrizione                         | Titolo Studio Minimo           | Posti Disponibili      | Località Sede         | Azienda/E.P./E.M.                    |
| Azioni<br>(+ (i) | Titolo     | Descrizione<br>Cercasi sviluppatore | Titolo Studio Minimo<br>Laurea | Posti Disponibili<br>3 | Località Sede<br>Bari | Azienda/E.P./E.M.<br>La Montea s.a.s |

Nel caso in cui non sia presente un curriculum vitae nella propria anagrafica, viene visualizzato il messaggio "Attenzione, iscrizione offerte disabilitata! Puoi riabilitare l'iscrizione alle offerte inserendo il Curriculum nella sezione Documenti" e la funzione "Iscriviti" è inibita.

| Attenzione, iscrizione offerte disabilitata! Puoi riabilitare l'iscrizione alle offerte inserendo il Curriculum nella sezione<br>Documenti |
|----------------------------------------------------------------------------------------------------|
| Offerte Lavorative                                                                                                    |

|              | Titolo                        | Descrizione                                | Titolo Studio Minimo | Posti Rimasti/Tot | Località Sede | Azienda/E.P./E.M. |
|--------------|-------------------------------|--------------------------------------------|----------------------|-------------------|---------------|-------------------|
| $\oplus$ (i) | Offerta multi disciplinare    | Offerta multi disciplinare                 | Media                | 45/45             | BARI          | LaCascina s.r.l   |
| $\oplus$ (i) | Offerta in ambito informatico | Cercasi esperta/o in cybersecurity         | Laurea               | 2/2               | MILANO        | LaCascina s.r.l   |
| (+)(i)       | Esperto/Esperta Cvbersecuritv | Cercasi candidati esperti in cvbersecuritv | Laurea               | 2/2               | MILANO        | LaCascina s.r.l   |

Nel caso in cui le offerte presenti nell'elenco siano più di dieci, si attiva la funzione di paginazione che distribuisce gli elementi in ulteriori pagine. Per navigare tra le pagine è possibile ricorrere a una delle seguenti modalità:

1) Cliccare sul pulsante della pagina che si vuole raggiungere;

| Consorzio Sistemi Innovazione Difesa (SIDIF)    | Accordo Quadro n. 794 di Rep. del 12.02.2024 CIG<br>9343523718 |
|-------------------------------------------------|----------------------------------------------------------------|
| Sistema Informativo Lavoro Difesa - SILDifesa   | Manuale utente Volontario                                      |
| < 1 2                                           | з                                                              |
| Pagina                                          | 1 di 3                                                         |
| 2) Cliccare sui pulsanti "Avanti" o "Indietro". |                                                                |

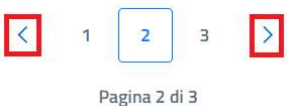

All'interno della pagina è inoltre presente il pulsante:

• **Torna alla home**: cliccando sul pulsante si viene indirizzati alla homepage.

| Torna alla                     | home                             |                                     |                                |                        |                       |                                      |
|--------------------------------|----------------------------------|-------------------------------------|--------------------------------|------------------------|-----------------------|--------------------------------------|
| Mostra f                       | iltri                            |                                     |                                |                        |                       |                                      |
|                                |                                  |                                     |                                |                        |                       |                                      |
|                                |                                  |                                     |                                |                        |                       |                                      |
| Offerte I                      | avorative                        |                                     |                                |                        |                       |                                      |
| Offerte I<br><sub>Azioni</sub> | Lavorative<br>Titolo             | Descrizione                         | Titolo Studio Minimo           | Posti Disponibili      | Localită Sede         | Azienda/E.P./E.M.                    |
| Offerte I<br>Azioni<br>(+ (i)  | Lavorative<br>Titolo<br>Software | Descrizione<br>Cercasi sviluppatore | Titolo Studio Minimo<br>Laurea | Posti Disponibili<br>3 | Località Sede<br>Bari | Azienda/E.P./E.M.<br>La Montea s.a.s |

# 8.1.1 Filtri

Cliccando sul pulsante "Mostra filtri" è possibile visualizzare i filtri di ricerca disponibili in questa pagina. Le offerte disponibili sono filtrabili per:

- Titolo: filtro compilabile digitando il valore che si desidera ricercare;
- Sezione territoriale coordinatrice: filtro che prevede la selezione di un valore da un elenco;
- **Titolo studio minimo**: filtro che prevede la selezione di un valore da un elenco;
- Province: filtro che prevede la selezione di un valore da un elenco che deve essere precedentemente filtrato inserendo la provincia o le sue prime lettere nel campo. Il sistema restituisce risultati compatibili con i caratteri inseriti nel campo e a questo punto è possibile selezionare il valore desiderato dall'elenco. È presente il pulsante "X" che permette di svuotare il campo.
- **Ricerca per corrispondenza con skill personali**: checkbox selezionabile. L'attivazione prevede la visualizzazione di una colonna "affinità" in cui viene restituita la percentuale di corrispondenza tra le proprie skill e quelle dell'annuncio.

| Consorzio Si | stemi Innovazione Difesa (SIDIF)  |                              | Accordo Quadro n             | . 794 di Rep. del 12. | 02.2024 CIG<br>9343523718 |       |
|--------------|-----------------------------------|------------------------------|------------------------------|-----------------------|---------------------------|-------|
| Sistema Info | rmativo Lavoro Difesa - SILDifesa |                              |                              | Manuale utente        | Volontario                |       |
|              | Nascondi filtri                   |                              |                              |                       |                           |       |
|              | Titolo                            | Sezione territoriale coordin | atrice                       | Titolo studio minimo  |                           |       |
|              | Inserisci titolo da cercare       | Scegli un'opzione            | ~                            | Scegli un'opzione     |                           | ~     |
|              | Province                          |                              |                              |                       |                           |       |
|              | Flowing                           | _                            |                              |                       |                           |       |
|              | Scegli le opzioni                 | Ricerca per corris           | pondenza con skill personali |                       | Cerca                     | Reset |

# È possibile compilare uno, molteplici oppure tutti i filtri di ricerca disponibili. Cliccando il pulsante "Cerca", il sistema restituisce l'elenco di offerte filtrate secondo i parametri inseriti.

| Nascondi f       | iltri                         |                                    |                          |                   |               |                   |       |
|------------------|-------------------------------|------------------------------------|--------------------------|-------------------|---------------|-------------------|-------|
| Titolo           |                               | Sezione territoriale coordinatrice |                          | Titolo studio     | minimo        |                   |       |
| Inserisci titolo | o da cercare                  | Scegli un'opzione                  |                          | ✓ Laurea          |               |                   | ~     |
| Province         |                               | × 🗌 Ricerca per corrispond         | lenza con skill personal | li                |               | Cerca             | Reset |
| Offerte          | Lavorative                    |                                    |                          |                   |               |                   |       |
| Azioni           | Titolo                        | Descrizione                        | Titolo Studio Minimo     | Posti Disponibili | Località Sede | Azienda/E.P./E.M. |       |
| (I)(II)          | Offerta in ambito informatico | Cercasi esperta/o in cybersecurity | Laurea                   | 2                 | MILANO        | LaCascina s r l   |       |

L'attivazione della casella ricerca per corrispondenza con skill personali consente la visualizzazione di una colonna "affinità", in cui viene restituita la percentuale di corrispondenza tra le proprie skill e quelle dell'annuncio.

Cliccando sul pulsante "Reset", tutti i campi compilati vengono ripuliti e viene ricaricato l'elenco completo di offerte senza filtri.

Cliccando sul pulsante "Nascondi filtri" la sezione dei filtri viene chiusa.

# 8.1.2 Iscriviti all'Offerta

Attraverso questa funzione è possibile segnalarsi per la candidatura ad un'offerta di proprio interesse. Il pulsante è presente in corrispondenza di ogni tirocinio solo se nella propria anagrafica è presente un curriculum vitae.

Cliccando sul pulsante "Iscriviti" (+) presente in corrispondenza dell'offerta di proprio interesse, viene visualizzata una maschera per la conferma della propria segnalazione.

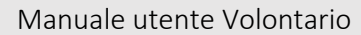

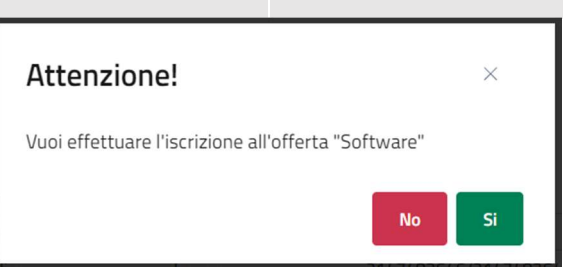

- Se si clicca su "No" la maschera viene chiusa senza effettuare alcuna segnalazione;
- Se si clicca su "Si", il sistema segala che l'operazione è avvenuta con successo e notifica la propria segnalazione agli utenti di Back-office di riferimento a cui viene sottoposta per l'approvazione. L'offerta non è più visibile nell'elenco di offerte di lavoro disponibili, ma viene inserita nella pagina "Offerte in Attesa di Approvazione" descritta nell'omonimo paragrafo.

# 8.1.3 Dettaglio Offerta

La funzione consente di visualizzare la pagina di dettaglio dell'offerta, contenente informazioni riguardanti quest'ultima.

Cliccando sul pulsante "Dettaglio Offerta" (<sup>(i)</sup>) presente in corrispondenza dell'offerta lavorativa di proprio interesse, si viene indirizzati alla pagina di dettaglio dell'offerta.

Le informazioni disponibili nella pagina sono le seguenti e nel caso in cui non siano stati inseriti dei dati facoltativi in fase di creazione dell'offerta da parte dell'Azienda o di un utente di Back-office, i campi presentano la dicitura "Nessun valore":

- Titolo Offerta;
- Numero Posti;
- Descrizione Offerta Lavorativa;
- Data Inizio;
- Data Scadenza;
- Sedi;
- Qualifica di Inquadramento;
- CCNL Applicato;
- Tipologia Contratto;
- Benefit;
- Compenso Mensile;
- Competenze Professionali;
- Competenze Trasversali;
- Altre Competenze;
- Disponibilità Richieste;
- Descrizione Titolo di Studio Richiesto.

All'interno della pagina sono inoltre presenti i seguenti pulsanti:

| Consorzio Sistemi Innovazione Difesa (SI | DIF) |
|------------------------------------------|------|
|------------------------------------------|------|

Manuale utente Volontario

- Iscriviti: che funziona analogamente a quanto descritto nel paragrafo Iscriviti all'Offertalscriviti al Tirocinio;
- Torna alla lista: che indirizza alla pagina "Offerte di Lavoro Disponibili".

| Dettaglio Offerta Lavorativa                                                                                 |                                                  |
|----------------------------------------------------------------------------------------------------|--------------------------------------------------|
| Titolo Offerta:                                                                                              | Numero posti:                                    |
| Offerta in ambito informatico                                                                                | 2                                                |
| Descrizione Offerta Lavorative:                                                                              |                                                  |
| Cercasi esperta/o in cybersecurity                                                                           |                                                  |
| Data Inizio:                                                                                                 | Data Scadenza:                                   |
| 01/10/2024                                                                                                   | 31/12/2024                                       |
| Sedi:                                                                                                    | Qualifica di Inquadramento:                      |
| MILANO                                                                                                    | 2.1.1.5.4 - Specialisti in sicurezza informatica |
| CCCNL Applicato:                                                                                             | Tipologia Contratto:                             |
| C064 - CCNL per i dipendenti delle piccole e medie imprese<br>metalmeccaniche e di installazione di impianti | Contratto a Tempo Indeterminato                  |
| Benefit:                                                                                                    | Compenso Mensile:                                |
| Nessun valore                                                                                                | 1600                                             |
| Competenze Professionali:                                                                                    | Competenze Trasversali:                          |
| INFORMATICHE AVANZATE - Sicurezza dei sistemi informatici<br>(Cybersecurity)                                 | Flessibilità e adattamento , Problem solving     |
| Altre competenze:                                                                                            | Disponibilità Richieste:                         |
| Nessun valore                                                                                                | Trasferimenti, Full-time                         |
| Descrizione Titolo di Studio richiesto:                                                                      |                                                  |
|                                                                                                    |                                                  |

# 8.1.4 Skill

Cliccando su questa azione è possibile accedere alle skill che, un operatore del Ministero o l'azienda promotrice dell'annuncio, hanno associato allo stesso.

Riepilogo skill

| MACRO              | SKILL                                             |
|--------------------|---------------------------------------------------|
| Sartoria e tessile | Padronanza di tecniche di finitura e lucidatura.  |
| Sartoria e tessile | Selezione e Conoscenza di Materiali e Colori      |
| Sartoria e tessile | Competenze di base in informatica                 |
| Sartoria e tessile | Monitoraggio delle vendite e relative performance |

| Consorzio Sistemi Innovazione Difesa (SII | DIF) |
|-------------------------------------------|------|
|-------------------------------------------|------|

#### Manuale utente Volontario

# 8.2 Le mie Offerte

La pagina, in cui è possibile gestire le offerte a cui si è iscritti o candidati e che sono in stato "Non Ancora Iniziata" o "In Corso", è accessibile attraverso il pulsante "Le mie Offerte" presente nella voce di menu "Offerte".

|   | Offerte ^                         |
|---|-----------------------------------|
|   |                                   |
| l | Le mie Offerte                    |
| ( | Offerte in Attesa di Approvazione |

Ogni offerta a cui si è iscritti o candidati è visualizzata sottoforma di card e in ognuna di esse sono mostrate le seguenti informazioni:

- Stato dell'offerta;
- Titolo;
- Descrizione;
- Titolo Studio Minimo;
- Posti Disponibili;
- Località Sede;
- Azienda/E.P./E.M.

| 🔶 Torna alla home                   |                                 |  |
|-------------------------------------|---------------------------------|--|
| → Offerte in attesa di approvazione |                                 |  |
|                                     |                                 |  |
|                                     |                                 |  |
| Mostra filtri                       |                                 |  |
|                                     |                                 |  |
| Lo mio offorto                      |                                 |  |
| Le fille offerte                    |                                 |  |
| In corso                            | In corso                        |  |
| Coffuere                            | Offerta in animala information  |  |
| Software                            | onerta in azienda informatica   |  |
| Cercasi sviluppatore                | Cercasi sviluppatori full-stack |  |
|                                     |                                 |  |
| Titala di Audia Dialana             | The last distance               |  |
| Numere Desti: 1                     | litolo di studio: Laurea        |  |
|                                     |                                 |  |
| Azienda/E.P./E.M.: Azienda S.B.I    | Azienda/F.P./F.M : Azienda      |  |
|                                     |                                 |  |
| Azioni                              | Azioni                          |  |
| Azioni                              | Azion                           |  |

In ogni card è inoltre presente un pulsante denominato "Azioni". Al clic sul pulsante viene visualizzato un menu contestuale contenente le seguenti funzioni per ogni offerta dell'elenco, descritte nei paragrafi dedicati:

Consorzio Sistemi Innovazione Difesa (SIDIF)

Manuale utente Volontario

Sistema Informativo Lavoro Difesa - SILDifesa

- Dettaglio;
- Cancella iscrizione.

| Software                |                              |
|-------------------------|------------------------------|
| Cercasi sviluj          | ppatore                      |
| Titolo di studi         | io: Diploma                  |
| Numero Posti            | i: 1                         |
| Localită: Rom           | a                            |
|                         |                              |
| Azienda/E.P./           | E.W.: Azienua S.f.I.         |
| Azienda/E.P./           | <b>E.WI.:</b> Azienua 5.f.l. |
| Azienda/E.P./<br>Azioni | <b>E.W.:</b> Azienad S.F.I.  |

Nel caso in cui le offerte presenti nell'elenco siano più di nove, si attiva la funzione di paginazione che distribuisce gli elementi in ulteriori pagine. Per navigare tra le pagine è possibile ricorrere a una delle seguenti modalità:

1) Cliccare sul pulsante della pagina che si vuole raggiungere;

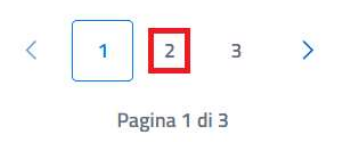

2) Cliccare sui pulsanti "Avanti" o "Indietro".

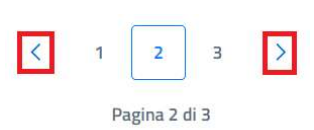

All'interno della pagina sono inoltre presenti i pulsanti:

- Torna alla home: cliccando sul pulsante si viene indirizzati alla homepage;
- Offerte in attesa di approvazione: cliccando sul pulsante si viene indirizzati all'omonima pagina, descritta nel paragrafo Offerte in Attesa di Approvazione.

| Consorzio Sistemi Innovazione Difesa (SIDIF)                                                                                                    | Accordo Quadro n. 794 di Rep. del 12.02.2024 CIG<br>9343523718 |
|----------------------------------------------------------------------------------------------------|----------------------------------------------------------------|
| Sistema Informativo Lavoro Difesa - SILDifesa                                                                                                    | Manuale utente Volontario                                      |
| Torna alla home                                                                                                    |                                                                |
| Mostra filtri                                                                                                    |                                                                |
| Le mie offerte                                                                                                    |                                                                |
| (In corso) (In corso)                                                                                                    |                                                                |
| Software Offerta in azien                                                                                                    | da informatica                                                 |
| Cercasi sviluppatore Cercasi sviluppa                                                                                                    | tori full-stack                                                |
| Titolo di studio: DiplomaTitolo di studio: LNumeroPosti: 1NumeroPosti: 3Località: RomaLocalità: RomaAzienda/E.P./E.M.: Azienda S.R.L.Azienda/E.P./E.MAzioniAzioni | aurea<br>1.: Azienda                                           |

# 8.2.1 Filtri

Cliccando sul pulsante "Mostra filtri" è possibile visualizzare i filtri di ricerca disponibili in questa pagina. Le offerte sono filtrabili per:

- Titolo: filtro compilabile digitando il valore che si desidera ricercare;
- Azienda/E.P./E.M.: filtro compilabile filtrando i valori disponibili con quello di proprio interesse e selezionandolo. È presente il pulsante "X" che permette di svuotare il campo;
- **Stato**: filtro che prevede la selezione di un valore da un elenco;
- **Ordina per**: filtro che prevede la selezione di un valore da un elenco. Questo filtro consente di modificare l'ordinamento delle card contenenti i corsi in base al parametro selezionato in ordine crescente.

| Titolo                      | Azienda/E.P./E.M.            | Stato             |   | Ordina Per        |   |
|-----------------------------|------------------------------|-------------------|---|-------------------|---|
| Inserisci titolo da cercare | Inserisci Azienda da cercare | Scegli un'opzione | ~ | Scegli un'opzione |   |
|                             |                              |                   |   | Cerca             | R |

È possibile compilare uno, molteplici oppure tutti i filtri di ricerca disponibili. Cliccando il pulsante "Cerca", il sistema restituisce l'elenco di offerte filtrati secondo i parametri inseriti.

| Consorzio Sistemi Innovazione Difesa (SIDIF)  |                              | Accordo Quadro n. 794 di Rep. del 12.02.2024 CIG<br>9343523718 |                                       |
|-----------------------------------------------|------------------------------|----------------------------------------------------------------|---------------------------------------|
| Sistema Informativo Lavoro Difesa - SILDifesa |                              | Manuale utente Volontario                                      |                                       |
| Nascondi filtri                               |                              |                                                                |                                       |
| Titolo                                        | Azienda/E.P./E.M.            | Stato                                                          | Ordina Per                            |
| software                                      | Inserisci Azienda da cercare | Scegli un'opzione                                              | <ul> <li>Scegli un'opzione</li> </ul> |
| Le mie offerte                                |                              |                                                                | Cerca                                 |
| ln corso                                      |                              |                                                                |                                       |
| Software                                      |                              |                                                                |                                       |
| Cercasi sviluppatore                          |                              |                                                                |                                       |
| Titolo di studio: Diploma                     |                              |                                                                |                                       |
| Numero Posti: 1                               |                              |                                                                |                                       |
| Località: Roma                                |                              |                                                                |                                       |
| Azienda/E.P./E.M.: Azienda S.R.L.             |                              |                                                                |                                       |
| Azioni                                        |                              |                                                                |                                       |

Cliccando sul pulsante "Reset", tutti i campi compilati vengono ripuliti e viene ricaricato l'elenco completo di offerte senza filtri.

Cliccando sul pulsante "Nascondi filtri" la sezione dei filtri viene chiusa.

# 8.2.2 Cancella Iscrizione

La funzione consente di rimuovere la propria iscrizione o candidatura a un'offerta lavorativa presente nell'elenco.

Cliccando sul pulsante "Azioni" e successivamente su quello "Cancella Iscrizione", viene visualizzata la maschera per la conferma dell'eliminazione della propria candidatura o iscrizione all'offerta.

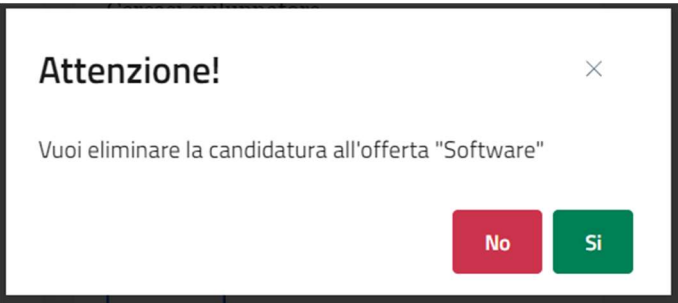

- Se si clicca su "No" la maschera viene chiusa senza effettuare l'eliminazione della propria candidatura o iscrizione all'offerta di lavoro;
- Se si clicca su "Si", il sistema segala che l'operazione è avvenuta con successo e rimuove la propria candidatura o iscrizione all'offerta di lavoro. Quest'ultima non è più visibile nell'elenco nella pagina "Le mie Offerte". Non è più possibile segnalarsi autonomamente per ricandidarsi all'offerta di lavoro, ma un utente di Back-office può effettuare di nuovo la candidatura e/o iscrizione del volontario a quest'ultima.

Versione 1.1 Data di emissione 13/12/2024

# 8.2.3 Dettaglio Offerta

La funzione consente di visualizzare la pagina di dettaglio dell'offerta, contenente informazioni riguardanti quest'ultima.

Cliccando sul pulsante "Azioni" e successivamente su "Dettaglio", si viene indirizzati alla pagina di dettaglio dell'offerta.

Le informazioni disponibili nella pagina sono le seguenti e nel caso in cui non siano stati inseriti dei dati facoltativi in fase di creazione dell'offerta da parte dell'Azienda o di un utente di Back-office, i campi presentano la dicitura "Nessun valore":

- Titolo Offerta;
- Numero Posti;
- Descrizione Offerta Lavorativa;
- Data Inizio;
- Data Scadenza;
- Sedi;
- Qualifica di Inquadramento;
- CCNL Applicato;
- Tipologia Contratto;
- Benefit;
- Compenso Mensile;
- Competenze Professionali;
- Competenze Trasversali;
- Altre Competenze;
- Disponibilità Richieste;
- Descrizione Titolo di Studio Richiesto.

All'interno della pagina sono inoltre presenti i seguenti pulsanti:

- **Cancella Iscrizione**: che funziona analogamente a quanto descritto nel paragrafo Cancella IscrizioneIscriviti al Tirocinio;
- Torna alla lista: che indirizza alla pagina "Le mie Offerte";

| Consorzio Sistemi Innovazione Difesa (SIDIF)     | Accordo Quadro n. 794 di Rep. del 12.02.2024 CIG<br>9343523718 |  |
|--------------------------------------------------|----------------------------------------------------------------|--|
| Sistema Informativo Lavoro Difesa - SILDifesa    | Manuale utente Volontario                                      |  |
| ← Torna alla lista                               |                                                                |  |
| Dettaglio Offerta Lavorativa Cancella Iscrizione |                                                                |  |
| Titolo Offerta:                                  | Numero posti:                                                  |  |
| Software                                         | 3                                                              |  |
| Descrizione Offerta Lavorative:                  |                                                                |  |
| Cercasi sviluppatore                             |                                                                |  |
| Data Inizio:                                     | Data Scadenza:                                                 |  |
| 01/10/2024                                       | 01/11/2024                                                     |  |
| Sedi:                                            | Qualifica di Inquadramento:                                    |  |
| Diploma                                          | 2.1.1.5.4 Specialisti in sicurezza informatica                 |  |
| CCCNL Applicato:                                 | Tipologia Contratto:                                           |  |
| Metalmeccanico Industria                         | Nessun valore                                                  |  |
| Benefit:                                         | Compenso Mensile:                                              |  |
| Nessun valore                                    | 3000                                                           |  |
| Competenze Professionali:                        | Competenze Trasversali:                                        |  |
| Nessun valore                                    | Nessun valore                                                  |  |
| Altre competenze:                                | Disponibilità Richieste:                                       |  |
| Team building                                    | Nessun valore                                                  |  |
| Descrizione Titolo di Studio richiesto:          |                                                                |  |
| Diploma                                          |                                                                |  |
|                                                  |                                                                |  |
|                                                  |                                                                |  |

# 8.2.4 Skill

Cliccando su questa azione è possibile accedere alle skill che, un operatore del Ministero o l'azienda promotrice dell'annuncio, hanno associato allo stesso.

Riepilogo skill

| MACRO              | SKILL                                             |
|--------------------|---------------------------------------------------|
| Sartoria e tessile | Padronanza di tecniche di finitura e lucidatura.  |
| Sartoria e tessile | Selezione e Conoscenza di Materiali e Colori      |
| Sartoria e tessile | Competenze di base in informatica                 |
| Sartoria e tessile | Monitoraggio delle vendite e relative performance |

# 8.3 Offerte in Attesa di Approvazione

La pagina, in cui è possibile gestire le offerte di lavoro a cui si è segnalati e in stato "Non Ancora Iniziata", "In Corso" e "Terminata", è accessibile attraverso il pulsante "Offerte in Attesa di Approvazione" presente nella voce di menu "Offerte".
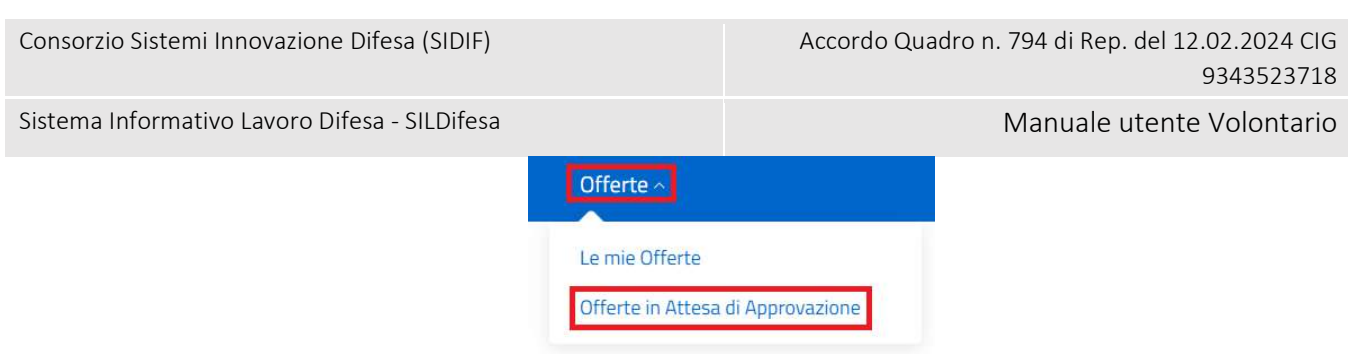

Ogni offerta di lavoro a cui ci si è segnalati è visualizzato sottoforma di card e in ognuna di esse sono mostrate le seguenti informazioni:

- Stato dell'offerta;
- Titolo;
- Descrizione;
- Titolo Studio Minimo;
- Posti Disponibili;
- Località Sede;
- Azienda/E.P./E.M.

| Mostra filtri         Offerte in attesa di approzione         Incorso       Incorso         Tirocinante per mansioni varie       Offerta di lavoro         Tirocinante per mansioni varie       Offerta di lavoro         Tirocinante per mansioni varie       Cercasi sviluppatore         Titolo di studio: Diploma       Titolo di studio: Laurea         Numero Posti: 20       Numero Posti: 1         Località: Roma       Località: Milano | home                        |                                       |
|----------------------------------------------------------------------------------------------------|-----------------------------|---------------------------------------|
| Mostra filtri         Offerte in attesa di approzione         Incorso       Incorso         Tirocinante per mansioni varie       Offerta di lavoro         Tirocinante per mansioni varie       Cercasi sviluppatore         Titolo di studio: Diploma       Titolo di studio: Laurea         Numero Posti: 20       Numero Posti: 1         Località: Roma       Località: Milano                                                                |                             |                                       |
| In corso       In corso         Tirocinante per mansioni varie       Offerta di lavoro         Tirocinante per mansioni varie       Cercasi sviluppatore         Titolo di studio: Diploma       Titolo di studio: Laurea         Numero Posti: 20       Numero Posti: 1         Località: Roma       Località: Milano                                                                                                    | Itri                        |                                       |
| Offerte in attesa di approzione         Incoso       Incoso         Tirocinante per mansioni varie       Offerta di lavoro         Tirocinante per mansioni varie       Cercasi sviluppatore         Titolo di studio: Diploma       Titolo di studio: Laurea         Numero Posti: 20       Numero Posti: 1         Località: Roma       Località: Milano                                                                                        |                             |                                       |
| IncorsoIncorsoTirocinante per mansioni varieOfferta di lavoroTirocinante per mansioni varieCercasi sviluppatoreTitolo di studio: DiplomaTitolo di studio: LaureaNumero Posti: 20Numero Posti: 1Località: RomaLocalità: Milano                                                                                                    | te in attesa di approvaz    | zione                                 |
| Tirocinante per mansioni varie     Offerta di lavoro       Tirocinante per mansioni varie     Cercasi sviluppatore       Titolo di studio: Diploma     Titolo di studio: Laurea       Numero Posti: 20     Numero Posti: 1       Località: Roma     Località: Milano                                                                                                    |                             | In corso                              |
| Tirocinante per mansioni varie     Cercasi sviluppatore       Titolo di studio: Diploma     Titolo di studio: Laurea       Numero Posti: 20     Numero Posti: 1       Località: Roma     Località: Milano                                                                                                    | ante per mansioni varie     | Offerta di lavoro                     |
| Titolo di studio: Diploma     Titolo di studio: Laurea       Numero Posti: 20     Numero Posti: 1       Località: Roma     Località: Milano                                                                                                    | ante per mansioni varie     | Cercasi sviluppatore                  |
| Numero Posti: 20         Numero Posti: 1           Località: Roma         Località: Milano                                                                                                    | studio: Diploma             | Titolo di studio: Laurea              |
| Località: Roma Località: Milano                                                                                                    | Posti: 20                   | Numero Posti: 1                       |
|                                                                                                    | Roma                        | Località: Milano                      |
| Azienda/E.P./E.M.: Azienda Piccola Azienda/E.P./E.M.: Informatica S.r.I.                                                                                                    | /E.P./E.M.: Azienda Piccola | Azienda/E.P./E.M.: Informatica S.r.I. |
| Azioni Azioni                                                                                                    |                             | Azioni                                |

In ogni card è inoltre presente un pulsante denominato "Azioni". Al clic sul pulsante viene visualizzato un menu contestuale contenente le seguenti funzioni per ogni tirocinio dell'elenco, descritte nei paragrafi dedicati:

- Dettaglio;
- Elimina.

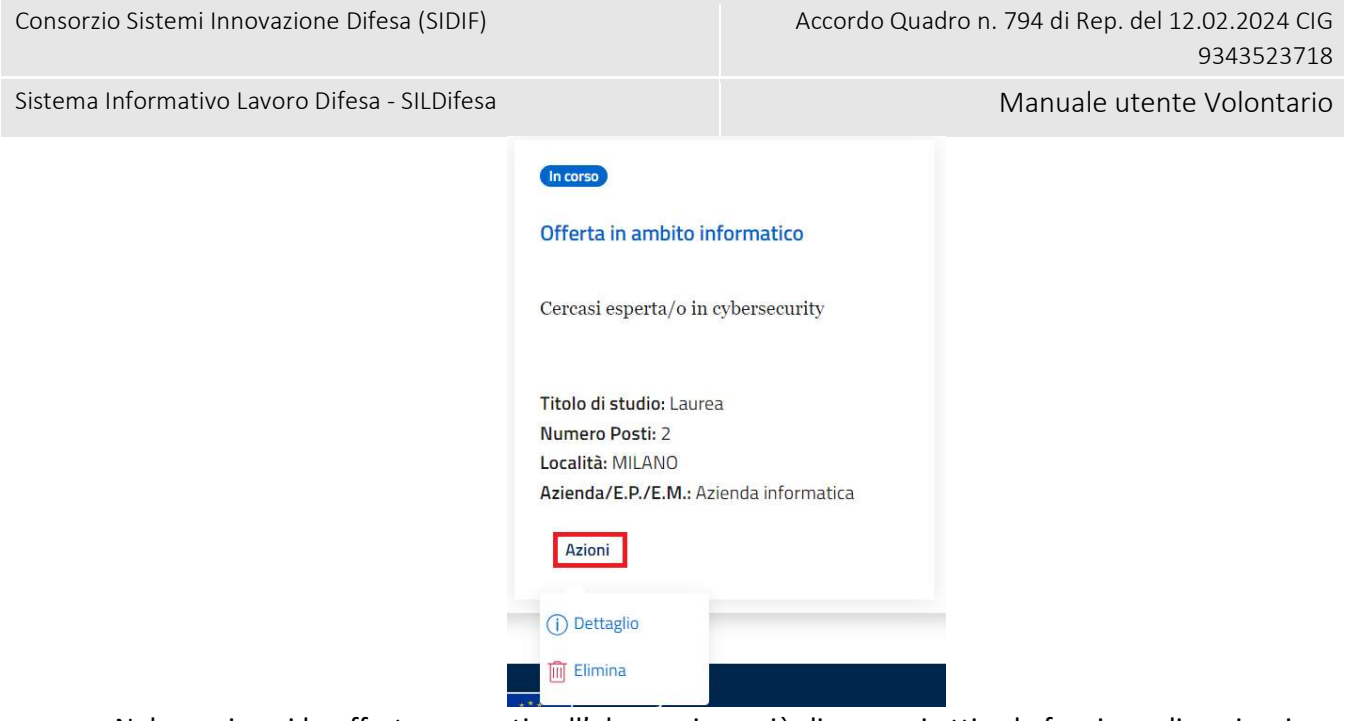

Nel caso in cui le offerte presenti nell'elenco siano più di nove, si attiva la funzione di paginazione che distribuisce gli elementi in ulteriori pagine. Per navigare tra le pagine è possibile ricorrere a una delle seguenti modalità:

1) Cliccare sul pulsante della pagina che si vuole raggiungere;

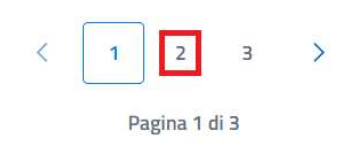

2) Cliccare sui pulsanti "Avanti" o "Indietro".

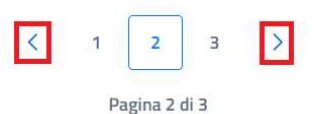

All'interno della pagina sono inoltre presenti i pulsanti:

- Torna alla home: cliccando sul pulsante si viene indirizzati alla homepage;
- Torna alle mie Offerte: cliccando sul pulsante si viene indirizzati alla pagina Le mie Offerte.

| Consorzio Sistemi | Innovazione | Difesa | (SIDIF) |
|-------------------|-------------|--------|---------|
|-------------------|-------------|--------|---------|

Manuale utente Volontario

Sistema Informativo Lavoro Difesa - SILDifesa

| Torna alla home<br>Le mie offerte  |                                        |  |
|------------------------------------|----------------------------------------|--|
| Mostra filtri                      |                                        |  |
| Offerte in attesa di app           | rovazione                              |  |
|                                    | In corso                               |  |
| Tirocinante per mansioni varie     | Offerta di lavoro                      |  |
| Tirocinante per mansioni varie     | Cercasi sviluppatore                   |  |
| Titolo di studio: Diploma          | Titolo di studio: Laurea               |  |
| Numero Posti: 20                   | Numero Posti: 1                        |  |
| Localită: Roma                     | Localită: Milano                       |  |
| Azienda/E.P./E.M.: Azienda Piccola | Azienoa/E.P./E.MI.: Informatica S.r.I. |  |
|                                    |                                        |  |

## 8.3.1 Filtri

Cliccando sul pulsante "Mostra filtri" è possibile visualizzare i filtri di ricerca disponibili in questa pagina. Le offerte sono filtrabili per:

- Titolo: filtro compilabile digitando il valore che si desidera ricercare;
- Azienda/E.P./E.M.: filtro compilabile filtrando i valori disponibili con quello di proprio interesse e selezionandolo. È presente il pulsante "X" che permette di svuotare il campo;
- Stato: filtro che prevede la selezione di un valore da un elenco;
- **Ordina per**: filtro che prevede la selezione di un valore da un elenco. Questo filtro consente di modificare l'ordinamento delle card contenenti i corsi in base al parametro selezionato in ordine crescente.

| Titolo                      | Azienda/E.P./E.M.            | Stato             |   | Ordina Per        |   |
|-----------------------------|------------------------------|-------------------|---|-------------------|---|
| Inserisci titolo da cercare | Inserisci Azienda da cercare | Scegli un'opzione | ~ | Scegli un'opzione | ~ |

Cerca

È possibile compilare uno, molteplici oppure tutti i filtri di ricerca disponibili. Cliccando il pulsante "Cerca", il sistema restituisce l'elenco di offerte filtrate secondo i parametri inseriti.

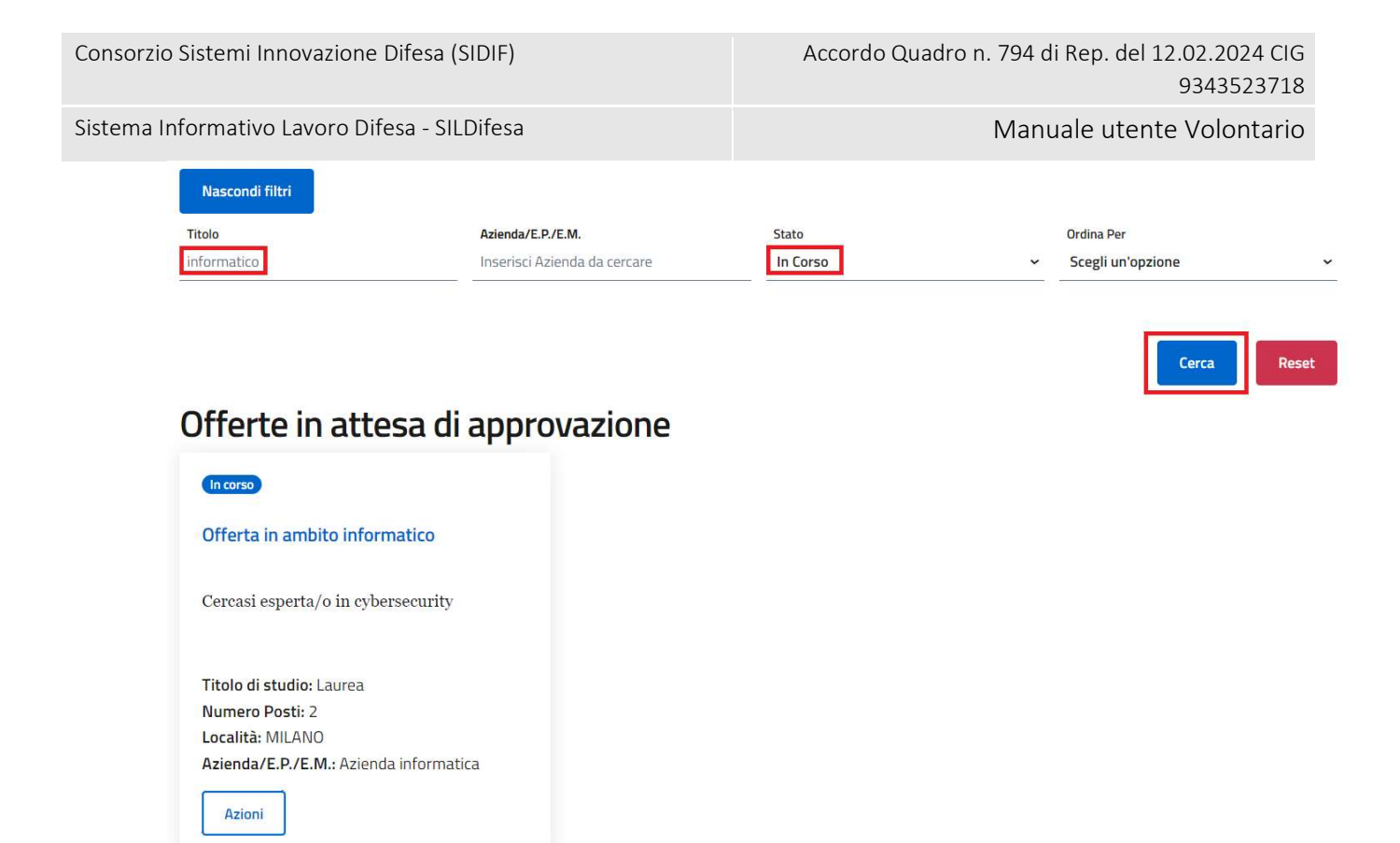

Cliccando sul pulsante "Reset", tutti i campi compilati vengono ripuliti e viene ricaricato l'elenco completo di offerte senza filtri.

Cliccando sul pulsante "Nascondi filtri" la sezione dei filtri viene chiusa.

#### 8.3.2 Elimina Candidatura

La funzione consente di rimuovere la propria iscrizione o candidatura a un'offerta presente nell'elenco.

Cliccando sul pulsante "Azioni" e successivamente su quello "Elimina", viene visualizzata la maschera per la conferma dell'eliminazione della propria segnalazione all'offerta.

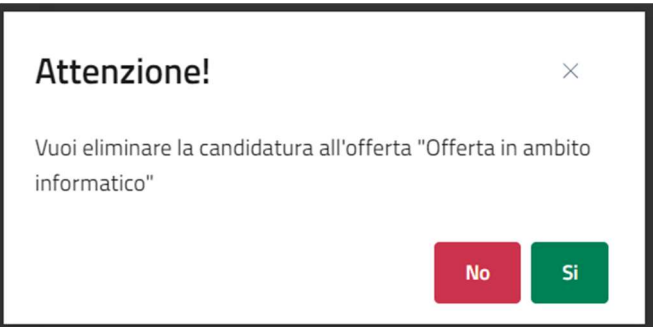

- Se si clicca su "No" la maschera viene chiusa senza effettuare l'eliminazione della propria segnalazione all'offerta lavorativa;
- Se si clicca su "Si", il sistema segala che l'operazione è avvenuta con successo e rimuove la propria segnalazione all'offerta. Quest'ultima non è più visibile nell'elenco di "Offerte in Attesa di Approvazione" e torna ad essere visibile nell'elenco di "Offerte di Lavoro Disponibili" accessibile dalla homepage. È possibile segnalarsi nuovamente per la stessa offerta.

Versione 1.1 Data di emissione 13/12/2024

### 8.3.3 Dettaglio Offerta

La funzione consente di visualizzare la pagina di dettaglio dell'offerta, contenente informazioni riguardanti quest'ultima.

Cliccando sul pulsante "Azioni" e successivamente su "Dettaglio", si viene indirizzati alla pagina di dettaglio dell'offerta.

Le informazioni disponibili nella pagina sono le seguenti e nel caso in cui non siano stati inseriti dei dati facoltativi in fase di creazione dell'offerta da parte dell'Azienda o di un utente di Back-office, i campi presentano la dicitura "Nessun valore":

- Titolo Offerta;
- Numero Posti;
- Descrizione Offerta Lavorativa;
- Data Inizio;
- Data Scadenza;
- Sedi;
- Qualifica di Inquadramento;
- CCNL Applicato;
- Tipologia Contratto;
- Benefit;
- Compenso Mensile;
- Competenze Professionali;
- Competenze Trasversali;
- Altre Competenze;
- Disponibilità Richieste;
- Descrizione Titolo di Studio Richiesto.

All'interno della pagina sono inoltre presenti i seguenti pulsanti:

- Elimina Candidatura: che funziona analogamente a quanto descritto nel paragrafo Elimina CandidaturaCancella IscrizioneIscriviti al Tirocinio;
- Torna alla lista: che indirizza alla pagina "Offerte in Attesa di Approvazione";

| Consorzio Sistemi | Innovazione | Difesa | (SIDIF) | 1 |
|-------------------|-------------|--------|---------|---|
|-------------------|-------------|--------|---------|---|

Manuale utente Volontario

| Dettaglio Offerta Lavorativa                                                                                 |                                                  |
|----------------------------------------------------------------------------------------------------|--------------------------------------------------|
| Titolo Offerta:                                                                                              | Numero posti:                                    |
| Offerta in ambito informatico                                                                                | 2                                                |
| Descrizione Offerta Lavorative:                                                                              |                                                  |
| Cercasi esperta/o in cybersecurity                                                                           |                                                  |
| Data Inizio:                                                                                                 | Data Scadenza:                                   |
| 01/10/2024                                                                                                   | 31/12/2024                                       |
| Sedi:                                                                                                    | Qualifica di Inquadramento:                      |
| MILANO                                                                                                    | 2.1.1.5.4 - Specialisti in sicurezza informatica |
| CCCNL Applicato:                                                                                             | Tipologia Contratto:                             |
| C064 - CCNL per i dipendenti delle piccole e medie imprese<br>metalmeccaniche e di installazione di impianti | Contratto a Tempo Indeterminato                  |
| Benefit:                                                                                                    | Compenso Mensile:                                |
| Nessun valore                                                                                                | 1600                                             |
| Competenze Professionali:                                                                                    | Competenze Trasversali:                          |
| INFORMATICHE AVANZATE - Sicurezza dei sistemi informatici<br>(Cybersecurity)                                 | Flessibilità e adattamento , Problem solving     |
| Altre competenze:                                                                                            | Disponibilità Richieste:                         |
| Nessun valore                                                                                                | Trasferimenti, Full-time                         |
| Descrizione Titolo di Studio richiesto:                                                                      |                                                  |
| Laurea                                                                                                    |                                                  |

#### 8.3.4 Skill

Cliccando su questa azione è possibile accedere alle skill che, un operatore del Ministero o l'azienda promotrice dell'annuncio, hanno associato allo stesso.

#### Riepilogo skill

| MACRO              | SKILL                                             |  |
|--------------------|---------------------------------------------------|--|
| Sartoria e tessile | Padronanza di tecniche di finitura e lucidatura   |  |
| Sartoria e tessile | Selezione e Conoscenza di Materiali e Colori      |  |
| Sartoria e tessile | Competenze di base in informatica                 |  |
| Sartoria e tessile | Monitoraggio delle vendite e relative performance |  |

#### Manuale utente Volontario

# 9 <u>Bandi</u>

La sezione consente di visualizzare i Bandi di concorso in corso di validità e che prevedono una riserva dei posti per volontari.

La pagina è raggiungibile da due punti dell'applicativo:

 Attraverso il pulsante "Vai a Concorsi Pubblici" presente nella card "Concorsi Pubblici Disponibili" in homepage. La card è presente soltanto se il proprio profilo è completo (cioè quando l'anagrafica completa è stata approvata ed è stato effettuato il primo inserimento delle altre competenze e approvato), come descritto nel paragrafo Homepage.

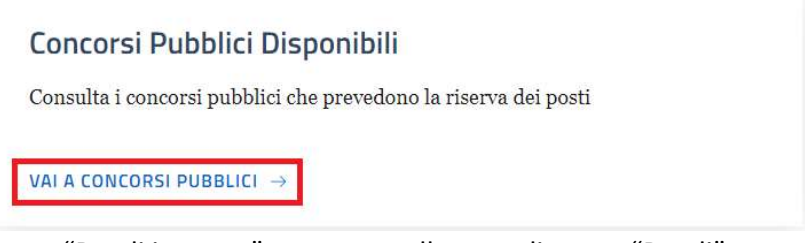

2) Attraverso il pulsante "Bandi in corso" presente nella voce di menu "Bandi".

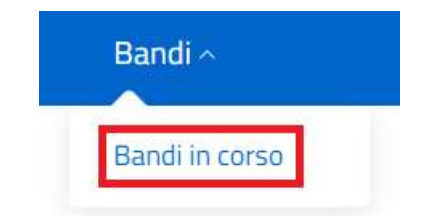

La lista di Bandi in corso con posti riservati per i volontari è visualizzata in una tabella con le seguenti voci di intestazione:

- Azioni: contenente la funzione "Dettaglio Bando" descritta nel paragrafo dedicato;
- Ente;
- Nome Bando;
- Profilo Professionale;
- Tipologia Bando;
- Rilievo;
- Rilievo Massimo Dirigente;
- Pubblicazione Web;
- Email massiva:
- Posti Totali;
- Sede.

| Consorzio Sistemi Innovaz | zione Difesa (SIDIF | =)                                | Accordo Quad | ro n. 794 di Rep. del 1. | 2.02.2024 CIG<br>9343523718 |
|---------------------------|---------------------|-----------------------------------|--------------|--------------------------|-----------------------------|
| Sistema Informativo Lavo  | ro Difesa - SILDife | sa                                |              | Manuale utente           | e Volontario                |
| 🕒 Torna alla home         |                     |                                   |              |                          |                             |
| Mostra filtri             |                     |                                   |              |                          |                             |
| Bandi                     |                     |                                   |              |                          |                             |
| Azioni                    | Nome Bando          | Profilo Professionale             | Posti totali | Ente                     | Sede                        |
| (i) B                     | ando Beni Culturali | Amministrativo                    | 1            | Ente Pubblico Regionale  | BARI                        |
| (j)                       | Bando di ricerca    | Amministrativo                    | 30           | Ente Pubblico Lombardia  | MILANO                      |
| (i) E                     | Bando innovazione   | Amministrativo formazione di grad | duatoria 33  | Ente Innovazione         | VENEZIA                     |

Nel caso in cui i bandi presenti nell'elenco siano più di dieci, si attiva la funzione di paginazione che distribuisce gli elementi in ulteriori pagine. Per navigare tra le pagine è possibile ricorrere a una delle seguenti modalità:

1) Cliccare sul pulsante della pagina che si vuole raggiungere;

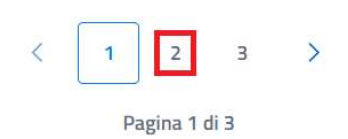

2) Cliccare sui pulsanti "Avanti" o "Indietro".

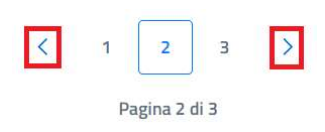

All'interno della pagina è inoltre presente il pulsante:

• Torna alla home: cliccando sul pulsante si viene indirizzati alla homepage.

| Consorzio Sistemi Inr | novazione Difesa (SID  | IF)                                      | Accordo Quad | lro n. 794 di Rep. del 12 | 2.02.2024 CIG<br>9343523718 |
|-----------------------|------------------------|------------------------------------------|--------------|---------------------------|-----------------------------|
| Sistema Informativo I | Lavoro Difesa - SILDif | esa                                      |              | Manuale utente            | e Volontario                |
| 🔶 Torna alla          | a home                 |                                          |              |                           |                             |
| Mostra                | filtri                 |                                          |              |                           |                             |
| Bandi                 |                        |                                          |              |                           |                             |
| Azioni                | Nome Bando             | Profilo Professionale                    | Posti totali | Ente                      | Sede                        |
| $(\mathbf{\hat{l}})$  | Bando Beni Culturali   | Amministrativo                           | 1            | Ente Pubblico Regionale   | BARI                        |
| 0                     | Bando di ricerca       | Amministrativo                           | 30           | Ente Pubblico Lombardia   | MILANO                      |
|                       | Bando innovazione      | Amministrativo formazione di graduatoria | 33           | Ente Innovazione          | VENEZIA                     |

### 9.1 Filtri

Cliccando sul pulsante "Mostra filtri" è possibile visualizzare i filtri di ricerca disponibili in questa pagina. I bandi disponibili sono filtrabili per:

- Nome: filtro compilabile digitando il valore che si desidera ricercare;
- Sede: filtro compilabile digitando il valore che si desidera ricercare;
- Ente: filtro compilabile digitando il valore che si desidera ricercare.

| Nascondi filtri |      |      |
|-----------------|------|------|
|                 | Sede | Ente |
| Nome            |      |      |

i ricerca disponibili. Cliccando il pulsante

È possibile compilare uno, molteplici oppure tutti i filtri di ricerca disponibili. Cliccando il pulsante "Cerca", il sistema restituisce l'elenco di Bandi filtrati secondo i parametri inseriti.

| Consorzio Siste | emi Innova                    | azione Difesa (SIDI  | F)                          | Accordo      | o Quadro n. 794 di Rep. d  | el 12.02.2024 CIG<br>9343523718 |
|-----------------|-------------------------------|----------------------|-----------------------------|--------------|----------------------------|---------------------------------|
| Sistema Inform  | nativo Lavo                   | oro Difesa - SILDife | esa                         |              | Manuale ute                | ente Volontario                 |
|                 | Nascondi fil<br>Nome<br>Bandi | tri                  | Sede<br>milano              |              | Ente<br>Iombardia<br>Cerca | Reset                           |
|                 | Azioni                        | Nome Bando           | Profilo Professionale       | Posti totali | Ente                       | Sede                            |
|                 | 0                             | Bando di ricerca     | Amministrativo              | 30           | Ente Pubblico Lombardia    | MILANO                          |
|                 | 0                             | Bando sostenibilità  | Amministrativo interpepello | 50           | Ente Pubblico Lombardia    | MILANO                          |
|                 |                               | Bando Regione        | Amministrativo              | 3            | Ente Pubblico Lombardia    | MILANO                          |

Cliccando sul pulsante "Reset", tutti i campi compilati vengono ripuliti e viene ricaricato l'elenco completo di Bandi senza filtri.

Cliccando sul pulsante "Nascondi filtri" la sezione dei filtri viene chiusa.

## 9.2 Dettaglio Bando

La funzione consente di visualizzare la pagina di dettaglio del Bando, contenente informazioni riguardanti quest'ultimo.

Cliccando sul pulsante "Dettaglio Bando" (<sup>(i)</sup>) presente in corrispondenza del Bando di proprio interesse, si viene indirizzati alla pagina di dettaglio del Bando.

Le informazioni relative al Bando sono distribuite all'interno di sezioni espandibili (denominate accordion) che possono essere aperte e chiuse cliccando il titolo della sezione o il pulsante posto sulla destra.

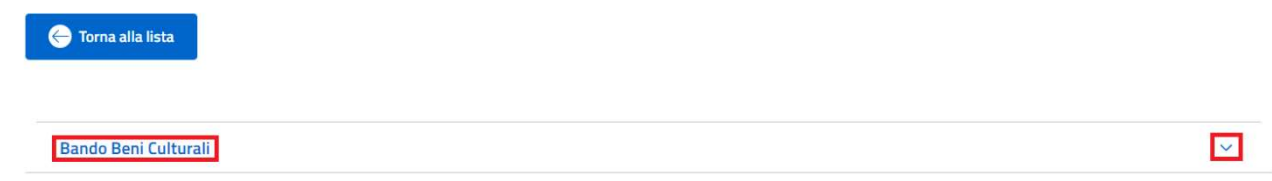

Il primo accordion, dal titolo "Bando <*Nome Bando*>", contiene a sua volta i seguenti quattro accordion, il cui contenuto è descritto nei paragrafi ad essi dedicati:

- Dati Generali;
- Dettaglio del Bando;
- Posti Totali/Posti Riservati;
- Data inserimento/Scadenza.

| Consorzio Sistemi Innovazione Difesa (SIDIF)                    | Accordo Quadro n. 794 di Rep. del 12.02.2024 CIG<br>9343523718 |  |  |  |  |
|-----------------------------------------------------------------|----------------------------------------------------------------|--|--|--|--|
| Sistema Informativo Lavoro Difesa - SILDifesa Manuale utente Vo |                                                                |  |  |  |  |
| Torna alla lista                                                |                                                                |  |  |  |  |
| Bando Beni Culturali                                            | ^                                                              |  |  |  |  |
| Dati Generali                                                   | ×.                                                             |  |  |  |  |
| Dettaglio del Bando                                             | ~                                                              |  |  |  |  |
| Posti totali / Posti riservati                                  | ~                                                              |  |  |  |  |
| Data inserimento / Scadenza                                     | ×                                                              |  |  |  |  |

Nel caso in cui non siano stati inseriti dei dati facoltativi in fase di creazione del Bando da parte di un utente di Back-office, i campi visualizzati nei vari accordion presentano la dicitura "Nessun dato da visualizzare".

Per tornare alla pagina precedente, bisogna cliccare sul pulsante "Torna alla lista".

| Torna alla lista               |   |
|--------------------------------|---|
| ando Beni Culturali            |   |
| Dati Generali                  |   |
| Dettaglio del Bando            | ~ |
| Posti totali / Posti riservati | ~ |
| Data inserimento / Scadenza    | ~ |

## 9.2.1 Dati Generali

Questo accordion contiene le seguenti informazioni sui dati generali del Bando:

- Descrizione;
- Profilo Professionale;
- Atto Ufficiale;
- Ente Pubblico;
- Sezione Territoriale;
- Operatore;
- Tipologia Bando.

| Consorzio Sistemi I | Innovazione | Difesa | (SIDIF) |
|---------------------|-------------|--------|---------|
|---------------------|-------------|--------|---------|

Manuale utente Volontario

| 1 | Bando Beni Culturali    |                        |                  | ^ |
|---|-------------------------|------------------------|------------------|---|
|   | Dati Generali           |                        |                  | ^ |
|   | Descrizione:            | Profilo Professionale: | Atto ufficiale:  |   |
|   | Bando Beni Culturali    | Amministrativo         | 2                |   |
|   | Ente Pubblico:          | Sezione Territoriale:  | Operatore:       |   |
|   | Ente Pubblico Regionale | PUGLIA                 | CGNNMO92A41F205X |   |
|   | Tipologia Bando:        |                        |                  |   |
|   | Tempo Determinato       |                        |                  |   |
|   |                         |                        |                  |   |

## 9.2.2 Dettaglio del Bando

Questo accordion contiene le seguenti informazioni sul Bando:

- Sezione Territoriale;
- Sede;
- Professione;
- Titolo di studio richiesto;
- Area funzionale;
- Tipo di selezione;
- Centro per l'impiego;
- Competenze richieste: le competenze richieste sono riportate sottoforma di elenco in una tabella con le seguenti voci di intestazione:
  - Tipologia;
  - Dettaglio;
  - Descrizione;
  - Livello;
- Pubblicazione Web;
- Rilievo;
- Rilievo Massimo Dirigente;
- Email Massiva.

#### Consorzio Sistemi Innovazione Difesa (SIDIF)

Sistema Informativo Lavoro Difesa - SILDifesa

Manuale utente Volontario

| Juli Generali                                          |                      |                            |                        |                                  |         |
|--------------------------------------------------------|----------------------|----------------------------|------------------------|----------------------------------|---------|
| Dettaglio del Bando                                    |                      |                            |                        |                                  |         |
| ezione Territoriale:                                   |                      | Sede:                      |                        | Professione:                     |         |
| PUGLIA                                                 |                      | BARI                       |                        | 1.1.1.1 - NAZIONALI CONTRATTO    |         |
| litolo di studio richiesto:                            |                      | Area funzionale:           |                        | Tipo di selezione:               |         |
| Vessuno                                                |                      | Area funzionari (EX cat D) |                        | С                                |         |
| Centro per l'impiego:                                  |                      |                            |                        |                                  |         |
| Nessun dato da visualizzare                            |                      |                            |                        |                                  |         |
| Competenze richieste:                                  |                      |                            |                        |                                  |         |
| Tipologia                                              | Dettaglio            |                            | Descrizion             | e                                | Livello |
|                                                        |                      |                            |                        |                                  |         |
| Digitali                                               | Pacchetto Office 365 |                            | Conoscenza di Word, Po | werPoint, Excel.                 | Ottimo  |
| Digitali                                               | Pacchetto Office 365 |                            | Conoscenza di Word, Po | werPoint, Excel.                 | Ottimo  |
| Digitali<br>Pubblicazione Web:                         | Pacchetto Office 365 | Rilievo:                   | Conoscenza di Word, Po | Rilievo Massimo Dirigente:       | Ottimo  |
| Digitali<br>Pubblicazione Web:                         | Pacchetto Office 365 | Rilievo:<br>Sī             | Conoscenza di Word, Po | Rilievo Massimo Dirigente:       | Ottimo  |
| Digitali<br>Pubblicazione Web:<br>57<br>Email Massiva: | Pacchetto Office 365 | Rilievo:<br>Sī             | Conoscenza di Word, Po | Rilievo Massimo Dirigente:<br>No | Ottimo  |

# 9.2.3 Posti Totali/Posti Riservati

Questo accordion contiene le seguenti informazioni sul Bando:

- Posti totali;
- Valore categoria posti;
- Posti riservati;
- Note.

| Consorzio                                     | o Sistemi Innovazione Difesa (SIDIF) |                      | Accordo Quadro | o n. 794 di Rep. del 12.02.2024 CIG<br>9343523718 |   |
|-----------------------------------------------|--------------------------------------|----------------------|----------------|---------------------------------------------------|---|
| Sistema Informativo Lavoro Difesa - SILDifesa |                                      |                      |                | Manuale utente Volontario                         | 1 |
|                                               | Posti totali / Posti riservati       |                      |                |                                                   | ^ |
|                                               | Posti totali:                        | Valore categoria pos | sti:           | Posti riservati:                                  |   |
|                                               | 200                                  | Nessun dato da visu  | ializzare      | Sì                                                |   |
|                                               | Note:                                |                      |                |                                                   |   |
|                                               | Nessun dato da visualizzare          |                      |                |                                                   |   |
|                                               |                                      |                      |                |                                                   |   |
| 9.2.4                                         | Data inserimento/Scadenza            |                      |                |                                                   |   |

Questo accordion contiene le seguenti informazioni sul Bando:

- Data Inserimento;
- Data di Scadenza.

| Data inserimento / Scadenza |                   | ^ |
|-----------------------------|-------------------|---|
| Data inserimento:           | Data di scadenza: |   |
| 08/10/2024                  | 31/01/2025        |   |
|                             |                   |   |
|                             |                   |   |

# 10 Orientamento

La sezione *Orientamento*, disponibile per il profilo di Volontario, consente all'utente di visualizzare le sessioni informative presenti sull'applicativo e di gestire i colloqui individuali e quelli collettivi a cui si è stati invitati.

## 10.1 Sessioni Informative

La pagina, in cui è possibile visualizzare le sessioni informative presenti sul portale, è accessibile attraverso il pulsante "Sessioni informative" presente nella voce di menu "Orientamento".

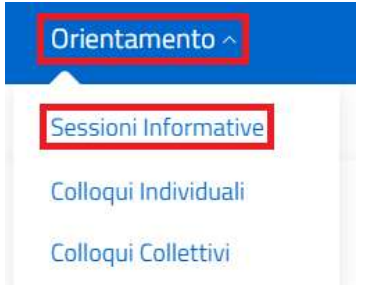

All'interno della lista vengono visualizzate tutte le sessioni inserite dagli utenti di Back-office, elencate in una tabella avente le seguenti voci di intestazione:

- Azioni: in cui è presente la funzione "Dettaglio Sessione Informativa" descritta nel paragrafo dedicato;
- Data;
- Modalità;
- Azienda/E.P./E.M.;

Mostra filtri

• Luogo.

Sessioni Informative

| Azioni | Data       | Modalità | Azienda/E.P./E.M.                                                                                                    | Luogo  |
|--------|------------|----------|----------------------------------------------------------------------------------------------------|--------|
| (j)    | 25/10/2024 | Presenza | CENTRO INTELLIGENCE INTERFORZE (CII) - VICE COMANDANTE OPERATIVO - UFFICIO CYBER INTELLIGENCE (CYBINT) - SEZIONE<br>CYBER NETWORK INTELLIGENCE (CNI) - NUCLEO SVILUPPO CYBER (CYBDEV) | ROMA   |
| (j)    | 31/10/2024 | Online   | US ARMY TEST AND EVALUATION CENTER ENGINEERS AND SCIENTIST EXCHANGE PROGRAM (ATEC ESEP ABERDEEN)                                                                                      | MILANO |
| (j)    | 30/10/2024 | Online   | Comune di Milano                                                                                                    | MILANO |

Alcune delle voci di intestazione della tabella presentano una funzione di ordinamento che consente di ordinare gli elementi della lista in ordine crescente (1-9; A-Z) o decrescente (9-1; Z-A). Per attivare la funzione bisogna cliccare sul parametro di proprio interesse e il sistema restituisce gli elementi ordinati in ordine crescente al primo clic e in ordine decrescente al secondo clic. In questa pagina l'ordinamento è previsto per le seguenti voci di intestazione:

• Data;

Consorzio Sistemi Innovazione Difesa (SIDIF)

Manuale utente Volontario

Sistema Informativo Lavoro Difesa - SILDifesa

• Modalità.

| Mo     | stra filtri               |          |                                                                                                    |        |
|--------|---------------------------|----------|----------------------------------------------------------------------------------------------------|--------|
| Sess   | ione Info                 | rmativa  | 1                                                                                                    |        |
| Azioni | Data $\downarrow$         | Modalità | Azienda/E.P./E.M.                                                                                                    | Luogo  |
| ()     | 31/ <mark>1</mark> 0/2024 | Online   | US ARMY TEST AND EVALUATION CENTER ENGINEERS AND SCIENTIST EXCHANGE PROGRAM (ATEC ESEP ABERDEEN)                                                                                     | MILANO |
| ()     | 30/10/2024                | Online   | Comune di Milano                                                                                                    | MILANO |
| ()     | 25/10/2024                | Presenza | CENTRO INTELLIGENCE INTERFORZE (CII) - VICE COMANDANTE OPERATIVO - UFFICIO CYBER INTELLIGENCE (CYBINT) - SEZIONE CYBER<br>NETWORK INTELLIGENCE (CNI) - NUCLEO SVILUPPO CYBER (CYBEV) | ROMA   |

Nel caso in cui le sessioni informative presenti nell'elenco siano più di dieci, si attiva la funzione di paginazione che distribuisce gli elementi in ulteriori pagine. Per navigare tra le pagine è possibile ricorrere a una delle seguenti modalità:

1) Cliccare sul pulsante della pagina che si vuole raggiungere;

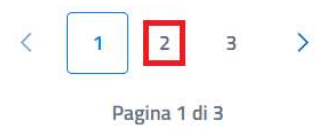

2) Cliccare sui pulsanti "Avanti" o "Indietro".

| < | 1  | 2         | 3    | > |
|---|----|-----------|------|---|
|   | Pa | agina 2 d | di 3 |   |

All'interno della pagina è inoltre presente il pulsante:

• Torna alla home: cliccando sul pulsante si viene indirizzati alla homepage.

| <b>⊖</b> ™         | rna alla home                    |                                |                                                                                                    |                         |
|--------------------|----------------------------------|--------------------------------|----------------------------------------------------------------------------------------------------|-------------------------|
| Ma                 | stra filtri<br>sioni Infor       | rmative                        |                                                                                                    |                         |
|                    |                                  |                                |                                                                                                    |                         |
| Azioni             | Data                             | Modalità                       | Azienda/E.P./E.M.                                                                                                    | Luogo                   |
| Azioni             | Data<br>25/10/2024               | Modalită<br>Presenza           | Azienda/E.P./E.M.<br>CENTRO INTELLIGENCE INTERFORZE (CII) - VICE COMANDANTE OPERATIVO - UFFICIO CYBER INTELLIGENCE (CYBINT) - SEZIONE<br>CYBER NETWORK INTELLIGENCE (CNI) - NUCLEO SVILUPPO CYBER (CYBDEV)                                                                                            | Luogo<br>ROMA           |
| Azioni<br>()<br>() | Data<br>25/10/2024<br>31/10/2024 | Modalità<br>Presenza<br>Online | Azienda/E.P./E.M. CENTRO INTELLIGENCE INTERFORZE (CII) - VICE COMANDANTE OPERATIVO - UFFICIO CYBER INTELLIGENCE (CYBINT) - SEZIONE CYBER NETWORK INTELLIGENCE (CNI) - NUCLEO SVILUPPO CYBER (CYBDEV) US ARMY TEST AND EVALUATION CENTER ENGINEERS AND SCIENTIST EXCHANGE PROGRAM (ATEC ESEP ABERDEEN) | Luogo<br>ROMA<br>MILANO |

#### 10.1.1 Filtri

Cliccando sul pulsante "Mostra filtri" è possibile visualizzare i filtri di ricerca disponibili in questa pagina. I corsi presenti nello storico sono filtrabili per:

• Sezione Territoriale: filtro compilabile digitando il valore che si desidera ricercare.

| Versione 1.1                 | Pagina     |
|------------------------------|------------|
| Data di emissione 13/12/2024 | 160 di 171 |

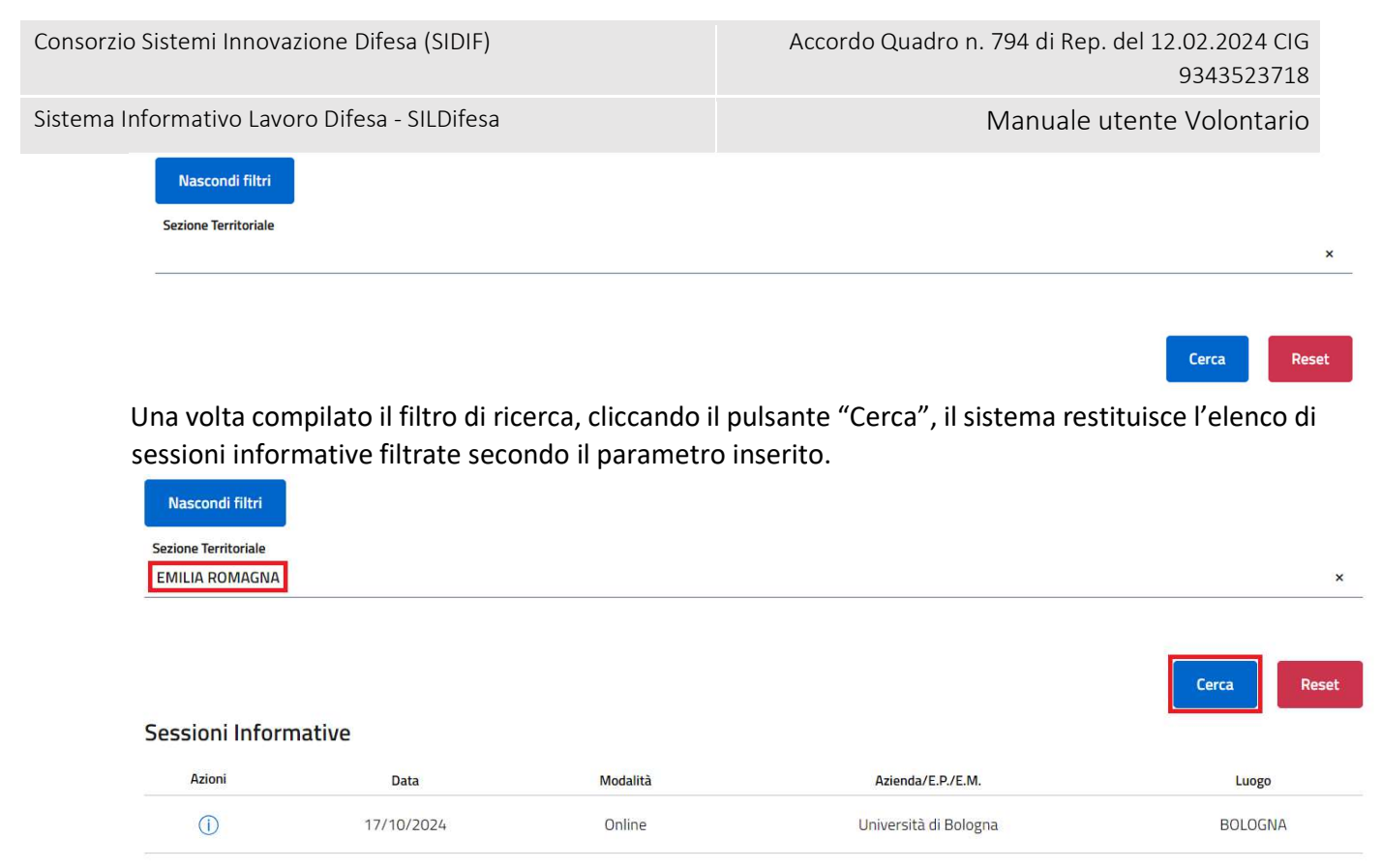

Cliccando sul pulsante "Reset", tutti i campi compilati vengono ripuliti e viene ricaricato l'elenco completo di sessioni senza filtri.

Cliccando sul pulsante "Nascondi filtri" la sezione dei filtri viene chiusa.

## 10.1.2 Dettaglio Sessione Informativa

La funzione consente di visualizzare la pagina di dettaglio della sessione informativa, contenente informazioni riguardanti quest'ultima.

Cliccando sul pulsante "Dettaglio Sessione Informativa" (<sup>(i)</sup>) presente in corrispondenza della sessione di proprio interesse, si viene indirizzati alla relativa pagina di dettaglio.

Le informazioni disponibili nella pagina sono le seguenti e nel caso in cui non siano stati inseriti dei dati facoltativi in fase di creazione della sessione informativa da parte di un utente di Back-office, i campi presentano la dicitura "Nessun valore inserito":

- Data;
- Orario;
- Partecipanti;
- Descrizione
- Sede Sessione Informativa: titolo di sezione contenenti le seguenti informazioni:
  - Azienda/E.P./E.M.;
  - o Comune.

Per tornare alla pagina precedente, bisogna cliccare sul pulsante "Torna alla lista".

| Consorzio Siste | mi Innovazione Difesa (SIDIF)                                                                                                    | Accordo Quadro n. 794 di Rep. del 12.02.2024 CIG<br>9343523718 |                  |
|-----------------|----------------------------------------------------------------------------------------------------|----------------------------------------------------------------|------------------|
| Sistema Inform  | ativo Lavoro Difesa - SILDifesa                                                                                                    | Manuale utente Volontario                                      |                  |
|                 | Torna alla lista Data: 25/10/2024 Descrizione: Sessione informativa intelligence                                                                                                    | <b>Orario:</b> 08:00                                           | Partecipanti: 25 |
|                 | Sede Sessione Informativa<br>Azienda E.P./E.M.: CENTRO INTELLIGENCE INTER<br>COMANDANTE OPERATIVO - UFFICIO CYBER INTE<br>SEZIONE CYBER NETWORK INTELLIGENCE (CNI) -<br>CYBER (CYBDEV) | FORZE (CII) - VICE<br>ELLIGENCE (CYBINT) -<br>NUCLEO SVILUPPO  | Comune: ROMA     |

## 10.2 Colloqui Individuali

La pagina, in cui è possibile visualizzare i colloqui individuali a cui si è stati invitati, è accessibile attraverso il pulsante "Colloqui Individuali" presente nella voce di menu "Orientamento".

| Orientamento ^       |
|----------------------|
| Sessioni Informative |
| Colloqui Individuali |
| Colloqui Collettivi  |

All'interno della lista vengono visualizzati tutti i colloqui individuali inseriti dagli utenti di Backoffice, accettati, rifiutati o in attesa di risposta.

I colloqui sono visualizzati in una tabella avente le seguenti voci di intestazione:

- Azioni: contenente le seguenti funzioni, descritte nei paragrafi dedicati:
  - Accetta;
  - o Rifiuta;
  - Dettaglio;
- Modalità;
- Data;
- Luogo;
- Azienda/E.P./E.M.;
- Preselezione.

Alcune delle voci di intestazione della tabella presentano una funzione di ordinamento che consente di ordinare gli elementi della lista in ordine crescente (1-9; A-Z) o decrescente (9-1; Z-A). Per attivare la funzione bisogna cliccare sul parametro di proprio interesse e il sistema restituisce gli elementi ordinati in ordine crescente al primo clic e in ordine decrescente al secondo clic. In questa pagina l'ordinamento è previsto per le seguenti voci di intestazione:

- Modalità;
- Data;

Versione 1.1 Data di emissione 13/12/2024

• Luogo.

Nel caso in cui i colloqui individuali presenti nell'elenco siano più di dieci, si attiva la funzione di paginazione che distribuisce gli elementi in ulteriori pagine. Per navigare tra le pagine è possibile ricorrere a una delle seguenti modalità:

1) Cliccare sul pulsante della pagina che si vuole raggiungere;

| < | 1  | 2       | З    | > |
|---|----|---------|------|---|
|   | Pa | agina 1 | di 3 |   |

2) Cliccare sui pulsanti "Avanti" o "Indietro".

| < | 1  | 2         | з    | > |
|---|----|-----------|------|---|
|   | Pa | agina 2 d | di 3 |   |

All'interno della pagina è inoltre presente il pulsante:

• **Torna alla home**: cliccando sul pulsante si viene indirizzati alla homepage.

#### 10.2.1 Filtri

Cliccando sul pulsante "Mostra filtri" è possibile visualizzare i filtri di ricerca disponibili in questa pagina. I colloqui presenti nello storico sono filtrabili per:

- Modalità: filtro che prevede la selezione di un valore da un elenco;
- **Preselezione**: filtro che prevede la spunta di una casella. Se la casella è spuntata, vengono restituiti tutti i colloqui che presentano la preselezione.

| Nascondi filtri   |                            |       |       |
|-------------------|----------------------------|-------|-------|
| Modalità          | Preselezione               |       |       |
| Scegli un'opzione | Colloquio con preselezione | Cerca | Reset |

Una volta compilato il filtro di ricerca, cliccando il pulsante "Cerca", il sistema restituisce l'elenco di colloqui individuali filtrati secondo i parametri inseriti.

Cliccando sul pulsante "Reset", tutti i campi compilati vengono ripuliti e viene ricaricato l'elenco completo di colloqui senza filtri.

Cliccando sul pulsante "Nascondi filtri" la sezione dei filtri viene chiusa.

#### 10.2.2 Accetta Invito

La funzione consente di accettare un colloquio individuale a cui si è stati invitati. Cliccando sul pulsante "Accetta Invito" presente in corrispondenza del colloquio di proprio interesse:

- Viene segnalato che l'operazione è avvenuta con successo;
- Viene inviata una notifica all'utente di Back-office che ha creato l'invito, relativa all'accettazione;

| Versione 1.1                 | Pagina     |
|------------------------------|------------|
| Data di emissione 13/12/2024 | 163 di 171 |

• Il colloquio accettato resta nell'elenco di colloqui individuali e l'unica azione disponibile è "Dettaglio Colloquio Individuale".

## 10.2.3 Rifiuta

La funzione consente di rifiutare un colloquio individuale a cui si è stati invitati.

Cliccando sul pulsante "Rifiuta Invito" () presente in corrispondenza del colloquio di proprio interesse:

- Viene segnalato che l'operazione è avvenuta con successo;
- Viene inviata una notifica all'utente di Back-office che ha creato l'invito, relativa al rifiuto;
- Non vengono più ricevute notifiche relative al colloquio, anche se questo dovesse essere modificato;
- Il colloquio rifiutato viene rimosso dall'elenco di colloqui individuali.

## 10.2.4 Dettaglio Colloquio Individuale

La funzione consente di visualizzare la pagina di dettaglio del colloquio individuale, contenente informazioni riguardanti quest'ultimo.

Cliccando sul pulsante "Dettaglio Colloquio Individuale" (<sup>1</sup>) presente in corrispondenza del colloquio di proprio interesse, si viene indirizzati alla relativa pagina di dettaglio.

Le informazioni disponibili nella pagina sono le seguenti e nel caso in cui non siano stati inseriti dei dati facoltativi in fase di creazione del colloquio individuale da parte di un utente di Back-office, i campi presentano la dicitura "Nessun valore inserito":

- **Dettaglio Colloquio Individuale**: titolo di sezione contenente le seguenti informazioni:
  - Modalità;
  - o Data;
  - Orario;
  - Orientatore;
  - o Note;
- **Utente Back Office**: titolo di sezione contenente le seguenti informazioni:
  - Utente: indica l'utente BO che ha inserito il colloquio;
  - Sezione Territoriale di Competenza: indica la Sezione Territoriale di appartenenza del BO;
- Sede Colloquio: titolo di sezione contenente le seguenti informazioni:
  - Azienda/E.P./E.M.;
  - Comune;
  - Altro Ente Ospitante;
  - $\circ$  Candidato.

Per tornare alla pagina precedente, bisogna cliccare sul pulsante "Torna alla lista".

## 10.3 Colloqui Collettivi

La pagina, in cui è possibile visualizzare i colloqui collettivi a cui si è stati invitati, è accessibile attraverso il pulsante "Colloqui Collettivi" presente nella voce di menu "Orientamento".

| Consorzio Sistemi Innovazione Difesa (SIDIF)  |                           | Accordo  | Quadro n. 794 di Rep. del 12.02.2024 CIG<br>9343523718 |
|-----------------------------------------------|---------------------------|----------|--------------------------------------------------------|
| Sistema Informativo Lavoro Difesa - SILDifesa |                           |          | Manuale utente Volontario                              |
|                                               | Orientame<br>Sessioni Inf | ento a   |                                                        |
|                                               | Colloqui Ind              | ividuali |                                                        |
|                                               | Colloqui Col              | lettivi  |                                                        |

All'interno della lista vengono visualizzati tutti i colloqui collettivi inseriti dagli utenti di Back-office, accettati, rifiutati o in attesa di risposta.

I colloqui sono visualizzati in una tabella avente le seguenti voci di intestazione:

- Azioni: contenente le seguenti funzioni, descritte nei paragrafi dedicati:
  - Accetta;
  - Rifiuta;
  - $\circ$  Dettaglio;
- Modalità;
- Data;
- Luogo;
- Azienda/E.P./E.M.;
- Preselezione.

Alcune delle voci di intestazione della tabella presentano una funzione di ordinamento che consente di ordinare gli elementi della lista in ordine crescente (1-9; A-Z) o decrescente (9-1; Z-A). Per attivare la funzione bisogna cliccare sul parametro di proprio interesse e il sistema restituisce gli elementi ordinati in ordine crescente al primo clic e in ordine decrescente al secondo clic. In questa pagina l'ordinamento è previsto per le seguenti voci di intestazione:

- Modalità;
- Data;
- Luogo.

Nel caso in cui i colloqui collettivi presenti nell'elenco siano più di dieci, si attiva la funzione di paginazione che distribuisce gli elementi in ulteriori pagine. Per navigare tra le pagine è possibile ricorrere a una delle seguenti modalità:

1) Cliccare sul pulsante della pagina che si vuole raggiungere;

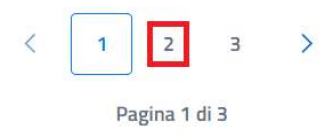

2) Cliccare sui pulsanti "Avanti" o "Indietro".

Consorzio Sistemi Innovazione Difesa (SIDIF)

Sistema Informativo Lavoro Difesa - SILDifesa

Manuale utente Volontario

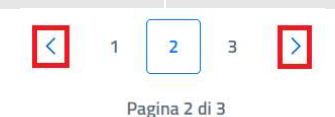

All'interno della pagina è inoltre presente il pulsante:

• **Torna alla home**: cliccando sul pulsante si viene indirizzati alla homepage.

#### 10.3.1 Filtri

Cliccando sul pulsante "Mostra filtri" è possibile visualizzare i filtri di ricerca disponibili in questa pagina. I colloqui presenti nello storico sono filtrabili per:

- Modalità: filtro che prevede la selezione di un valore da un elenco;
- **Preselezione**: filtro che prevede la spunta di una casella. Se la casella è spuntata, vengono restituiti tutti i colloqui che presentano la preselezione.

| Nascondi filtri   |                                                |       |       |
|-------------------|------------------------------------------------|-------|-------|
| Modalità          | Preselezione                                   |       |       |
| Scegli un'opzione | <ul> <li>Colloquio con preselezione</li> </ul> | Cerca | Reset |

Una volta compilato il filtro di ricerca, cliccando il pulsante "Cerca", il sistema restituisce l'elenco di colloqui collettivi filtrati secondo i parametri inseriti.

Cliccando sul pulsante "Reset", tutti i campi compilati vengono ripuliti e viene ricaricato l'elenco completo di colloqui senza filtri.

Cliccando sul pulsante "Nascondi filtri" la sezione dei filtri viene chiusa.

#### 10.3.2 Accetta Invito

La funzione consente di accettare un colloquio collettivo a cui si è stati invitati. Cliccando sul pulsante "Accetta Invito" presente in corrispondenza del colloquio di proprio interesse:

- Viene segnalato che l'operazione è avvenuta con successo;
- Viene inviata una notifica all'utente di Back-office che ha creato l'invito, relativa all'accettazione;
- Il colloquio accettato resta nell'elenco di colloqui collettivi e l'unica azione disponibile è "Dettaglio Colloquio Collettivo".

#### 10.3.3 Rifiuta

La funzione consente di rifiutare un colloquio collettivo a cui si è stati invitati.

Cliccando sul pulsante "Rifiuta Invito" presente in corrispondenza del colloquio di proprio interesse:

- Viene segnalato che l'operazione è avvenuta con successo;
- Viene inviata una notifica all'utente di Back-office che ha creato l'invito, relativa al rifiuto;
- Non vengono più ricevute notifiche relative al colloquio, anche se questo dovesse essere modificato;
- Il colloquio rifiutato viene rimosso dall'elenco di colloqui collettivi.

## 10.3.4 Dettaglio Colloquio Collettivo

La funzione consente di visualizzare la pagina di dettaglio del colloquio collettivo, contenente informazioni riguardanti quest'ultimo.

Cliccando sul pulsante "Dettaglio Colloquio Collettivo" (<sup>(i)</sup>) presente in corrispondenza del colloquio di proprio interesse, si viene indirizzati alla relativa pagina di dettaglio.

Le informazioni disponibili nella pagina sono le seguenti e nel caso in cui non siano stati inseriti dei dati facoltativi in fase di creazione del colloquio collettivo da parte di un utente di Back-office, i campi presentano la dicitura "Nessun valore inserito":

- Dettaglio Colloquio Collettivo: titolo di sezione contenente le seguenti informazioni:
  - Modalità;
  - o Orario;
  - Note;
  - Orientatore;
  - Data Colloquio;
- Sede Colloquio Informativo: titolo di sezione contenente le seguenti informazioni:
  - Azienda/E.P./E.M.;
  - o Comune;
  - Altro Ente Ospitante.

Per tornare alla pagina precedente, bisogna cliccare sul pulsante "Torna alla lista".

# 11 <u>Skill</u>

La definizione delle proprie skill risulta fondamentale per l'operatività delle funzioni di cognitive, tese a favorire l'evidenziazione di un'affinità tra i volontari e le diverse tipologie di annunci (corsi, tirocini, offerte di lavoro).

La voce di menu skill consente all'utente di volontario di visualizzare, inserire o modificare (solo nel caso delle skill desiderate) le proprie skill. Questa voce è caratterizzata da due sezioni:

- Skill desiderate: questa sezione permette all'utente di visualizzare, inserire o modificare le skill che vorrebbe acquisire. La definizione di skill desiderate faciliterà l'individuazione di corsi e tirocini maggiormente affini ai proprio obiettivi formativi, tramite le apposite funzioni di matching.
- Skill desiderate: questa sezione permette all'utente di visualizzare le skill professionali acquisite. La modifica di queste voci non potrà essere svolta dall'utente volontario ma bensì, dall'utente BO, ossia un operatore del Ministero che, sulla base di colloqui, dei corsi e dei tirocini conclusi all'interno della piattaforma e di segnalazioni dell'interessato, modificherà le skill acquisiste associate al candidato.

| Consorzio Sistemi Innovazione Difesa (SIDIF)  | Accordo Quadro n. 794 di Rep. del 12.02.2024 CIG<br>9343523718 |
|-----------------------------------------------|----------------------------------------------------------------|
| Sistema Informativo Lavoro Difesa - SILDifesa | Manuale utente Volontario                                      |

Selezionando la voce di menu Skill, l'utente atterrerà su una pagina di visualizzazione delle skill desiderate, potrà poi accedere alle skill acquisite tramite il tab presente sopra la tabella di riepilogo.

| SILDifesa<br>Sistema Informative                       | ) Lavoro Difesa                                             |                               |                     |                 |                 |                             | Area Personale          |
|--------------------------------------------------------|-------------------------------------------------------------|-------------------------------|---------------------|-----------------|-----------------|-----------------------------|-------------------------|
| nagrafica - Oriei                                      | ntamento - Corsi -                                          | Tirocini -                    | Offerte -           | Bandi -         | Skill -         |                             |                         |
| ill                                                    |                                                             |                               |                     |                 |                 |                             |                         |
|                                                        | Desiderate                                                  |                               |                     |                 |                 | Acquisite                   |                         |
| ramite questa pagina pu<br>orsi, tirocini ed offerte d | ioi selezionare le macro-:<br>i lavoro più affini al tuo pi | kills che vuoi acqu<br>ofilo. | iisire e le micro-s | kills ad esse c | ollegate. La se | ezione di queste voci conse | nte l'individuazione di |
| ≀iepilogo skill                                        |                                                             |                               |                     |                 |                 |                             | Modifica 🖉              |
| MACRO                                                  | SKI                                                         | i.                            |                     |                 |                 |                             |                         |
| Sartoria e tessile                                     | Padro                                                       | nanza di tecniche             | di finitura e lucid | atura           |                 |                             |                         |
| Sartoria e tessile                                     | Selez                                                       | ione e Conoscenza             | a di Materiali e Co | lori            |                 |                             |                         |
| Sartoria e tessile                                     | Com                                                         | etenze di base in i           | informatica         |                 |                 |                             |                         |
| Sartoria e tessile                                     | Moni                                                        | oraggio delle veno            | dite e relative per | formance        |                 |                             |                         |

## 11.1 Modifica skill desiderate

La funzione Modifica è attiva solo sulle skill desiderate. La selezione del bottone abilita l'apertura di un form per la selezione/deselezione delle skill desiderate. Al momento dell'apertura del form non compare nessun risultato di ricerca, ossia nessun valore di skill inseribile nella relativa tabella personale.

| Consorzio Sistemi Innovazione Difesa (SIDIF)  |                                                                                                    | Accordo Quadro n. 794 di Rep. del 12.02.2024 CIG                                     |
|-----------------------------------------------|----------------------------------------------------------------------------------------------------|--------------------------------------------------------------------------------------|
|                                               |                                                                                                    | 9343523718                                                                           |
| Sistema Informativo Lavoro Difesa - SILDifesa |                                                                                                    | Manuale utente Volontario                                                            |
|                                               | Desiderate                                                                                                    | Acquisite                                                                            |
|                                               | Tramite questa pagina puoi selezionare le macro-skills che vuoi acquisire e le micr<br>corsi, tirocini ed offerte di lavoro più affini al tuo profilo. | o-skills ad esse collegate. La selezione di queste voci consente l'individuazione di |
|                                               | Riepilogo skill                                                                                                    | Salva Modifiche Chiudi                                                               |
|                                               | Form per la selezione/deselezione di micro-skill                                                                                                    |                                                                                      |
|                                               | RICERCA PER MACRO-SKILL                                                                                                    |                                                                                      |
|                                               | Seleziona una o niù maczo-chill                                                                                                    | ×                                                                                    |

RICERCA PER MICRO-SKILL

Inserisci del testo corrispondente alla skill che stai cercando

#### Risultati di ricerca

Imposta dei filtri per ottenere dei risultati di ricerca

| MACRO              | SKILL                                             | AZIONI |
|--------------------|---------------------------------------------------|--------|
| Sartoria e tessile | Padronanza di tecniche di finitura e lucidatura   | Ū      |
| Sartoria e tessile | Selezione e Conoscenza di Materiali e Colori      | Ū      |
| Sartoria e tessile | Competenze di base in informatica                 | Ū      |
| Sartoria e tessile | Monitoraggio delle vendite e relative performance | Ī      |

La visualizzazione di valori inseribili dipende dalla selezione delle macro-skill dall'apposito componente. Cliccando sul componente si aprirà una multi-select da cui sarà possibile ricercare una macro-skill, tale ricerca potrà essere svolta tramite inserimento di testo nell'apposito campo o scorrendo tra quelle disponibili. Finché non viene impostato un valore della macro-skill, il campo di ricerca delle micro-skill risulta spento e non viene restituito nessun risultato.

L'ottenimento di risultati di ricerca (skill) è quindi vincolato alla selezione di una o più macro-skill (minimo 1 massimo 5). Dopo aver selezionato almeno una macro-skill l'utente può utilizzare il campo di input testuale libero per filtrare ulteriormente i risultati ottenuti e ricercare una specifica skill. La selezione/deselezione dei risultati di ricerca determina l'aggiunta/eliminazione delle relative skill dal riepilogo di quelle associate all'offerta. L'eliminazione di una skill può essere effettuata anche cliccando sull'icona, presente nella tabella di riepilogo, nella riga corrispondente alla skill. In questo caso sarà richiesta la conferma dell'operazione tramite una finestra di dialogo.

#### Consorzio Sistemi Innovazione Difesa (SIDIF)

Manuale utente Volontario

#### Sistema Informativo Lavoro Difesa - SILDifesa

|                                                                   | Desiderate                                                |                                                                 | Acquisite                                               |  |
|-------------------------------------------------------------------|-----------------------------------------------------------|-----------------------------------------------------------------|---------------------------------------------------------|--|
| Tramite questa pagina puoi s<br>corsi, tirocini ed offerte di lav | elezionare le macro-skill<br>oro più affini al tuo profil | s che vuoi acquisire e le micro-skills ad esse collegate.<br>o. | La selezione di queste voci consente l'individuazio     |  |
| Riepilogo skill                                                   |                                                           |                                                                 | Salva Modifiche Ch                                      |  |
| Form per la selezione/desele                                      | zione di micro-skill                                      |                                                                 |                                                         |  |
| RICERCA PER MACRO-SHILL                                           |                                                           |                                                                 |                                                         |  |
| Sectoria e texaile $\times$ Ed                                    | lizin 🗙 Pulaci i filizi 🗙                                 |                                                                 | ^                                                       |  |
| RICERCA PER MICRO-SHILL                                           |                                                           |                                                                 |                                                         |  |
| Inserisci del testo corrispor                                     | idente alla skill che stal cerc                           | ando                                                            |                                                         |  |
| Risultati di ricerca                                              |                                                           |                                                                 | r Buthuris CCAr                                         |  |
| Conoscenza e manutenzione di vetrate e superfici                  |                                                           | Concerna di materiali e tecnologie di costruzione               | Conoscenza e utilizzo dei sistemi di monitoneggio e co  |  |
| Differen di visherni e strumenti informatici per la nev-          |                                                           | Controllo e sestione dei parametri di processo                  | Gestione e conoscenza del piclo di vita di prodotti e s |  |
| idira                                                             |                                                           | Saturia e teorile                                               | Sartuiae teolie                                         |  |
| Modelistica e prototipazione                                      |                                                           | Conceperaze del materiali e del processal chimici associa       | Comprensione della perforazione e completamento de      |  |
| Santaria e tressile                                               |                                                           | Editors                                                         | Edileia                                                 |  |
| Progettazione e gestione                                          | d spezi interni e scenici                                 | Letture e interpretazione di disegni teorici                    | Conoscenza e applicazione di tecniche di colonazione i  |  |
| Edito                                                             |                                                           | Lálita                                                          | Sarturia e teosile                                      |  |
|                                                                   |                                                           | < 1 2 3 4 5 >                                                   |                                                         |  |
| MACRO                                                             | SKILL                                                     |                                                                 | AZI                                                     |  |
| Sartoria e tessile                                                | Padronanza di tecniche di finitura e lucidatura           |                                                                 |                                                         |  |
| Sartoria e tessile                                                | Selezione e Conoscenza di Materiali e Colori              |                                                                 |                                                         |  |
| Sartoria e tessile                                                | Competenze di base in informatica                         |                                                                 |                                                         |  |
|                                                                   |                                                           |                                                                 |                                                         |  |

Quando viene lanciata una ricerca per un valore di skill non presente tra quelle appartenenti alle macro-skill selezionate, viene effettuata automaticamente una ricerca su tutte le macro-skill. L'esito di quest'operazione determina il contenuto della modale che viene restituito all'utente.

- Nel caso in cui quella skill sia sotto altre macro-skill, queste vengono esplicitate. In questo modo l'utente può "raggiungere" la skill ricercata modificando il filtro relativo alle macro-skill.
- In caso contrario, ossia la skill non sia presente sotto nessuna macro-skill, viene offerta la possibilità di inserimento. Effettuabile tramite la selezione del tasto "Inserisci".

Una volta terminate le operazioni di modifica, l'utente deve cliccare sul tasto salva per confermare le modifiche effettuate.

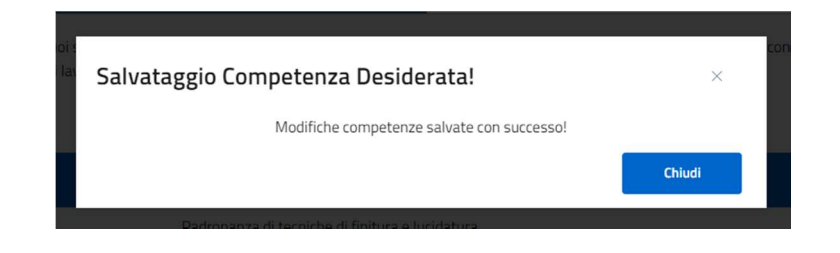

Versione 1.1 Data di emissione 13/12/2024